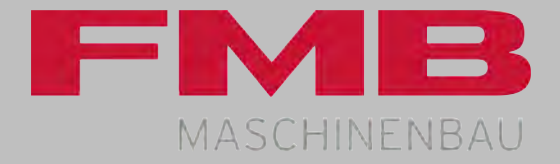

# turbo RS 4-45

Operating instructions

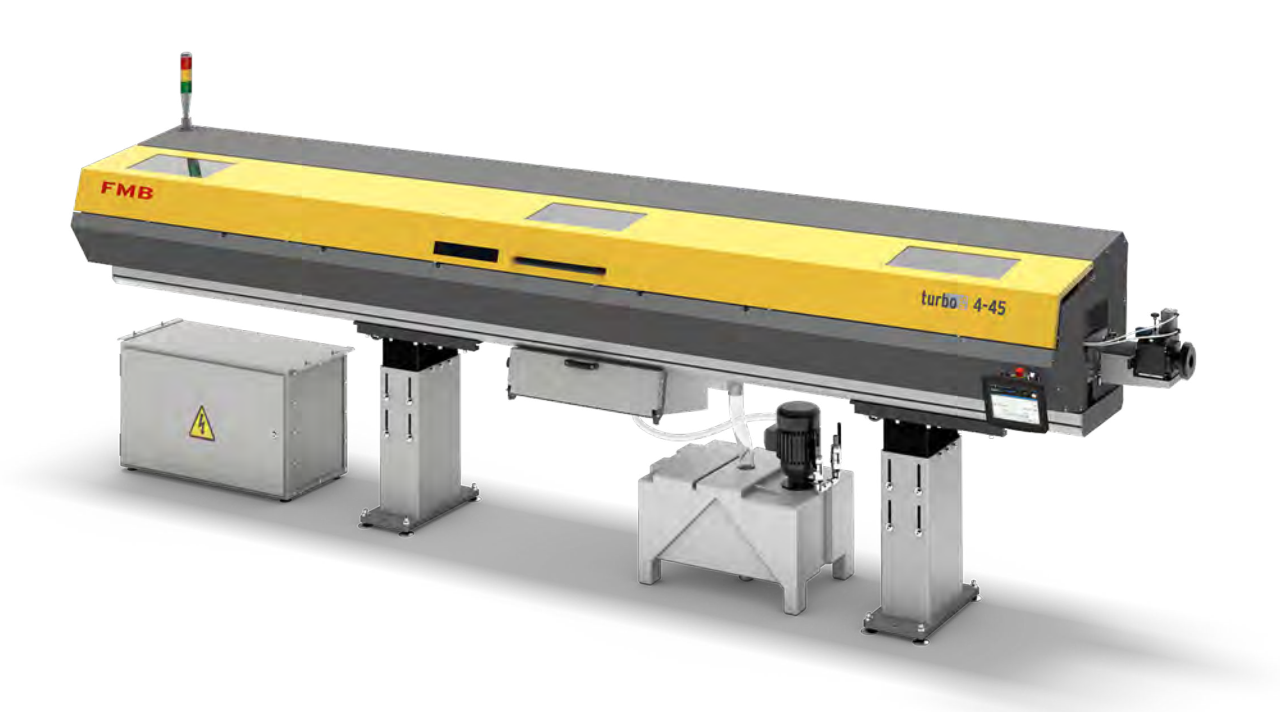

Operating instructions

turbo RS 4-45, series 1

Confirmation number from: 2203152

Editorial deadline: 2023-11-14

FMB Maschinenbau Paul-Hohe-Straße 1 97906 Faulbach Telephone: +49 9392 801 0 Fax: E-mail: info@fmb-machinery.de Internet: www.fmb-machinery.de

# **Operating instructions**

1, 1, en\_US

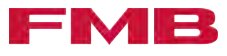

# Table of contents

| 1 | Gen  | eral                          |
|---|------|-------------------------------|
|   | 1.1  | Operating instructions        |
|   | 1.2  | Information about the product |
|   | 1.3  | Technical data 12             |
| 2 | Safe | əty 16                        |
|   | 2.1  | Safety measures               |
|   | 2.2  | Safety equipment              |
| 3 | Trar | nsport                        |
|   | 3.1  | Prepare for transportation    |
|   | 3.2  | Transporting the product      |
| 4 | Ass  | embly and start-up27          |
|   | 4.1  | Prepare for assembly 27       |
|   | 4.2  | Aligning 28                   |
|   | 4.3  | Electrical connection         |
|   | 4.4  | Assembly                      |
|   | 4.5  | Adjustments                   |
|   | 4.6  | Settings 36                   |
|   | 4.7  | Pre-set parameters            |
| 5 | Con  | trol panel                    |
|   | 5.1  | Control panel, general        |
| 6 | Оре  | eration                       |
|   | 6.1  | Basic functions 43            |
|   | 6.2  | Overview of selections 44     |
|   | 6.3  | Edit and manage programs48    |
|   | 6.4  | Processing settings           |
|   | 6.5  | Clamp material bars           |
|   | 6.6  | Feed material bars 60         |
|   | 6.7  | Processing phase 64           |
| 7 | Con  | verting                       |
|   | 7.1  | General conversion            |
|   | 7.2  | Guide channel                 |
|   | 7.3  |                               |
|   | 7.4  | Steady                        |
|   | 7.5  | Separating device             |
| 8 | Maiı | ntenance                      |
|   | 8.1  | Maintenance actions           |
|   | 8.2  | Auxiliary equipment           |

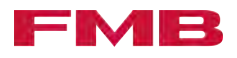

| 9  | Faul | lts                |
|----|------|--------------------|
|    | 9.1  | Fault messages 102 |
|    | 9.2  | Fault table 103    |
|    | 9.3  | Service            |
|    | 9.4  | Technical problems |
| 10 | Inde | ж 109              |

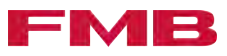

# 1 General

# 1.1 Operating instructions

| Product versions and special equipment | The operating instructions cover several versions of the described product. You can see which version of the product you have in the field "Type" on the name plate. <i>★ "Name plate" on page 7</i> .                                                                                                    |
|----------------------------------------|----------------------------------------------------------------------------------------------------|
|                                        | The product versions differ with regards to the length of the loading magazine and therefore also with regards to the number of supports. In the chapters "Transport" and "Assembly" the respective product version is to be observed. Product versions over a certain length can be delivered in two pieces. Please find more precise information about the individual product versions from the respective dimension sheet. <i>A "Other applicable documents" on page 5.</i> |
|                                        | The diagrams may vary from the actual product. The principle described does, however, apply to all versions.                                                                                                    |
|                                        | The operating instructions also describe special equipment, which<br>may not be installed on your product. The descriptions of special<br>equipment state that they are optionally installed.                                                                                                    |
|                                        | Special equipment with a greater scope is described in corre-<br>sponding supplemental instructions, which can also be found in the<br>technical documentation folder. The supplemental instructions are<br>a supplement to the operating instructions, and are to be observed<br>in connection with it. First familiarize yourself with the operating<br>instructions, before you use the supplemental instructions.                                                          |
| Other applicable documents             | The operating instructions are supplemented by the following documents, which are also kept in the technical documentation folder:                                                                                                    |
|                                        | ■ Circuit diagram                                                                                                    |
|                                        | Pneumatics plan                                                                                                    |
|                                        | <ul> <li>Dimension sheet (specific to the product version)</li> </ul>                                                                                                    |
|                                        | <ul> <li>Adapter set/attachment diagram (optional)</li> </ul>                                                                                                    |
|                                        | <ul> <li>Supplemental instructions (optional)</li> </ul>                                                                                                    |
| Explanation of symbols                 | <b>Warning Hazard</b><br>Warns of a hazard with a high risk level which, if not avoided, will<br>cause death or severe injury.                                                                                                    |
|                                        | Type and source of hazard                                                                                                    |
| ADANGER                                | Consequences if the note is disregarded.                                                                                                    |
|                                        | <ul> <li>Actions necessary to avert the hazard.</li> </ul>                                                                                                    |
|                                        | Warning Hazard<br>Warns of a hazard with a medium risk level which, if not avoided,<br>could cause death or severe injury.                                                                                                    |
|                                        | Type and source of hazard                                                                                                    |
|                                        | Consequences if the note is disregarded.                                                                                                    |
|                                        | <ul> <li>Actions necessary to avert the hazard.</li> </ul>                                                                                                    |

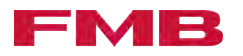

|                               | Warning Caution<br>Warns of a hazard with a low risk level which, if not avoided, could<br>cause minor or moderate injury.                                                                                                    |
|-------------------------------|----------------------------------------------------------------------------------------------------|
|                               | Type and source of hazard                                                                                                    |
|                               | Consequences if the note is disregarded.                                                                                                    |
|                               | <ul> <li>Actions necessary to avert the hazard.</li> </ul>                                                                                                    |
|                               | <b>Note (material damage)</b><br>A note that misuse could cause material damage.                                                                                                    |
| NOTICE                        | Type and source of hazard                                                                                                    |
|                               | Consequences if the note is disregarded.                                                                                                    |
|                               | <ul> <li>Actions necessary to avert the hazard.</li> </ul>                                                                                                    |
|                               | <b>Useful information</b><br>Notes or additional information.                                                                                                    |
| i                             | Useful information.                                                                                                    |
|                               | Instructions on use                                                                                                    |
|                               | These instructions require the user to take action.                                                                                                    |
|                               | <b>Display text</b><br>Display text comprises terms or text which appear on the control<br>panel of the product.<br>Example: Display text.                                                                                                    |
|                               | <b>Menu pathway</b><br>The menu pathway shows the path for actions, where you have to navigate through more than one menu level.<br>Example: 'Start $\rightarrow$ Sub menu $\rightarrow$ Destination"                                                                                                    |
|                               | <b>Cross-reference</b><br>Cross-references refer to further information about a topic.<br>Example: <i>→ "Explanation of symbols" on page 5</i> .                                                                                                    |
| Intended use                  | The loading magazine is intended for attachment to machine tools,<br>and is only allowed to be operated if it has been installed on a<br>machine tool in accordance with the specifications of these oper-<br>ating instructions. The loading magazine is exclusively intended for<br>the supply of material bars to machine tools. These materials are<br>round or have multiple edges. In individual cases, special profiles<br>are allowed to be suppled, which have been agreed with FMB in<br>advance. |
|                               | Furthermore, the intended use of the loading magazine can be seen by observing the Technical Data chapter of these operating instructions <i>A Chapter 1.3 "Technical data" on page 12</i> .                                                                                                    |
|                               | The applicable accident prevention guidelines and other generally-<br>recognized technical safety regulations are to be observed.                                                                                                    |
| Reasonably foreseeable misuse | <ul> <li>Non-observance of the requirements on the material bars.</li> <li><i>* "Requirements on the material bars" on page 57.</i></li> </ul>                                                                                                    |
|                               | <ul> <li>Operation with asymmetric profile bars without consultation with<br/>FMB.</li> </ul>                                                                                                    |
|                               |                                                                                                    |

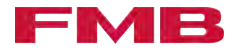

- Operation with special profiles without consultation with FMB.
- Operation with non-homogenous material bars (imbalance).
- Processing outside of the permitted area (diameter, length).
   *\* "Technical data of the loading magazine" on page 12.*
- Use of unintended fuel. *→ "Lubricant" on page 14*.
- Operation without lubrication.
- Operation without a capacity adjustment set or with the wrong set.

Operation without a clamping device or with the wrong clamping device.

- Transportation not done in accordance with the operating instructions. Chapter 3.2 "Transporting the product" on page 24.
- Operation outdoors.
- Manipulation of safety equipment.
- Performance of work without sufficient qualifications. A "Qualifications of the personnel" on page 7.

Unauthorized alterations to the product are not permitted and exclude the liability of the manufacturer for any damage incurred as a result.

Qualifications of the personnel

The work described in these operating instructions is only allowed to be performed by personnel who have been qualified according to the table specified below.

| Area of responsibility | Training by the man-<br>ufacturer concerning<br>assembly and start-up* | Product training** | Specific technical training*** |
|------------------------|------------------------------------------------------------------------|--------------------|--------------------------------|
| Transport              |                                                                        |                    | Х                              |
| Assembly / Start-up    | Х                                                                      |                    |                                |
| Operation              |                                                                        | Х                  |                                |
| Maintenance            |                                                                        | Х                  | Х                              |
| Disposal               |                                                                        |                    | Х                              |

\*Extensive qualification in the assembly and start up of FMB products. Qualification is done by FMB.

\*\*Personnel who have received training for the product, are familiar with the functions and have been made aware of the risks. The training can be done by FMB or by a person who has already received training.

\*\*\*Personnel who have received training in the respective area of responsibility, and have qualifications allowing them to perform the work correctly, to properly estimate risks and avoid hazards.

# 1.2 Information about the product

Name plate

The name plate is attached to the loading magazine in position 1.

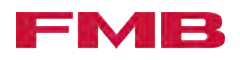

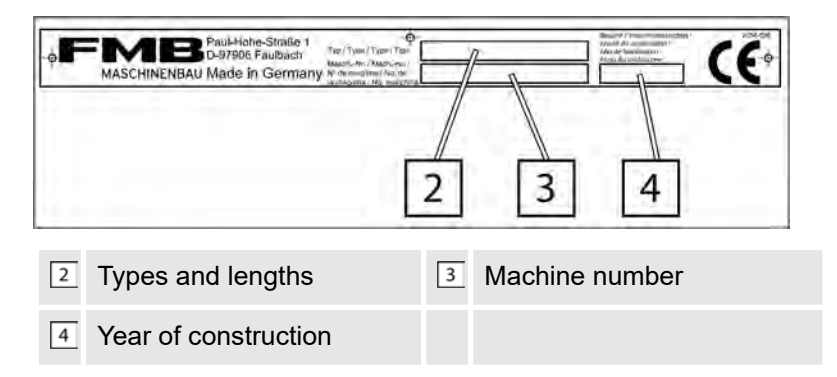

The declaration of conformity (CE or UKCA) shall be added, if issued, to the name plate of the loading magazine.

#### Overview

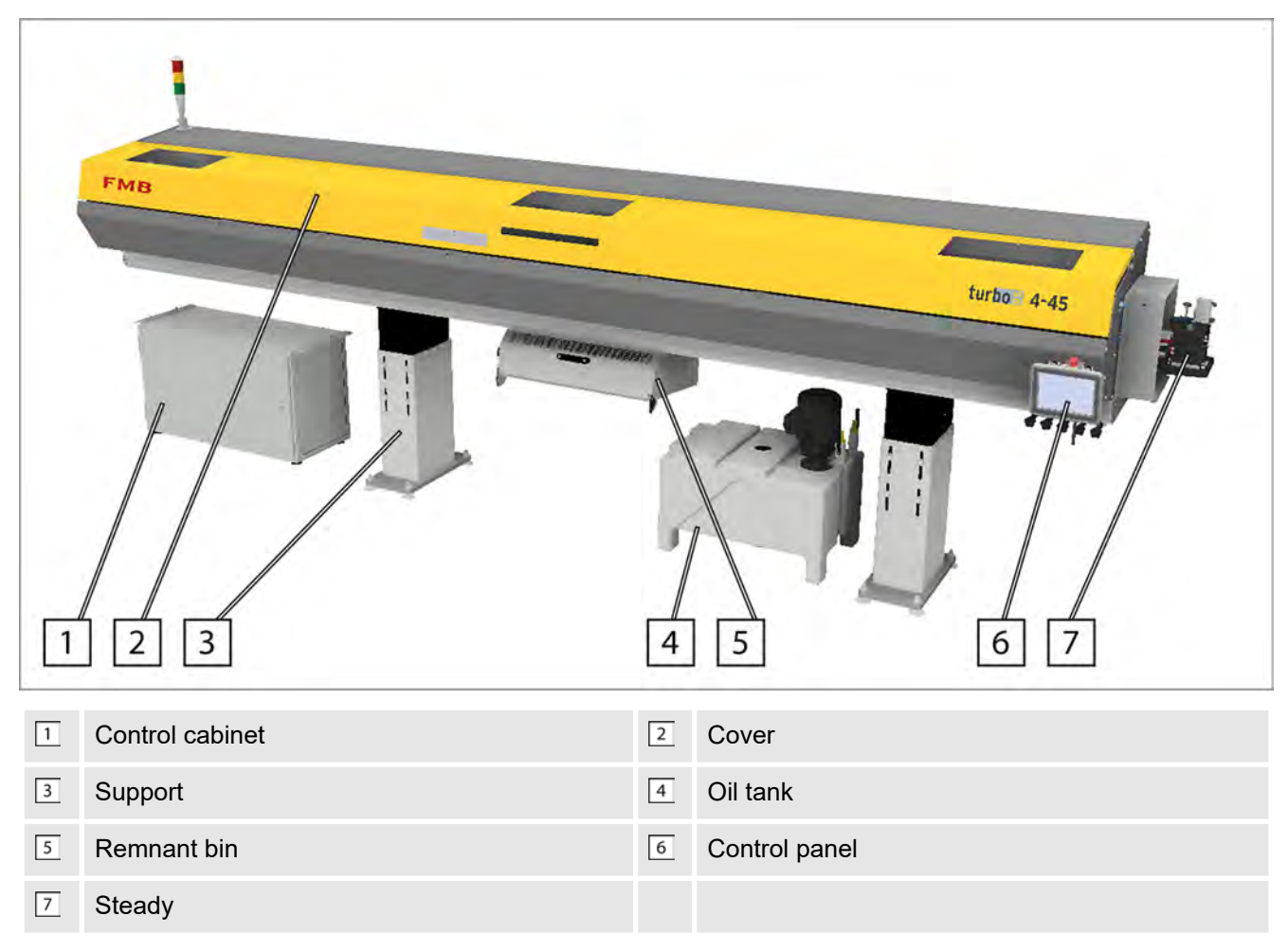

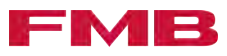

| 8  |                      | 12 |                                                 |
|----|----------------------|----|-------------------------------------------------|
| 8  | Drive                | 9  | Lateral material storage with separation device |
| 10 | Guide channel, rear  | 11 | Material gripper                                |
| 12 | Guide channel, front |    |                                                 |

#### **Functional description**

The loading magazine supplies material bars and pushes them through the spindle into the processing area of the machine tool. The loading magazine works at the speed of the machine tool and thereby allows the automatic loading of the machine tool.

The collet of the machine tool closes and processing begins. The guide channel filled with oil and the steady placed between the machine tool and the guide channel ensure the exact bar guide required for processing. After a workpiece has been completed, the collet of the machine tool opens. The pusher of the loading magazine moves the material bar into the cut-off position, the collet of the machine tool closes and the next workpiece is processed.

If the material bar has been used up and the last possible part has been made, the working process of the machine tool is stopped. The collet of the machine tool opens and the pusher is moved back. The material gripper closes and holds the remnant of the material bar in position. The remnant is taken out of the clamping sleeve and is ejected into the remnant bin. The working process begins again.

Drive

The pusher is driven by a servomotor with a toothed belt. A sensor on the servomotor detects the exact position of the pusher.

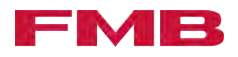

Material gripper

Synchronizing unit

The material gripper is equipped with blades, allowing it to grab the material bar. The newly-inserted material bars are held by the material gripper and pressed into the clamping device using the force of the pusher. Remnants of processed material bars are held by the material gripper and removed from the clamping device using the force of the pusher.

# This function is available as an option.

7

The synchronizing unit is installed only in those loading magazines intended for attaching to lathes with a moving headstock. The synchronization unit ensures that the pusher of the loading magazine and the material bar also complete the traverse paths of the lathe headstock while the lathe is machining.

This is made possible by the synchronization bar, which is connected to the lathe headstock and transfers any movement of the lathe headstock to the pusher via the synchronization clutch.

While the lathe is in operation, the drive of the loading magazine is switched off and the synchronization clutch is closed. The movements of the lathe spindle are transferred to the pusher. The pusher and the material bar move at the speed of the lathe headstock.

As the bar is being fed, the drive of the loading magazine is switched on and the synchronization clutch is opened. The pusher is moved by the drive of the loading magazine. The material bar is pushed on.

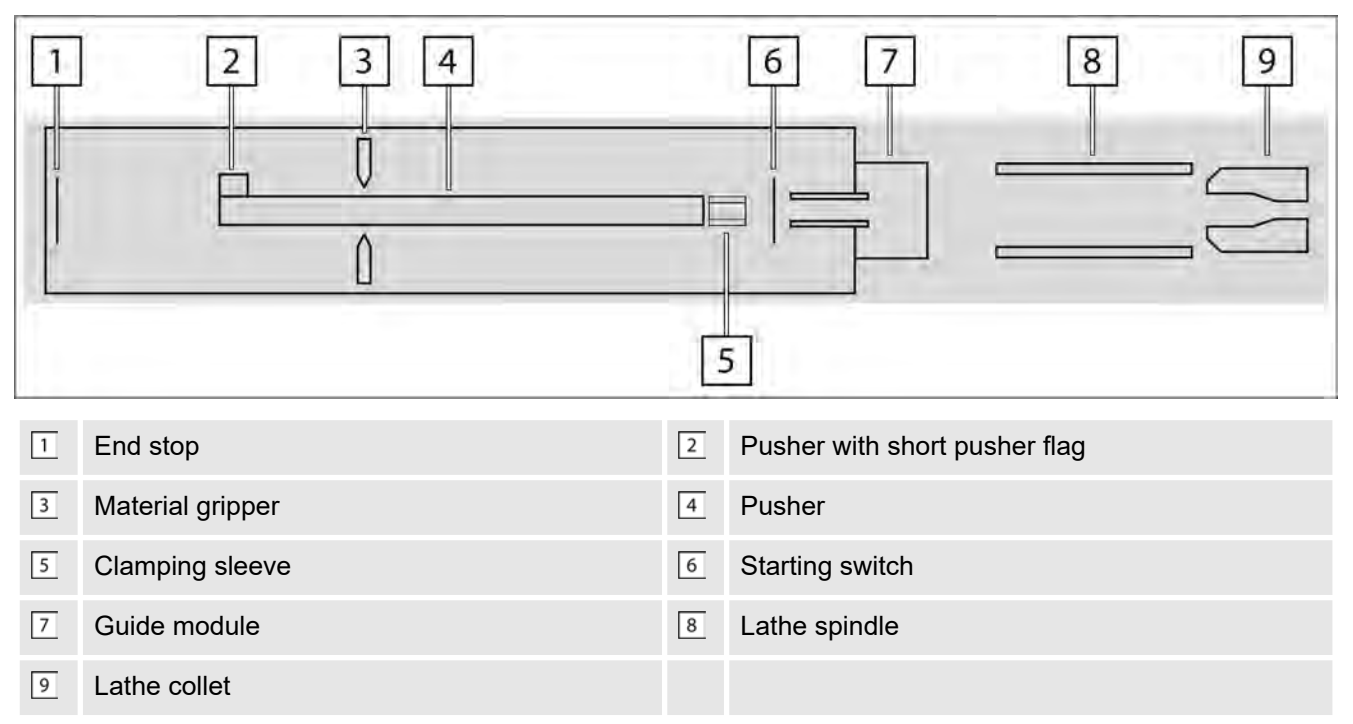

### Layout of the components

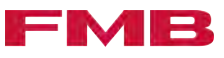

# Positions and traverse paths

|   | 1                                      | 2                                                                                                    |
|---|----------------------------------------|----------------------------------------------------------------------------------------------------|
|   | 12                                     |                                                                                                    |
|   |                                        |                                                                                                    |
| 5 | 6 7 4                                  | 8 10 11                                                                                                    |
| 1 | Pusher length                          | The dimension for the parameter Pusher length is measured from the rear edge of the pusher to the front edge of the bearing insert.                                                                                                    |
| 2 | Traverse path First insert travel      | The first insert is performed after the material bar<br>is changed. The traverse path First insert travel<br>is the path from the starting switch in the loading<br>magazine to the cut-off position in the working area<br>of the lathe. |
| 3 | Traverse path Travel interval on       | With interval insert active, an intermittent feed takes place in the area of Travel interval on .                                                                                                    |
| 4 | Position draw off                      | At position Position draw off the material gripper grabs the material bar.                                                                                                    |
| 5 | Position rear limit                    | The maximum rear position the pusher is able to reach. The position Position rear limit is reached when the remnant is removed or the pusher swings out.                                                                                  |
| 6 | Position storage                       | The position at which the pusher picks up a new<br>material bar. The pusher travels at high speed, just<br>before the position Position storage it brakes, picks<br>up the material bar and accelerates again.                            |
| 7 | Position Limit pos. short pusher front | The position to which the pusher moves the mate-<br>rial bar, enabling the material gripper to grab the<br>material bar.                                                                                                    |
| 8 | Position open steady                   | During operation, the clamping sleeve must pass<br>the steady. When the clamping sleeve is at the<br>position Position open steady the steady opens to<br>prevent damage.                                                                 |
| 9 | Position close steady                  | During operation, the clamping sleeve must pass<br>the steady. When the pusher has passed the open<br>steady and reached the position Position close<br>steady the steady closes.                                                         |

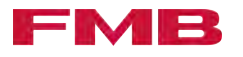

| 10 | Pos. reverse rotation return | When returning from the spindle of the lathe, the pusher moves from the position Pos. reverse rotation return at high speed.                                                                                                    |
|----|------------------------------|----------------------------------------------------------------------------------------------------|
| 11 | Position front limit         | The maximum front position the pusher is able<br>to reach. The clamping sleeve is positioned just<br>before the collet of the lathe. The value Position<br>front limit and the value Part length 1 are used to<br>calculate when the last part will be fed in. |
| 12 | Position press on            | The clamping sleeve is pressed on to the material bar up to this position.                                                                                                    |
| 13 | Length of guide module       | The dimension for the parameter Length of guide<br>module is measured from the rear edge to the front<br>edge of the guide tube and depends on the stroke<br>of the guide module.                                                                              |

# 1.3 Technical data

# Technical data of the loading magazine

| Characteristic                             | Unit | Value                               |
|--------------------------------------------|------|-------------------------------------|
| Material flow in the guide channel         | mm   | 4 - 45                              |
| Bar length                                 | mm   | 2200 / 3200 / 3800 /<br>4200 / 6200 |
| Maximum feed force                         | Ν    | 1025                                |
| Insert speed                               | mm/s | 520                                 |
| Feed speed                                 | mm/s | 1000                                |
| Return speed                               | mm/s | 2000                                |
| Maximum remnant length                     | mm   | 480                                 |
| Weight <sup>3</sup><br>Length version 2200 | kg   | 1050                                |
| Weight <sup>3</sup><br>Length version 3200 | kg   | 1150                                |
| Weight <sup>3</sup><br>Length version 3800 | kg   | 1250                                |
| Weight <sup>3</sup><br>Length version 4200 | kg   | 1350                                |
| Weight <sup>3</sup><br>Length version 6200 | kg   | 1650                                |

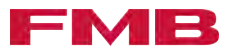

| Characteristic                                          | Unit  | Value                                                 |
|---------------------------------------------------------|-------|-------------------------------------------------------|
| Weight of transport pallet                              | kg    | Depending on length var-<br>iant<br>approx. 250 - 500 |
| Oil tank level                                          | 1     | 80                                                    |
| Supply of compressed air                                | bar   | 6 - 8                                                 |
| Compressed air consumed per loading process             | I     | approx. 27                                            |
| Compressed air consumed per double stroke of the steady | I     | approx. 0.5                                           |
| Noise emission during the bar change                    | dB(A) | 48 +/- 5                                              |
| Operating voltage <sup>1, 4</sup>                       | V     | 200 / 400 / other types                               |
| Power requirement                                       | KW    | 2                                                     |
| Nominal frequency <sup>2, 5</sup>                       | Hz    | 50 / 60                                               |
| Control voltage                                         | V     | 24                                                    |

1) According to DIN EN 60204 (VDE 0113), the continuous operating voltage must be within  $100\% \pm 10\%$  of the line voltage.

2) According to DIN EN 60204 (VDE 0113), the frequency must be between 0.99 and 1.01 of the nominal frequency.

3) Empty, without equipment and without transport pallets.

4) The operating voltage applicable for your product can be seen on the circuit diagram. *→ "Other applicable documents" on page 5.* 

5) The product is rated for a nominal frequency of 50 Hz and 60 Hz.

| Operating conditions | Characteristic               | Unit  | Value       |
|----------------------|------------------------------|-------|-------------|
|                      | Surrounding temperature      | °C    | + 15 - + 40 |
|                      | Air humidity, non-condensing | %     | 30 - 75     |
|                      | Altitude about sea level     | m     | up to 1000  |
|                      |                              |       |             |
| Storage conditions   | Characteristic               | Linit | Value       |

| Characteristic          | Unit | Value       |
|-------------------------|------|-------------|
| Surrounding temperature | °C   | - 20 - + 65 |

The loading magazine is only allowed to be stored in dry rooms.

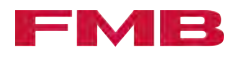

#### Lubricant

The lubricant used must comply with one of the following standards.

- DIN 51 517-2 CL 68,
- DIN 51 506 VBL 68,
- DIN ISO 3448 ISO VG 68.

The following lubricants are recommended for use in the loading magazine:

| Manufacturer | Туре           |
|--------------|----------------|
| Aral         | Motanol HE 68  |
| Mobil / Esso | Vacuoline 1409 |
| Shell        | Morlina 68     |

# Dimensions of the loading magazine

\*Dimension A: Material bar length; \*\*Dimensions B and C: Depending on the pusher

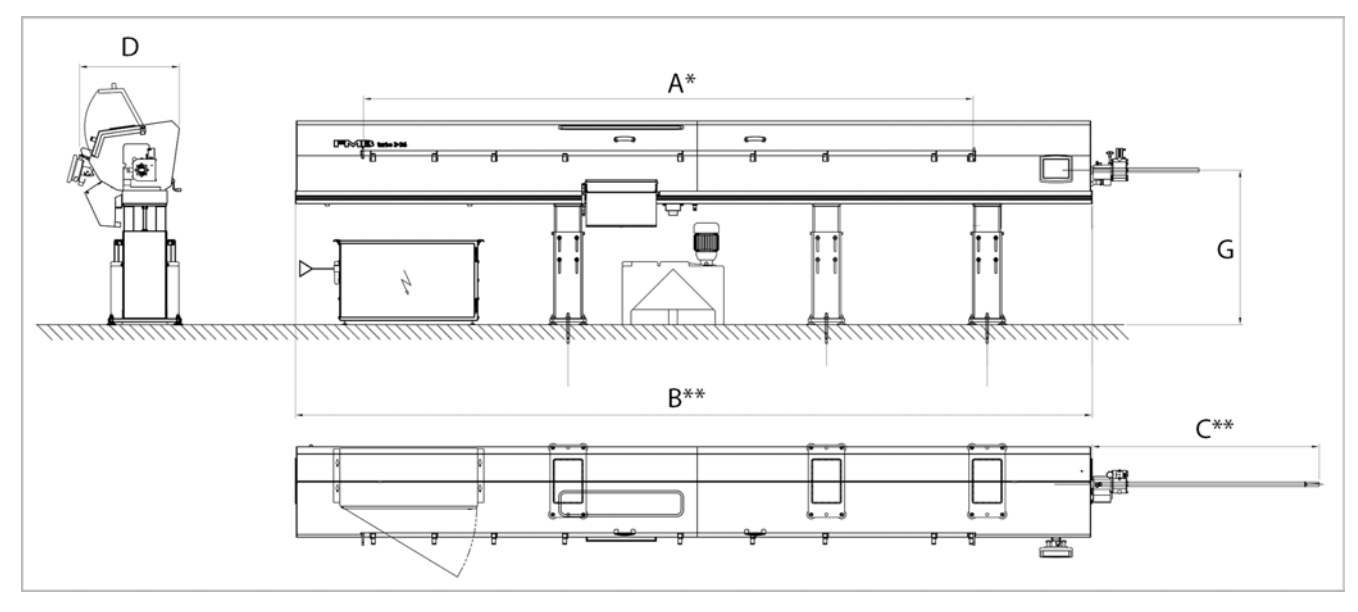

| Stroke        | 600  | 600  |
|---------------|------|------|
| Pusher length | 1900 | 2100 |
|               | B1   | B2   |
|               | C1   | C2   |

### Table of dimensions

| Loading maga-<br>zine length | Dimensions in mm |      |      |     |      |      |            |
|------------------------------|------------------|------|------|-----|------|------|------------|
|                              | Α                | B1   | B2   | D   | C1   | C2   | G***       |
| 2200                         | 2210             | 3600 | 3800 | 821 | 1835 | 2035 | 920 - 1465 |

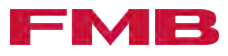

| Loading maga-<br>zine length |      |      | Di   | imensions i | in mm |  |
|------------------------------|------|------|------|-------------|-------|--|
| 3200                         | 3210 | 4600 | 4800 |             |       |  |
| 3800                         | 3810 | 5200 | 5400 |             |       |  |
| 4200                         | 4210 | 5600 | 5800 |             |       |  |
| 6200                         | 6210 | 7600 | 7800 |             |       |  |

\*\*\* Aligned to spindle height. On loading magazines with a shifting device, this value increases by 30 mm.

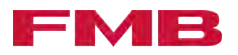

# 2 Safety

# 2.1 Safety measures

Personal safety equipment

The operator of the product must provide the following safety equipment and ensure they are used.

- Safety shoes
- Ear protection
- Safety gloves
- Eye protection
- Skin protection

# 2.2 Safety equipment

| Emergency stop device           | The loading magazine has an emergency stop device compliant with DIN EN 60204 (VDE 0113). The emergency stop button is mounted on the control panel                                                                                                    |
|---------------------------------|----------------------------------------------------------------------------------------------------|
|                                 | When the emergency stop button is pressed, the power to the safety-relevant PLC outputs is shut off. The power supply to the drive motor is also shut off. The drive motor and hence the pusher cannot perform any more movements. The pressurization of the pneumatic valves for the "Open / close guide channel" function is maintained so that the guide channel remains shut. The pressurization of the remaining pneumatic valves is interrupted. They return to their original position. An error message appears on the control panel of the loading magazine. |
|                                 | The emergency stop signal is relayed to the machine tool and has to be processed there in accordance with DIN EN 23125.                                                                                                    |
|                                 | If the emergency stop button of the machine tool is pressed, the<br>emergency stop signal is relayed to the loading magazine and also<br>triggers an emergency stop there.                                                                                                    |
| Lock                            | The cover of the loading magazine and the lid of the steady are<br>monitored by the lock. In open position, the lock prevents the<br>loading magazine operating. If the lock reports an "open" posi-<br>tion, there is no power at certain PLC outputs and the drive is<br>shut down. The lock helps ensure the loading magazine operates<br>safely.                                                                                                    |
| Safety door of the machine tool | If the safety door of the machine tool is opened during operation,<br>the drive of the loading magazine is shut down. It is not possible<br>to move the pusher of the loading magazine if the safety door of<br>the machine tool is open. A risk to people due to the pusher of the<br>loading magazine being in the working area of the machine tool is<br>therefore excluded.                                                                                                    |

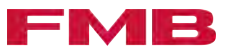

# Valve block

The valve block is located at position 1 on the loading magazine.

On the valve block, all valves are centrally supplied with compressed air. The compressed air for all valves can be shut off centrally at the stop valve 2.

Once the compressed air has been shut off, compressed air can be stored in the individual pneumatic cylinders. This can cause unforeseen movements of individual components of the loading magazine. The pneumatic cylinders can be vented separately via the valves 3 once the compressed air supply has been shut off.

This is the case for certain repair work and troubleshooting procedures. The valve block may be operated only by personnel qualified for this purpose. Please contact FMB if you have any questions. *A* "Service contact details" on page 107.

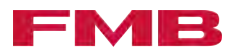

# 3 Transport

# 3.1 Prepare for transportation

Preparing the loading magazine for transportation

A DANGER

Movable guide channel/guide module can unexpectedly move forward out of the loading magazine

During transport, the movable guide channel/guide module can move forward out of the loading magazine due to its inertia caused by jerky movements. Personal injury from impact can result.

- Do not loiter in the danger area.
- Install the transport lock for the guide channel/guide module before transport as described in the operating instructions.

### 

Falling attachments/components

Loose attachments or components being transported by the loading magazine can fall and cause personal injury due to crushing and impact.

Secure loose attachments or components against slipping and falling before transport.

Once the loading magazine has been raised, the pins extending out of the floor must be detached at ground level or removed from the floor using suitable means.

- 3. Press the button.
- 4. SETUP Call .
- 5. Move the pusher all the way back using the solution.
- **6.** Leave the loading magazine at a standstill for at least 8 hours to allow the oil to drain out.
- **7.** Empty the oil tank of the loading magazine. → "Empty the oil tank of the loading magazine" on page 99.
- 8. Turn off the main switch of the lathe.
- **9.** Disconnect the power supply to the lathe (remove the connector).
- **10.** Remove all the electrical connections from the loading magazine to the control cabinet.
- **11.** Remove the plug for the oil pump on the control cabinet.
- **12.** Dispose of the oil / cooling lubricant in accordance with the legal provisions.
- 13. Unclip the connecting hoses for the oil feed and return.
- **14.** Secure detached oil hose connections to prevent the loss of residual oil.
  - *i* The oil tank must be transported separately.

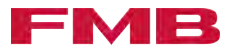

- **15.** Depressurize the compressed air line to the loading magazine.
- 16. Switch off the compressed air supply. → "Switch the supply of compressed air on/off" on page 100
  - ➡ The loading magazine is vented.
- **18.** Assemble the transport lock for the guide channel/guide module. → "Assembling / disassembling the transport lock for the guide module" on page 21.
- **19.** Assemble the transport lock for the remnant bin. → "Assembling / disassembling the transport lock for the remnant bin" on page 21.
- 20. Loosen the anchors on the floor.
  - The loading magazine is ready for transportation.

Two transport beams 1 have to be attached to the loading magazine for transportation. The attachment points for the transport beams 1 are on the underside of the loading magazine.

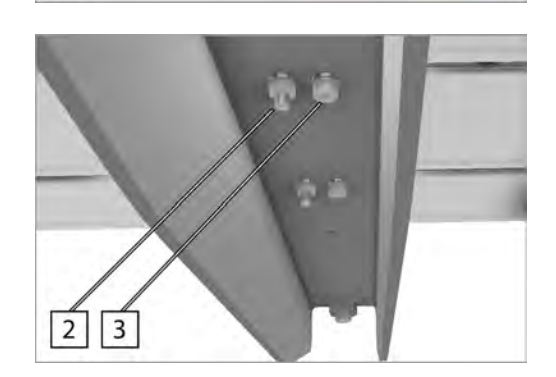

There are two threaded pins 2 and two attachment screws 3 on the underside of each transport beam. The threaded pins are used to position the transport beams and remain on the loading magazine even when the transport beams are removed.

#### Assembling the transport beams

A DANGER

Falling loading magazine

Personal injury due to squashing and impact by the falling loading magazine.

If the transport beams are attached improperly to the loading magazine, they might come loose or the screw connections might break.

- Observe the description about the assembly of transport beams in the operating instructions.

#### Transport beams

1

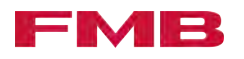

|       | Falling transport beams                                                                                                    |  |  |
|-------|----------------------------------------------------------------------------------------------------|--|--|
|       | Personal injury due to squashing and impact by the falling trans-<br>port beams.                                                                                  |  |  |
|       | If the raising of the loading magazine is not done by the transport<br>beam, there is a danger that it might fall down if mounted improp-<br>erly and hit people. |  |  |
|       | <ul> <li>Do not stay in the danger area.</li> </ul>                                                                                                    |  |  |
|       | <ul> <li>Only install transport beams for the purpose of crane transpor-<br/>tation and then remove them directly.</li> </ul>                                     |  |  |
|       | Protruding transport beams                                                                                                    |  |  |
|       | Personal injury because of impact due to protruding transport beams.                                                                                              |  |  |
|       | <ul> <li>Remove the transport beams after the loading magazine has<br/>been transported.</li> </ul>                                                               |  |  |
| 12    | <ol> <li>Place the transport beams 1 on the threaded pins 2 and<br/>hold.</li> </ol>                                                                              |  |  |
|       | 2. Place the nut with washer 3 on the threaded pin 4 and tighten.                                                                                                 |  |  |
| 00/7  | 3. Repeat the work step for the second threaded pin.                                                                                                    |  |  |
|       | <b>4.</b> Insert the screw with washer <u>5</u> and tighten.                                                                                                    |  |  |
| 3 4 5 | 5. Repeat the work step for the second screw.                                                                                                    |  |  |

# Removing the transport beams

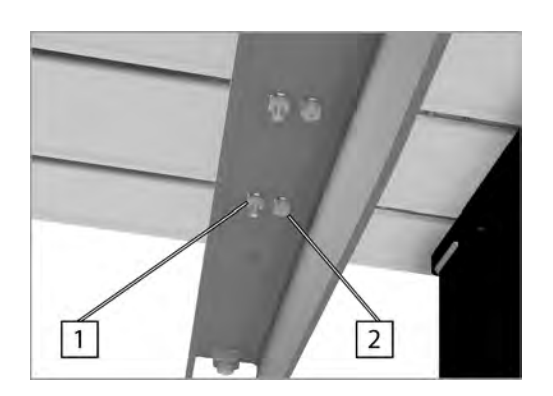

**1.** Secure the transport beams to prevent falling.

- **2.** Loosen the nut with washer  $\boxed{1}$  and remove.
- 3. Repeat the work step for the second nut.
- **4.** Loosen the screw with washer 2 and remove.
- 5. Repeat the work step for the second screw.

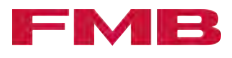

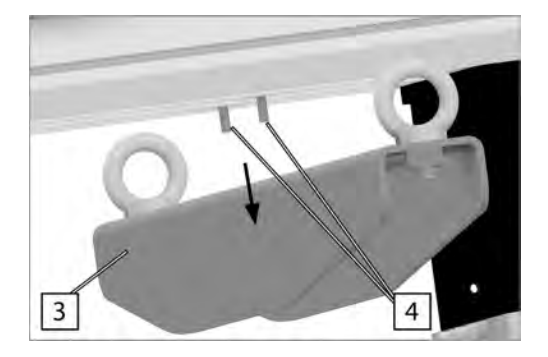

Assembling / disassembling the transport lock for the guide module

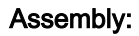

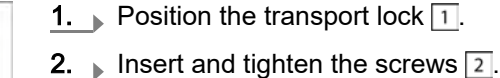

the arrow.

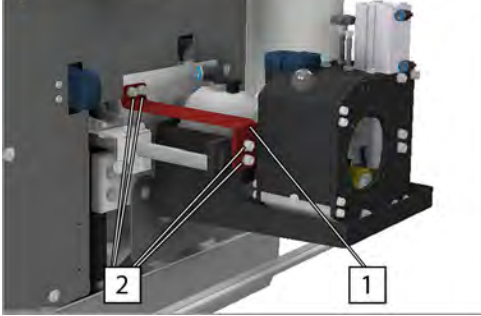

# **Disassembly:**

Disassemble in reverse order.

Assembling / disassembling the transport lock for the remnant bin

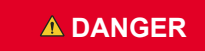

#### Remnant basket falling down

During transportation, the flap of the remnant bin can open and the remnant basket inside can fall down. This can result in personal injury due to crushing and impact caused by falling remnant baskets.

6. Remove the transport beam in the direction indicated by

7. Threaded pins 4 remain for repositioning the transport

beams on the loading magazine.

- Install the transport lock for the remnant bin as described in the operating instructions.
- Do not loiter in the danger zone.

# Assemble:

- ▶ Insert the screw in the bore 1 and tighten.
  - ➡ The transport lock of the remnant bin is installed.

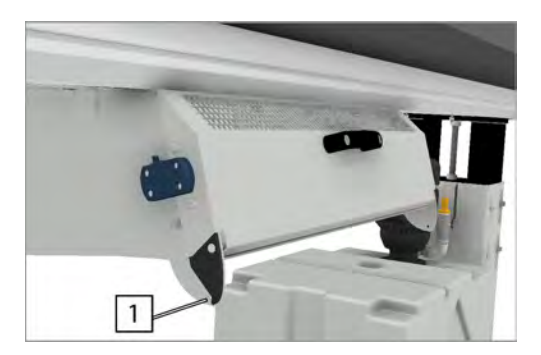

**Disassemble:** 

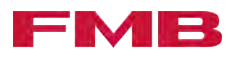

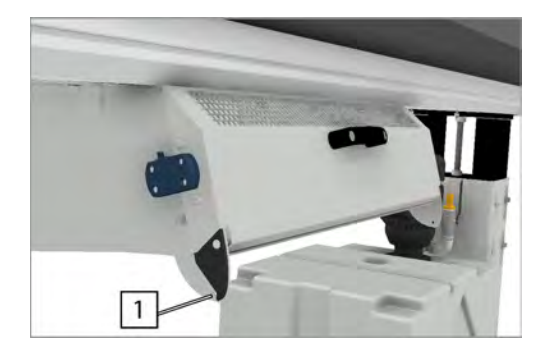

- ▶ Loosen the screw in the bore 1 and remove.
  - ➡ The transport lock of the remnant bin is disassembled.

Angle of inclination of the load attachment gear

# A DANGER

# Falling loading magazine

Personal injury due to crushing and impact by the falling loading magazine.

When lifting the loading magazine with the multi-chain load attachment gear, the specified maximum angle of the load attachment gear has to be observed. If this angle is exceeded, the attachments of the transport beams may break and the loading magazine could fall down.

 Observe the specified maximum angle of inclination of the load attachment gear.

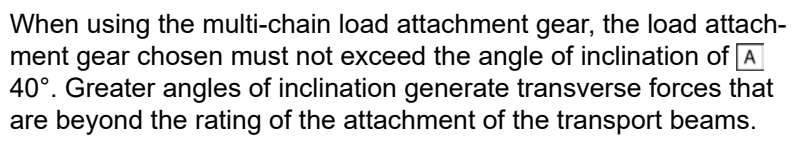

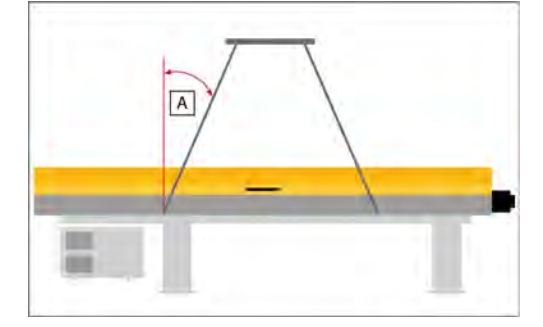

# Detaching the loading magazine from the transport pallet

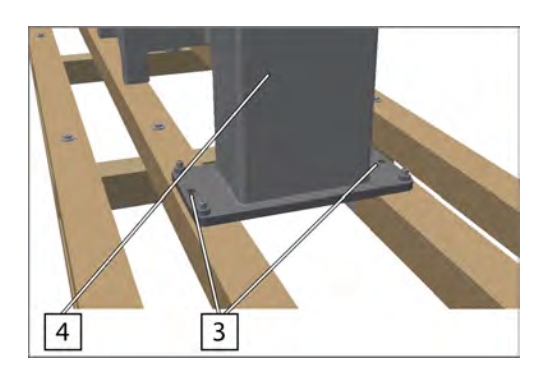

- **1.** Secure the loading magazine to prevent tipping over.
- **2.** Loosen the screws in the attachment holes 3 of the support 4 and remove.
- **3.** Loosen the rest of the supports from the transport pallet in the same way.

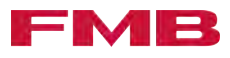

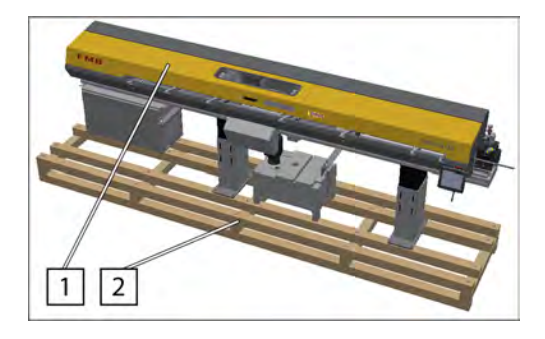

- **4.** Using a crane, raise the loading magazine 1 from the transport pallet 2 and set down securely *← "Transporting the loading magazine using the crane" on page 24.*
- 1. Detach the oil tank from the transport pallet.
- **2.** Lift the oil tank off the transport pallet using a suitable hoist.

# Fastening the loading magazine to the transport pallet

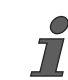

Fastening the loading magazine to the transport pallet serves only to prevent it from slipping or to raise the loading magazine and transport pallet over the transport beams of the loading magazine. For transportation, the loading magazine has to be additionally secured. Fastening it to the transport pallet is not sufficient.

The loading magazine must be fastened to the transport pallet using adequately dimensioned fasteners.

- Pay attention to the weight of the transport pallet in the technical data. "Technical data of the loading magazine" on page 12.
- **1.** Place the oil tank on the transport pallet using a suitable hoist.
- 2. Secure the oil tank to prevent it from slipping.
- 1. Raise the loading magazine 1 to the transport pallet 2 using a crane. → *"Transporting the loading magazine using the crane" on page 24.*
- **2.** Secure the loading magazine to prevent tipping over.

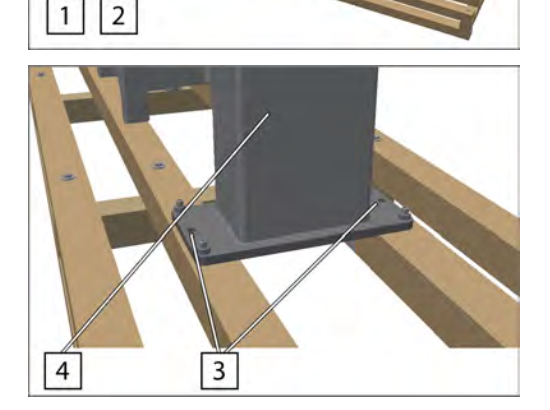

- **3.**  $\triangleright$  Drill through the attachment holes  $\boxed{3}$  in the transport pallet.
- Insert the screws and washers through the attachment holes
   of the support 4.
- 5. Attach and tighten the washers and nuts from the other side.
- **6.** Fasten the rest of the supports to the transport pallet in the same way.

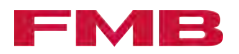

# 3.2 Transporting the product

Transporting the loading magazine using the crane

**A DANGER** 

DANGER

If the loading magazine is hoisted with the transport pallet, it must be ensured that the attachment screws of the pallet are adequately dimensioned to prevent the pallet coming loose from the loading magazine.

#### Falling loading magazine

Personal injury due to squashing and impact by the falling loading magazine.

- Do not stay in the danger area.
- Use hoisting equipment suitable for the weight of the loading magazine.
- Observe the weight of the loading magazine and, where applicable, the transport pallet in the technical data.
- Only hoist the loading magazine using a crane via the transport beams.
- Observe the description on hoisting the loading magazine in the operating instructions.

Falling transport pallets / Loose loading magazine

Personal injury due to squashing and impact as a result of a falling transport pallet.

If the loading magazine is secured insufficiently or incorrectly to the transport palette, this may come loose. The transport pallet may fall down. The loading magazine may be knocked over and fall down.

- Do not stay in the danger area.
- Observe the description about the correct attachment of the loading magazine to the transport pallet in the operating instructions.

Falling control cabinet

Personal injury due to squashing and impact by the falling control cabinet.

- Do not stay in the danger area.
- Observe the description on securing the control cabinet in the operating instructions.

Falling oil tank

Personal injury due to squashing and impact by the falling oil tank.

- Do not stay in the danger area.
- Secure the oil tank on the transport pallet against slipping.
- 1. Assembling the transport beams → "Assembling the transport beams" on page 19.
- **2.** Fasten suitable hoists to all four eyebolts 1 of the transport beam.
- 3. Hoist the loading magazine and set it down securely.
- **4.** Remove the hoists from the eyebolts 1 of the transport beams.

#### 

DANGER

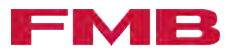

5. Remove the transport beams again after the loading magazine has been set down A "Removing the transport beams" on page 20.

#### Transporting the loading magazine using the fork-lift truck

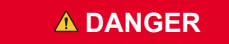

### Falling loading magazine

Personal injury due to squashing and impact by the falling loading magazine.

- Do not stay in the danger area.
- Only hoist the loading magazine on a transport pallet using a fork-lift truck.
- Observe the description on the correct attachment of the loading magazine to the transport pallet in the operating instructions.
- Pay attention to the centre of gravity when hoisting with the fork-lift truck.
- Observe the weight of the loading magazine and, where applicable, the transport pallet in the technical data.
- Falling transport pallets / Loose loading magazine

Personal injury due to squashing and impact as a result of a falling transport pallet.

If the loading magazine is secured insufficiently or incorrectly to the transport palette, this may come loose. The transport pallet may fall down. The loading magazine may be knocked over and fall down.

- Do not stay in the danger area.
- Observe the description about the correct attachment of the loading magazine to the transport pallet in the operating instructions.

Falling control cabinet

Personal injury due to squashing and impact by the falling control cabinet.

- Do not stay in the danger area.
- Observe the description on securing the control cabinet in the operating instructions.

#### Falling oil tank

Personal injury due to squashing and impact by the falling oil tank.

- Do not stay in the danger area.
- Secure the oil tank on the transport pallet against slipping.
- 1. Fasten the loading magazine to a transport pallet *A* "Fastening the loading magazine to the transport pallet" on page 23.
- 2. Calculate the center of gravity of the load.
- 3. Place the forks of the fork-lift truck beneath the center of gravity of the load.

# A DANGER

A DANGER

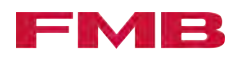

- **4.** Additionally secure the loading magazine to prevent it from tipping forward.
- **5.** Hoist the transport pallet with the loading magazine and set it down securely.
- 6. Detach the loading magazine from the transport pallet
   *→* "Detaching the loading magazine from the transport pallet" on page 22.

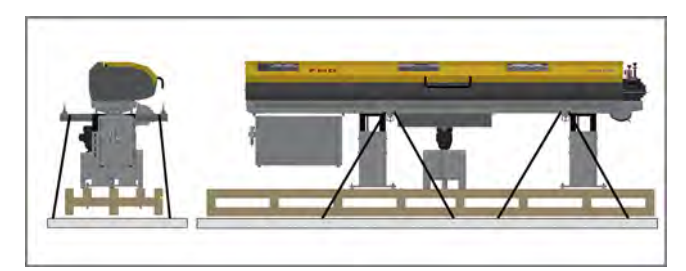

When transporting the loading magazine with means of transportation such as a truck, it is necessary to attach the loading magazine to a transport pallet  $\checkmark$  *"Fastening the loading magazine to the transport pallet" on page 23.* The unit consisting of the transport pallet and the loading magazine must also be secured via the transport beams of the loading magazine to the floor of the means of transport, strapped diagonally.  $\checkmark$  *"Attach the loading magazine to the means of transport" on page 26.* 

Attach the loading magazine to the means of transport

Transport the loading magazine with

means of transportation

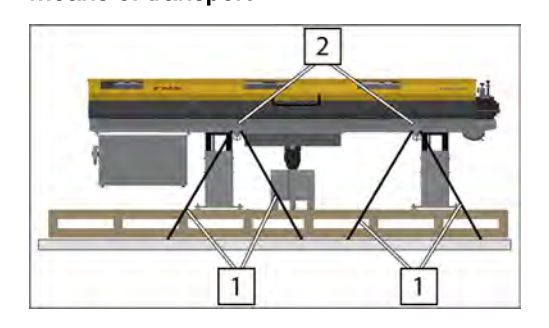

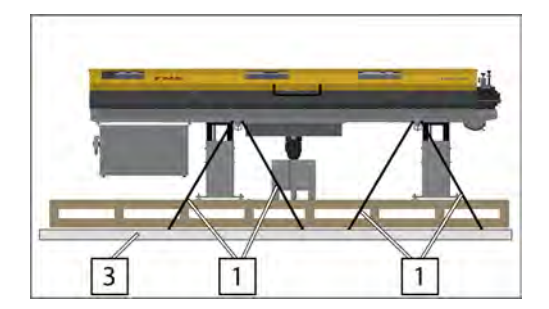

- 1. Attach the loading magazine to a transport pallet *→ "Fastening the loading magazine to the transport pallet"* on page 23.
- **2.** Attach suitable fasteners 1 to the end stop of the transport beams 2.
- **4.** Strap the loading magazine diagonally using suitable fasteners 1 to the floor of the means of transport 3.
- **5.** Attach the opposite side of the loading magazine in the same way.

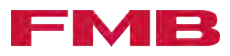

# 4 Assembly and start-up

# 4.1 Prepare for assembly

# Assembly requirements

| NOTICE                | Damage to the floor                                                                                                    |
|-----------------------|----------------------------------------------------------------------------------------------------|
|                       | The floor on which the product is placed, must be designed to bear the loads. Non observance can lead to material damage.                                                                                                    |
|                       | <ul> <li>Have the suitability of the floor checked by an expert.</li> </ul>                                                                                                    |
| NOTICE                | Damage to wires in the floor                                                                                                    |
|                       | When selecting the place to set the product down, you must make<br>sure that there are no wires in the floor in the area under the<br>product. They could be damaged when securing the product.                                                                                    |
|                       | <ul> <li>Have the suitability of the installation location checked by an expert.</li> </ul>                                                                                                    |
| Delivery state        | The loading magazine and all add-on parts and equipment are delivered together on a transport pallet. The entire consignment is covered with a protective film to prevent coarse contamination.                                                                                    |
|                       | The loading magazine is screwed to the transport pallet.                                                                                                    |
|                       | The oil tank is located on the transport pallet and secured to prevent it from slipping.                                                                                                    |
|                       | The add-on set for fastening the loading magazine to the floor is<br>packed and stored in the remnant bin.                                                                                                    |
|                       | The adapter set is packed and stored in the remnant bin.                                                                                                    |
|                       | Depending on the equipment, further equipment parts such as<br>the telescopic tube set, steady, lathe, capacity adjustment set<br>or lacquered parts are also supplied. They are all packed on<br>the carton and secured to prevent them from slipping on the<br>transport pallet. |
| Unpacking the product |                                                                                                    |
|                       | Check the delivery:                                                                                                    |
|                       | <b>1.</b> Remove the protective film.                                                                                                    |
|                       | 2. Remove the add-on parts and equipment from the transport pallet.                                                                                                    |
|                       | <b>3.</b> Take the add-on parts and equipment out of the remnant bin.                                                                                                    |
|                       | <b>4.</b> Unpack the add-on parts and equipment.                                                                                                    |
|                       | <b>5.</b> Check the delivery to make sure it is complete.                                                                                                    |
|                       | Detach the consignment from the transport pallet:                                                                                                    |
|                       | <b>1.</b> Detach the oil tank from the transport pallet.                                                                                                    |
|                       | 2. Lift the oil tank off the transport pallet using a suitable hoist.                                                                                                    |

- **5.** Detach the loading magazine from the transport pallet.
  - *A* "Detaching the loading magazine from the transport pallet" on page 22.

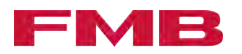

#### Aligning 4.2

Calculating the distance from the loading magazine to the machine tool

Attachment to machine tools with moving headstock:

- 1. Set up the loading magazine on the machine tool. A "Setting up loading magazine" on page 28.
- 2. Calculate the distance from the loading magazine to the machine tool using the order-specific adapter diagram.
- **3.** Adjust the distance.

## Setting up loading magazine

|  | Falling loading magazine                                                                                                    |
|--|----------------------------------------------------------------------------------------------------|
|  | Personal injury due to squashing and impact by the falling loading magazine.                                                                                                    |
|  | The loading magazine has a high centre of gravity. When aligning the loading magazine there is a danger of it tipping over.                                                                                      |
|  | <ul> <li>Do not stay in the danger area.</li> </ul>                                                                                                    |
|  | <ul> <li>Observe the description on aligning and setting up the loading<br/>magazine in the operating instructions.</li> </ul>                                                                                   |
|  | Moving the whole loading magazine during set-up                                                                                                    |
|  | Personal injury due to squashing or impact due to moving the whole loading magazine.                                                                                                    |
|  | When setting up and aligning the loading magazine, the whole<br>loading magazine has to be moved. People may be struck by the<br>loading magazine or become stuck between the loading magazine<br>and the lathe. |
|  | <ul> <li>Do not stay in the danger area.</li> </ul>                                                                                                    |
|  | For alignment, the loading magazine with the supports is placed on round material bars (diameter 18 mm - 22 mm).                                                                                                 |
|  | <b>1.</b> Position the round material bars 1 so that the loading magazine is as close as possible to the lathe.                                                                                                  |
|  | 2. ► Hoist the loading magazine using suitable equipment place it together with the supports 2 on the round material bars 1.                                                                                     |
|  | 3. Align the middle of the loading magazine roughly so that the side faces the lathe spindle.                                                                                                    |
|  | <b>4.</b> Calculate the distance between the loading magazine and the lathe. <i>A "Calculating the distance from the loading magazine to the machine tool" on page 28.</i>                                       |
|  | 5. Move the loading magazine along the round material bars and create the calculated distance to the lathe.                                                                                                    |

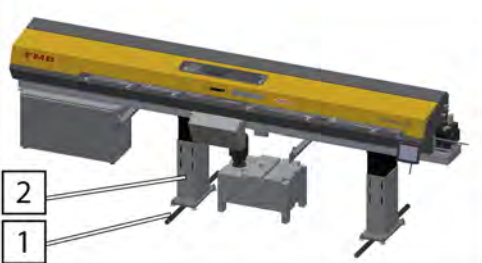

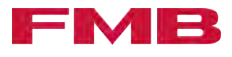

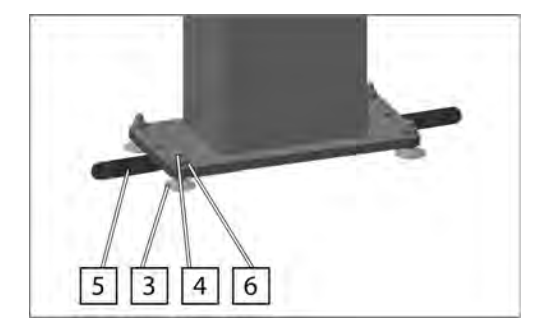

- 6. Position the foot plates 3 beneath the threaded pins 4.
- **7.** Turn the threaded pins 4 clockwise until the round material bars 5 are free.
- 8. Tighten the 6 nuts.
- 9. Remove the 5 round material bars.

# 4.3 Electrical connection

Electrical connection of the loading magazine and lathe The electrical connection between the loading magazine and the lathe is shown in the order-specific electrical documents. The order-specific electrical documents are contained in the technical documentation of the product. The configuration of the plug and the operating voltage of the loading magazine are determined by the lathe. The configuration of the plug is done by FMB at the factory and is completed upon delivery. The contacts are configured according to the table below and have to be checked when starting up the loading magazine. If the contacts are not configured as described in the tables, please contact FMB.

- Contacts from the loading magazine to the lathe: *→ "Contacts from the loading magazine to the machine tool" on page 29*

### Contacts from the loading magazine to the machine tool

| Name            | Explanation                                                                                                    |
|-----------------|----------------------------------------------------------------------------------------------------|
| -K30            | Contact closed >> No fault reported by the loading magazine                                                                                |
|                 | Contact open >> The loading magazine reports a fault                                                                                       |
|                 | In the event of a fault, the spindle of the tool machine must no longer turn                                                               |
| -K1             | The material bar is pushed into the machine tool or Input release, Program - Start                                                         |
|                 | This signal is emitted, depending on the machine tool control system, as an impulse or permanent contact.                                  |
| -К9             | This signal indicates to the machine tool that the material bar has been processed.                                                        |
|                 | This signal is emitted, depending on the machine tool control system, as a normally closed or normally open contact.                       |
| -K91 (optional) | When working with two different part lengths, this signal is emitted when the bar end of the longer part Part length 1 is reached.         |
| -K90            | Contact closed >> The loading magazine is in automatic mode                                                                                |
| -K44            | This signal is emitted after the execution of the part length feed and continues until the moving signal (collet open) is removed.         |
|                 | The signal is only emitted in the following cases: Operating mode Part length internal, Part length external and Collet open, fixed speed. |

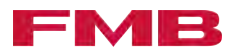

| Name             | Explanation                                                                           |
|------------------|---------------------------------------------------------------------------------------|
| Loading magazine | Floating contact of the loading magazine. This contact is to be included in the emer- |
| emergency stop   | gency-stop circuit of the machine tool.                                               |

# Contacts from the machine tool to the loading magazine

| Machine tool signal                                          | Loading magazine action                                                                                                    |
|--------------------------------------------------------------|----------------------------------------------------------------------------------------------------|
| Collet open                                                  | The feed equipment of the loading magazine is switched on.                                                                                                    |
| End of cycle, start bar<br>change                            | On machine tools with a program skip in the bar starting program, the contact must be queued in front of "collet open". Contact triggers a bar change on the loading magazine.              |
| Machine tool ready for operation, enable auto-<br>matic mode | The loading magazine can be switched to automatic mode (requires this contact to be active).                                                                                                |
| Loading magazine on<br>(option)                              | Contact starts automatic mode of the loading magazine.                                                                                                    |
| Safety door closed                                           | The feed movement through the loading magazine is executed only if this contact is active.                                                                                                  |
| Follow-up with sub-<br>spindle (optional)                    | M-command from the machine tool.                                                                                                    |
|                                                              | If this signal is emitted before the collet is opened (push command), the next follow-up is converted from Part length internal, Part length external, to Part follow-up with sub-spindle . |
| Emergency stop of the machine tool                           | Floating contact of the lathe. This contact is integrated into the emergency-stop circuit of the loading magazine.                                                                          |

# 4.4 Assembly

Establish the power supply to the loading magazine

| A DANGER | Live components of the control cabinet                                                                                                    |
|----------|----------------------------------------------------------------------------------------------------|
|          | Personal injury by electrical shock due to contact with live compo-<br>nents of the control cabinet.                                       |
|          | This work is only allowed to be performed by a qualified electrician.                                                                      |
|          | <ul> <li>Turn off the machine tool before starting work on the main<br/>switch.</li> </ul>                                                 |
|          | Damaged wires or plugs                                                                                                    |
|          | Personal injury by electric shock due to damaged wires or plug-in connections.                                                             |
|          | <ul> <li>Perform a visual check of wires and plug-in connections for<br/>damage before inserting them into the control cabinet.</li> </ul> |
|          | The main power supply of the loading magazine is connected to the loading magazine and attached to the front of the loading magazine.      |

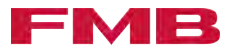

- 1. Turn off the machine tool before starting work on the main switch.
- 2. Check the electrical connection of the loading magazine and lathe. A "Electrical connection of the loading magazine and lathe" on page 29
- 3. Insert the main power supply cable of the loading magazine into the control cabinet of the lathe.
- 4. Check the input voltage of the loading magazine.
- 5. Insert the connecting pipe for the compressed air supply to the loading magazine into the maintenance unit 1.

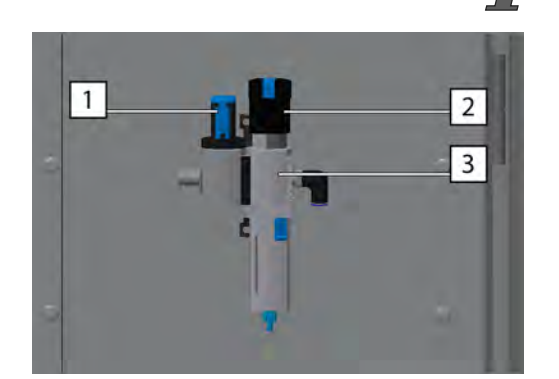

# Setting the supply of compressed air

Values for the supply of compressed air: A "Technical data of the loading magazine" on page 12.

- 1. Switch off the supply of compressed air on/off at the knob 1.
- **2.** Set the supply of compressed air at the control unit  $\boxed{2}$ .
- **3.** Check the compressed air supply on the display **3**.

# Aligning the loading magazine

# magazine. -

# Falling loading magazine

Personal injury due to squashing and impact by the falling loading

The loading magazine has a high centre of gravity. When aligning the loading magazine there is a danger of it tipping over.

- Do not stay in the danger area.
- Observe the description on aligning and setting up the loading magazine in the operating instructions.

Moving pusher without protective equipment

Personal injury due to squashing and impact because of work on an unsecured pusher.

When aligning the loading magazine, it is necessary for technical reasons to move the pusher without the intended protective equipment. The danger area is not covered during this process. The moving pusher may catch extremities or people.

Do not stay in the danger area.

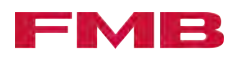

Sharp knives of the material gripper

Cuts due to the sharp knives of the material gripper.

When working in the vicinity of the material gripper, there is a risk of cuts in the event of inattentiveness.

- Wear safety gloves.

Correcting the height (roughly):

**1.** Loosen the clamping screws 4.

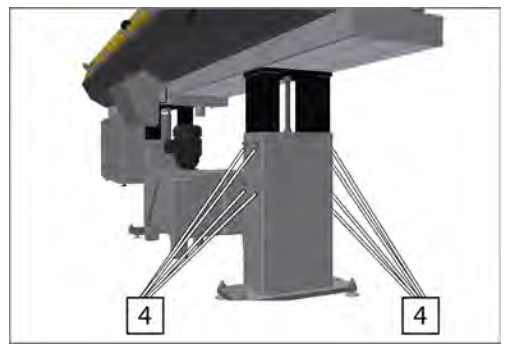

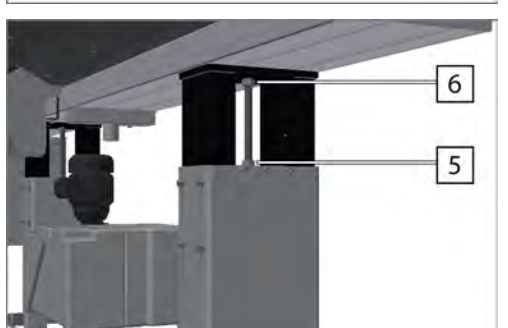

- 2. Loosen the lock nuts 5 of the threaded spindles 6.
- **3.** Correct the height of the loading magazine with the threaded spindles 6.
- **4.** Tighten the lock nuts 5 of the threaded spindles 6.
- 5. Tighten the clamping screws 4.

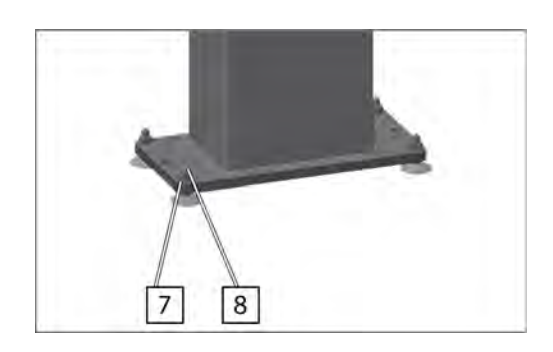

Correcting the position:

- 1. Loosen the lock nuts 7 of the threaded pins 8.
- **2.** Correct the position of the loading magazine by adjusting the threaded pins **8**.
- 3. \_\_\_\_ Tighten the lock nuts 7 of the threaded pins 8.

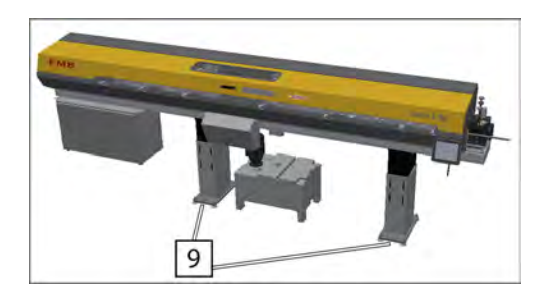

Correcting the lateral position:

- **1.** Position the lever (e.g. crowbar) at the leverage points 9 and correct the side position.
- 2. Remove the optical alignment aids again.

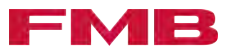

Attaching the loading magazine to the floor

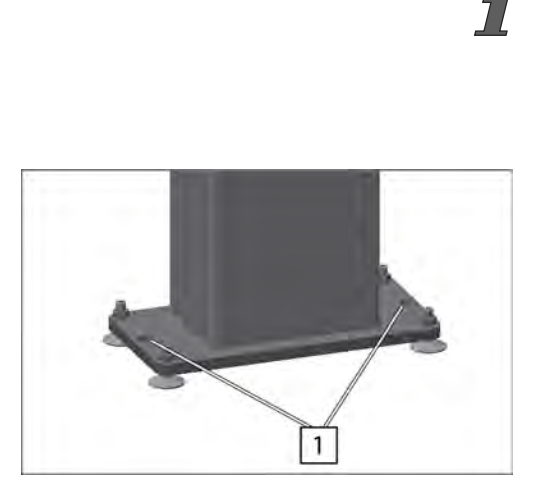

The number of attachment points to be used depends on the condition of the floor and the equipment of the loading magazine. Consult FMB if you are unsure.

To attach the loading magazine to the floor, appropriately designed drop-in anchors or adhesive anchors must be used. Consult FMB if you are unsure.

- **2.** Drill the floor holes through the attachment points 1.
- **3.** Fix attachment aids to the floor hole.
- **4.** Screw the nuts to the attachment aid and tighten.

#### Attachment to machine tool

| A DANGER | Moving components of the loading magazine and the machine tool                                                                                                    |
|----------|----------------------------------------------------------------------------------------------------|
|          | Personal injury due to crushing, impact or entanglement by move-<br>ments of the loading magazine and the machine tool.                                                                                                    |
|          | When working on the unsecured interface (connection between<br>loading magazine and machine tool released), extremities may<br>become trapped or entangled by the moving components of the<br>loading magazine or machine tool.                                                                                                    |
|          | <ul> <li>Turn off the machine tool at the main switch before starting work.</li> </ul>                                                                                                    |
|          | Falling add-on parts                                                                                                    |
|          | Personal injury due to squashing and impact by the falling add-on parts.                                                                                                    |
|          | When setting up the loading magazine, various add-on parts have<br>to be mounted at the interface between the loading magazine and<br>the machine tool. They might fall down and hit body extremities.                                                                                                    |
|          | <ul> <li>Raise and secure add-on parts with suitable hoisting equip-<br/>ment.</li> </ul>                                                                                                    |
|          | The attachment of the loading magazine to the machine tool is<br>order-specific and dependent on the individual design of the inter-<br>face between the loading magazine and the machine tool. The<br>loading magazine must be positioned directly on the machine tool<br>so that there is no unsecured transition area between the loading<br>magazine and the machine tool. If this is not possible, the transition<br>area must be secured with an order-specific adapter set. Refer<br>to the adapter set/attachment diagram for the precise procedure.<br><i>Other applicable documents" on page 5.</i> |

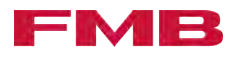

If you have any questions about how the loading magazine is attached to the machine tool, please contact FMB. *A "Service contact details" on page 107*.

# Removing the control cabinet from / attaching the control cabinet to the loading magazine

### Falling control cabinet

Personal injury due to squashing and impact by the falling control cabinet.

- Observe the description on removing and fastening the control cabinet from the loading magazine in the operating instructions.
- **1.** Support the control cabinet 1 using suitable hoisting equipment 2.

**2.** Loosen the screws **3**.

3

2

- **3.** Shift the control cabinet in the direction indicated by the arrow and unhinge.
- 4. Lower the control cabinet and place it on the floor.
- **5.** Attach the control cabinet to the loading magazine in reverse order.

# 4.5 Adjustments

Positional values to be set

During start-up, positional values have to be set once for the parameter settings. This concerns certain positions, which can only be calculated from the perspective of the whole system (the loading magazine installed on a lathe).

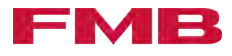

The following positional values have to be set:

- First insert travel
- Position front limit

#### Determining value for First insert travel

- **1.** Load a short material bar (approx. 1 m) → "Draw off remnant, eject it and draw on the new material bar" on page 68.
- **2.** Press the button.
- 3. SETUP Open .
- **4.** Move the end of the material bar on the lathe side to the starting switch using the button.
- **5.** Check and note the current position on the control panel.
- 6. On lathes with a moving headstock: Move the end of the material bar on the lathe side through the collet of the lathe until just before the guide sleeve of the lathe using the button.

*i* The position "just before the guide sleeve" has to be clarified, if necessary with FMB or with the lathe manufacturer.

- 7. On lathes with a fixed headstock: Move the end of the material bar on the lathe side through the collet of the lathe up to the cut-off position using the button.
- 8. Check and note the current position on the control panel.
- **9.** Deduct the first position from the second position.
- 10. If The result is the value for the First insert travel.
- **11.** Press the button.
- **12.** *SETTINGS* → *Service settings* → *Position*"
- **13.** ► Tap the First insert travel field.
  - An input window opens.
- **14.** Enter value for First insert travel .
  - ➡ The value for First insert travel is determined.

Determining value for Position front limit

- **1.** Only for lathes with a moving headstock: Move the headstock of the spindle towards the guide sleeve to the end position.
- **2.** Close the collet of the lathe.
- 3. Press the button.
- 4. SETUP Open .
- 5. Move the pusher with the clamping sleeve towards the lathe using the button until the clamping sleeve of the loading magazine is queued on the collet of the lathe.
- **6.** Press the button.
- 7. SETTINGS → Service settings → Position"

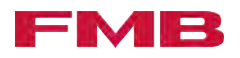

# 4.6 Settings

Distanceview

# Set the Distanceview

Set the date and time

8. Tap the Position front limit field.

- ➡ An input window opens.
- 9. Enter the recorded value, minus the safety distance of 5 mm for Position front limit .
  - ➡ The value for Position front limit is determined.

Distanceview is a display on the control panel, which is active after a pre-set time and is ended by pressing the touchscreen. On the Distanceview display, only the information relevant for production is shown on an enlarged display. This makes it possible to see the current statuses of the loading magazine, even from a distance.

The display Distanceview is active, if the touchscreen is not pressed within the pre-set time. The time is set in seconds. If the time has been set to "0", the function is deactivated.

- 1. Press the E button.
- 2. SETTINGS → System settings"
- 3. Click on the field TIME DISTANCEVIEW.
  - ➡ An input field opens.
- 4. Enter the value for the activation of the display.
  - Distanceview has been set and is active after the expiry of the entered time.
- 1. Press the button.
- 2. SETTINGS → System settings"
- 3. Click on the field SET DATE.
  - ➡ An input field opens.
- **4.** Enter the current date.
- 5. Click on the field SET TIME.
  - ➡ An input field opens.
- **6.** Enter the current time.

Changing language settings

- 1. Press the button.
- 2. SETTINGS → System settings"
- **3.** Click on the respective language.
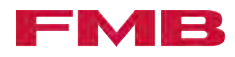

#### Set the unit of measure

Setting the oil feed

#### **1.** Press the button.

7

- 2. SETTINGS → System settings"
- 3. Click on the respective unit of measure in the field UNIT OF MEASURE.
  - The status display on the button turns green. The unit of measure has been set.

The setting of the oil feed must be done during operation for rotating material bars.

- 1. Set the ball value on the oil pump to "off".
- 2. Open the ball valve slowly, until the material bar runs slowly.
  - The oil feed has been set.

Position oilpump on / Position oilpump off Setting

> The oil pump keeps the oil flowing in the guide channel. The flow of oil is necessary to guide the material bar optimally in the guide channel of the loading magazine. If the end of the material bar is in the transition section from the guide channel to the spindle of the lathe, the oil pump can be switched off. This prevents oil getting into the working area of the lathe.

- **1.** Press the **button**.
- 2. SETTINGS → Basic settings → Parameter"
- **3.** Tap the Position oilpump on field.
  - ➡ An input field opens.
- 4. Enter value for Position oilpump on .
- **5.** Tap the Position oilpump off field.
  - ➡ An input field opens.
- 6. Enter value for Position oilpump off .

#### 4.7 Pre-set parameters

Enter Speed First insert low

The value Speed First insert low describes the speed at which the pusher moves to the Position front limit position.

- **1.** Press the button.
- 2. SETTINGS → Service settings → Speed"
- 3. Click on the field Speed First insert low.
  - An input field opens.

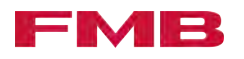

**4.** Enter the value for Speed First insert low.

#### Enter Position open steady

Information about Position open steady: A "Positions and traverse paths" on page 11.

*This value is pre-set by the FMB. If necessary, the value can be adjusted.* 

**1.** Press the button.

7

- 2. ► 'SETTINGS → Service settings → Position"
- 3. Click on the field Position open steady.
  - An input field opens.
- **4.** Enter the value for Position open steady.

#### Enter Position close steady

Information about Position close steady: A "Positions and traverse paths" on page 11.

*This value is pre-set by the FMB. If necessary, the value can be adjusted.* 

- **1.** Press the button.
- 2. ► 'SETTINGS → Service settings → Position"
- 3. Click on the field Position close steady.
  - ➡ An input field opens.
- **4.** Enter the value for Position close steady.

#### Enter the Speed Return from spindle

The value Speed Return from spindle describes the slower of the two speeds of the pusher when retracting. This is used if the pusher is in the area of the machine tool spindle.

- **1.** Press the button.
- 2. SETTINGS → Service settings → Speed"
- 3. Click on the field Speed Return from spindle.
  - An input field opens.
- **4.** Enter the value for Speed Return from spindle.

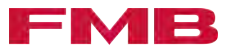

#### Enter the Pos. reverse rotation return

At the Pos. reverse rotation return position the speed of the pusher when returning out of the machine tool spindle is switched from Speed Return from spindle to the higher Speed Return high.

This value is pre-set by the FMB. If necessary, the value can be adjusted.

- 1. Press the button.
- 2. SETTINGS → Basic settings → Parameter"
- 3. Click on the field Pos. reverse rotation return.
  - ➡ An input field opens.
- **<u>4.</u>** Enter the value for Pos. reverse rotation return.

#### Enter the Speed Return high

The value Speed Return high describes the faster of the two speeds of the pusher when retracting. This is used if the pusher is no longer in the area of the machine tool spindle.

*This value is pre-set by the FMB. If necessary, the value can be adjusted.* 

- **1.** Press the **button**.
- 2. SETTINGS → Service settings → Speed"
- **3.** Click on the field Speed Return high.
  - ➡ An input field opens.
- **4.** Enter the value for Speed Return high.

#### Enter the Position draw off

Information about Position draw off: A "Positions and traverse paths" on page 11.

This value is pre-set by the FMB. If necessary, the value can be adjusted.

- **1.** Press the button.
- 2. SETTINGS → Service settings → Position"
- 3. Click on the field Position draw off.
  - ➡ An input field opens.
- 4. Enter the value for Position draw off.

#### Set the Collet Signal

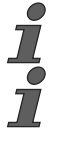

7

This function is available as an option.

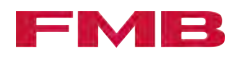

- **1.** Press the button.
- 2. ► 'SETTINGS → Service settings → Mode"
- 3. Click on the field Collet Signal.
  - A selection window opens.
- **4.** Click on the respective selection.
  - ➡ The chosen selection is shown in the field.

Set the Feed Stop Signal

i

This function is available as an option.

- 1. Press the E button.
- 2. SETTINGS → Service settings → Mode"
- 3. Click on the field Feed Stop Signal.
  - ➡ A selection window opens.
- **4.** Click on the respective selection.
  - ➡ The chosen selection is shown in the field.

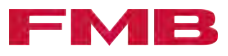

## 5 Control panel

## 5.1 Control panel, general

Layout

The control panel has a touchscreen, which is operated by touching it with a finger.

The upper, darker area of the screen provides information about the current statuses of the loading magazine and is visible in every menu. On the lower part of the screen the different menus are shown.

| AKTUELLE S        | Keine  | Meldung s     | eit Oh 5mir | '          |            | neu3     | Produl | kion gestoppt   |
|-------------------|--------|---------------|-------------|------------|------------|----------|--------|-----------------|
| 2851<br>- 14 TELE | .18    | mm            |             |            |            |          |        | STOP            |
| OSITION           | 348.82 |               |             |            |            |          |        | -               |
| PRODUK            | DEIL   | DURCHMES      | SER mm      | TEILLÁNG   | E mm       | MATE     | RIAL   | hritt 1 Rücklau |
| (                 | C      | 40.           | 00          | 200.       | 0          | -        |        | G               |
|                   |        |               | VORSCH      | BPOSITION  | mm         |          |        |                 |
| -                 |        | M             |             | 348.82     |            | M        | Þ      | ••              |
|                   |        |               | VOR         | SCHUBKRAFT | 6.         | _        |        |                 |
|                   |        | $\rightarrow$ |             | 20.0       |            | +        |        |                 |
|                   |        | ~~            | Y.K.        |            | 6          | -2       |        |                 |
|                   |        | A.K.          |             | 10001      |            |          |        |                 |
|                   |        | JOK.          | ← x • x →   | 10001      | BIT TE SCH | RITTZUMS | TARTEN | AUSWÄHLEN       |

- Display of the current material bar length
- 2 Number of possible parts
- 3 Display of the current position
- 4 Fault message display
- 5 Visualization of the current material bar length
- 6 Visualization of the current material bar length (enlarged image)
- Display of the current status
- 8 Display of the loaded program
- 9 Product status (automatic mode)

Navigation

The contents of the control panel are split into several main menus. In the main menus you can reach the corresponding content page directly or via the sub-menus.

The way to reach the respective action in the control panel is described via a menu pathway in the guidelines of these operating instructions. The menu pathway shows the way via the menus to the content page which the action is on.

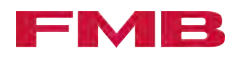

#### Example: 'Main menu → Sub menu 1 → Sub menu 2"

If you selected the last menu, you are directly on the content page on which the action occurs. The guidelines then indicate the field which should be worked on, or the button which should be pressed.

Example: Field Click on the example field.

Some pages contain more content that can be shown on one page of the control panel. In this case the described field or button may be on one of the following pages. To reach any following pages, you have to scroll through the content page. The fact that content may be located on following pages is not considered in the operating instructions.

Scroll through content pages: → "Scroll through content page" on page 42.

Scroll through content page

#### Access the following page

Access the following pages with \_\_\_\_.

#### Access the previous page

Access the previous page with \_\_\_\_.

**Explanation of symbols** 

In the main menus **PRODUCTION** and **SETUP** there is a help page, which provides explanations of the symbols used.

#### Explanation of symbols Main menu PRODUCTION

**1.** Press the button.

7

- 2. Press PRODUCTION.
- 3. Press the ? button.

#### Explanation of symbols Main menu SETUP

- **1.** Press the button.
- 2. Press SETUP.
- 3. Press the 🦻 button.

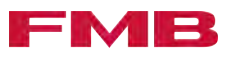

## 6 Operation

## 6.1 Basic functions

Press the emergency stop button

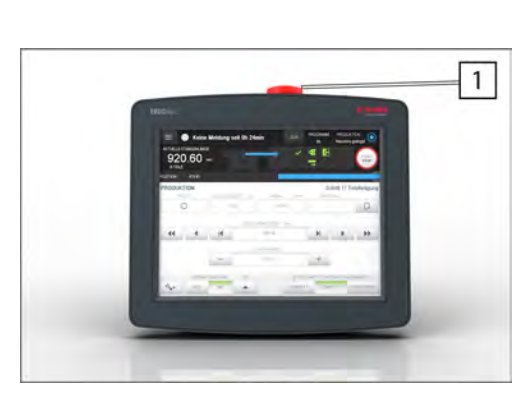

The emergency stop button is located on the control panel. Pressing the emergency-stop button switches the outputs of the PLC output card off. The drive of the loading magazine is shut down. An error message appears on the display of the control panel.

- Press the emergency stop button 1.
  - The loading magazine stops.

Make the loading magazine ready for operation after the emergency stop

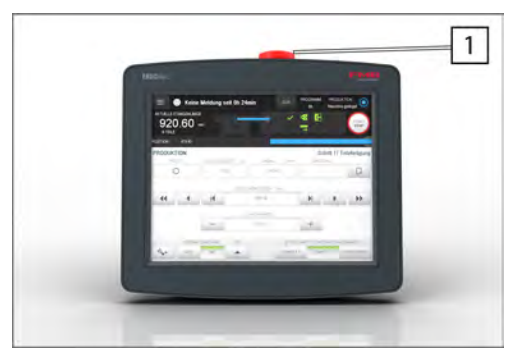

- 1. Unlock the emergency stop button 1.
- **2.** Where necessary, cancel the emergency stop on the machine tool.
  - ➡ The loading magazine is ready for operation

Switch on the loading magazine

- Turn on the main switch of the machine tool.
  - The loading magazine is ready for operation.

Switch off the loading magazine

During active production, the production can be stopped after the end of the machine tool's cycle, and the whole system can be switched off. When the system is switched on again, the processing is continued from the same place.

- ▶ Turn off the main switch of the machine tool.
  - ➡ The loading magazine is switched off.

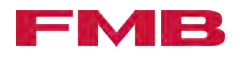

| Parts counter         | The parts counter counts the number of parts produced. If a target value is reached, the parts counter stops the production. Product can only be restarted if the actual value has been reset. The target value of the parts counter can be adjusted $rightarrow$ "Set the parts counter" on page 44. |
|-----------------------|----------------------------------------------------------------------------------------------------|
| Set the parts counter |                                                                                                    |
| i                     | Once the target value has been reached, the parts counter stops production.                                                                                                    |
| i                     | Production can only be restarted, if the actual value of the parts counter has been reset                                                                                                    |
| i                     | Entering Parts counter Desired = "0" deactivates the parts counter.                                                                                                    |
|                       | 1. Press the button.                                                                                                    |
|                       | 2.  → 'SETTINGS → Basic settings → Parts counter"                                                                                                    |
|                       | 3. Click on the field Parts counter Desired.                                                                                                    |
|                       | ➡ An input field opens.                                                                                                    |

- **4.** Enter the value for the target number of units.
  - The parts counter is activated with the entered target quantity.

Reset the actual value of the parts counter

- **1.** Press the **button**.
- 2. SETTINGS → Basic settings → Parts counter"
- 3. Click on the field Reset parts counter.
  - ➡ The parts counter is reset.

### 6.2 Overview of selections

Selections

Selections are available for the functions and components of the loading magazine with several respective selection options. They can be selected if required to adjust the operation of the loading magazine.

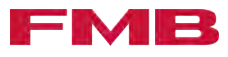

#### Part follow-up

| Selection      | Selection option                               | Description                                                                                                    |
|----------------|------------------------------------------------|----------------------------------------------------------------------------------------------------|
| Part follow-up |                                                |                                                                                                    |
|                | Collet open, fixed speed                       | Push to the stop.                                                                                                    |
|                | Part length internal                           | Push without stop to the specified position.                                                                                                    |
|                | Part length external (optional)                | As Part length internal. Feed values are, however, provided by the lathe.                                                                               |
|                | Part length internal+w/o tension               | Push without stop to the specified position.<br>Once the push command has been removed,<br>the system is depressurized.                                 |
|                | Part length external+w/o tension<br>(optional) | As Part length internal. Feed values are,<br>however, provided by the lathe. Once the<br>push command has been removed, the<br>system is depressurized. |

#### Remnant gripper

| Selection       | Selection option | Description                                                                    |
|-----------------|------------------|--------------------------------------------------------------------------------|
| Remnant gripper |                  |                                                                                |
|                 | Standard         | The remnant is removed and falls into the remnant bin.                         |
|                 | Push forward     | The remnant is removed and pushed forward by the pusher onto the remnant flap. |
|                 |                  | Caution: In this operating mode the max. remnant length is 480 mm.             |

### With / without gripper

The selection With / without gripper allows the remnant to be removed from the working area of the lathe. For this purpose there are several operating modes available.

| Selection              | Selection option | Description                                                                                                    |
|------------------------|------------------|----------------------------------------------------------------------------------------------------|
| With / without gripper | with gripper     | The material bar is clamped in a clamping sleeve on the loading magazine side. The remnant must be removed from the lathe side.                                                                                                    |
|                        | without gripper  | The material bar is moved by a centering<br>sleeve on the loading magazine side. The<br>material bar sits loosely in the centering<br>sleeve. The remnant is pushed by the lathe<br>spindle and removed from the working area<br>of the lathe. |

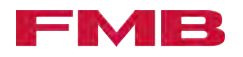

| Selection | Selection option                             | Description                                                                                                    |
|-----------|----------------------------------------------|----------------------------------------------------------------------------------------------------|
|           | without gripper with press upon              | The material bar is clamped in a clamping sleeve on the loading magazine side. The remnant must be removed from the lathe side.                                                                                  |
|           | with gripper with press upon +<br>bar change | The material bar is clamped in a clamping<br>sleeve on the loading magazine side. The<br>remnant must be removed from the lathe<br>side. During the processing of the last part<br>a new material bar is loaded. |

### Interval insert

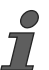

The interval insert improves the insertion of multi-sided material in the collet.

| Selection       | Selection option | Description                                                   |
|-----------------|------------------|---------------------------------------------------------------|
| Interval insert | without return   | Intermittent feed of short strokes.                           |
|                 | with return      | Intermittent feed of short forward and back-<br>ward strokes. |

## Steady

| Selection | Selection option               | Description                                                                                                    |
|-----------|--------------------------------|----------------------------------------------------------------------------------------------------|
| Steady    |                                |                                                                                                    |
|           | Steady roll. op. as push.pass. | During processing, the roller steady closes.<br>When the pusher moves, the roller steady<br>opens. As soon as the pusher is in the area<br>of the roller steady, the roller steady remains<br>open. |
|           | Steady jaws op. as push.pass.  | During processing, the jaw steady closes.<br>When the pusher moves, the steady remains<br>closed. As soon as the pusher is in the area<br>of the jaw steady, the jaw steady remains<br>open.        |
|           | Jaw steady closed when pushing | During processing, the jaw steady opens.<br>When the pusher moves the jaw steady<br>closes. As soon as the pusher is in the area<br>of the jaw steady, the jaw steady remains<br>open.              |

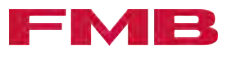

| Selection | Selection option              | Description                                                                                                    |
|-----------|-------------------------------|----------------------------------------------------------------------------------------------------|
|           | R. steady on as pusher passes | During processing, the roller steady closes.<br>When the pusher moves, the roller steady<br>opens. As soon as the clamping sleeve of<br>the pusher is in the area of the roller steady,<br>the roller steady opens and remains open<br>until the clamping sleeve is through the<br>steady. After that, the roller steady closes<br>during processing. When the pusher moves,<br>the roller steady opens. |
|           | J. steady on as pusher passes | During processing, the jaw steady closes.<br>When the pusher moves, the jaw steady<br>remains closed. As soon as the clamping<br>sleeve of the pusher is in the area of the jaw<br>steady, the jaw steady opens and remains<br>open until the clamping sleeve is through the<br>steady. The jaw steady then closes during<br>processing. When the pusher moves, the jaw<br>steady opens.                 |

### Mode sliding-fixed headstock

| ( |   |  |
|---|---|--|
| 7 | / |  |

This selection is available only if the machine tool can be operated in both modes (Long turn and Short turn).

| Selection                         | Selection option | Description                                                                                                    |
|-----------------------------------|------------------|----------------------------------------------------------------------------------------------------|
| Mode sliding-fixed head-<br>stock |                  |                                                                                                    |
|                                   | Long turn        | The parameters "First insert sliding head-<br>stock turning" and "Position front end posi-<br>tion sliding headstock turning" are used. |
|                                   | Short turn       | The parameters "First insert fixed headstock turning" and "Position front end position fixed headstock turning" are used.               |

#### First insert

| Selection    | Selection option | Description                                                                                   |
|--------------|------------------|-----------------------------------------------------------------------------------------------|
| First insert | Standard         | The pusher moves to the First insert travel position.                                         |
|              | To stop          | The pusher moves to the First insert travel position and then goes on to a stop in the lathe. |

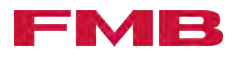

#### Draw on bar

| Selection   | Selection option     | Description                                                                                           |
|-------------|----------------------|----------------------------------------------------------------------------------------------------|
| Draw on bar | without first insert | The material bar is loaded and pressed.                                                               |
|             | with first insert    | The material bar is loaded and pressed.<br>Then the pusher moves to the position end<br>First insert. |

#### Separation

| Selection  | Selection option               | Description                                                                                                    |
|------------|--------------------------------|----------------------------------------------------------------------------------------------------|
| Separation |                                |                                                                                                    |
|            | with channel opened (standard) | The material bar is separated if the guide channel is open and rolls directly into the guide channel.                                       |
|            | with channel closed (special)  | The material bar is separated if the guide<br>channel is closed and is queued in the guide<br>channel until it opens and then rolls inside. |

#### Loading magazine

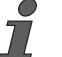

This function is available as an option.

| Selection        | Selection option   | Description                                         |
|------------------|--------------------|-----------------------------------------------------|
| Loading magazine | On                 | Normal work flow with the loading magazine.         |
|                  | Off (chucker mode) | The loading magazine is switched off (collet mode). |

## 6.3 Edit and manage programs

#### Program

Processing parameters are saved in the programs, which are valid for particular processing. During production, the program parameters of the loaded program are consulted.

In addition to the program parameters, general processing settings can be made which are not, however, saved in the programs. They are described under "Processing settings".

#### Creating a new program

**1.** Press the button.

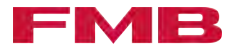

- 2. PROGRAM → NEW"
  - PROGRAM EDITOR opens.
- **3.** Enter the program parameters.
- 4. Scroll to page 2 using the abutton.
- 5. Press the 🔳 button.
- **6.** Give the program a name.
- 7. Press the NEW button.
  - ➡ A new program is created.

#### Editing a program

- **1.** Press the button.
- 2. Select PROGRAM.
- 3. Click on the program to be edited in the list.
  - The selected program is marked blue.
- 4. Press Edit.
- 5. Enter the program parameters.
- 6. Press the 🔳 button.
- **7.** Press the Overwrite button.
  - ➡ The changes are saved.

#### Load program

To use a program in automatic mode, it must be loaded.

**1.** Press the button.

7

- 2. Select PROGRAM.
- 3. Click on the corresponding program in the list.
  - ➡ The selected program is marked blue.
- 4. Press Open and load.
  - The selected program is loaded and is used in automatic mode.

#### Exporting / importing programs

NOTICE

Loading magazine malfunction due to incorrect data being imported

Data import to the control panel of a loading magazine may be carried out only with data that has been exported from this loading magazine or a loading magazine with an identical configuration. Importing data from loading magazines with a different configuration leads to malfunctions. This can result in damage to the loading magazine.

- Check that the data is correct before starting the action.
- Contact FMB if you are unsure.

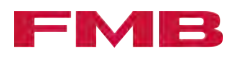

#### NOTICE

Overwriting existing data

When importing data from a USB storage medium to the control panel of the loading magazine, existing data are overwritten and are then no longer available.

Save existing data before starting the action.

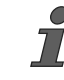

This function can be used to export programs for data backup and import them again if required.

#### Exporting a program:

- **1.** Insert an empty USB storage medium into the control panel of the loading magazine.
- 2. Press the button.
- <u>3.</u>

#### 'Service settings → Mode"

- 4. Press the 🗉 button.
- 5. Wait 3 seconds.
  - ➡ The data are exported.
- **6.** Remove the USB storage medium from the control panel of the loading magazine.

#### Importing a program:

- **1.** Insert a USB storage medium into the control panel of the loading magazine.
- 2. Press the button.
- <u>3.</u>

#### 'Service settings → Mode"

- **4.** Press the <u>button</u>.
- 5. Wait 3 seconds.
  - ➡ The data are imported.
- **6.** Remove the USB storage medium from the control panel of the loading magazine.

#### Enter the profile of the material bar

- 1. Open the program in the program editor. ★ "Creating a new program" on page 48 or ★ "Editing a program" on page 49.
- **2.** Click on the field Profile.
  - ➡ A list of profiles opens.
- 3. Click on the profile to be processed.
- **4.** Save changes with the <u>source</u> button.

#### Entering the material to be processed

1. Open the program in the program editor. ★ "Creating a new program" on page 48 or ★ "Editing a program" on page 49.

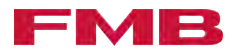

- 2. Click on the field Material.
  - ➡ An input field opens.
- **3.** Enter the material to be processed.
- 4. Save changes with the 🔳 button.

# Enter the diameter of the material bar to be processed

- 1. Open the program in the program editor. → "Creating a new program" on page 48 or → "Editing a program" on page 49.
- 2. Click on the field Diameter.
  - ➡ An input field opens.
- 3. Enter the diameter to be processed.
- **4.** Save changes with the <u>solution</u>.

Enter the Part length

The length dimension of the part to be produced is recorded under Part length. This is used by the control unit to automatically calculate the possible number of parts to be manufactured.

The length dimension of the part to be produced currently has to be adjusted.

- 1. Open the program in the program editor. ★ "Creating a new program" on page 48 or ★ "Editing a program" on page 49.
- 2. Click on the field Part length 1.
  - ➡ An input field opens.
- **3.** Enter the part length.
- **4.** Save changes with the <u>solution</u>.

#### Enter the Feed force for part follow-up

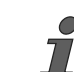

The Feed force for part follow-up is the force with which the pusher moves the material bar.

This setting is also editable during production.

- 1. Open the program in the program editor. ★ "Creating a new program" on page 48 or ★ "Editing a program" on page 49.
- 2. Click on the field Feed force.
  - An input field opens.
- 3. Enter the feed force.
- **4.** Save changes with the solution.

#### Enter the Speed for part follow-up

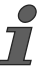

The Speed for part follow-up is the speed with which the pusher moves the material bar.

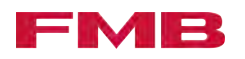

- 1. Open the program in the program editor. → "Creating a new program" on page 48 or → "Editing a program" on page 49.
- 2. Click on the field Speed.
  - An input field opens.
- 3. Enter the speed.
- **4.** Save changes with the <u>solution</u>.

#### Enter the feed of the material bar

The pusher moves the material bar once per turned part by the set value in the working area of the lathe. The material bar is moved directly to the cut-off position.

- 1. Open the program in the program editor. → "Creating a new program" on page 48 or → "Editing a program" on page 49.
- **2.** Click on the field Feed 1.
  - An input field opens.
- 3. Finter the feed of the material bar.
- **4.** Save changes with the <u>source</u> button.

Set the Selection option Part follow-up

- 1. Open the program in the program editor. → "Creating a new program" on page 48 or → "Editing a program" on page 49.
- 2. Click on the field Part follow-up.
  - A selection window opens.
- **3.** Click on the selection option.
  - ➡ The chosen selection option is shown in the field.
- **4.** Save changes with the <u>source</u> button.

Set the Selection option First insert

- 1. Open the program in the program editor. ★ "Creating a new program" on page 48 or ★ "Editing a program" on page 49.
- **2.** Click on the field First insert.
  - A selection window opens.
- **3.** Click on the selection option.
  - The chosen selection option is shown in the field.
- **4.** Save changes with the solution.

Enter Feed force for first insert

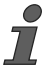

Feed force for first insert is the force with which the pusher moves a new material bar into the working area of the lathe.

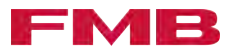

- *This value is pre-set by the FMB. If necessary, the value can be adjusted.* 
  - 1. Open the program in the program editor. → "Creating a new program" on page 48 or → "Editing a program" on page 49.
  - 2. Click on the field Feed force for first insert.
    - ➡ An input field opens.
  - 3. Enter Feed force for first insert.
  - **4.** Save changes with the <u>solution</u>.

#### Enter Feed force for press upon

The Feed force for press upon is the force with which the pusher presses the material bar against the clamping device.

This value is pre-set by the FMB. If necessary, the value can be adjusted.

- 1. Open the program in the program editor. ★ "Creating a new program" on page 48 or ★ "Editing a program" on page 49.
- 2. Click on the field Feed force for press upon.
  - ➡ An input field opens.
- **3.** Enter Feed force for press upon.
- **4.** Save changes with the <u>solution</u>.

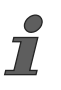

This function allows the extension of the First insert travel. The entered value is added to the First insert travel path.

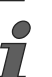

This value is set to "0" (off) by FMB. If necessary, the value can be adjusted.

- 1. Open the program in the program editor. ★ "Creating a new program" on page 48 or ★ "Editing a program" on page 49.
- 2. Click on the field Extension first insert.
  - ➡ An input field opens.
- **3.** Enter Extension first insert.
- **4.** Save changes with the <u>button</u>.

# 1. Open the program in the program editor. → "Creating a new program" on page 48 or → "Editing a program" on page 49.

- 2. Click on the field Speed sub-spindle.
  - ➡ An input field opens.
- **3.** Enter Speed sub-spindle.
- **4.** Save changes with the solution.

Enter Speed sub-spindle

Enter Extension first insert

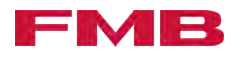

#### Enter Feed force for sub-spindle

- 1. Open the program in the program editor. ★ "Creating a new program" on page 48 or ★ "Editing a program" on page 49.
- 2. Click on the field Feed force for sub-spindle.
  - An input field opens.
- **3.** Enter Feed force for sub-spindle.
- **4.** Save changes with the <u>source</u> button.

### 6.4 Processing settings

Enter the selection option

- **1.** Press the button.
- 2. SETTINGS → Basic settings → Selection option"
- 3. Click on the field with the corresponding selection.
  - ➡ A selection window opens.
- **4.** Click on the selection option.
  - ➡ The chosen selection option is shown in the field.

Enter Speed First insert

Speed First insert is the speed with which the pusher moves a new material bar into the working area of the lathe.

This value is pre-set by the FMB. If necessary, the value can be adjusted.

- 1. Press the E button.
- 2. SETTINGS → Service settings → SPEED"
- 3. Click on the field Speed First insert.
  - An input field opens.
- **4. •** Enter the value for Speed First insert.

## Correct. value after auto / door start Enter

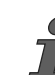

This function compensates for minor position changes to the pusher, which may occur if the system is relieved of tension.

When the material bar is clamped by the lathe collet, there may be a slight distortion, which is caused by the feed force of the pusher. If the system is switched from automatic to manual operation, or the working area of the lathe is opened, the drive of the loading magazine switches off. The pressure on the pusher reduces and the distortion disappears. This causes a slight change in position of the pusher, which can then be corrected by the entered value.

]

This value is set to "0" (off) by FMB. If necessary, the value can be adjusted.

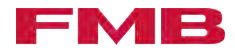

- 1. Press the button.
- 2. SETTINGS → Basic settings → Parameter"
- 3. Tap the Correct. value after auto / door start field.
  - ➡ An input field opens.
- 4. Enter the value for Correct. value after auto / door start .

#### Enter the Max. bar return

If the material bar is clamped by the lathe collet, the pusher may be pressed back. This function reports a fault if the pusher is pressed back by more than the set value.

- This value is set to "0" (off) by FMB. If necessary, the value can be adjusted.
  - **1.** Press the E button.
  - 2. SETTINGS → Basic settings → Parameter"
  - 3. Click on the field Max. bar return.
    - ➡ An input field opens.
  - **4.** Enter the value for Max. bar return.

Enter the Max. part length follow-up

-

This function monitors the insert travel when pushing the material bar. If the set value is exceeded when pushing the part length, the loading magazine reports a fault.

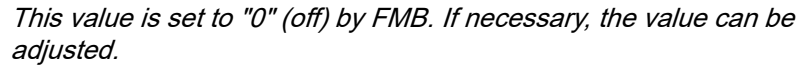

- 1. Press the button.
- 2. SETTINGS → Basic settings → Parameter"
- 3. Click on the field Max. part length follow-up.
  - ➡ An input field opens.
- **4.** Enter the value for Max. part length follow-up.

#### Enter the Min. part length follow-up

This function monitors the insert travel when pushing the material bar. If the set value is not reached when moving the part length, the loading magazine reports a fault.

- This value is set to "0" (off) by FMB. If necessary, the value can be adjusted.
- **1.** Press the button.
- 2. ► 'SETTINGS → Basic settings → Parameter"
- 3. Click on the field Min. part length follow-up.
  - An input field opens.

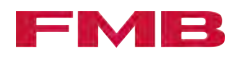

**4.** Enter the value for Min. part length follow-up.

#### Max. remnant length Enter

*This function limits the length of the remnant to the entered value. If this value is exceeded, an error message is output.* 

This value is set to "0" (off) by FMB. If necessary, the value can be adjusted.

1. Press the button.

7

7

7

- 2. SETTINGS → Service settings → Position"
- **3.** Tap the Max. remnant length field.
  - An input field opens.
- 4. Enter value for "Max. remnant length".

#### Enter the Collet open delay

*This function delays the pushing of the material bar by the set value.* 

This value is set to "0" (off) by FMB. If necessary, the value can be adjusted.

- 1. Press the button.
- 2. SETTINGS → Basic settings → Parameter"
- **3.** Click on the field Collet open delay.
  - An input field opens.
- 4. Enter the value for Collet open delay .

#### Enter the Collet close delay

This function delays the return of the material bar after being pushed by the set value. The pressure on the material bar is therefore maintained for longer.

*This value is set to "0" (off) by FMB. If necessary, the value can be adjusted.* 

- 1. Press the button.
- 2. SETTINGS → Basic settings → Parameter"
- 3. Click on the field Collet close delay.
  - An input field opens.
- **4.** Enter the value for Collet close delay.

## Enter the Feed force for part follow-up with sub-spindle

1. Press the button.

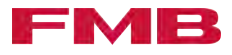

- 2. ► 'SETTINGS → Service settings → Feed"
- **3.** Click on the field Feed force for part follow-up with subspindle.
  - ➡ An input field opens.
- **<u>4.</u>** Enter the value for Feed force for part follow-up with subspindle.

#### Enter the Speed for part follow-up subspindle

- **1.** Press the **button**.
- 2. ► 'SETTINGS → Service settings → Speed"
- 3. Click on the field Speed for part follow-up sub-spindle.
  - An input field opens.
- **4.** Enter the value for Speed for part follow-up sub-spindle.

Switching on/off the headstock position determination

This function is optional and is only available if the shaft encoder -B4 is installed.

- 1. Press the E button.
- 2. ► 'SETTINGS → Service settings → Mode"
- 3. Tap the Rotary encoder -B4 field.
  - A selection window opens.
- **4.** Tap the selection option.
  - ➡ The chosen selection option is shown in the field.

## 6.5 Clamp material bars

#### Requirements on the material bars

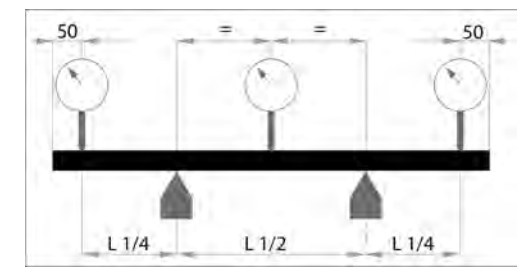

The smooth running of the material bar depends on the material and the precise geometric shape. Straightness, roundness and imbalance are key for the possible speed. The importance of the straightness increases as the diameter gets bigger. In general, a deviation in the straightness of more than 0.5 mm / m has a negative effect on the smooth running.

When measuring the straightness of the material bar proceed as shown in the following diagram. For the measurement, the material bar is rotated four times by  $90^{\circ}$ .

Requirements:

- The start of the material bar (on the lathe side) must be burrfree.
- The end of the material bar (on the loading magazine side) must not be bent or deformed.
- The material bar must be free of dirt.

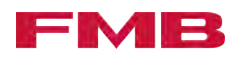

**Clamping device** 

- Bars with multiple sides must not have any circumferential chamfers on the lathe side.
- Material bars with a circular cross-section, whose diameter is closer to the pusher diameter, must be chamfered so that they can be interested easier into the clamping sleeve.

A clamping device is attached to the pusher to guide the end of the material bar. Depending on the application, either a clamping sleeve, a centering sleeve or a clamping mandrel is necessary. The size of the clamping device depends on the diameter of the material bar to be processed.

**Clamping sleeve:** Material bars are pushed into the clamping sleeve and clamped by a frictional connection to the external diameter.

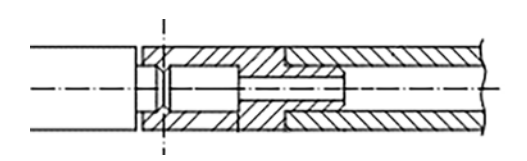

**Clamping mandrel:** Raw material is pushed to the clamping mandrel and clamped o the inner diameter by a frictional connection.

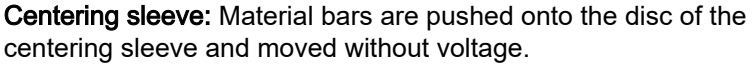

The end of the material bar on the side of the loading magazine must have a centric chamfer. The chamfer must have minimum dimensions of 20% of the material bar diameter x 45° and a run-out accuracy of < 0.1 mm.

#### Changing the clamping device

#### Falling material bar

Personal injury due to squashing and impact as a result of a falling material bar.

Material bars which are located on the lateral material storage, may fall down during conversion work.

 Before conversion work, remove the material bars from the lateral material storage.

Sharp knives of the material gripper

Cuts due to the sharp knives of the material gripper.

When working in the vicinity of the material gripper, there is a risk of cuts in the event of inattentiveness.

Wear safety gloves.

Clamping devices with a diameter < 25 mm are attached to the bearing insert with a cross pin.

Clamping devices with a diameter of 25 mm and above are attached to the bearing insert with three setscrews.

#### Clamping device with a diameter < 25 mm:

- 1. Press the E button.
- 2. SETUP Call .

## 

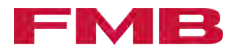

- 3. Move the pusher all the way back using the stutton.
- **4.** Swing out the pusher using the dutton.
- **5.** ▶ Press the emergency stop button. → "Press the emergency stop button" on page 43.
- 6. Switch off the compressed air supply. → "Switch the supply of compressed air on/off" on page 100
- **7.** Where necessary, obtain release from the lathe to open the cover.
- 8. Open the cover.
- 9. Push the cross pin 1 out of the hole 2 in the direction indicated by the arrow.

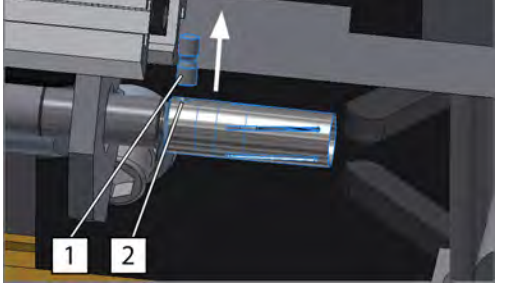

- - **10.** Pull the clamping device <u>3</u> in the direction indicated by the arrow and remove.
  - **11.** Mount and attach the clamping device in reverse order.
  - 12. Close the cover.
  - **13.** Switch on the compressed air supply. → "Switch the supply of compressed air on/off" on page 100
  - **14.** Unlock the emergency stop button. → "Make the loading magazine ready for operation after the emergency stop" on page 43
  - **15.** Swing in the pusher using the **markov** button.
  - **16.** Acknowledge the error message using the *com* button.

#### Clamping device with a diameter of 25 mm and greater:

- 1. Press the button.
- 2. SETUP Call .
- **3.** Move the pusher all the way back using the stutton.
- **4.** Swing out the pusher using the <u>e</u> button.
- **5.** Press the emergency stop button. → "Press the emergency stop button" on page 43.
- 6. Switch off the compressed air supply. → "Switch the supply of compressed air on/off" on page 100
- **7.** Where necessary, obtain release from the lathe to open the cover.
- 8. Open the cover.

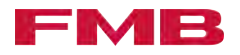

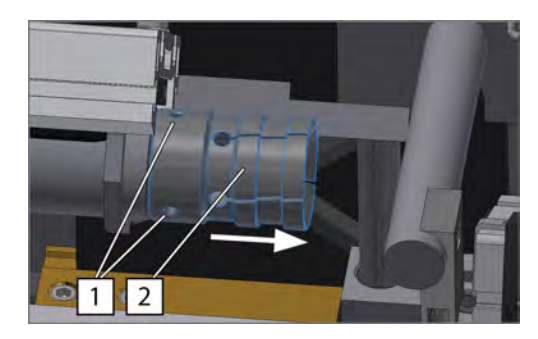

- 9. Loosen the threaded pins 1 (3 pieces).
- **10.** Pull the clamping device 2 in the direction indicated by the arrow and remove.
- 11. Mount and attach the clamping device in reverse order.
- 12. Close the cover.
- **13.** Switch on the compressed air supply. → "Switch the supply of compressed air on/off" on page 100
- **14.** Unlock the emergency stop button. → "Make the loading magazine ready for operation after the emergency stop" on page 43
- **15.** Swing in the pusher using the **markov** button.
- **16.** Acknowledge the error message using the *as* button.

The material bar diameter is greater than the inner diameter of the clamping sleeve

To clamp material bars with a diameter which is greater than the inner diameter of the clamping sleeve, the end of the material bar has to be rotated. This is necessary, for example, to make full use of the nominal diameter of the capacity adjustment set.

Here the following applies:

- The diameter of the chamfer must be adjusted to the inner diameter of the clamping sleeve.
- The length of the chamfer must be adjusted to the clamping width of the clamping sleeves (the material bar must be moved up to the stop in the clamping sleeve).
- The chamfer must have a concentricity of < 0.1 mm.

## 6.6 Feed material bars

Pushing the part several times

The functions push part once, push part twice, and push part three time allow the material bar to be pushed repeatedly within one machining cycle of the lathe. Entering the corresponding feed values allows the material bar to be pushed into different positions up to three times.

- Push part once: A "Set push part once:" on page 60
- Push part twice: A "Setting push part twice" on page 61
- Push part three times: Setting push part three times" on page 61

Set push part once:

The pusher moves the material bar once per turned part in the working area of the lathe. The material bar is moved directly to the cut-off position.

- 1. Open the program in the program editor. → "Creating a new program" on page 48 or → "Editing a program" on page 49.
- 2. Set the option Part follow-up to selection option Part length internal. → "Set the Selection option Part follow-up" on page 52 or → "Enter the selection option" on page 54.

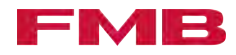

- 3. Click on the field Feed 1.
  - ➡ An input field opens.
- 4. Enter the length of the first processing.
- 5. Scroll to the next page using the witton.
- 6. Save changes.

7

#### Setting push part twice

The pusher moves the material bar twice per turned part in the working area of the lathe. The material bar is moved to Feed 1 for the first machining operation. Then the material bar is moved to Feed 2 for the second machining operation. At Feed 2 the material bar is cut off.

- 1. Open the program in the program editor. ★ "Creating a new program" on page 48 or ★ "Editing a program" on page 49.
- 2. Set selection Part follow-up to selection option Part length internal . → "Set the Selection option Part follow-up" on page 52 or → "Enter the selection option" on page 54.
- 3. Tap the Feed 1 field.
  - ➡ An input field opens.
- **4. •** Enter the length of the first machining operation.
- 5. Scroll to the next page using the abutton.
- 6. Tap the Feed 2 field.
  - ➡ An input field opens.
- **7.** Enter the length of the second machining operation.
- 8. Save changes.

#### Setting push part three times

The pusher moves the material bar into the working area of the lathe three times per turned part. The material bar is moved to Feed 1 for the first machining operation. Then the material bar is moved to Feed 2 for the second machining operation. The material bar is now moved to Feed 3 for the third machining operation. At Feed 3 the material bar is cut off.

- 1. Open the program in the program editor. ★ "Creating a new program" on page 48 or ★ "Editing a program" on page 49.
- 2. Set selection Part follow-up to selection option Part length internal . → "Set the Selection option Part follow-up" on page 52 or → "Enter the selection option" on page 54.
- 3. Tap the Feed 1 field.
  - ➡ An input field opens.
- **4.** Enter the length of the first machining operation.
- 5. Scroll to the next page using the witton.

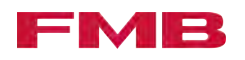

- 6. Tap the Feed 2 field.
  - An input field opens.
- 7. Enter the length of the second machining operation.
- 8. Tap the Feed 3 field.
  - ➡ An input field opens.
- 9. Enter the length of the third machining operation.
- 10. Save changes.

Pushing the material bar with the subspindle of the machine tool

> If the lathe sends a signal for the sub-spindle to the loading magazine, the saved values for speed and feeding force are automatically used when pushing with the sub-spindle.

If the lathe sends no signal for the sub-spindle to the loading magazine, the saved values are automatically used when pushing with the sub-spindle for speed and feeding force, which are also used for standard pushing. It may be necessary to adjust these values when working with the sub-spindle.

The values of loading magazine and machine tool should generally be set so that the loading magazine can follow the machine tool. The technical data for the loading magazine must be taken into account.

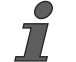

All the settings for working with the sub-spindle have to be set in a program.

- 2. Set selection Part follow-up to selection option Collet open, fixed speed .

#### Process two different part lengths

This function is available as an option.

This function means it is possible to process two different long parts. The second part length can be used to process shorter parts from the remnant. Once the remnant is too short for the first part length, the second part length is pushed.

- 1. Open the program in the program editor. ★ "Creating a new program" on page 48 or ★ "Editing a program" on page 49.
- 2. Scroll to the next page using the model button.
- **3.** Click on the field Feed 1 part 2.

An input field opens.

- 4. Enter the value for the shorter part.
- 5. Save changes.

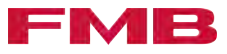

#### Interval insert

The interval insert improves the insertion of multi-sided material into the lathe collet. During the first insert, the pusher performed intervals of short forward and backward strokes. The interval insert can be adjusted  $\bigstar$  "Set the Interval insert" on page 63.

#### Set the Interval insert

Ĭ

The value Travel interval on determines the length of the intermittent movement.

The intermittent movement is set for the time of the forward and backward stroke.

Length of the intermittent movement:

- 1. Press the button.
- 2. SETTINGS → Service settings → Position"
- **3.** Click on the field Travel interval on.
  - An input field opens.
- 4. Enter the value for Travel interval on.

Set the speed:

- **1.** Press the button.
- 2. SETTINGS → Basic settings → Selection option"
- **3.** Click on the field Time on.
  - ➡ A selection window opens.
- **4.** Enter the value for Time on.
- 5. Click on the field Time off.
  - ➡ A selection window opens.
- 6. Enter the value for Time off.

Set the interval insert selection:

- **1.** Press the button.
- 2. SETTINGS → Basic settings → Selection option"
- **3.** Click on the field Interval insert.
  - ➡ A selection window opens.
- **4.** Click on the selection option.
  - ➡ The chosen selection option is shown in the field.

Switching Interval insert on/off

- 1. Open the program in Programeditor. → "Creating a new program" on page 48 or → "Editing a program" on page 49.
- 2. Click on the field Interval insert.
  - ➡ A selection window opens.
- **3.** Select a corresponding value.
  - ➡ The selection is shown in the field.

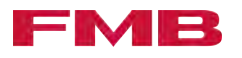

**4.** Scroll to the next page using the <u>button</u>.

5. Save changes.

## 6.7 Processing phase

Loading the lateral material storage High weight of the material bar Physical overloading when raising the material bar by a high weight. Observe the weight of the material bar. \_ Use suitable hoisting equipment. High weight of the material bar Danger of squashing limbs when putting down the material bar. Observe the weight of the material bar. Use suitable hoisting equipment. 1. Place the material bar on the lateral material storage 1. 2. Move the material bar to the material stop 2. Report of the last material bar If the last material bar has been loaded from the lateral material storage into the guide channel during production (automatic mode), a yellow light flashes on the control panel, with the text Last bar. In addition, the indicator light on the loading magazine flashes yellow as soon as the message is displayed on the control panel. This tells the operator that the lateral material storage is empty. Reloading during automatic mode During production in automatic mode, material bars can be reloaded on the loading magazine even when the machine tool is actively processing. The cover of the loading magazine can be opened for this reason. A signal light is installed on the loading magazine. This indicates the time at which the cover of the loading magazine can be opened during production to reload material bars without interrupting the production process. If the cover is opened during the material bar change, the loading magazine and machine tool come to a standstill.

| Signal light signal    | Reloading in automatic mode | Description                                                                    |
|------------------------|-----------------------------|--------------------------------------------------------------------------------|
| Yellow, constant       | Reloading possible.         |                                                                                |
| Yellow, slow flashing. | Reloading possible.         | Last material bar in the guide channel. The lateral material storage is empty. |
| Yellow, fast flashing. | Reloading possible.         | Material bar change will occur soon. The cover must be closed.                 |
| Yellow, off.           | Reloading not possible.     | Material bar change active.                                                    |

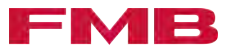

## Production During production the automatic mode is active. The loading magazine works at the same speed as the lathe. The program flow is completed taking into account the set values. Automatic mode can be started in two stages of the program flow. This requires the following conditions: Step 1: A remnant is in the clamping sleeve. Step 17: A material bar is drawn onto the clamping device and is located in the lathe, at the cut-off position. If the requirements for automatic mode have not been met, they can be established by the following procedure: Remove remnant, eject it and draw on the new material bar "Draw off remnant, eject it and draw on the new material bar" on page 68. Start/stop production 1. Deserve the prerequisites for automatic mode A "Production" on page 65. 2. Press the E button. 3. Access PRODUCTION. 4. If there is a remnant in the clamping sleeve: press the S1 button. If a material bar is drawn onto the clamping device and is located in the cut-off position in the lathe, press the S17 button. 5. Start/stop production with the Start/stop.

## Work flow for production (automatic mode)

| Step                                       | Description                                                                                     | Position                                                                                      |
|--------------------------------------------|-------------------------------------------------------------------------------------------------|-----------------------------------------------------------------------------------------------|
| Step 1 Return                              | The pusher moves with the remnant from the lathe spindle into the area of the material gripper. | From the position: Pos.<br>reverse rotation return<br>at high speed<br>End: Position draw off |
| Step 2 Close gripper blades                | The material gripper closes and grabs the remnant.                                              | -                                                                                             |
| Step 3 Draw off remnant                    | The pusher moves back again. The remnant is removed from the pusher.                            | End: Position rear limit                                                                      |
| Step 4 Open gripper blades / guide channel | The guide channel opens. The material gripper opens. The remnant falls on the remnant flap.     | -                                                                                             |
| Step 5 Open remnant flap                   | The remnant flap opens. The remnant falls into the remnant bin.                                 | -                                                                                             |

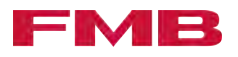

| Step                                                | Description                                                                                                    | Position                                     |
|-----------------------------------------------------|----------------------------------------------------------------------------------------------------|----------------------------------------------|
| Step 6 Close gripper blades / remnant<br>flap       | The remnant flap closes. The material gripper closes.                                                                                                    | -                                            |
| Step 7 Swing pusher out                             | The pusher swings out of the guide<br>channel. The separation device moves<br>down. A material bar rolls from the lat-<br>eral material storage onto the separa-<br>tion device. | -                                            |
| Step 8 Separate material                            | The separation device moves up. The material bar falls into the open guide channel.                                                                                              | -                                            |
| Step 9 Close guide channel, short<br>pusher forward | The guide channel closes. The short pusher moves the material bars forward.                                                                                                    | End: Limit pos. short<br>pusher front        |
| Step 10 Short pusher return                         | The material bar remains in position.<br>The short pusher moves back.                                                                                                    | End: Position rear limit                     |
| Step 11 Swing pusher in                             | The pusher swings into the guide<br>channel. The material gripper closes<br>and grabs the material bar.                                                                          | -                                            |
| Step 12 Press upon                                  | The pusher moves forward. The mate-<br>rial bar is pressed onto the pusher.                                                                                                    | End: Position draw off                       |
| Step 13 Open gripper blades                         | The material gripper opens.                                                                                                    | -                                            |
| Step 14 First insert                                | The pusher moves the material bar into the working area of the lathe.                                                                                                    | End: First insert travel                     |
| Step 15 Start lathe                                 | The loading magazine reports "End of<br>bar change – program start" on the<br>lathe. The collet of the lathe closes. The<br>processing begins.                                   | -                                            |
| Step 16 Material cut-off                            | The processed part is cut off. The collet of the lathe opens.                                                                                                    | -                                            |
| Step 17 Part production                             | The pusher moves the material bar until the end of the material bar is reached.                                                                                                  | End: Position front limit<br>- Part length 1 |
| Step 18 Insert last part                            | The pusher moves the material bar for the last time.                                                                                                    | -                                            |
| Step 19 Machine last part                           | The lathe operates the last part.                                                                                                    | -                                            |
| Step 20 Stop lathe / start bar change               | A transfer time switch into step 1 is activated                                                                                                    | -                                            |

## Approaching Position rear limit

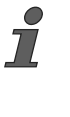

The "Position rear limit" position is reached when the pusher stops by itself while moving back and a value in the region of "0.00" (tolerance - 2.00 mm to + 1.50 mm) is displayed in the FEED POSITION field on the control panel.

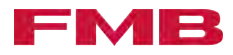

- **1.** Press the button.
- 2. Access SETUP.
- 3. Move the pusher back using the or button until the pusher stops.

#### Draw off and eject the remnant

The remnant is removed from the clamping sleeve and is ejected into the remnant bin.

- 1. Press the button.
- 2. Access SETUP.

7

- 3. Press the 👞 button.
  - The status display on the button turns green during the action. Once the action has been completed, the status display on the button is switched off. The remnant lies in the remnant bin.

## Removing the material bar from the loading magazine

**A** CAUTION

This action is suitable for material bars, which cannot be removed from the remnant bin due to their length. When the action is performed, the material bar is removed from the clamping sleeve and placed in the guide channel. The material bar can then be removed from the guide channel.

#### High weight of the material bar

Physical overloading when raising the material bar by a high weight.

- Observe the weight of the material bar.
- Use suitable hoisting equipment.

#### Sharp knives of the material gripper

Cuts due to the sharp knives of the material gripper.

When working in the vicinity of the material gripper, there is a risk of cuts in the event of inattentiveness.

- Wear safety gloves.
- 1. Press the button.
- 2. SETUP Call .
- 3. Press the emergence button.
  - The status display on the button turns green during the action. Once the action has been completed, the status display on the button is switched off. The material bar is removed from the clamping device and lies in the guide channel.
- **4.** Push the material bar out of the range of the material gripper using the button.
- 5. Press the sutton to move the bar to position Position rear limit .

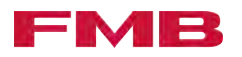

- 6. Swing out the pusher using the 🔬 button.
- 7. Open the guide channel with the \_\_\_ button.
- **8.** Press the emergency stop button. → "Press the emergency stop button" on page 43.
- 9. Switch off the compressed air supply. → "Switch the supply of compressed air on/off" on page 100
- **10.** Where necessary, obtain release from the lathe to open the cover.
- **11.** Open the cover.
- **12.** If the material bar reaches into the working area of the lathe: pull the material bar by hand towards the loading magazine, until the material bar is fully on the loading magazine.
- **13.** Remove the material bar from the loading magazine via the lateral material storage.
- 14. Close the cover.
- **15.** Switch on the compressed air supply. → "Switch the supply of compressed air on/off" on page 100
- **16.** Unlock the emergency stop button. *★ "Make the loading magazine ready for operation after the emergency stop" on page 43*
- **17.** Swing in the pusher using the <u>c</u> button.
- **18.** Close the guide channel using the <u>c</u> button.
- **19.** Acknowledge the error message using the *us* button.

Draw off remnant, eject it and draw on the new material bar

When executing the action, the remnant is removed from the clamping sleeve, ejected into the remnant bin and then a new material bar is loaded from the lateral material storage and drawn onto the clamping device.

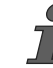

With this action, a first insert can be performed after the new bar has been drawn in. For this purpose, select the desired operating mode.

There must be a material bar in the lateral material storage.

- **1.** Press the **button**.
- 2. Access SETUP.

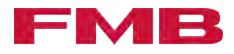

3. Press the 📷 button.

The status display on the button turns green during the action. Once the action has been completed, the status display on the button is switched off.

Without first insert: The remnant is located in the remnant bin. The new material bar is drawn in and is in the working room of the lathe.

With first insert: The remnant is located in the remnant bin. The new material bar is drawn in and is in the working room of the lathe.

Remnant bin

Removing the remnant

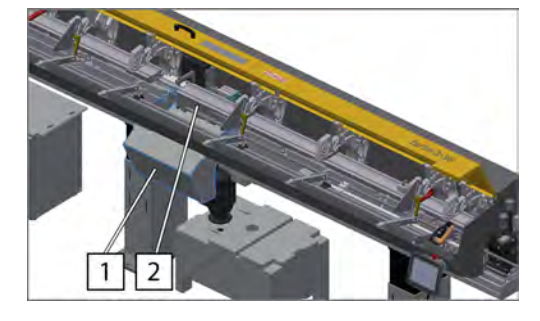

The remnant bin 1 is located below the loading magazine and is accessible from the front. When the remnant flap 2 opens, the remnant lying on it drops into the remnant bin and can be removed by the operator.

The cover of the remnant bin is actively monitored. If the cover of the remnant bin is open, it is not possible to change the material bar.

|  | High weight of the remnant basket                                                                                                    |
|--|----------------------------------------------------------------------------------------------------|
|  | Physical overloading when removing the remnant basket due to heavy weight.                                                                                   |
|  | <ul> <li>Observe the weight of the remnant basket before removing it.</li> <li>If necessary, get help (second person) or remove individual nexts.</li> </ul> |
|  |                                                                                                    |
|  | Remnant basket falling down                                                                                                    |
|  | Personal injury due to crushing and impact by the falling remnant basket.                                                                                    |
|  | If the remnant basket is pulled over the tipping point during removal, the remnant basket can tip over and fall down.                                        |
|  | <ul> <li>Do not pull the remnant basket beyond the tipping point.</li> <li>Observe the weight of the remnant basket.</li> </ul>                              |
|  | Remnants falling out                                                                                                    |
|  | Personal injury due to crushing and impact by remnants falling out.                                                                                          |
|  | If the loading magazine is operated without a remnant basket,<br>remnants can pile up and fall down when the flap of the remnant<br>bin is opened.           |
|  | <ul> <li>Do not operate the loading magazine without the remnant<br/>basket.</li> </ul>                                                                      |

69

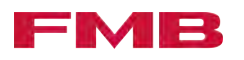

|    |        | Leaking operating liquids                                                                                                    |
|----|--------|----------------------------------------------------------------------------------------------------|
|    |        | Personal injuries due to slipping on leaking operating liquids.                                                                                                    |
|    |        | Operating liquids may drip onto the floor when removing the rem-<br>nant basket. This leads to a risk of slipping in the work area.                                      |
|    |        | <ul> <li>Remove spilled operating liquids immediately.</li> </ul>                                                                                                    |
| NC | NOTICE | Damage due to over-full remnant basket                                                                                                    |
|    |        | If the remnant basket is over-full, remnants may become jammed<br>and the remnant basket can no longer be removed. This can result<br>in damage to the loading magazine. |
|    |        | <ul> <li>Observe the fill level of the remnant basket.</li> </ul>                                                                                                    |
|    |        | <b>1.</b> Open the flap of the remnant bin 1.                                                                                                    |
|    |        | 2. Remove the remnant.                                                                                                    |
|    |        | <b>3.</b> ▶ Close the flap of the remnant bin 1.                                                                                                    |
|    | -      |                                                                                                    |

Switching Steady on/off

- **1.** Press the button.
- 2. Access PRODUCTION or SETUP.

Switch on:

- 1. Press the 💓 button.
  - The status display on the button turns green. The steady is switched on.

Switch off:

- 1. Press the 😿 button.
  - The status display on the button is off. The steady is switched off.

#### Switch the steady on/off as a insertion aid

- **1.** Press the button.
- 2. Access PRODUCTION.

Switch on:

- Press the \_\_\_\_ button.
  - The status display on the button turns green. The steady function as an insertion aid is switched on.

Switch off:

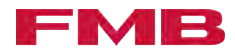

Press the 📻 button.

The status display on the button is off. The steady function as an insertion aid is switched off.

#### Switching Interval insert on/off

- **1.** Press the button.
- 2. Access PRODUCTION.

Switch on:

- **1.** Press the must button.
  - The status display on the button turns green. The interval insert is switched on.

Switch off:

- 1. Press the model button.
  - The status display on the button is off. The interval insert is switched off.

#### Switching the brake function on/off

The brake function holds the pusher in position while the machine tool is processing and prevents the pusher being pushed back.

- **1.** Press the button.
- 2. PRODUCTION Call .

Switch on:

7

- Press the solution.
  - The status display on the button turns green. The brake function is switched on.

#### Switch off:

Press the 📷 button.

The status display on the button is off. The brake function is switched off.

#### Switching Oil pump on/off

- **1.** Press the button.
- 2. Access SETUP.

Switch on:

- **1.** Press the **button**.
  - The status display on the button turns green. The oil pump is switched on.

Switch off:

- 1. Press the Top button.
  - The status display on the button is off. The oil pump is switched off.

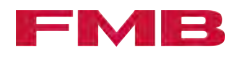

#### Ejecting the remnant

- **1.** Press the button.
- 2. SETUP Call .
- 1. Press and hold the 🔝 button.
  - The status display on the button turns green. The remnant flap is opened. The remnant drops into the remnant bin.
- 2. Release the model button.
  - The status display on the button is off. The remnant flap is closed.

Close/open the material gripper

- **1.** Press the button.
- 2. Access SETUP.

Close:

- 1. Press the 🛶 button.
  - The status display on the button turns green. The material gripper is closed.

Open:

- **1.** Press the 🚎 button.
  - The status display on the button is off. The material gripper is opened.

Open/close the guide channel

- 1. Press the button.
- 2. Access SETUP.

Open:

- **1.** Press the **button**.
  - The status display on the button turns green. The front guide channel is opened.

Close:

- 1. Press the contract button.
  - The status display on the button is off. The guide channel is closed.

Swinging the pusher out/in

- **1.** Press the button.
- 2. SETUP Call .

Swing out:
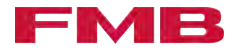

Press the 🔬 button.

The status display on the button turns green. The pusher has been swung out.

Swing in:

- Press the 📷 button.
  - The status display on the button is off. The pusher has been swung in.

Switch discharge material bar oil on / off

This function is available as an option.

1. Press the E button.

2. Access SETUP.

Switch on:

7

- Press the 🚎 button.
  - The status display on the button turns green. The function discharging oil from the material bar is switched on.

Switch off:

Press the 🚃 button.

The status display on the button is off. The function discharging oil from the material bar is switched off.

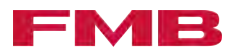

## 7 Converting

### 7.1 General conversion

Capacity adjustment set

The loading magazine can process material bars of different diameters. Certain components of the loading magazine can be adjusted to the material bar diameter to be processed in order to improve material bar guidance. These components are consolidated in a capacity adjustment set and can be exchanged if needed.

If you have any questions about selecting the right capacity adjustment set, please contact FMB. A "Service contact details" on page 107.

The capacity adjustment set includes:

- A pusher with a short pusher and flag
- Inserts of the guide channel
- Lifting plates
- Flap limiter

The guide jaws of the steady and the telescopic tube/guide tube/ guide module can also be adapted to the material diameter to be processed. However, these are not part of the capacity adjustment set.

Depending on the extension version and the type of lathe, further adjustments may be necessary when converting to other diameters. For information about this, see the attachment-specific adapter set/attachment diagram. *A* "Other applicable documents" on page 5.

Move to the conversion position

- **1.** Press the **button**.
- 2. Access SETUP.
- Press the 🖂 button.
  - The status display on the button turns green. The conversion position is moved to (duration approx. 10s).

### 7.2 Guide channel

Pusher

The pusher is driven by the drive motor and moves the material bar into the working area of the lathe. The diameter of the pusher depends on the diameter of the material to be processed and must be changed when processing different material thicknesses.

Depending on the spindle diameter of the lathe, it may be necessary for the spindle diameter to also be adjusted. In the event of questions about this please contact FMB. → "Service contact details" on page 107

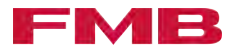

### Changing the pusher

| 1911     |  |                                                                                                    |
|----------|--|----------------------------------------------------------------------------------------------------|
|          |  | Falling material bar                                                                                                    |
|          |  | Personal injury due to squashing and impact as a result of a falling material bar.                                                                 |
|          |  | Material bars which are located on the lateral material storage, may fall down during conversion work.                                             |
|          |  | <ul> <li>Before conversion work, remove the material bars from the<br/>lateral material storage.</li> </ul>                                        |
|          |  | Heavy weight of the pusher                                                                                                    |
|          |  | Physical overloading when raising the pusher due to heavy weight.                                                                                  |
|          |  | <ul> <li>Observe the weight of the pusher.</li> <li>Use suitable hoisting equipment.</li> </ul>                                                    |
|          |  | Sharp knives of the material gripper                                                                                                    |
|          |  | Cuts due to the sharp knives of the material gripper.                                                                                              |
|          |  | When working in the vicinity of the material gripper, there is a risk of cuts in the event of inattentiveness.                                     |
|          |  | <ul> <li>Wear safety gloves.</li> </ul>                                                                                                    |
| Removal: |  | Removal:                                                                                                    |
|          |  | <ol> <li>Dismantle the clamping device.</li></ol>                                                                                                  |
|          |  | 2. Press the 📕 button.                                                                                                    |
|          |  | 3. SETUP Press .                                                                                                    |
|          |  | <ul> <li>Approach the conversion position by pressing the set button.</li> <li><i>▲ "Move to the conversion position" on page 74.</i></li> </ul>   |
|          |  | 5. ▶ Press the emergency stop button. → "Press the emergency stop button" on page 43.                                                              |
|          |  | 6. Switch off the compressed air supply.  → "Switch the supply of compressed air on/off" on page 100                                               |
|          |  | 7. Where necessary, obtain release from the lathe to open the cover.                                                                               |
|          |  | 8. Den the cover.                                                                                                    |
|          |  | 9. Set the holding-down device in the area of the pusher to the uppermost position.  → "Setting the height of the holding-down device" on page 92. |
|          |  | <b>10.</b> Hold the pusher 1.                                                                                                    |
|          |  | <b>11.</b> Push the pusher 1 in the direction indicated by the arrow until the pusher is pushed out of the lifting plate 2.                        |
|          |  |                                                                                                    |

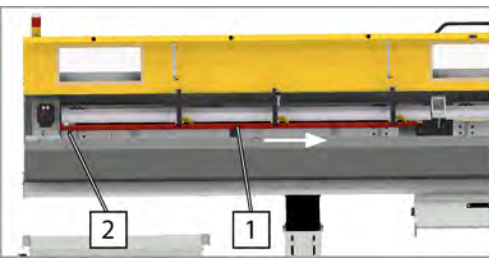

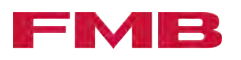

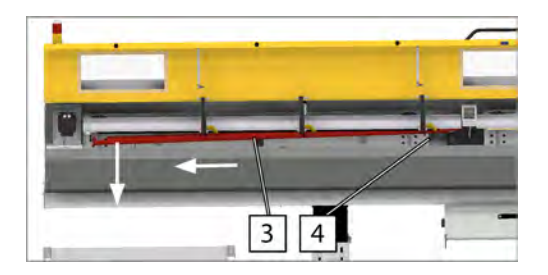

- **12.** Lower the pusher <u>3</u> in the direction indicated by the arrow and push until the pusher is pushed out of the lifting plate <u>4</u>.
- **13.** Remove the pusher.

#### Installation:

- **1.** Install the pusher in reverse order.
- **2.** Ensure that the pusher is seated correctly (against the stop) in plate 1.
- 3. Close the cover.
- **4.** Switch on the compressed air supply. → "Switch the supply of compressed air on/off" on page 100
- 6. Swing in the pusher using the constant.
- 7. Close the guide channel using the to button.
- 8. Acknowledge the error message using the creation.

# Changing the insert of the top rear guide channel

#### Falling material bar

Personal injury due to squashing and impact as a result of a falling material bar.

Material bars which are located on the lateral material storage, may fall down during conversion work.

 Before conversion work, remove the material bars from the lateral material storage.

#### 

 Sharp knives of the material gripper

Cuts due to the sharp knives of the material gripper.

When working in the vicinity of the material gripper, there is a risk of cuts in the event of inattentiveness.

- Wear safety gloves.

The top rear guide channel insert  $\boxed{1}$  is located in the area between the drive motor  $\boxed{2}$  and the material gripper  $\boxed{3}$ 

To change the top rear guide channel insert, the pusher must be removed. *→ "Changing the pusher" on page 75*.

1. Press the 🔳 button.

2. SETUP Press .

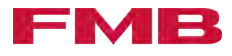

- Approach the conversion position by pressing the substant
   *★ "Move to the conversion position" on page 74.*
- **4.** ▶ Press the emergency stop button. → "Press the emergency stop button" on page 43.
- 5. Switch off the compressed air supply. → "Switch the supply of compressed air on/off" on page 100
- **6.** Where necessary, obtain release from the lathe to open the cover.
- 7. Open the cover.
- 8. Take hold of the insert 1.
- 9. Press the insert lock 2 and release.
  - The insert is now detached.
- - **10.** Turn the insert in the direction indicated by the arrow and remove it.
  - **11.** Place the new insert in the top rear guide channel.

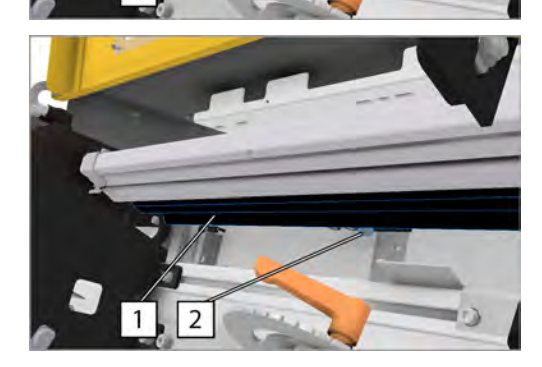

- 12. Pull the insert lock 2 until it engages.
  - The insert is secured.

Changing the lifting plates

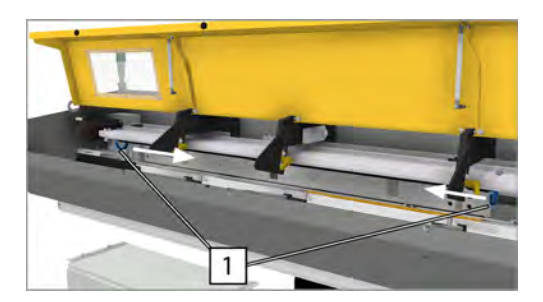

- **2.** Remove the lifting plate 1 in the direction indicated by the arrow.
- 3. Install the new lifting plates in the reverse order.

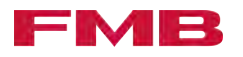

m

2

3

## Changing the bottom rear insert of the guide channel

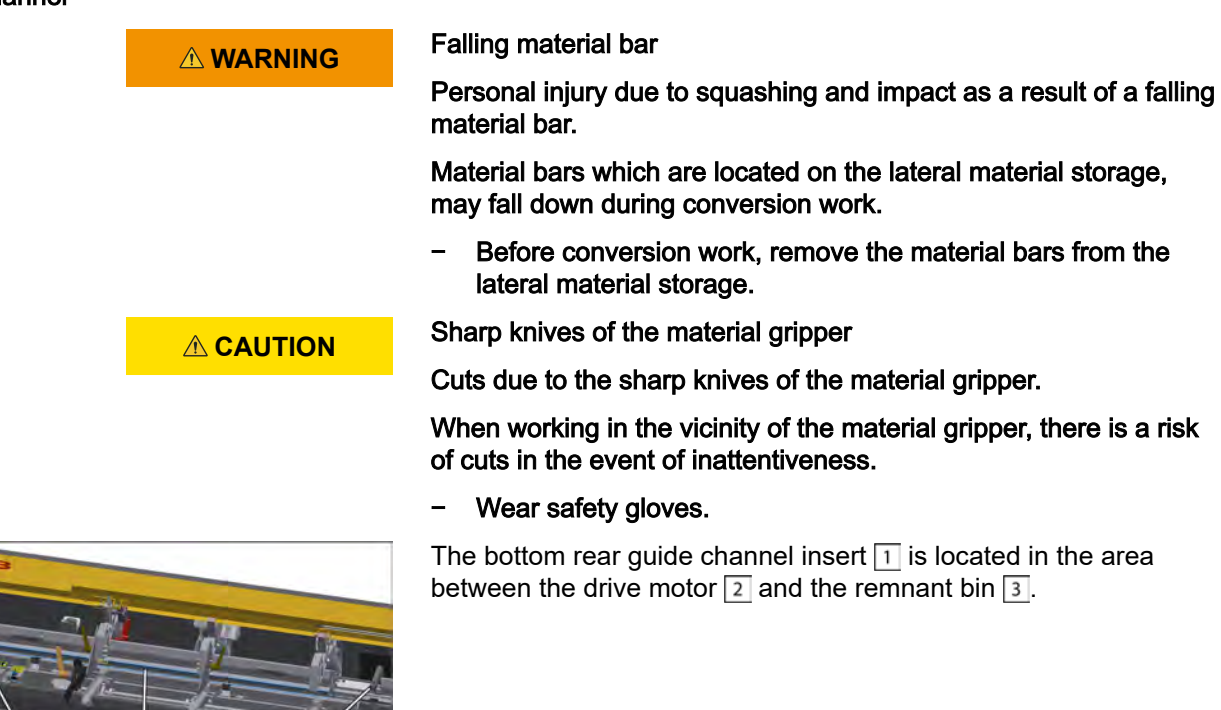

- 1. Press the 📃 button.
- 2. SETUP Press .
- Approach the conversion position by pressing the substant
   *→* "Move to the conversion position" on page 74.
- **4.** Press the emergency stop button. → "Press the emergency stop button" on page 43.
- 5. Switch off the compressed air supply. → "Switch the supply of compressed air on/off" on page 100
- **6.** Where necessary, obtain release from the lathe to open the cover.
- 7. Open the cover.
- 8. Press the insert locks 1 and release.
  - ➡ The insert is now detached.

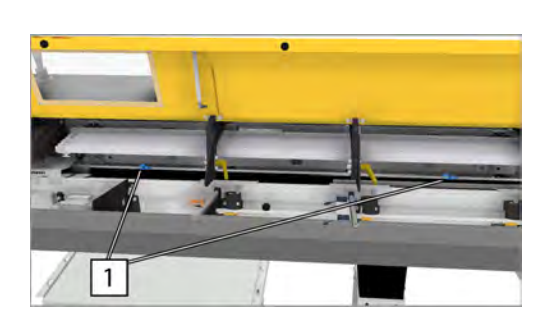

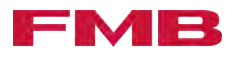

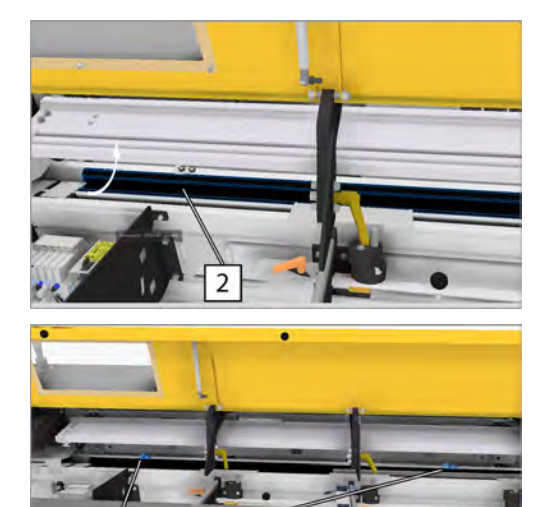

- 9. Turn the insert 2 in the direction indicated by the arrow and remove it.
- **10.** Place the new insert into the top rear guide channel.
- **11.** Pull the insert locks 1 until they engage.
  - ➡ The insert is secured.
- **12.** Close the cover.
- **13.** Switch on the compressed air supply. *▶* "Switch the supply of compressed air on/off" on page 100
- magazine ready for operation after the emergency stop" on page 43
- **15.** Swing in the pusher using the *mail* button.
- **16.** Close the guide channel using the **T** button.
- 17. Acknowledge the error message using the *cre* button.

Changing the top front insert of the guide channel

1

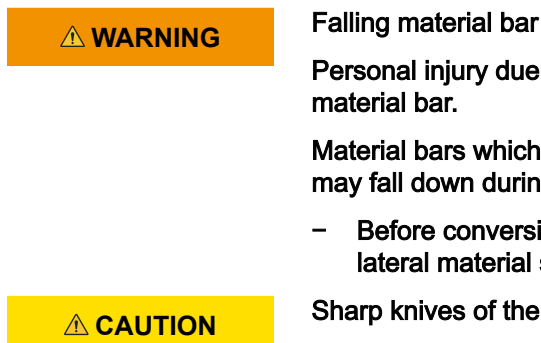

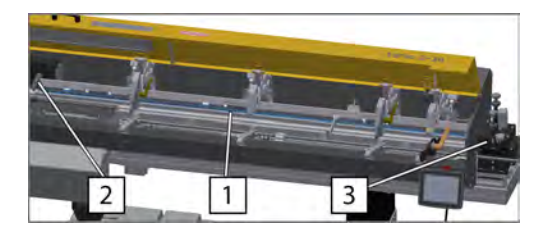

Personal injury due to squashing and impact as a result of a falling

Material bars which are located on the lateral material storage, may fall down during conversion work.

- Before conversion work, remove the material bars from the lateral material storage.
- Sharp knives of the material gripper

Cuts due to the sharp knives of the material gripper.

When working in the vicinity of the material gripper, there is a risk of cuts in the event of inattentiveness.

Wear safety gloves.

The top front guide channel insert 1 is located in the area between the material gripper 2 and the steady 3. The insert consists of several parts. The change is described using the example of one part of the insert, but has to be done for all the parts.

- 1. Press the button.
- 2. SETUP press.
- **3.** Approach the conversion position by pressing the solution. ✤ "Move to the conversion position" on page 74.

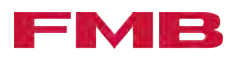

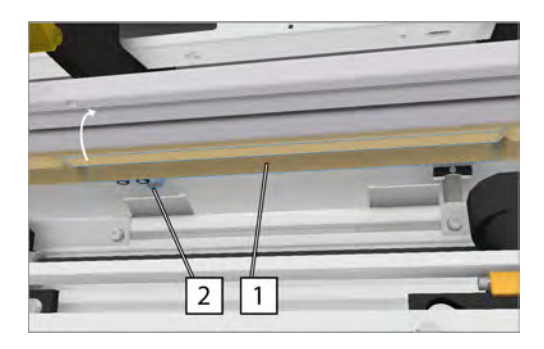

- **4.** Press the emergency stop button. → "Press the emergency stop button" on page 43.
- 5. Switch off the compressed air supply. → "Switch the supply of compressed air on/off" on page 100
- **6.** Where necessary, obtain release from the lathe to open the cover.
- 7. Open the cover.
- 8.  $\mathbf{b}$  Hold the insert  $\mathbf{1}$ .
- **9.**  $\blacktriangleright$  Press the insert lock  $\boxed{2}$  and release.
  - The insert is now detached.
- **10.** Turn the insert 1 in the direction indicated by the arrow and remove it.
- **11.** Place the new insert into the upper front guide channel.
- **12.** Pull the insert lock 2 until it engages.
  - ➡ The insert is secured.
- **13.** Close the cover.
- **14.** Switch on the compressed air supply. → "Switch the supply of compressed air on/off" on page 100
- **15.** Unlock the emergency stop button. → "Make the loading magazine ready for operation after the emergency stop" on page 43
- 16. Swing in the pusher using the toton.
- 17. Close the guide channel using the content.
- **18.** Acknowledge the error message using the *and* button.

The flap limiter 1 is located below the "bottom front insert".

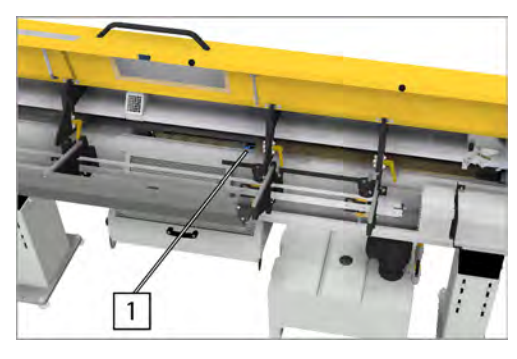

**1.** ▶ Remove the "bottom front insert". → "Changing the insert of the bottom front guide channel" on page 81.

Changing the flap limiter

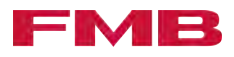

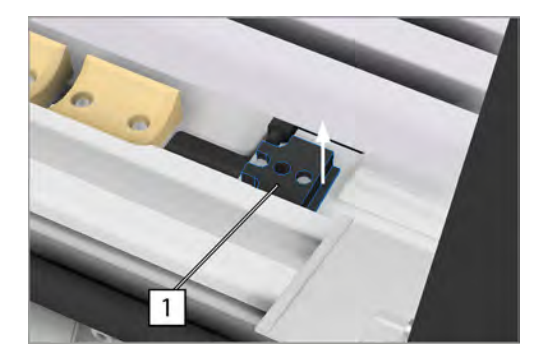

- **2.** Pull off the flap limiter 1 in the direction indicated by the arrow.
- 3. Install the new flap limiter in reverse order.
- **4.** Install the "bottom front insert". → "Changing the insert of the bottom front guide channel" on page 81.

## Changing the insert of the bottom front guide channel

|                 | Falling material bar                                                                                                    |
|-----------------|----------------------------------------------------------------------------------------------------|
|                 | Personal injury due to squashing and impact as a result of a falling material bar.                                                                                                    |
|                 | Material bars which are located on the lateral material storage, may fall down during conversion work.                                                                                                    |
|                 | <ul> <li>Before conversion work, remove the material bars from the<br/>lateral material storage.</li> </ul>                                                                                                    |
|                 | Sharp knives of the material gripper                                                                                                    |
|                 | Cuts due to the sharp knives of the material gripper.                                                                                                    |
|                 | When working in the vicinity of the material gripper, there is a risk of cuts in the event of inattentiveness.                                                                                                    |
|                 | <ul> <li>Wear safety gloves.</li> </ul>                                                                                                    |
| IN <sub>n</sub> | The bottom front guide channel insert <u>1</u> is located in the area<br>between the remnant bin <u>2</u> and the steady <u>3</u> . The insert consists<br>of several parts. The change is described using the example of one<br>part of the insert, but has to be done for all the parts. |

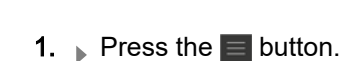

- 2. SETUP press.
- Approach the conversion position by pressing the subtron.
   *→* "Move to the conversion position" on page 74.
- **4.** Press the emergency stop button. → "Press the emergency stop button" on page 43.
- 5. Switch off the compressed air supply. → "Switch the supply of compressed air on/off" on page 100
- **6.** Where necessary, obtain release from the lathe to open the cover.
- 7. Open the cover.

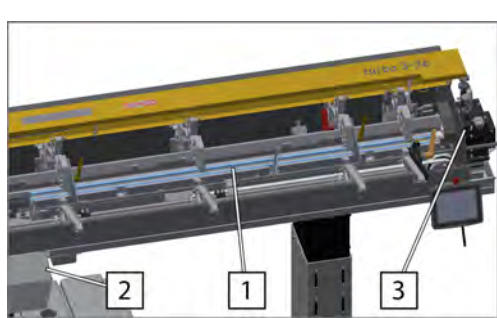

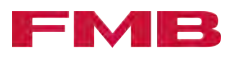

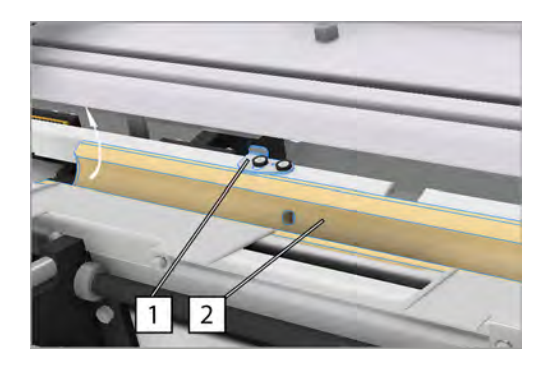

- 8. Press the insert lock 1 and release.
  - ➡ The insert is now detached.
- **9.** Turn the insert 2 in the direction indicated by the arrow and remove it.
- **10.** Place the new insert into the upper front guide channel.
- **11.** Pull the insert lock 1 until it engages.
  - ➡ The insert is secured.
- 12. Close the cover.
- **13.** Switch on the compressed air supply. → "Switch the supply of compressed air on/off" on page 100
- **15.** Swing in the pusher using the **real** button.
- **16.** Close the guide channel using the **c** button.
- **17.** Acknowledge the error message using the *are* button.

#### Changing the guide module

1. Press the button.

- 2. SETUP Press .
- Approach the conversion position by pressing the subtron.
   *→* "Move to the conversion position" on page 74.
- **4.** ▶ Press the emergency stop button. → "Press the emergency stop button" on page 43.
- 5. Switch off the compressed air supply. → "Switch the supply of compressed air on/off" on page 100
- **6.** Where necessary, obtain release from the lathe to open the cover.
- 7. Open the cover.
- 8. Pull the index pin 1 and rotate through 30°.
  - The index pin is in the open position
- 9. Pull the guide module 2 out of the adapter set 3 in the direction indicated by the arrow.

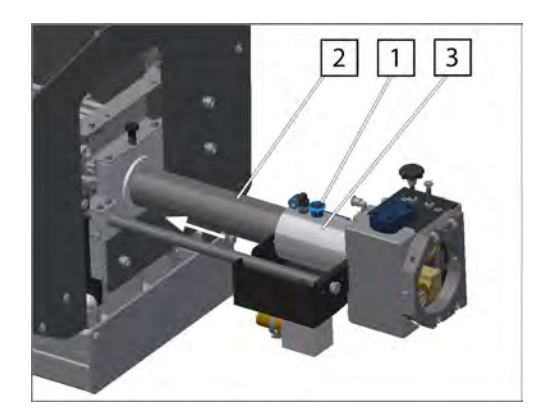

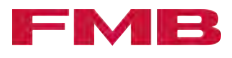

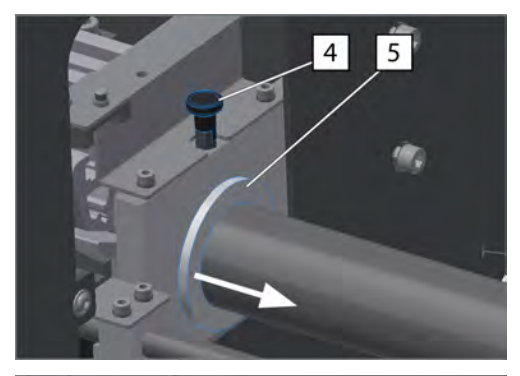

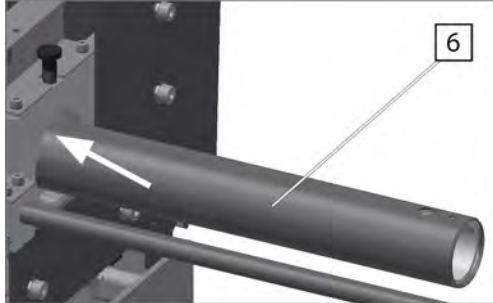

## 7.3 Reduction, general

**10.** Pull the index pin 4 and rotate through 30°.

- ➡ The index pin is in the open position
- **<u>11.</u>** Remove the guide sleeve 5 in the direction indicated by the arrow.
- **12.** Remove the guide module 6 in the direction indicated by the arrow.
- **13.** Attach the guide module in reverse order. It must be ensured that the locking points for the index pins are in the correct position so that the index pins lock.
- 14. Close the cover.
- **15.** Switch on the compressed air supply. → "Switch the supply of compressed air on/off" on page 100
- **17.** Swing in the pusher using the *market* button.
- **18.** Close the guide channel using the <u>c</u> button.
- **19.** Acknowledge the error message using the *as* button.

The transition area between the loading magazine and the machine tool and the machine tool spindle can be reduced. The procedure is order-specific. The information on "Attachment to the machine tool" must be observed here. → "Attachment to machine tool" on page 33.

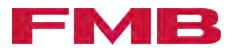

### 7.4 Steady

Steady

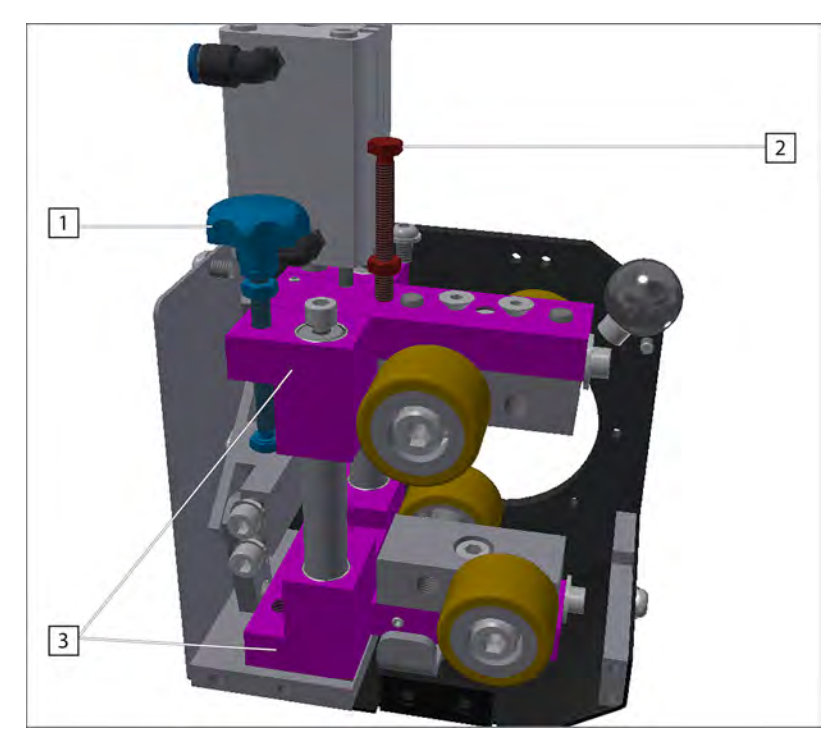

The steady moves the material bar during the machining operation. For this purpose, the guide jaws of the steady can be equipped with jaws (jaw steady) or rollers (roller steady). To guide the material bar, the steady is closed. When opened, the material bar and pusher can pass.

The steady can also be set so that the guide jaws can be adjusted to the current material thickness when closed. For this purpose, the pressure is reduced at the pressure control valve of the steady. With the right setting, the guide jaws can adjust automatically. In this case the steady opens and closes to the maximum. When closing, the steady stops as soon as the guide jaws 3 reach the surface of the material bar. The material bar is then guided without excessive wear. The stop screws 1 and 2 have no function and are set so that the guide jaws can close or open to the maximum.

Setting the steady to the material bar diameter

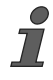

The steady can be used as a roller steady or a jaw steady. Depending on the application, rollers or jaws have to be installed to guide the material.

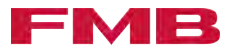

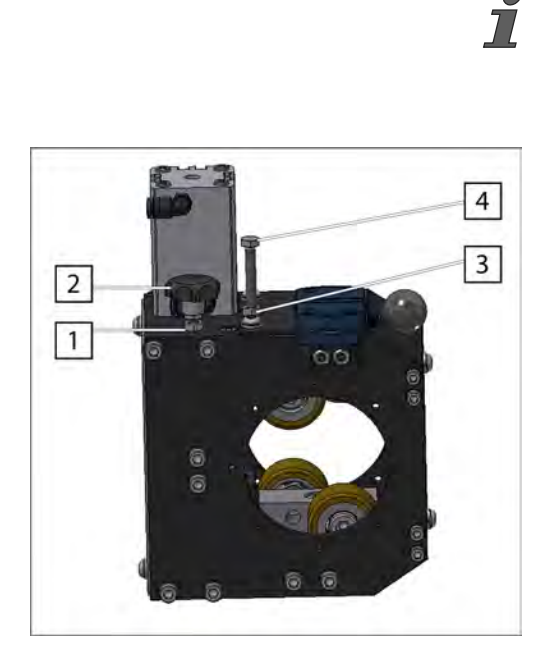

To be able to manually open and close the steady, the following setting must be made for the duration of the set-up process, regardless of the later use: selection Steady, Selection option Jaw steady.

The path of the rollers when the steady is closed is set using the stop screw  $\boxed{2}$ .

- 2. selection Steady, Selection option Jaw steady set. → "Enter the selection option" on page 54.
- 3. Press the button.
- 4. SETUP press.
- 5. Close the steady by pressing the x button.
  - The status display on the button turns green. The steady is closed.
- 6. Loosen the lock nut 3.
- Turn the stop screw 4 counterclockwise until the stop screw
   is completely unscrewed.
- 8. Open the steady using the 😿 button.
  - The status display on the button is off. The steady is open.
- 9. Turn the stop screw 4 clockwise until you feel resistance.
- 10. Tighten the lock nut 3
  - ➡ The end stop for the open position is set
- **11.** Loosen the lock nut 1.
- 12. Turn the stop screw 2 clockwise as far as it will go.
- 13. Move the material bar into the lathe using the  $\longrightarrow$  button.
- **14.** Clamp the material bar in the lathe.
- **15.** Close the steady by pressing the  $\mathbf{x}$  button.
  - The status display on the button turns green. The steady is closed.

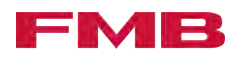

- **16.** Turn the stop screw 2 counterclockwise until you feel resistance.
  - ➡ The stop screw 2 is touching the end stop.
- **17.** Open the steady using the x button.
  - ➡ The status display on the button is off. The steady is open.
- **18.** Turn the stop screw 2 approx. half a turn counterclockwise.
- **19.** Tighten the lock nut 1.
  - The end stop for the closed position is set.
- 20. When used as a roller steady: selection Steady, Selection option Roller steady set. ← "Enter the selection option" on page 54.
- 21. When used as a jaw steady: selection Steady, Selection option Jaw steady set. → "Enter the selection option" on page 54.

Guiding the pusher with steady

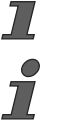

*If the pusher vibrates, the steady can be set so that it guides the pusher in the open position.* 

To be able to manually open and close the steady, the following setting must be made for the duration of the set-up process, regardless of the later use: selection Steady, Selection option Jaw steady.

- **1.** selection Steady, Selection option Jaw steady set. → "Enter the selection option" on page 54.
- 2. Press the button.
- 3. SETUP Press .
- **4.** Close the steady by pressing the <u>w</u> button.
  - The status display on the button turns green. The steady is closed.
- 5. Loosen the lock nut 3.
- **6.** Turn the stop screw 4 clockwise as far as it will go.
- **7.** Open the steady using the <u></u>button.
  - ➡ The status display on the button is off. The steady is open.
- 8. Move the pusher into the lathe using the button until the pusher is in the steady area.
- 9. Loosen the lock nut 1.
- Turn the stop screw 2 counterclockwise until the stop screw
   is completely unscrewed.
- 11. Condition for closing the steady on the pusher: selection Steady, Selection option Roller steady set. → "Enter the selection option" on page 54.
- 12. Condition for closing the steady on the pusher: close the collet of the lathe.

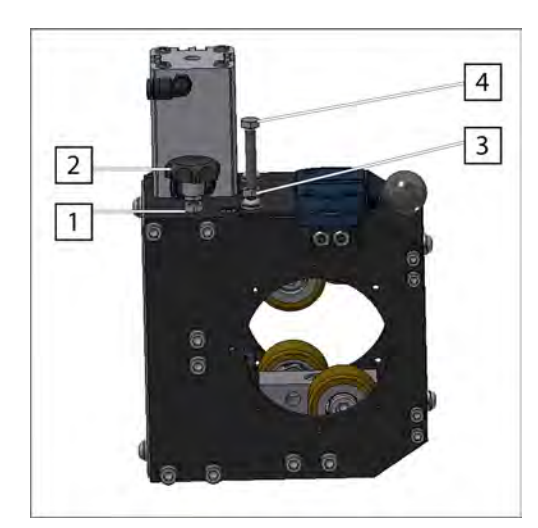

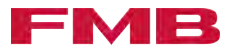

- **13.** Close the steady by pressing the *implication* button.
  - The status display on the button turns green. The steady is closed.
- 14. Turn the stop screw 4 clockwise until you feel resistance.
- **15.** Turn the stop screw 4 approx. half a turn counterclockwise.
- **16.** Tighten the lock nut **3**.
  - The end stop for the open position is set
- **17.** Open the steady using the  $\mathbf{\overline{x}}$  button.
  - ➡ The status display on the button is off. The steady is open.
- 18. When used as a roller steady: selection Steady, Selection option Roller steady set. ← "Enter the selection option" on page 54.
- 19. When used as a jaw steady: selection Steady, Selection option Jaw steady set. → "Enter the selection option" on page 54.

#### Removing/installing rollers with holder

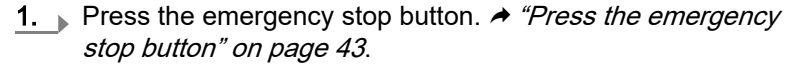

- **3.** Loosen the screws  $\boxed{1}$ .
- **4.** Loosen the screw **2**.
- 5. Remove the cover 3.

- **6.** Loosen the screw 4 and remove.
- 7. Remove rollers with holder, top 5.
- 8. Remove rollers with holder, bottom, in the same way.
- 9. Insert the rollers with holder in reverse order.

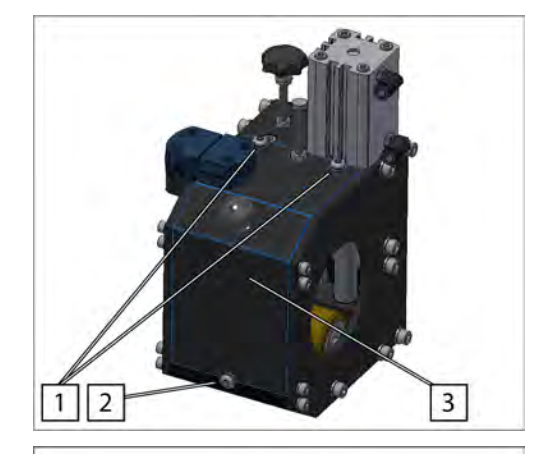

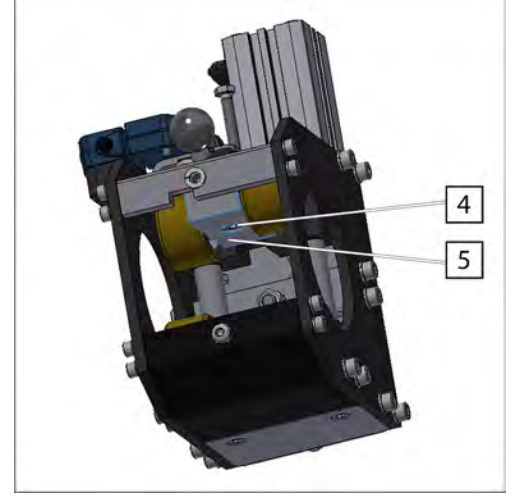

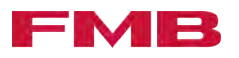

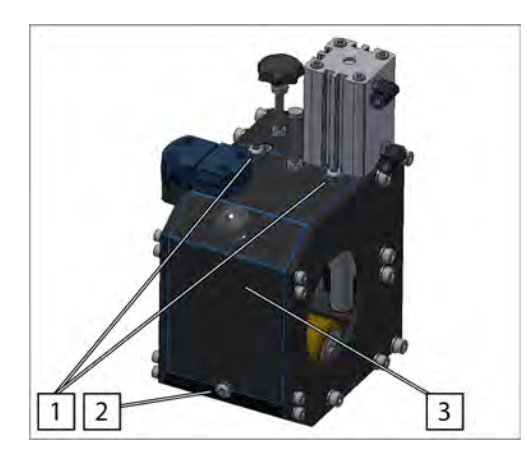

## Removing/installing guide jaws with holder

- 10. Position the cover 3.
- **<u>11.</u>** Tighten the screws  $\boxed{1}$ .
- 12. Insert the screw 2 and tighten.
- **13.** Switch on the compressed air supply. → "Switch the supply of compressed air on/off" on page 100
- 15. Acknowledge the error message by pressing the are button.
- 1. Press the emergency stop button. → "Press the emergency stop button" on page 43.
- 2. Switch off the compressed air supply. → "Switch the supply of compressed air on/off" on page 100
- **3.** Loosen the screws  $\boxed{1}$ .
- **4.** Loosen the screw 2.
- 5. Remove the cover 3.

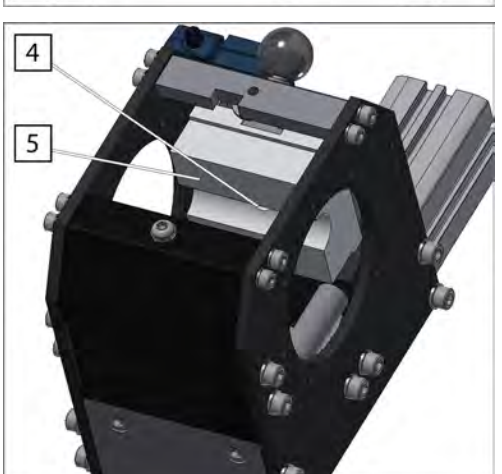

- 6. Loosen the screw 4 and remove.
- 7. Remove guide jaws with holder, top 5.
- 8. Remove guide jaws with holder, bottom, in the same way.
- 9. Insert the guide jaws with holder in reverse order.

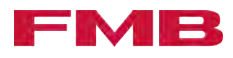

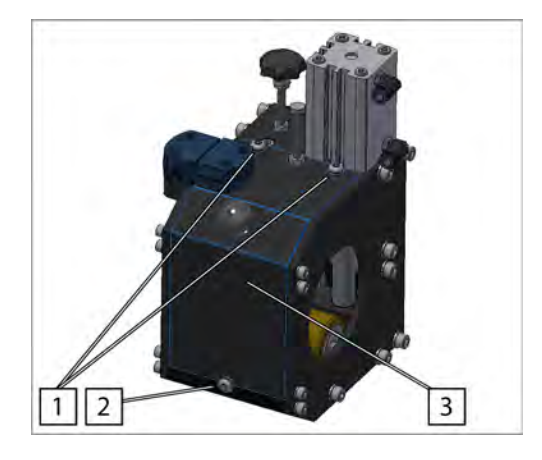

#### Changing the guide jaws

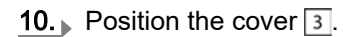

- **<u>11.</u>** Tighten the screws  $\boxed{1}$ .
- **12.** Insert and tighten the screw 2.
- **13.** Switch on the compressed air supply. → "Switch the supply of compressed air on/off" on page 100
- **14.** Unlock the emergency stop button. → "Make the loading magazine ready for operation after the emergency stop" on page 43
- **15.** Acknowledge the error message by pressing the *are* button.

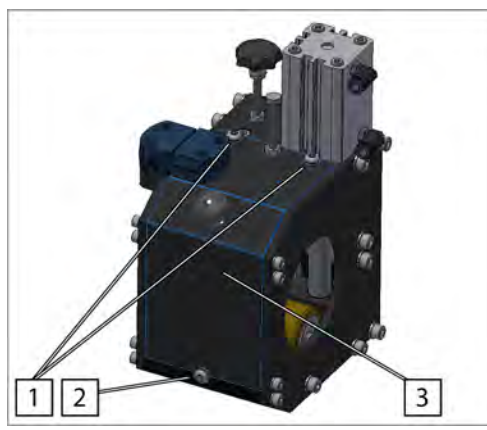

- **1.** Press the emergency stop button. → "Press the emergency stop button" on page 43.
- 2. Switch off the compressed air supply. → "Switch the supply of compressed air on/off" on page 100
- 3. Loosen the screws 1.
- **4.** Loosen the screws 2 and remove.
- 5. Remove the cover 3.

- 6. Loosen the screw 4 and remove.
- 7. Remove top guide jaws 5.
- 8. Remove bottom guide jaws in the same way.
- 9. Install the guide jaws in reverse order.

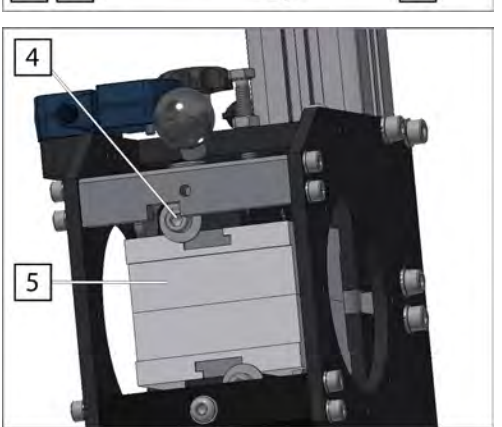

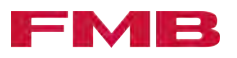

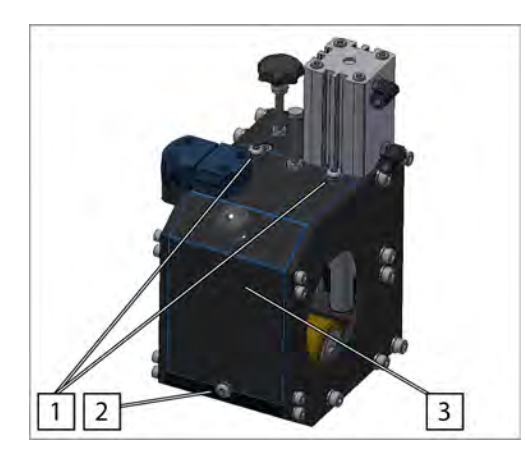

### 7.5 Separating device

Separation device, general

- **10.** Position the cover 3.
- **11.** Tighten the screws  $\boxed{1}$ .
- 12. Insert and tighten the screws 2.
- **13.** Switch on the compressed air supply. → "Switch the supply of compressed air on/off" on page 100
- 14. Unlock the emergency stop button. → "Make the loading magazine ready for operation after the emergency stop" on page 43
- 15. Acknowledge the error message by pressing the conductor.

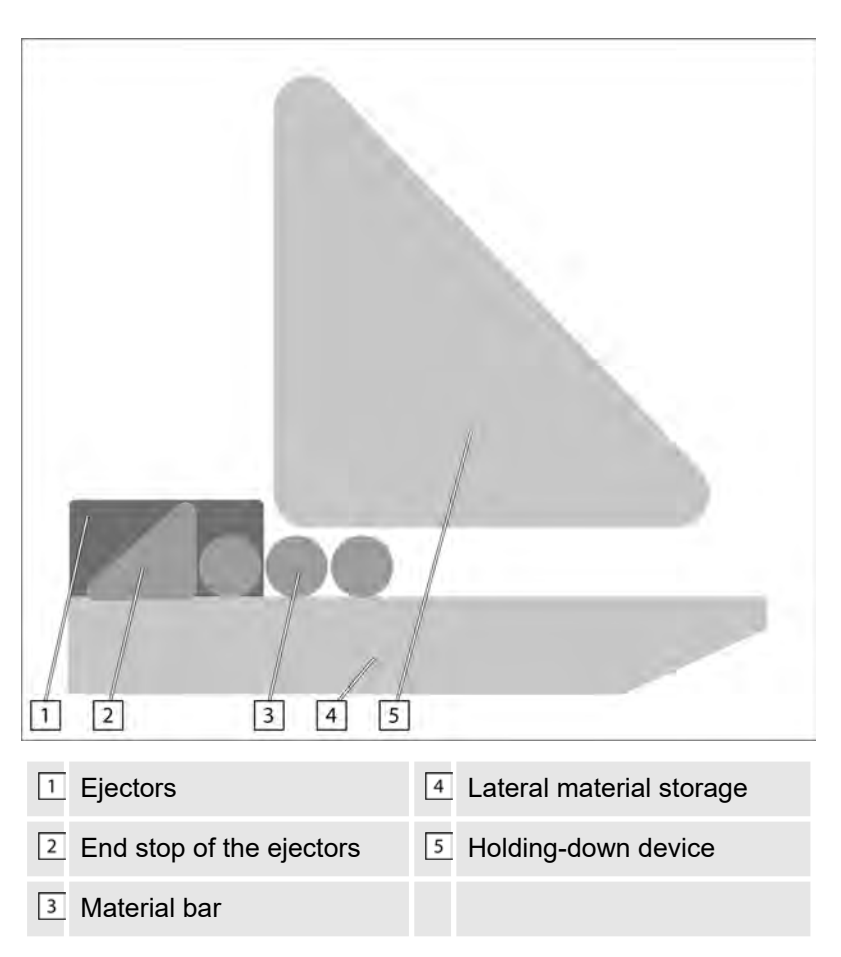

Thanks to the separation device of the loading magazine, the material bars are stocked and separated for the bar change.

The separation device consists of the lateral material storage, the ejectors, the end stop of the ejectors and the holding-down device.

The material bars are kept in the lateral material storage. Thanks to the angle of the lateral material storage, the material bars slide towards the guide channel. The holding-down device limits the height of the lateral material storage, so that the material bars do not roll over each other. The end stop of the ejectors is set up so that only one material bar lies on the ejectors. The ejectors move up and lift a material bar into the guide channel.

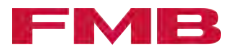

To adjust the separation device to the respective material bar diameter, the following components have to be set.

- The height of the holding-down device
- End stop of the ejectors

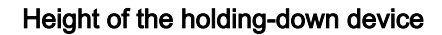

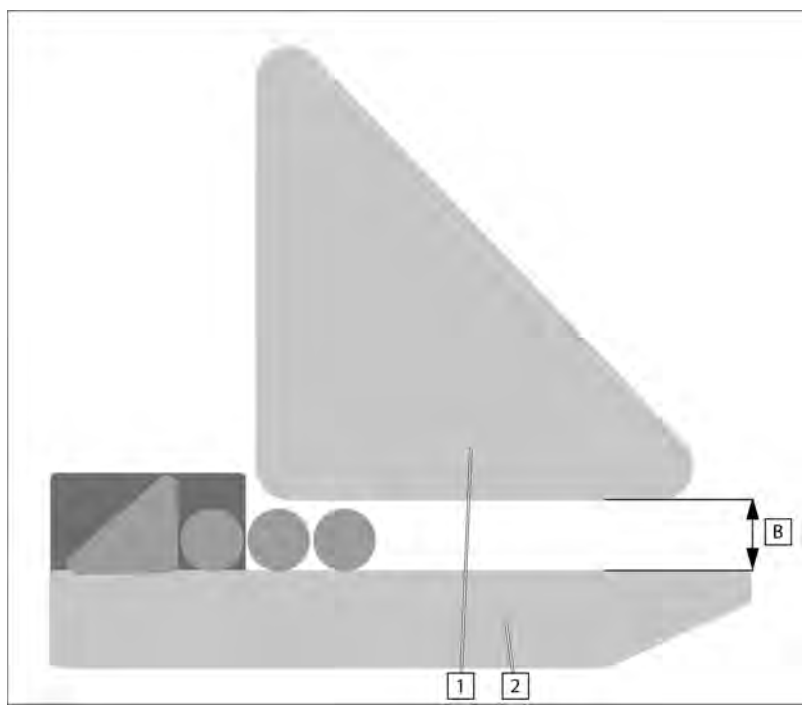

The holding-down devices are set via the dimension  $\mathbb{B}$ . The dimension  $\mathbb{B}$  is measured from the lower edge of the holding-down device  $\mathbb{1}$  to the contact surface of the lateral material storage  $\mathbb{2}$ .

For the dimension **B**:

The diameter of the material bar to be currently processed + 1 mm.

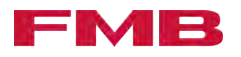

## Setting the height of the holding-down device

#### Falling material bar

Personal injury due to squashing and impact as a result of a falling material bar.

Material bars which are located on the lateral material storage, may fall down during conversion work.

- Before conversion work, remove the material bars from the lateral material storage.
- 1. Press the emergency stop button. → "Press the emergency stop button" on page 43.
- 2. Switch off the compressed air supply. → "Switch the supply of compressed air on/off" on page 100
- **3.** Where necessary, obtain release from the lathe to open the cover.
- 4. Open the cover.
- **5.** Loosen the clamping lever 1.
- 6. Move the holding-down device 2 to the desired height.
- 7. Close the clamping lever 1.
- 8. Set the rest of the holding-down devices in the same way.
- 9. Close the cover.
- 10. Switch on the compressed air supply. → "Switch the supply of compressed air on/off" on page 100
- 11. Unlock the emergency stop button. → "Make the loading magazine ready for operation after the emergency stop" on page 43
- **12.** Acknowledge the error message using the *as* button.

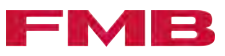

#### End stop of the ejector

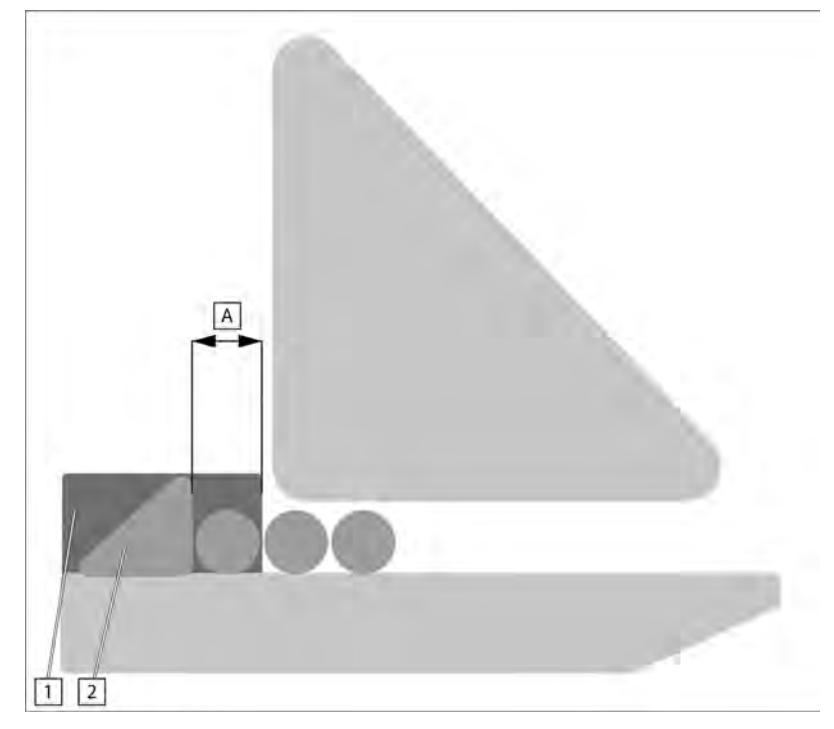

The end stop of the ejector is set by the dimension  $\overline{\mathbb{A}}$ . The dimension  $\overline{\mathbb{A}}$  is measured from the front edge of the ejector  $\overline{1}$  to the front edge of the end stop of the ejectors  $\overline{2}$ .

For the dimension A:

- The diameter of the material bar about to be machined.
- From material bar diameters of 40 mm, the end stop of the ejector is set to the maximum 40 mm.

#### Setting the end stop of the ejectors

#### Falling material bar

Personal injury due to squashing and impact as a result of a falling material bar.

Material bars which are located on the lateral material storage, may fall down during conversion work.

- Before conversion work, remove the material bars from the lateral material storage.
- **1.** ▶ Press the emergency stop button. A "Press the emergency stop button" on page 43.
- 2. Switch off the compressed air supply. → "Switch the supply of compressed air on/off" on page 100
- **3.** Where necessary, obtain release from the lathe to open the cover.
- 4. Open the cover.

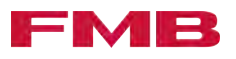

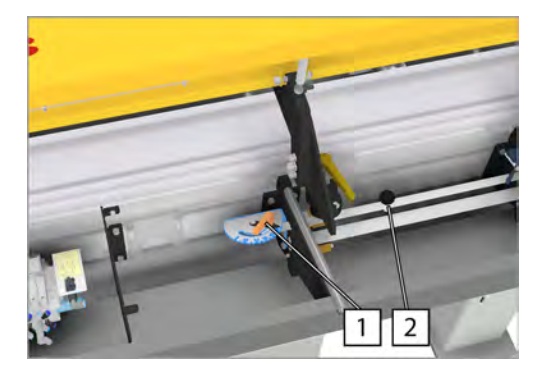

- 5. Loosen the tapper spanner 1.
- 6. Move the handle 2 in the direction indicated by the arrow to set the desired distance.
- 7. Close the eccentric spanner 1.
- 8. Close the cover.
- 9. Switch on the compressed air supply. → "Switch the supply of compressed air on/off" on page 100
- 10. Unlock the emergency stop button. ← "Make the loading magazine ready for operation after the emergency stop" on page 43
- **11.** Acknowledge the error message using the **us** button.

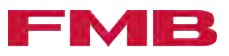

## 8 Maintenance

## 8.1 Maintenance actions

### Maintenance plan

| Chap. | Task to perform                                 | Every 6 months | Every 36 months | If necessary | Page |
|-------|-------------------------------------------------|----------------|-----------------|--------------|------|
|       | Check the drive belt                            | Х              |                 |              | 95   |
|       | Check the synchronizing unit belt               | Х              |                 |              | 96   |
|       | Replace the relay insert in the control cabinet |                | Х               |              | 97   |
|       | Check the blades of the material gripper        | Х              |                 |              | 97   |
|       | Check the lubricant in the oil tank             |                |                 | Х            | 98   |

#### Check the drive belt

|   | Moving components of the loading magazine and the tool machine with the cover open                                                                                                    |
|---|----------------------------------------------------------------------------------------------------|
|   | Personal injury due to squashing, impact or striking by movements of the loading magazine and the machine tool with the cover open.                                                                 |
|   | During maintenance work on the loading magazine, there may be<br>unexpected movements of the components of the loading maga-<br>zine and the machine tool.                                          |
|   | <ul> <li>Turn off the machine tool at the main switch, before performing<br/>maintenance work. Observe the sequence of the working steps<br/>according to the descriptions listed below.</li> </ul> |
|   | Sharp knives of the material gripper                                                                                                    |
|   | Cuts due to the sharp knives of the material gripper.                                                                                                    |
|   | When working in the vicinity of the material gripper, there is a risk of cuts in the event of inattentiveness.                                                                                      |
|   | <ul> <li>Wear safety gloves.</li> </ul>                                                                                                    |
| - | Condition of the drive belt:                                                                                                    |
| 1 | If the drive belt has cracks or is missing teeth, it must be replaced.<br>Contact FMB.  ★ "Service contact details" on page 107.                                                                    |
|   | 1. Press the emergency stop button.                                                                                                    |
|   | 2. ► Switch off the supply of compressed air.                                                                                                    |
|   | 3. Where necessary, obtain release from the lathe to open the cover.                                                                                                    |
|   | 4. Open the cover.                                                                                                    |

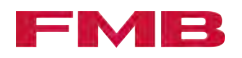

- **5.** Turn off the machine tool at the main switch.
- **6.** Check the condition: Check the drive belt visually for missing teeth.
- **7.** Close the cover.
- 8. Turn on the machine tool at the main switch.
- 9. Switch on the compressed air supply. → "Switch the supply of compressed air on/off" on page 100
- 11. Acknowledge the error message by pressing the are button.

#### Check the synchronizing unit belt

| Moving components of the loading magazine and the tool machine with the cover open                                                                                                    |
|----------------------------------------------------------------------------------------------------|
| Personal injury due to squashing, impact or striking by movements of the loading magazine and the machine tool with the cover open.                                                                 |
| During maintenance work on the loading magazine, there may be<br>unexpected movements of the components of the loading maga-<br>zine and the machine tool.                                          |
| <ul> <li>Turn off the machine tool at the main switch, before performing<br/>maintenance work. Observe the sequence of the working steps<br/>according to the descriptions listed below.</li> </ul> |
| Sharp knives of the material gripper                                                                                                    |
| Cuts due to the sharp knives of the material gripper.                                                                                                    |
| When working in the vicinity of the material gripper, there is a risk of cuts in the event of inattentiveness.                                                                                      |
| <ul> <li>Wear safety gloves.</li> </ul>                                                                                                    |
| Condition of the synchronizing unit belt:                                                                                                    |
| If the synchronizing unit belt has cracks or is missing teeth, the synchronizing unit belt must be replaced. Contact FMB. A "Service contact details" on page 107.                                  |
| <b>1.</b> ▶ Press the emergency stop button.                                                                                                    |
| 2. Switch off the supply of compressed air.                                                                                                    |
| <b>3.</b> Where necessary, obtain release from the lathe to open the cover.                                                                                                    |
| <b>4.</b> Open the cover.                                                                                                    |
| <b>5.</b> Turn off the machine tool at the main switch.                                                                                                    |
| <b>6.</b> Check the condition: Check the synchronizing unit belt visually for cracks and missing teeth.                                                                                             |
| 7. Close the cover.                                                                                                    |
| <b>8.</b> Turn on the machine tool at the main switch.                                                                                                    |
|                                                                                                    |

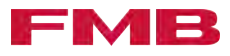

- 9. Switch on the compressed air supply. → "Switch the supply of compressed air on/off" on page 100
- 10. Unlock the emergency stop button. → "Make the loading magazine ready for operation after the emergency stop" on page 43
- **11.** Acknowledge the error message by pressing the *an* button.

## Replace the relay insert in the control cabinet

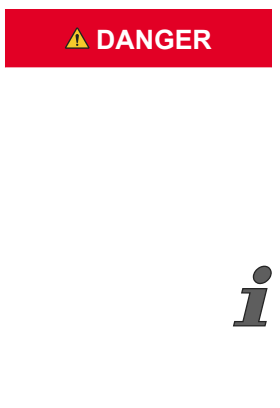

Live components of the control cabinet

Personal injury by electrical shock due to contact with live components of the control cabinet.

This work is only allowed to be performed by a qualified electrician.

 Turn off the machine tool before starting work on the main switch.

- **1.** Turn off the machine tool before starting work on the main switch.
- **2.** Disconnect the relay insert in the control cabinet of the loading magazine.
- **3.** Insert the new relay insert in the control cabinet of the loading magazine.

#### Check the blades of the material gripper

Moving components of the loading magazine and the tool machine with the cover open

Personal injury due to squashing, impact or striking by movements of the loading magazine and the machine tool with the cover open.

During maintenance work on the loading magazine, there may be unexpected movements of the components of the loading magazine and the machine tool.

 Turn off the machine tool at the main switch, before performing maintenance work. Observe the sequence of the working steps according to the descriptions listed below.

Sharp knives of the material gripper

Cuts due to the sharp knives of the material gripper.

When working in the vicinity of the material gripper, there is a risk of cuts in the event of inattentiveness.

- Wear safety gloves.
- 1. Press the emergency stop button. → "Press the emergency stop button" on page 43.
- 2. Switch off the supply of compressed air. → "Switch the supply of compressed air on/off" on page 100

## 

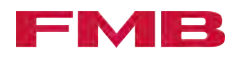

- 3. Where necessary, obtain release from the lathe to open the cover.
- 4. Den the cover.
- 5. Turn off the machine tool at the main switch.
- 6. Check the material gripper visually for breaks.
- 7. If the blades of the material gripper break off, the blades of the material gripper must be replaced. .
- 8. Close the cover.
- **9.** Turn on the machine tool at the main switch.
- 10. Switch on the compressed air supply. *▶* "Switch the supply of compressed air on/off" on page 100
- 11. Unlock the emergency stop button. A "Make the loading magazine ready for operation after the emergency stop" on page 43
- 12. Acknowledge the error message by pressing the an button.

#### Check the lubricant in the oil tank

|                      | Leaking fuel                                                                                                    |  |  |
|----------------------|----------------------------------------------------------------------------------------------------|--|--|
|                      | Personal injuries due to slipping on leaking fuel.                                                                                                    |  |  |
|                      | <ul> <li>Leaking fuel causes a slipping hazard in the working area.</li> <li>Remove leaking fuel immediately.</li> <li>Observe the description in the operating instructions about filling / emptying the oil tank.</li> <li>Only fill fuel in the intended containers.</li> </ul> |  |  |
|                      |                                                                                                    |  |  |
|                      | <b>1.</b> Check the lubricant in the oil tank for the formation of foam.                                                                                                    |  |  |
|                      | <b>2.</b> Check the lubricant in the oil tank for severe contamination.                                                                                                    |  |  |
|                      | <ul> <li>If the lubricant forms foam in the oil tank, or is severely contaminated, the lubricant in the oil tank must be replaced.</li> <li><i>★ "Empty the oil tank of the loading magazine" on page 99.</i></li> </ul>                                                           |  |  |
| of the loading maga- |                                                                                                    |  |  |

## Filling the oil tank

zine

#### **WARNING**

#### Leaking fuel

Personal injuries due to slipping on leaking fuel.

Leaking fuel causes a slipping hazard in the working area.

- Remove leaking fuel immediately.
- Observe the description in the operating instructions about filling / emptying the oil tank.
- Only fill fuel in the intended containers.

Observe the oil tank level.

Observe the stated oil grades.

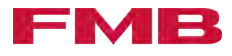

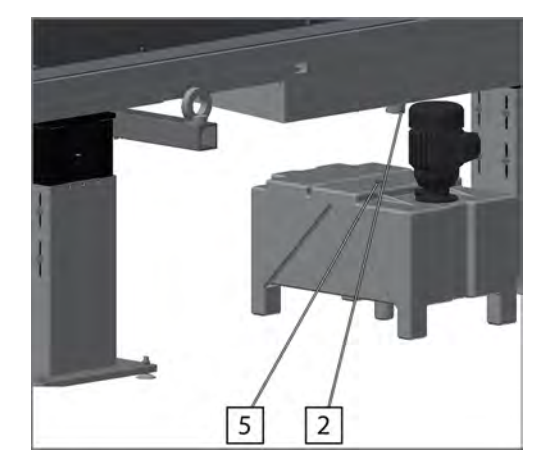

Empty the oil tank of the loading magazine

| IGER | Moving components of the loading magazine and the tool machine with the cover open                                                                                                    |
|------|----------------------------------------------------------------------------------------------------|
|      | Personal injury due to squashing, impact or striking by movements of the loading magazine and the machine tool with the cover open.                                                                 |
|      | During maintenance work on the loading magazine, there may be<br>unexpected movements of the components of the loading maga-<br>zine and the machine tool.                                          |
|      | <ul> <li>Turn off the machine tool at the main switch, before performing<br/>maintenance work. Observe the sequence of the working steps<br/>according to the descriptions listed below.</li> </ul> |
| NING | Leaking fuel                                                                                                    |
|      | Personal injuries due to slipping on leaking fuel.                                                                                                    |
|      | Leaking fuel causes a slipping hazard in the working area.                                                                                                    |
|      | <ul> <li>Remove leaking fuel immediately.</li> </ul>                                                                                                    |
|      | <ul> <li>Observe the description in the operating instructions about<br/>filling / emptying the oil tank.</li> </ul>                                                                                |
|      | <ul> <li>Only fill fuel in the intended containers.</li> </ul>                                                                                                    |
| 1    | Observe the oil tank level.                                                                                                    |
| i    | Before the next operation of the loading magazine, the oil tank of the loading magazine must be refilled.                                                                                           |
| 1    | To empty the oil tank, a suitable pump has to be used.                                                                                                    |
|      | 1. Press the emergency stop button. → "Press the emergency stop button" on page 43.                                                                                                    |

## **1.** Press the emergency stop button. → "Press the emergency stop button" on page 43.

- 3. Turn off the machine tool at the main switch.
- **4.**  $\triangleright$  Pull the oil return line out of the oil return opening 5.
- 5. Add the stated quantity of oil to the oil return opening 5.
- **6.** Guide the oil return line into the oil return opening 5.
- 7. Turn on the machine tool at the main switch.
- 8. Switch on the compressed air supply. → "Switch the supply of compressed air on/off" on page 100
- 9. Unlock the emergency stop button. → "Make the loading magazine ready for operation after the emergency stop" on page 43
- **10.** Acknowledge the error message by pressing the as button.

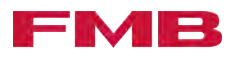

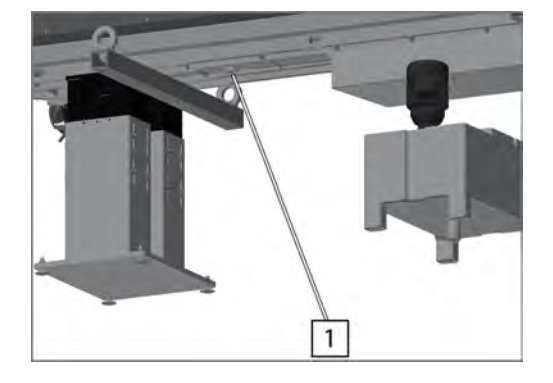

Switch the supply of compressed air on/off

2

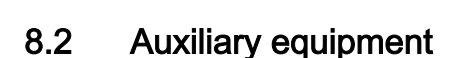

Shifting the loading magazine

7

This function is available as an option.

- 2. Switch off the compressed air supply. → "Switch the supply of compressed air on/off" on page 100
- **3.** Turn off the machine tool at the main switch.
- **4.** Prepare a suitable container with sufficient capacity to collect the oil.
- 5. Loosen the hose clip on the oil feed 1.
- 6. Remove the oil feed hose on the oil feed 1.
- **7.** Guide the end of the removed oil feed hose into the container provided.
- **8.** Pump the whole contents of the oil tank into the container provided, using a suitable pump.
- 9. Insert the oil feed hose onto the oil feed 1.
- **10.** Tighten the hose clip on the oil feed  $\boxed{1}$ .
- **11.** Turn on the machine tool at the main switch.
- 12. Switch on the compressed air supply. → "Switch the supply of compressed air on/off" on page 100
- **14.** Acknowledge the error message by pressing the *are* button.

The supply of compressed air is switched on/off at the maintenance unit 1.

Switch the supply of compressed air on/off at the knob 2.

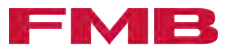

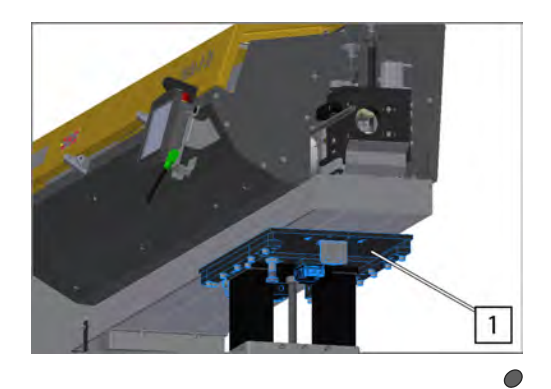

The shifting device  $\boxed{1}$  is located between the support and the beam of the loading magazine. The procedure is described using the example of a support. To shift the loading magazine, the shifting device must be activated on each support.

The screws 2 must be used in alternating positions depending on the shifting positions. Several drill holes are intended for this.

- **1.** Press the emergency stop button. → "Press the emergency stop button" on page 43.
- 2. Switch off the compressed air supply. → "Switch the supply of compressed air on/off" on page 100
- **3.** Loosen the screws 2 and remove.
- **4.** Pull and hold the locking pin **3**.
- 5. Shift the loading magazine up to the stop.
- 6. Release the locking pin 3.
- 7. Insert and tighten the screws 2.
- 8. Switch on the compressed air supply. → "Switch the supply of compressed air on/off" on page 100
- 9. Unlock the emergency stop button. ← "Make the loading magazine ready for operation after the emergency stop" on page 43
- **10.** Acknowledge the error message using the *as* button.

#### Performing a reference run

If the drive of the loading magazine is moved manually in switchedoff condition, it causes the position of the PLC control unit to be lost. In this case, a reference run must be performed.

**1.** Press the button.

77

- 2. ► 'SETTINGS → Service settings → Position diagnosis"
- 3. Press the website button.
- 4. Press the Reference run button.
  - The status display on the button flashes yellow. The reference run is performed. The status display on the button turns green. The reference run is ended.

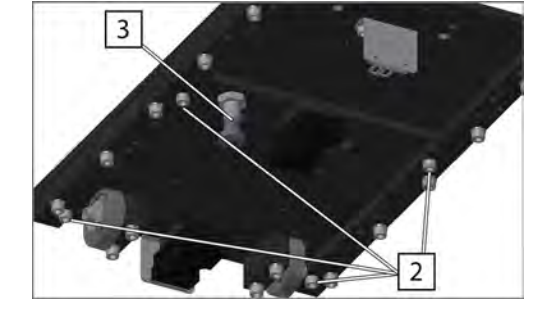

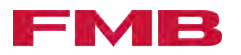

| 9 Faults<br>9.1 Fault messages<br>Display the current fault message | The current fault message is shown in the upper area of the control panel. |
|---------------------------------------------------------------------|----------------------------------------------------------------------------|
| Delete the current fault message                                    |                                                                            |
|                                                                     | Press the cur button.                                                      |
| Display of pending fault messages in the fault list                 |                                                                            |
|                                                                     | 1. Press the button.                                                       |
|                                                                     | 2.                                                                         |
| Delete fault messages in the fault list                             |                                                                            |
|                                                                     | 1. Press the 📕 button.                                                     |
|                                                                     | 2.                                                                         |
|                                                                     | Delete an error message:                                                   |
|                                                                     | <b>1.</b> Click on error message.                                          |
|                                                                     | 2. Delete the error message with the button.                               |
|                                                                     | Delete all error message:                                                  |
|                                                                     | <b>1.</b> ▶ Click on error message.                                        |
|                                                                     | 2. Delete the error message with the button.                               |
|                                                                     |                                                                            |

Access the fault history

- 1. Press the E button.
- 2. ) 'DIAGNOSIS → Fault list"
- 3. Press the button.

Display the position of the current fault on the loading magazine

- 1. Press the button.
- 2. ) 'DIAGNOSIS → Fault list"
- 3. Press the button.

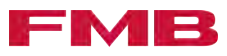

## 9.2 Fault table

### Fault message and possible cause

| Fault message of the<br>loading magazine                                      | Possible cause                                                                                                    | Switch / position                                                             |
|-------------------------------------------------------------------------------|----------------------------------------------------------------------------------------------------|-------------------------------------------------------------------------------|
| Axis 1 fault, code: xx                                                        | The servo drive issues a fault message.                                                                                                    |                                                                               |
| Starting switch -B7 not in home position -KK5/B7                              | <ul><li>The starting switch is not back in its home position.</li><li>Air flow disrupted</li><li>Solenoid valve -KK5 not working</li></ul>                                                                               | Starting switch not in<br>the home position.<br>Switch -B7 not actu-<br>ated. |
| Starting switch -B7 not in the home position -KK9/B7                          | <ul><li>The starting switch is not back in its home position.</li><li>Air flow disrupted</li><li>Solenoid valve -KK9 not working</li></ul>                                                                               | Starting switch not in<br>the home position.<br>Switch -B7 not actu-<br>ated. |
| Press upon not correct;<br>Pos. material draw-off not<br>reached              | <ul> <li>The clamping sleeve was not pressed, or not pressed completely, onto the material bar.</li> <li>Feed force for press upon too low.</li> <li>Incorrect clamping sleeve.</li> <li>New clamping sleeve.</li> </ul> | Position Position draw<br>off has been reached.                               |
| Storage empty! No new bar<br>reloaded -B80                                    | There is no material bar in the lateral material storage.                                                                                                    | Switch -B80 not actu-<br>ated.                                                |
| Diameter setting of channel<br>-M3                                            | The monitoring time has expired. The diameter set-<br>ting was not performed.<br>The desired value of the channel diameter setting<br>does not agree with the actual value.                                              |                                                                               |
| Diameter setting of separa-<br>tion M4/B8                                     | The monitoring time has expired. The diameter set-<br>ting was not performed.<br>The desired value of the separation diameter setting<br>does not agree with the actual value.                                           |                                                                               |
| Motor speed controller<br>not ready for operation<br>-TA1/K3                  | Fault on the drive motor speed controller.                                                                                                    |                                                                               |
| Guide channel not closed;<br>Check guide channel<br>-KK01/B6/B26/B28          | <ul><li>The guide channel is not closed.</li><li>Solenoid valve -KK01 not working.</li><li>Air flow disrupted.</li></ul>                                                                                                 | Switch -B6 or -B26 not actuated.                                              |
| Opening – closing of guide<br>channel not correct -KK1/<br>KK01/B5/B6/B26/B28 | <ul><li>Guide channel not opened or closed correctly.</li><li>Solenoid valve -KK1 or -KK01 not working.</li><li>Air flow disrupted.</li></ul>                                                                            | Switch -B5, -B6, or -B26<br>not actuated.                                     |
| No stop in the lathe                                                          | Caution selection First insert To stop set!<br>The material bar was not stopped by an end stop in<br>the working area of the lathe.                                                                                      |                                                                               |

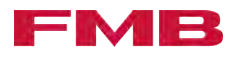

| Fault message of the loading magazine                                             | Possible cause                                                                                                    | Switch / position                              |
|-----------------------------------------------------------------------------------|----------------------------------------------------------------------------------------------------|------------------------------------------------|
| No return of remnant -B13                                                         | <ul> <li>Remnant remains in the lathe. The material gripper did not grab any remnant when removing the remnant.</li> <li>The lathe collet does not open correctly.</li> <li>The remnant fell out of the clamping sleeve when returning. The material gripper did not grab any remnant when removing the remnant.</li> <li>Clamping sleeve pressure too low.</li> </ul> | Switch -B13 was actu-<br>ated.                 |
| No new bar in guide<br>channel -B13                                               | <ul> <li>The material gripper does not grab any material bars when drawing on</li> <li>No material bar was loaded from the lateral material storage.</li> </ul>                                                                                                    | Switch -B13 was actu-<br>ated.                 |
| No air pressure! -B11<br>Check air pressure min. 5<br>bar                         | <ul><li>The compressed air is too low, or is lacking, on the maintenance unit.</li><li>Air supply disturbed</li></ul>                                                                                                    | Switch -B11 not actu-<br>ated.                 |
| Magazine not in start posi-<br>tion; Start position step<br>1,15,17 or 19         | The loading magazine is not in one of the possible starting positions: step 1, step 15, step 17 or step 19.                                                                                                    |                                                |
| Material on the lateral storage -B80                                              | Material bars are located in the lateral material storage.                                                                                                    | Switch -B80 actuated.                          |
| Material bar loaded in test<br>run                                                | Test mode active. In test mode, there must be no material bars on the lateral material storage.                                                                                                    |                                                |
| Max fill level of the<br>loading magazine lubricant<br>container reached          | The maximum fill level of the lubricant container was reached.                                                                                                    |                                                |
| Motor protection -F1<br>tripped! -M1/F1 Check -M1,<br>switch -F1 on               | The drive motor of the loading magazine was over-<br>loaded.                                                                                                    | Motor protection switch -F1 was triggered.     |
| Motor protection -F2<br>tripped! -M2/F2 Check -M2,<br>switch -F2 on               | The motor of the oil pump was blocked or over-<br>loaded.                                                                                                    | Motor protection switch<br>- F2 was triggered. |
| Motor overload switch F3<br>triggered! check -M3/F3<br>-M3, activate F3           | Drive motor of the pilgrim step separation was over-<br>loaded.                                                                                                    | Motor protection switch<br>-F3 was triggered.  |
| Neg.software end position<br>was overrun. Release with<br>manual forward function | The negative software stop was overrun.                                                                                                    |                                                |
| Emergency Stop lathe                                                              | The emergency stop button of the lathe was actu-<br>ated.                                                                                                    |                                                |
| Emergency Stop loading magazine -S69                                              | The emergency stop button on the loading maga-<br>zine was actuated.                                                                                                    |                                                |

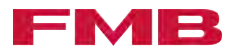

| Fault message of the loading magazine                                            | Possible cause                                                                                                    | Switch / position              |
|----------------------------------------------------------------------------------|----------------------------------------------------------------------------------------------------|--------------------------------|
| Pilgrim step separation not<br>in position / not empty<br>-B83/B81/B82           | <ul> <li>The pilgrim step separation is not in position.</li> <li>Pilgrim step separation was lowered without authorization.</li> <li>Pilgrim step separation was raised without authorization.</li> <li>The pilgrim step separation cycle was interrupted.</li> </ul>                                                                                                    |                                |
| Pos.software end position<br>was overrun. Release with<br>manual return function | The positive software stop was overrun.                                                                                                    |                                |
| Profibus/Profinet - No live signal from the lathe                                | The connection of Profibus / Profinet to the machine tool is defective.                                                                                                    |                                |
| Relay tumbler -K225                                                              | Malfunction of the channel lock module.<br>Relay -K225 not working.                                                                                                    |                                |
| Remnant jammed in<br>clamping sleeve -B13                                        | <ul> <li>The remnant was not correctly extracted from the clamping sleeve and is still in the gripping area. The material gripper closes to check the remnant ejection and then grabs the available remnant.</li> <li>The clamping sleeve pressure is not right.</li> <li>The blades of the material gripper are worn.</li> <li>The pressure of the material gripper is too low.</li> <li>The remnant did not fall correctly into the remnant bin and is still in the gripping area. The material gripper closes to check the remnant ejection and then grabs the remaining remnant.</li> <li>The remnant flap is oily. The remnant remains stuck on the remnant flap.</li> </ul> | Switch -B13 was not actuated.  |
| Remant flap not closed<br>-KK010/B17                                             | <ul><li>The remnant flap does not close.</li><li>Solenoid valve -KK010 does not switch.</li><li>Air flow disrupted.</li></ul>                                                                                                    | Switch -B17 not actu-<br>ated. |
| Remnant to long                                                                  | The "Maximum remnant length" function is active.<br>The length of the remnant exceeds the entered<br>value.                                                                                                    |                                |
| Pushing signal not ok;<br>Check signal from lathe                                | <ul> <li>The signal "collet open" is transferred by the lathe in an unstable way to the loading magazine (the signal bounces).</li> <li>Defective connection</li> <li>Relay worn (on the lathe side)</li> </ul>                                                                                                    |                                |

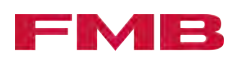

| Fault message of the loading magazine                                                        | Possible cause                                                                                                    | Switch / position                                          |
|----------------------------------------------------------------------------------------------|----------------------------------------------------------------------------------------------------|------------------------------------------------------------|
| Sensor of the pilgrim step<br>separation support conta-<br>minated -B83                      | <ul> <li>The light reflection for the stable detection of a material bar is not sufficient.</li> <li>Sensor head (light guide) of switch -B83 is damaged or dirty.</li> </ul> |                                                            |
| Signal sliding-fixed head-<br>stock lathe mode does<br>not match shifting device<br>-B71/B76 | The external signal of the machine tool (long or<br>short turning mode) does not agree with the position<br>of the shifting device.                                           |                                                            |
| Collet in the lathe closed                                                                   | Caution selectionDraw on bar with first insert set!                                                                                                    |                                                            |
|                                                                                              | The collet of the lathe is not open. First insert cannot be performed.                                                                                                    |                                                            |
|                                                                                              | The collet position signal is not available in manual mode.                                                                                                    |                                                            |
| Collet closed too long                                                                       | Collet monitoring time expired.                                                                                                    |                                                            |
| Collet opened too long                                                                       | Collet monitoring time expired.                                                                                                    |                                                            |
| Bar has been pushed back                                                                     | Caution Max. bar return active.                                                                                                    |                                                            |
|                                                                                              | The material bar was moved back past the set value                                                                                                    |                                                            |
|                                                                                              | Lathe clamping system not OK                                                                                                    |                                                            |
| Part follow up too short                                                                     | Caution Min. part length follow up active                                                                                                    |                                                            |
|                                                                                              | The entered value was not reached when pushing the material bar.                                                                                                    |                                                            |
|                                                                                              | Feed force too low.                                                                                                    |                                                            |
|                                                                                              | The collet signal is unstable.                                                                                                    |                                                            |
| Part follow-up too long                                                                      | Caution Max. part length follow-up active.                                                                                                    |                                                            |
|                                                                                              | The entered value was exceeded when pushing the material bar.                                                                                                    |                                                            |
|                                                                                              | End stop in the lathe overrun.                                                                                                    |                                                            |
| Cover not closed<br>-B76/B77/B78/B79/K20/K2<br>1                                             | The cover (guide channel cladding) or the lid of the steady is not closed.                                                                                                    | Switch -B71, -B76,<br>-B77, -B78, or -B79 not<br>actuated. |
| Shifting device -B71/B76                                                                     | The shifting device is in a non-permitted position.                                                                                                    | Switch -B71 and -B76 not actuated.                         |
| Pusher not swung in cor-<br>rectly -KK08/B23                                                 | <ul><li>Pusher incorrectly swung in.</li><li>Solenoid valve -KK08 does not switch.</li><li>Air flow disrupted.</li></ul>                                                      | Switch -B23 does not switch.                               |

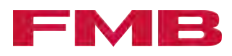

| Fault message of the loading magazine                                             | Possible cause                                                                                                    | Switch / position            |
|-----------------------------------------------------------------------------------|----------------------------------------------------------------------------------------------------|------------------------------|
| Pusher out of position                                                            | <ul> <li>Caution Part length internal or Part length external active.</li> <li>The pusher was moved during processing.</li> <li>Vibrations to the material bar.</li> <li>Lathe clamping system not OK.</li> <li>Brake not switched on.</li> <li>Braking force too low.</li> </ul> |                              |
| Z-axis collision                                                                  | The entered value for rotary encoder B4 was not met.                                                                                                    |                              |
| Monitoring time motor<br>expired                                                  | The moving signal is constantly on. The motor pushes against resistance. <ul> <li>Problem with the lathe work flow.</li> </ul>                                                                                                    |                              |
| The monitoring time of<br>motor -M3 pilgrim step sep-<br>aration has expired -B81 | The motor did not end the single cycle after approx.<br>10 seconds.                                                                                                    | Switch -B81 does not switch. |
| Monitoring time bar change<br>expired; Fault at bar<br>change                     | The bar change was unable to be performed cor-<br>rectly. Monitoring time expired.                                                                                                    |                              |

## 9.3 Service

| Service contact details | Service telephone no.             | +49 9392 801 801      |
|-------------------------|-----------------------------------|-----------------------|
|                         | Telephone no. of the headquarters | +49 9392 801 0        |
|                         | Fax                               | +49 9392 801 220      |
|                         | Email                             | info@fmb-machinery.de |
|                         |                                   |                       |

## 9.4 Technical problems

| Behavior of the loading magazine in the event of a power failure | In the event of a power failure, the operation of the loading maga-<br>zine is interrupted. The pressurisation of the pneumatic valves is<br>interrupted. All parameters are saved and are available again once<br>the power supply is reestablished.                                                                                                    |
|------------------------------------------------------------------|----------------------------------------------------------------------------------------------------|
| Material bar stuck in the guide channel                          | It may be the case that the material bar does not lie completely in the guide channel when the guide channel is closed, and becomes stuck. This is caused by the usually bad material quality or an incorrect setting of the separation device. The correct procedure to loosen a stuck material bar depends on different factors. If the material bar is stuck, please contact FMB. A "Service contact details" on page 107. |

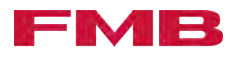
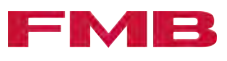

## 10 Index

#### Α

| the subscription of the subscription of the su | 04                                                                                      |
|----------------------------------------------------------------------------------------------------|-----------------------------------------------------------------------------------------|
|                                                                                                    | 31                                                                                      |
| Assembling                                                                                                    | 4.0                                                                                     |
| the transport beams.                                                                                                    | 19                                                                                      |
| Attaching the control cabinet                                                                                                    | 0.4                                                                                     |
| to the loading magazine                                                                                                    | 34                                                                                      |
| Attaching the loading magazine                                                                                                    | ~ ~                                                                                     |
| to the floor                                                                                                    | 33                                                                                      |
| C                                                                                                    |                                                                                         |
| Capacity adjustment set                                                                                                    | 74                                                                                      |
| CE marking                                                                                                    | 7                                                                                       |
| Centering sleeve                                                                                                    | 58                                                                                      |
| Changing                                                                                                    | 00                                                                                      |
| the clamping device                                                                                                    | 58                                                                                      |
| the clamping sleeve                                                                                                    | 58                                                                                      |
| the guide module                                                                                                    | 00                                                                                      |
| the lifting plates                                                                                                    | 0Z<br>75                                                                                |
|                                                                                                    | 10                                                                                      |
|                                                                                                    | 80                                                                                      |
|                                                                                                    | 99                                                                                      |
| the pusher                                                                                                    | 75                                                                                      |
| Changing the                                                                                                    |                                                                                         |
| centering sleeve.                                                                                                    | 58                                                                                      |
| clamping mandrel.                                                                                                    | 58                                                                                      |
| lifting plates                                                                                                    | 77                                                                                      |
| Clamping device                                                                                                    | 58                                                                                      |
| Clamping mandrel                                                                                                    | 58                                                                                      |
| Clamping sleeve                                                                                                    | 58                                                                                      |
|                                                                                                    | 50                                                                                      |
| Compressed air supply                                                                                                    | 50                                                                                      |
| Compressed air supply<br>Setting                                                                                                    | 31                                                                                      |
| Compressed air supply<br>Setting.<br>Switching on/off.                                                                                                    | 31<br>100                                                                               |
| Compressed air supply<br>Setting.<br>Switching on/off.<br>Connection of the loading magazine and the lathe                                                                                                    | 31<br>100                                                                               |
| Compressed air supply<br>Setting.<br>Switching on/off.<br>Connection of the loading magazine and the lathe<br>Electrical connection.                                                                                                    | 31<br>100<br>29                                                                         |
| Compressed air supply<br>Setting.<br>Switching on/off.<br>Connection of the loading magazine and the lathe<br>Electrical connection.<br>Connection of the loading magazine and the machine                                                                                                    | 31<br>100<br>29                                                                         |
| Compressed air supply<br>SettingSwitching on/off.<br>Connection of the loading magazine and the lathe<br>Electrical connectionConnection of the loading magazine and the machine<br>tool                                                                                                    | 31<br>100<br>29<br>ne                                                                   |
| Compressed air supply<br>Setting<br>Switching on/off.<br>Connection of the loading magazine and the lathe<br>Electrical connection<br>Connection of the loading magazine and the machin<br>tool<br>Contacts from the loading magazine to the                                                                                                    | 31<br>100<br>29<br>ne                                                                   |
| Compressed air supply<br>Setting<br>Switching on/off.<br>Connection of the loading magazine and the lathe<br>Electrical connection<br>Connection of the loading magazine and the machine<br>tool<br>Contacts from the loading magazine to the<br>machine tool.                                                                                                    | 31<br>100<br>29<br>ne                                                                   |
| Compressed air supply<br>Setting.<br>Switching on/off.<br>Connection of the loading magazine and the lathe<br>Electrical connection.<br>Connection of the loading magazine and the machine<br>tool<br>Contacts from the loading magazine to the<br>machine tool.<br>Contacts from the machine tool to the loading                                                                                                    | 31<br>100<br>29<br>ne<br>29                                                             |
| Compressed air supply<br>Setting.<br>Switching on/off.<br>Connection of the loading magazine and the lathe<br>Electrical connection.<br>Connection of the loading magazine and the machine<br>tool<br>Contacts from the loading magazine to the<br>machine tool.<br>Contacts from the machine tool to the loading<br>magazine                                                                                                    | 31<br>100<br>29<br>ne<br>29                                                             |
| Compressed air supply<br>Setting.<br>Switching on/off.<br>Connection of the loading magazine and the lathe<br>Electrical connection.<br>Connection of the loading magazine and the machine<br>tool<br>Contacts from the loading magazine to the<br>machine tool.<br>Contacts from the machine tool to the loading<br>magazine.                                                                                                    | 31<br>100<br>29<br>ne<br>29<br>30                                                       |
| Compressed air supply<br>Setting.<br>Switching on/off.<br>Connection of the loading magazine and the lathe<br>Electrical connection.<br>Connection of the loading magazine and the machine<br>tool<br>Contacts from the loading magazine to the<br>machine tool.<br>Contacts from the machine tool to the loading<br>magazine.<br>Contacts from the loading magazine to the machine<br>tool                                                                                                    | 31<br>100<br>29<br>ne<br>29<br>30                                                       |
| Compressed air supply<br>Setting.<br>Switching on/off.<br>Connection of the loading magazine and the lathe<br>Electrical connection.<br>Connection of the loading magazine and the machine<br>tool<br>Contacts from the loading magazine to the<br>machine tool.<br>Contacts from the machine tool to the loading<br>magazine.<br>Contacts from the loading magazine to the machine<br>tool.                                                                                                    | 31<br>100<br>29<br>ne<br>29<br>30<br>29                                                 |
| Compressed air supply<br>Setting.<br>Switching on/off.<br>Connection of the loading magazine and the lathe<br>Electrical connection.<br>Connection of the loading magazine and the machine<br>tool<br>Contacts from the loading magazine to the<br>machine tool.<br>Contacts from the machine tool to the loading<br>magazine.<br>Contacts from the loading magazine to the machine<br>tool.                                                                                                    | 31<br>100<br>29<br>ne<br>29<br>30<br>29<br>30                                           |
| Compressed air supply<br>Setting<br>Switching on/off.<br>Connection of the loading magazine and the lathe<br>Electrical connection.<br>Connection of the loading magazine and the machine<br>tool<br>Contacts from the loading magazine to the<br>machine tool.<br>Contacts from the machine tool to the loading<br>magazine.<br>Contacts from the loading magazine to the machine<br>tool.<br>Contacts from the machine tool to the loading<br>magazine.<br>Contacts from the machine tool to the loading<br>magazine.<br>Contacts from the machine tool to the loading                                                                                                    | 31<br>100<br>29<br>10<br>29<br>30<br>29<br>30<br>29<br>30                               |
| Compressed air supply<br>Setting<br>Switching on/off.<br>Connection of the loading magazine and the lathe<br>Electrical connection.<br>Connection of the loading magazine and the machine<br>tool<br>Contacts from the loading magazine to the<br>machine tool.<br>Contacts from the machine tool to the loading<br>magazine.<br>Contacts from the loading magazine to the machine<br>tool.<br>Contacts from the machine tool to the loading<br>magazine.<br>Contacts from the machine tool to the loading<br>magazine.<br>Contacts from the machine tool to the loading<br>magazine.                                                                                                    | 31<br>100<br>29<br>10<br>29<br>30<br>29<br>30<br>29<br>30                               |
| Compressed air supply<br>Setting<br>Switching on/off.<br>Connection of the loading magazine and the lathe<br>Electrical connection<br>Connection of the loading magazine and the machine<br>tool<br>Contacts from the loading magazine to the<br>machine tool<br>Contacts from the machine tool to the loading<br>magazine.<br>Contacts from the loading magazine to the machine<br>tool<br>Contacts from the machine tool to the loading<br>magazine.<br>Contacts from the machine tool to the loading<br>magazine.<br>Contacts from the machine tool to the loading<br>magazine.<br>Control panel<br>Explanation of symbols.                                                                                                    | 31<br>100<br>29<br>10<br>29<br>30<br>29<br>30<br>30<br>42                               |
| Compressed air supply<br>Setting<br>Switching on/off.<br>Connection of the loading magazine and the lathe<br>Electrical connection.<br>Connection of the loading magazine and the machine<br>tool<br>Contacts from the loading magazine to the<br>machine tool.<br>Contacts from the machine tool to the loading<br>magazine.<br>Contacts from the loading magazine to the machine<br>tool.<br>Contacts from the machine tool to the loading<br>magazine.<br>Contacts from the machine tool to the loading<br>magazine.<br>Contacts from the machine tool to the loading<br>magazine.<br>Control panel<br>Explanation of symbols.<br>Layout.                                                                                                    | 31<br>100<br>29<br>29<br>30<br>29<br>30<br>29<br>30<br>42<br>41                         |
| Compressed air supply<br>Setting.<br>Switching on/off.<br>Connection of the loading magazine and the lathe<br>Electrical connection.<br>Connection of the loading magazine and the machine<br>tool<br>Contacts from the loading magazine to the<br>machine tool.<br>Contacts from the machine tool to the loading<br>magazine.<br>Contacts from the loading magazine to the machine<br>tool.<br>Contacts from the machine tool to the loading<br>magazine.<br>Contacts from the machine tool to the loading<br>magazine.<br>Contacts from the machine tool to the loading<br>magazine.<br>Control panel<br>Explanation of symbols.<br>Layout.<br>Navigation.                                                                                                    | 31<br>100<br>29<br>29<br>30<br>29<br>30<br>29<br>30<br>42<br>41<br>41                   |
| Compressed air supply<br>Setting.<br>Switching on/off.<br>Connection of the loading magazine and the lathe<br>Electrical connection.<br>Connection of the loading magazine and the machine<br>tool<br>Contacts from the loading magazine to the<br>machine tool.<br>Contacts from the machine tool to the loading<br>magazine.<br>Contacts from the loading magazine to the machine<br>tool.<br>Contacts from the machine tool to the loading<br>magazine.<br>Contacts from the machine tool to the loading<br>magazine.<br>Contacts from the machine tool to the loading<br>magazine.<br>Control panel<br>Explanation of symbols.<br>Layout.<br>Navigation.                                                                                                    | 31<br>100<br>29<br>29<br>30<br>29<br>30<br>29<br>30<br>42<br>41<br>41                   |
| Compressed air supply<br>Setting.<br>Switching on/off.<br>Connection of the loading magazine and the lathe<br>Electrical connection.<br>Connection of the loading magazine and the machine<br>tool<br>Contacts from the loading magazine to the<br>machine tool.<br>Contacts from the machine tool to the loading<br>magazine.<br>Contacts from the loading magazine to the machine<br>tool.<br>Contacts from the machine tool to the loading<br>magazine.<br>Contacts from the machine tool to the loading<br>magazine.<br>Control panel<br>Explanation of symbols.<br>Layout.<br>Navigation.                                                                                                    | 31<br>100<br>29<br>29<br>30<br>29<br>30<br>29<br>30<br>42<br>41<br>41<br>90             |
| Compressed air supply<br>Setting.<br>Switching on/off.<br>Connection of the loading magazine and the lathe<br>Electrical connection.<br>Connection of the loading magazine and the machine<br>tool<br>Contacts from the loading magazine to the<br>machine tool.<br>Contacts from the machine tool to the loading<br>magazine.<br>Contacts from the loading magazine to the machine<br>tool.<br>Contacts from the machine tool to the loading<br>magazine.<br>Contacts from the machine tool to the loading<br>magazine.<br>Control panel<br>Explanation of symbols.<br>Layout.<br>Navigation.<br>Conversion<br>Separation device.                                                                                                    | 31<br>100<br>29<br>29<br>30<br>29<br>30<br>29<br>30<br>42<br>41<br>41<br>90             |
| Compressed air supply<br>Setting.<br>Switching on/off.<br>Connection of the loading magazine and the lathe<br>Electrical connection.<br>Connection of the loading magazine and the machine<br>tool<br>Contacts from the loading magazine to the<br>machine tool.<br>Contacts from the machine tool to the loading<br>magazine.<br>Contacts from the loading magazine to the machine<br>tool.<br>Contacts from the machine tool to the loading<br>magazine.<br>Control panel<br>Explanation of symbols.<br>Layout.<br>Navigation.<br>Conversion<br>Separation device.<br>Converting<br>Change the insert of the bottom front guide                                                                                                    | 31<br>100<br>29<br>29<br>30<br>29<br>30<br>29<br>30<br>42<br>41<br>41<br>90             |
| Compressed air supply<br>Setting.<br>Switching on/off.<br>Connection of the loading magazine and the lathe<br>Electrical connection.<br>Connection of the loading magazine and the machine<br>tool<br>Contacts from the loading magazine to the<br>machine tool.<br>Contacts from the machine tool to the loading<br>magazine.<br>Contacts from the loading magazine to the machine<br>tool.<br>Contacts from the machine tool to the loading<br>magazine.<br>Control panel<br>Explanation of symbols.<br>Layout.<br>Navigation.<br>Conversion<br>Separation device.<br>Converting<br>Change the insert of the bottom front guide<br>channel.                                                                                                    | 31<br>100<br>29<br>29<br>30<br>29<br>30<br>29<br>30<br>42<br>41<br>41<br>90<br>81       |
| Compressed air supply<br>Setting<br>Switching on/off.<br>Connection of the loading magazine and the lathe<br>Electrical connection.<br>Connection of the loading magazine and the machine<br>tool<br>Contacts from the loading magazine to the<br>machine tool.<br>Contacts from the machine tool to the loading<br>magazine.<br>Contacts from the loading magazine to the machine<br>tool.<br>Contacts from the machine tool to the loading<br>magazine.<br>Contacts from the machine tool to the loading<br>magazine.<br>Control panel<br>Explanation of symbols.<br>Layout.<br>Navigation.<br>Conversion<br>Separation device.<br>Converting<br>Change the insert of the bottom front guide<br>channel.<br>Changing the bottom rear insert of the guide                                                                                                    | 31<br>100<br>29<br>29<br>30<br>29<br>30<br>29<br>30<br>42<br>41<br>41<br>90<br>81       |
| Compressed air supply<br>Setting.<br>Switching on/off.<br>Connection of the loading magazine and the lathe<br>Electrical connection.<br>Connection of the loading magazine and the machine<br>tool<br>Contacts from the loading magazine to the<br>machine tool.<br>Contacts from the machine tool to the loading<br>magazine.<br>Contacts from the loading magazine to the machine<br>tool.<br>Contacts from the machine tool to the loading<br>magazine.<br>Contacts from the machine tool to the loading<br>magazine.<br>Contacts from the machine tool to the loading<br>magazine.<br>Control panel<br>Explanation of symbols.<br>Layout.<br>Navigation.<br>Conversion<br>Separation device.<br>Converting<br>Change the insert of the bottom front guide<br>channel.<br>Changing the bottom rear insert of the guide<br>channel.                                                                                                    | 31<br>100<br>29<br>29<br>30<br>29<br>30<br>29<br>30<br>42<br>41<br>41<br>90<br>81<br>78 |

|    | Changing the lifting plates                    | 77<br>80<br>el |
|----|------------------------------------------------|----------------|
|    |                                                | 79             |
|    | End stop of the ejector.                       | 93             |
|    | Height of the holding-down device.             | 91             |
|    | Setting the end stop of the ejectors.          | 93             |
|    | Setting the height of the holding-down device. | 92             |
| Co | ver                                            |                |
|    | Safety switch                                  | 16             |
| Со | ver of the loading magazine                    |                |
|    | Lock                                           | 16<br>16       |

#### D

| Date                           |     |
|--------------------------------|-----|
| Set the                        | 36  |
| Delivery state                 | 27  |
| Detaching the loading magazine |     |
| from the transport pallet      | 22  |
| Diameter of the material bar   |     |
| Entering                       | 51  |
| Dimensions                     |     |
| Loading magazine               | 14  |
| Distanceview                   | 36  |
| Set the                        | 36  |
| Drive                          | . 9 |
| Drive belt                     |     |
| Checking                       | 95  |
|                                |     |

#### Е

| Ejectors                                          | <b>93</b><br>93 |
|---------------------------------------------------|-----------------|
| Electrical connection of the loading magazine and |                 |
| lathe                                             | 29              |
| Emergency stop                                    |                 |
| Emergency stop device                             | 16              |
| Make the loading magazine ready for operation     |                 |
| after the emergency stop                          | 43              |
| Press the emergency stop button.                  | 43              |
| Emptying                                          |                 |
| the oil tank                                      | 99              |
| Explanation of symbols.                           | 42              |
| Exporting                                         |                 |
| programs                                          | 49              |

#### F

#### Fastening the loading magazine

| to the transport pallet                          | 23  |
|--------------------------------------------------|-----|
| fault message                                    |     |
| Access the fault history                         | 102 |
| delete the current fault message                 | 102 |
| Display of pending fault messages                | 102 |
| Display the position of the current fault on the |     |
| loading magazine                                 | 102 |

#### FMB

| show the current fault message.       102         Feed force       Feed force for part follow-up.       51         Feed force for part follow-up with sub-spindle.       56         Feed length       52         Feed the material bar       52         Feed the multiple-sided material.       63         once.       60         Peed the multiple-sided material       63         bar.       63         Feeding the material bar       64         Feeding three times.       61         Feeding twice.       61         With the sub-spindle of the lathe.       62         Filling       the oil tank.       98         Front end position       98         Stiting the positional value.       35         Functional description.       9         G       Gripper.       10         Guide channel insert       78         Changing the top front insert.       78         Changing the top front insert.       79         Changing the top rear insert.       76         Guiding       10         the pusher with steady.       86         H       Headstock position determination         on/off.       57         <      | Fault message                                   |           |
|----------------------------------------------------------------------------------------------------|-------------------------------------------------|-----------|
| Feed force       5         Feed force for part follow-up with sub-spindle.       56         Feed length       51         Entering.       52         Feed the material bar       63         Feed the multiple-sided material       63         bar.       63         Feeding the material bar       63         Feeding the material bar       63         Feeding three times.       61         Feeding twice.       61         With the sub-spindle of the lathe.       62         Filling       the oil tank.       98         Front end position       Setting the positional value.       35         Functional description.       9       G         G       Gipper.       10         Guide channel insert       78       Changing bet top front insert.       78         Changing the top rear insert.       76       Guiding       86         H       Headstock position determination on/off.       57       57         Holding-down devices.       92       2       52         Setting the height.       91       1       1         Importing       97       36       36         Language       change.       36           | show the current fault message                  | 02        |
| Feed force for part follow-up.       51         Feed length       51         Entering.       52         Feed the material bar       63         Feed the multiple-sided material       63         bar.       63         Feed the multiple-sided material       63         bar.       63         Feeding the material bar       64         Feeding three times.       61         Feeding twice.       61         With the sub-spindle of the lathe.       62         Filling       the oil tank.       98         Front end position       Setting the positional value.       35         Functional description.       9       G         G       G       G       G         Gripper.       10       Guide channel insert       78         Changing bet top front insert.       79       Changing the top front insert.       76         Guiding       the pusher with steady.       86       H         H       Headstock position determination on/off.       57         Holding-down devices.       92       Setting the height.       91         Importing       programs.       49       11         Importing       97       < | Feed force                                      |           |
| Feed force for part follow-up with sub-spindleso         Feed length         Entering.         Feed the material bar         Feed the multiple-sided material         bar.         63         once.         64         bar.         65         Feed the multiple-sided material         bar.         63         Feeding the material bar         Feeding three times.         Feeding three times.         61         With the sub-spindle of the lathe.         62         Filling         the oil tank.         98         Front end position         Setting the positional value.         35         Functional description.         9         G         Gripper.         10         Guide channel insert         Changing the top front insert.         Changing the top front insert.         Changing the top rear insert.         76         Guiding         the pusher with steady.         86         H         Headstock position determination         on/off.                                                                                                    | Feed force for part follow-up.                  | 51        |
| Entering.       52         Feed the material bar       63         Feed the multiple-sided material       63         bar.       63         Feed the multiple-sided material       63         bar.       63         Feeding the material bar       64         Feeding three times.       61         Feeding twice.       61         With the sub-spindle of the lathe.       62         Filling       64         With the sub-spindle of the lathe.       62         Filling       64         Front end position       98         Front end position       99         G       G         Gripper.       10         Guide channel insert       78         Changing the bottom front insert.       79         Changing the top front insert.       76         Guiding       the pusher with steady.       86         H       Headstock position determination       0n/off.         on/off.       57       40         Holding-down devices.       92       92         Setting the height.       91       1         Importing       programs.       49         Interval insert.       63                                              | Feed force for part follow-up with sub-spindle. | 56        |
| Feed the multiple-sided material       63         once.       60         Feed the multiple-sided material       63         bar.       63         Feeding the material bar       64         Feeding three times.       61         Feeding three times.       61         Feeding twice.       61         With the sub-spindle of the lathe.       62         Filling       10         the oil tank.       98         Front end position       9         G       Gripper.         Guide channel insert       78         Changing bottom rear insert.       78         Changing the top front insert.       79         Changing the top rear insert.       76         Guiding       86         H       Headstock position determination         on/off.       57         Holding-down devices.       92         Setting the height.       91         I       Importing         programs.       49         Interval insert.       63         Language       36         Last material bar on the lateral material storage         Report.       64         Lathe       36                                                             | Entering                                        | 52        |
| Feed the multiple-sided material       63         once.       60         Feed the multiple-sided material       63         bar.       63         Feeding the material bar       64         Feeding three times.       61         Feeding three times.       61         Feeding twice.       61         With the sub-spindle of the lathe.       62         Filling       10         the oil tank.       98         Front end position       9         G       G         Gripper.       10         Guide channel insert       78         Changing bottom rear insert.       78         Changing the top front insert.       79         Changing the top rear insert.       76         Guiding       86         H       Headstock position determination         on/off.       57         Holding-down devices.       92         Setting the height.       91         I       Importing         programs.       49         Interval insert.       63         Language       36         Last material bar on the lateral material storage         Report.       64 </td <td>Feed the material bar</td> <td></td>                   | Feed the material bar                           |           |
| once.60Feed the multiple-sided material63Feeding the material bar63Feeding three times.61Feeding twice.61With the sub-spindle of the lathe.62Fillingthe oil tank.the oil tank.98Front end position98Setting the positional value.35Functional description.9GGGripper.10Guide channel insert78Changing bottom rear insert.79Changing the top front insert.71Changing the top rear insert.76Guidingthe pusher with steady.the pusher with steady.86HHeadstock position determination<br>on/off.Importing<br>programs.92Setting the height.91IImporting<br>programs.Language<br>change.36Language<br>change.36Last material bar on the lateral material storage<br>Report.36Loading<br>lateral material storage<br>angle of inclination.22Loading<br>lateral material storage.36                                                                                                    | Feed the multiple-sided material                | 63        |
| Preed the material bar       63         Feeding the material bar       61         Feeding twice.       61         With the sub-spindle of the lathe.       62         Filling       62         the oil tank.       98         Front end position       98         Setting the positional value.       35         Functional description.       9         G       G         Gripper.       10         Guide channel insert       78         Changing bottom rear insert.       78         Changing the top front insert.       79         Changing the top rear insert.       76         Guiding       10         the pusher with steady.       86         H       Headstock position determination         on/off.       57         Holding-down devices.       92         Setting the height.       91         I       Importing         programs.       49         Interval insert.       63         L       Language         change.       36         Language       36         Language       36         Last material bar on the lateral material storage <td>Once</td> <td>60</td>                                        | Once                                            | 60        |
| Feeding the material bar       Feeding three times.       61         Feeding twice.       61         With the sub-spindle of the lathe.       62         Filling       the oil tank.       98         Front end position       35         Functional description.       9         G       G         Gripper.       10         Guide channel insert       78         Changing bottom rear insert.       78         Changing the top front insert.       71         Guiding       the pusher with steady.       86         H       Headstock position determination       70         on/off.       57       57         Holding-down devices.       92       92         Setting the height.       91       1         Importing       programs.       49         Interval insert.       63       1         Language       36       36         Language settings       36       36         Language settings       36       36         Lathe       36       36         Lathe       36       36         Lathe       36       36         Lathe       36       36                                                                       | bar.                                            | 63        |
| Feeding three times.61Feeding twice.61With the sub-spindle of the lathe.62Filling98Front end position95Setting the positional value.35Functional description.9GGGripper.10Guide channel insert78Changing bottom rear insert.78Changing the top front insert.71Changing the top front insert.76Guidingthe pusher with steady.the pusher with steady.86HHHeadstock position determination<br>on/off.57Holding-down devices.92Setting the height.91IIImporting<br>programs.49Interval insert.63LLanguage<br>change.36Language settings<br>change.36Last material bar on the lateral material storage<br>Report.36Lathe<br>Safety door.36Load attachment gear<br>Angle of inclination.22Loading<br>lateral material storage.36                                                                                                    | Feeding the material bar                        |           |
| Feeding twice.       61         With the sub-spindle of the lathe.       62         Filling       98         Front end position       98         Setting the positional value.       35         Functional description.       9         G       6         Gripper.       10         Guide channel insert       78         Changing bottom rear insert.       78         Changing the bottom front insert.       79         Changing the top front insert.       76         Guiding       the pusher with steady.       86         H       Headstock position determination       57         Holding-down devices.       92       Setting the height.       91         I       Importing       91       1         Importing       programs.       49         Interval insert.       63       1         Language       36       1         Language settings       36       1         Change.       36       36         Language settings       36       1         Language settings       36       16         Load attachment gear       36       16         Load attachment gear                                                 | Feeding three times                             | 61        |
| Filling       62         Front end position       35         Setting the positional value.       35         Functional description.       9         G       6         Gripper.       10         Guide channel insert       78         Changing bottom rear insert.       78         Changing the bottom front insert.       81         Changing the top front insert.       79         Changing the top rear insert.       76         Guiding       86         H       Headstock position determination         on/off.       57         Holding-down devices.       92         Setting the height.       91         I       Importing         programs.       49         Interval insert.       63         L       14         Language       36         Language       36         Last material bar on the lateral material storage         Report.       64         Lathe       36         Load attachment gear       36         Loading       16         Loading       22         Loading       32         Loading       34                                                                                                  | Feeding twice.                                  | 61        |
| the oil tank.       98         Front end position       98         Front end position       35         Functional description.       9         G       6         Gripper.       10         Guide channel insert       78         Changing bottom rear insert.       78         Changing the bottom front insert.       71         Guiding the top front insert.       79         Changing the top rear insert.       76         Guiding       86         H       Headstock position determination         on/off.       57         Holding-down devices.       92         Setting the height.       91         I       Importing         programs.       49         Interval insert.       63         L       1         Language       36         Language settings       36         Last material bar on the lateral material storage       76         Report.       64         Lathe       Safety door.       16         Load attachment gear       Angle of inclination.       22         Loading       lateral material storage.       64                                                                                   | Filling                                         | 62        |
| Front end position       35         Setting the positional value.       35         Functional description.       9         G       G         Gripper.       10         Guide channel insert       78         Changing bottom rear insert.       78         Changing the bottom front insert.       81         Changing the top front insert.       79         Changing the top rear insert.       76         Guiding       86         H       Headstock position determination         on/off.       57         Holding-down devices.       92         Setting the height.       91         I       Importing         programs.       49         Interval insert.       63         L       Language         change.       36         Last material bar on the lateral material storage       64         Lathe       Safety door.       16         Load attachment gear       Angle of inclination.       22         Loading       lateral material storage.       64                                                                                                    | the oil tank.                                   | 98        |
| Setting the positional value.       35         Functional description.       9         G       G         Gripper.       10         Guide channel insert       78         Changing bottom rear insert.       78         Changing the bottom front insert.       79         Changing the top front insert.       79         Changing the top rear insert.       76         Guiding       86         H       Headstock position determination         on/off.       57         Holding-down devices.       92         Setting the height.       91         I       Importing         programs.       49         Interval insert.       63         L       Language         change.       36         Last material bar on the lateral material storage       36         Lathe       36         Lathe       36         Lathe       36         Lathe       36         Lathe       36         Lathe       36         Lathe       36         Lathe       36         Lathe       36         Lathe       36                                                                                                    | Front end position                              |           |
| Functional description.       9         G       G         Gripper.       10         Guide channel insert       78         Changing bottom rear insert.       78         Changing the bottom front insert.       81         Changing the top front insert.       79         Changing the top rear insert.       76         Guiding       86         H       Headstock position determination         on/off.       57         Holding-down devices.       92         Setting the height.       91         I       Importing         programs.       49         Interval insert.       63         L       Language         change.       36         Language settings       36         Last material bar on the lateral material storage       86         Lathe       Safety door.       64         Lathe       Safety door.       16         Load attachment gear       Angle of inclination.       22         Loading       lateral material storage.       64                                                                                                    | Setting the positional value                    | 35        |
| G       10         Guide channel insert       10         Guide channel insert       78         Changing bottom rear insert.       78         Changing the top front insert.       79         Changing the top rear insert.       76         Guiding       86         H       Headstock position determination         on/off.       57         Holding-down devices.       92         Setting the height.       91         I       Importing         programs.       49         Interval insert.       63         L       Language         change.       36         Last material bar on the lateral material storage       64         Lathe       Safety door.       16         Load attachment gear       Angle of inclination.       22         Loading       12       14                                                                                                    |                                                 | 9         |
| Gripper.10Guide channel insert78Changing bottom rear insert.78Changing the bottom front insert.81Changing the top front insert.79Changing the top rear insert.76Guiding86HHHeadstock position determination0n/off.on/off.57Holding-down devices.92Setting the height.91IIImportingprograms.programs.49Interval insert.63LLanguagechange.36Last material bar on the lateral material storageReport.64Lathe5afety door.Safety door.16Load attachment gearAngle of inclination.Angle of inclination.22Loading14Iateral material storage64                                                                                                    | G                                               |           |
| Guide channel insert       78         Changing bottom rear insert.       78         Changing the top front insert.       81         Changing the top rear insert.       79         Changing the top rear insert.       76         Guiding       86         H       Headstock position determination         on/off.       57         Holding-down devices.       92         Setting the height.       91         I       Importing         programs.       49         Interval insert.       63         L       Language         change.       36         Language settings       36         Last material bar on the lateral material storage       86         Report.       64         Lathe       36         Lade attachment gear       49         Angle of inclination.       22         Loading       36                                                                                                    | Gripper                                         | 10        |
| Changing bottom rear insert.       78         Changing the bottom front insert.       81         Changing the top front insert.       79         Changing the top rear insert.       76         Guiding       86         H       86         H       86         Headstock position determination       0n/off.         on/off.       57         Holding-down devices.       92         Setting the height.       91         I       Importing         programs.       49         Interval insert.       63         L       21         Language       36         Language settings       36         Last material bar on the lateral material storage       36         Lathe       36         Lathe       36         Lathe       36         Load attachment gear       49         Angle of inclination.       22         Loading       36                                                                                                    | Guide channel insert                            |           |
| Changing the bottom front insert. 79   Changing the top front insert. 79   Changing the top rear insert. 76   Guiding 86   H 86   H 86   H 92   Headstock position determination 91   on/off. 57   Holding-down devices. 92   Setting the height. 91   I Importing   programs. 49   Interval insert. 63   L Language   change. 36   Language settings 36   Last material bar on the lateral material storage   Report. 64   Lathe Safety door.   Safety door. 16   Load attachment gear Angle of inclination.   Angle of inclination. 22   Loading 1ateral material storage.                                                                                                    | Changing bottom rear insert.                    | 78        |
| Changing the top rear insert                                                                                                    | Changing the top front insert                   | 8 I<br>70 |
| Guiding       the pusher with steady.       86         H       Headstock position determination       57         holding-down devices.       92         Setting the height.       91         I       Importing         programs.       49         Interval insert.       63         L       Language         change.       36         Language       36         Last material bar on the lateral material storage       64         Lathe       Safety door.       16         Load attachment gear       Angle of inclination.       22         Loading       lateral material storage.       64                                                                                                    | Changing the top rear insert.                   | 76        |
| the pusher with steady.       86         H       Headstock position determination         on/off.       57         Holding-down devices.       92         Setting the height.       91         I       Importing         programs.       49         Interval insert.       63         L       Language         change.       36         Language settings       36         Last material bar on the lateral material storage       64         Lathe       5afety door.       16         Load attachment gear       Angle of inclination.       22         Loading       lateral material storage.       64                                                                                                    | Guiding                                         |           |
| H<br>Headstock position determination<br>on/off                                                                                                    | the pusher with steady                          | 86        |
| Headstock position determination       57         on/off.       57         Holding-down devices.       92         Setting the height.       91         I       Importing         programs.       49         Interval insert.       63         L       Language         change.       36         Language settings       36         Last material bar on the lateral material storage       64         Lathe       53         Lathe       64         Lathe       22         Load attachment gear       Angle of inclination.       22         Loading       1ateral material storage.       64                                                                                                    | н                                               |           |
| on/off.57Holding-down devices.92Setting the height.91IImporting<br>programs.Interval insert.63LLLanguage<br>change.36Language settings<br>change.36Last material bar on the lateral material storage<br>Report.64Lathe<br>Safety door.16Load attachment gear<br>Angle of inclination.22Loading<br>lateral material storage.64                                                                                                    | Headstock position determination                |           |
| Holding-down devices.       92         Setting the height.       91         I       Importing         programs.       49         Interval insert.       63         L       L         Language       36         Language settings       36         Last material bar on the lateral material storage       86         Report.       64         Lathe       16         Load attachment gear       22         Loading       22         Loading       64                                                                                                    | on/off.                                         | 57        |
| Setting the height.       91         Importing       programs.       49         Interval insert.       63         L       63         Language       36         Language settings       36         Last material bar on the lateral material storage       36         Lathe       36         Lathe       36         Lathe       32         Load attachment gear       16         Loading       22         Loading       14         Lateral material storage       64                                                                                                    | Holding-down devices                            | 92        |
| Importing       programs.       49         Interval insert.       63         L       L         Language       36         Language settings       36         Language settings       36         Last material bar on the lateral material storage       8         Report.       64         Lathe       16         Load attachment gear       22         Loading       14         Lateral material storage.       64                                                                                                    | Setting the height                              | 91        |
| Importing<br>programs.49Interval insert.63LLanguage<br>change.36Language settings<br>change.36Last material bar on the lateral material storage<br>Report.64Lathe<br>Safety door.16Load attachment gear<br>Angle of inclination.22Loading<br>lateral material storage.64                                                                                                    | 1                                               |           |
| programs. 49<br>Interval insert. 63<br>L<br>Language<br>change. 36<br>Language settings<br>change. 36<br>Last material bar on the lateral material storage<br>Report. 64<br>Lathe<br>Safety door. 16<br>Load attachment gear<br>Angle of inclination. 22<br>Loading<br>lateral material storage. 64                                                                                                    | Importing                                       |           |
| Interval insert                                                                                                    | programs.                                       | 49        |
| L<br>Language<br>change                                                                                                    | Interval insert.                                | 63        |
| Language       36         Language settings       36         Last material bar on the lateral material storage       36         Last material bar on the lateral material storage       64         Lathe       64         Safety door.       16         Load attachment gear       22         Loading       64                                                                                                    | L                                               |           |
| change.       36         Language settings       36         change.       36         Last material bar on the lateral material storage       36         Last material bar on the lateral material storage       64         Lathe       36         Safety door.       16         Load attachment gear       4         Angle of inclination.       22         Loading       14         lateral material storage.       64                                                                                                    | Language                                        |           |
| Language settings<br>change                                                                                                    | change                                          | 36        |
| change.       36         Last material bar on the lateral material storage       Report.         Report.       64         Lathe       36         Safety door.       16         Load attachment gear       4         Angle of inclination.       22         Loading       14         Iateral material storage.       64                                                                                                    | Language settings                               |           |
| Last material bar on the lateral material storage         Report.       64         Lathe         Safety door.       16         Load attachment gear       22         Loading       14eral material storage.         Iateral material storage.       64                                                                                                    | change                                          | 36        |
| Lathe<br>Safety door                                                                                                    | Report                                          | 64        |
| Safety door                                                                                                    | Lathe                                           | 0-1       |
| Load attachment gear<br>Angle of inclination                                                                                                    | Safety door                                     | 16        |
| Angle of Inclination                                                                                                    | Load attachment gear                            | ~~        |
| lateral material storage                                                                                                    | Angle of Inclination.                           | 22        |
| -                                                                                                    | lateral material storage.                       | 64        |

| attach to means of transport.         Calculating the distance to the machine tool.         Dimensions.         Functional description.         Overview of components.         switching off.         switching on.         transport with means of transportation.         Lubricant.         Checking for contamination.         Discharging from the material bar.                                                                                                    | 26<br>28<br>14<br>. 9<br>. 8<br>43<br>26<br>14<br>98<br>73                                                                          |
|----------------------------------------------------------------------------------------------------|----------------------------------------------------------------------------------------------------|
|                                                                                                    | ~~                                                                                                    |
|                                                                                                    | 95                                                                                                    |
| Intering the meterial to be processed                                                                                                    | 50                                                                                                    |
| Material bar                                                                                                    | 90                                                                                                    |
| Requirements                                                                                                    | 57                                                                                                    |
| Material gripper                                                                                                    | 10                                                                                                    |
| Max har return                                                                                                    | 10                                                                                                    |
| Setting                                                                                                    | 55                                                                                                    |
| Max. remnant length                                                                                                    | 00                                                                                                    |
| Setting                                                                                                    | 56                                                                                                    |
| Menus                                                                                                    |                                                                                                    |
| Navigation.                                                                                                    | 41                                                                                                    |
| 5<br>N                                                                                                    |                                                                                                    |
| N                                                                                                    |                                                                                                    |
| Name plate                                                                                                    | . 7                                                                                                    |
| Navigation                                                                                                    |                                                                                                    |
| Control panel                                                                                                    | 41                                                                                                    |
| Menus                                                                                                    | 41                                                                                                    |
| No material bar in the lateral material storage                                                                                                    |                                                                                                    |
| Report                                                                                                    | 64                                                                                                    |
| 0                                                                                                    |                                                                                                    |
|                                                                                                    |                                                                                                    |
| Oil                                                                                                    | 14                                                                                                    |
| Discharging from the material bar                                                                                                    | 73                                                                                                    |
|                                                                                                    | 10                                                                                                    |
| Oil feed                                                                                                    |                                                                                                    |
| Oil feed<br>Setting.                                                                                                    | 37                                                                                                    |
| Oil feed<br>Setting<br>Oil pump                                                                                                    | 37                                                                                                    |
| Oil feed<br>Setting<br>Oil pump<br>Setting the On position                                                                                                    | 37<br>37                                                                                                    |
| Oil feed<br>Setting<br>Oil pump<br>Setting the On position<br>Operating conditions                                                                                                    | 37<br>37<br>37<br>13                                                                                                    |
| Oil feed<br>Setting<br>Oil pump<br>Setting the On position<br>Operating conditions<br>Overview                                                                                                    | 37<br>37<br>13                                                                                                    |
| Oil feed<br>Setting.<br>Oil pump<br>Setting the On position.<br>Operating conditions.<br>Overview<br>Components.                                                                                                    | 37<br>37<br>13                                                                                                    |
| Oil feed<br>Setting.<br>Oil pump<br>Setting the On position.<br>Operating conditions.<br>Overview<br>Components.                                                                                                    | 37<br>37<br>13<br>. 8                                                                                                    |
| Oil feed<br>Setting<br>Oil pump<br>Setting the On position<br>Operating conditions<br>Overview<br>Components<br>P                                                                                                    | 37<br>37<br>13<br>. 8                                                                                                    |
| Oil feed<br>Setting.<br>Oil pump<br>Setting the On position.<br>Operating conditions.<br>Overview<br>Components.<br>P<br>Packaging.                                                                                                    | 37<br>37<br>13<br>. 8<br>27                                                                                                    |
| Oil feed<br>Setting.<br>Oil pump<br>Setting the On position.<br>Operating conditions.<br>Overview<br>Components.<br>P<br>Packaging.<br>Part<br>Entering the length.                                                                                                    | <ul> <li>37</li> <li>37</li> <li>13</li> <li>. 8</li> <li>27</li> <li>51</li> </ul>                                                 |
| Oil feed<br>Setting.<br>Oil pump<br>Setting the On position.<br>Operating conditions.<br>Overview<br>Components.<br>P<br>Packaging.<br>Part<br>Entering the length.<br>Parts counter.                                                                                                    | <ul> <li>37</li> <li>37</li> <li>13</li> <li>. 8</li> <li>27</li> <li>51</li> <li>44</li> </ul>                                     |
| Oil feed       Setting.         Oil pump       Setting the On position.         Operating conditions.       Operating conditions.         Overview       Components.         Components.       P         Packaging.       Part         Entering the length.       Parts counter.         Personal safety equipment.       Part                                                                                                    | <ul> <li>37</li> <li>37</li> <li>13</li> <li>. 8</li> <li>27</li> <li>51</li> <li>44</li> <li>16</li> </ul>                         |
| Oil feed       Setting.         Oil pump       Setting the On position.         Operating conditions.       Operating conditions.         Overview       Components.         Overview       Components.         P       Packaging.         Part       Entering the length.         Parts counter.       Personal safety equipment.         Pos. reverse rotation return                                                                                                    | <ul> <li>37</li> <li>37</li> <li>13</li> <li>27</li> <li>51</li> <li>44</li> <li>16</li> </ul>                                      |
| Oil feed       Setting.         Oil pump       Setting the On position.         Operating conditions.       Operating conditions.         Overview       Components.         Components.       P         Packaging.       P         Part       Entering the length.         Parts counter.       P         Parts counter.       P         Pos. reverse rotation return       Entering. | <ul> <li>37</li> <li>37</li> <li>37</li> <li>13</li> <li>. 8</li> <li>27</li> <li>51</li> <li>44</li> <li>16</li> <li>39</li> </ul> |
| Oil feed       Setting.         Oil pump       Setting the On position.         Operating conditions.       Operating conditions.         Overview       Components.         Components.       P         Packaging.       Part         Entering the length.       P         Parts counter.       Personal safety equipment.         Pos. reverse rotation return       Entering.         Position draw off       P                                                                                                    | <ul> <li>37</li> <li>37</li> <li>13</li> <li>13</li> <li>27</li> <li>51</li> <li>44</li> <li>16</li> <li>39</li> </ul>              |
| Oil feed       Setting.         Oil pump       Setting the On position.         Operating conditions.       Operating conditions.         Overview       Components.         Components.       P         Packaging.       Part         Entering the length.       Parts counter.         Parts counter.       Personal safety equipment.         Pos. reverse rotation return       Entering.         Position draw off       Enter the                                                                                                    | <ul> <li>37</li> <li>37</li> <li>13</li> <li>. 8</li> <li>27</li> <li>51</li> <li>44</li> <li>16</li> <li>39</li> <li>39</li> </ul> |
| Oil feed       Setting.         Oil pump       Setting the On position.         Operating conditions.       Operating conditions.         Overview       Components.         Components.       P         Packaging.       Part         Entering the length.       Parts counter.         Personal safety equipment.       Pos. reverse rotation return         Entering.       Position draw off         Enter the       Power failure                                                                                                    | <ul> <li>37</li> <li>37</li> <li>13</li> <li>. 8</li> <li>27</li> <li>51</li> <li>44</li> <li>16</li> <li>39</li> <li>39</li> </ul> |

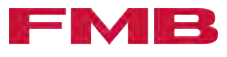

| Pressure                              |
|---------------------------------------|
| Setting                               |
| Switching on/off                      |
| Process different part lengths        |
| Product versions                      |
| Profile                               |
| Enter the profile of the material bar |
| Program                               |
| Creating a new program                |
| Editing                               |
| Push part                             |
| select push once'                     |
| Pushing the part                      |
| Setting push part twice               |
| Setting push three times 61           |
| With the sub-spindle of the lathe     |
| Pushing the part several times        |
| -                                     |

#### R

| Reference run                              |    |
|--------------------------------------------|----|
| Performing a run                           | 01 |
| Reloading                                  |    |
| bar                                        | 64 |
| material bar                               | 64 |
| Reloading during automatic mode            | 64 |
| Remnant                                    |    |
| remove, eject and draw in the material bar | 68 |
| unload from the working area of the lathe  | 45 |
| Remnant bin                                | 69 |
| Assembling the transport lock              | 21 |
| Disassembling the transport lock           | 21 |
| Removing remnant                           | 69 |
| Removing                                   |    |
| remnant                                    | 69 |
| the transport beams                        | 20 |
| Removing the material bar                  |    |
| from the loading magazine                  | 67 |
| Return speed shift                         | 39 |

#### S

| Safety                                  |    |
|-----------------------------------------|----|
| Personal safety equipment               | 16 |
| Safety equipment.                       | 16 |
| selection                               |    |
| Overview                                | 44 |
| Selection option                        |    |
| Set the First insert                    | 52 |
| Set the Part follow-up                  | 52 |
| Selection options.                      | 44 |
| Set the                                 | 54 |
| Selections                              | 44 |
| Enter the selection option              | 54 |
| Separation device                       | 90 |
| Setting                                 |    |
| the steady to the material bar diameter | 84 |
| Setting up                              |    |
| the control cabinet                     | 34 |
| the loading magazine                    | 28 |
|                                         |    |

#### Shiftina

| Ormang                                       |   |
|----------------------------------------------|---|
| the loading magazine                         | 0 |
| Shifting device                              | 0 |
| Special equipment                            | 5 |
| Speed                                        |   |
| First insert                                 | 4 |
| First insert low                             | 7 |
| Return from spindle                          | 8 |
| Return high 3                                | 9 |
| Speed for part follow-up 5                   | 1 |
| Speed for part follow-up sub-spindle 5       | 7 |
| Steady                                       | 4 |
| Changing the guide jaws                      | 9 |
| Enter Position close steady                  | 8 |
| Enter Position open steady                   | 8 |
| Guiding the pusher8                          | 6 |
| Installing/removing guide jaws with holder 8 | 8 |
| Installing/removing rollers with holder 8    | 7 |
| Lid                                          | 6 |
| Storage conditions                           | 3 |
| Supply pressure                              |   |
| Switching on/off                             | 0 |
| Switching brake function                     |   |
| on/off                                       | 1 |
| т                                            |   |
| 1                                            |   |
| Technical data                               |   |
| Loading magazine                             | 2 |
| Time                                         |   |
| Set the                                      | 6 |

#### U

Transport

Transporting

#### 

loading magazine by means of transportation.26Preparing the loading magazine for transportation18the loading magazine using the crane.24the loading magazine using the fork-lift truck.25

Transporting the loading magazine

| Vibrations of the pusher. | <br> | <br> |  |  |  |  |  | 86 |
|---------------------------|------|------|--|--|--|--|--|----|
|                           |      |      |  |  |  |  |  |    |

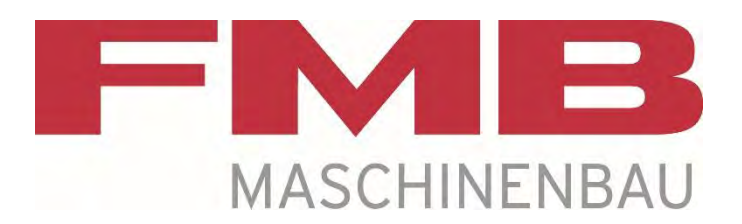

#### FMB Maschinenbaugesellschaft mbH & Co. KG

Paul-Hohe-Straße 1

97906 Faulbach

| Telefon: | +49 9392 801 0   |
|----------|------------------|
| Service: | +49 9392 801 801 |
| Fax:     | +49 9392 801 220 |

Mail: info@fmb-machinery.de Web: www.fmb-machinery.de

Ersatzteilliste Spare parts list

## turbo RS 4-45 Serie 1

Rückmeldenummer ab: 2203152

FMB zeichnet sich durch die Umsetzung kundenspezifischer Wünsche aus. Deshalb sind viele Standard-Baugruppen durch individuelle Anpassungen oder drehmaschinenbezogen modifiziert. Abweichende Ersatzteile für Anbauten oder Umbauten müssen daher über unseren Ersatzteilvertrieb ermittelt werden.

## Achtung ! Angaben für Ersatzteilbestellung:

- Magazintyp
- Magazinnummer
- Baujahr
- Bezeichnung
- Ident-Nummer

FMB is characterized by the implementation of customer-specific requirements. Therefore, many standard modules are modified by individual adjustments or lathes related. Differing parts for attaching or modifications must therefore be determined from our spare parts sales.

## **Attention !** Data for spare parts orders:

- Magazine type
- Magazine No.
- Year of construction
- Designation
- Ident No.

Redaktionsschluss: 21.08.2024 Editorial deadline: 21.08.2024

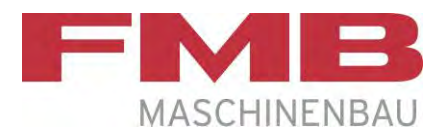

## Inhaltsverzeichnis Contents

| Grundaufbau / Basic construction6                         |
|-----------------------------------------------------------|
| Antrieb / Drive10                                         |
| Lager vorne / Bearing front12                             |
| Anfahrschalter komplett / Starting switch complete14      |
| Kanalöffner / Channel opener16                            |
| Niederhalter / Holding-down device20                      |
| Lünette D 45 Spindelstock / Steady D 45 spindle stock     |
| Seitliche Materialauflage / Lateral material storage24    |
| Auflagebock / Bearing support26                           |
| Reststückklappe / Remnant flap28                          |
| Greifer / Gripper                                         |
| Reststückbehälter / Remnant bin32                         |
| Manuelle Durchmessereinstellung / Manual diameter setting |
| Synchroneinrichtung / Synchronized device                 |
| Sensor Synchroneinrichtung / Sensor Synchronized device   |
| Abstützung Führungsmodul / Support guide module40         |
| Adapterset / Adapter set42                                |

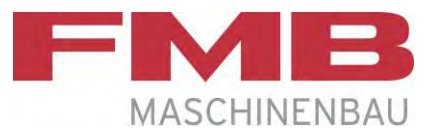

#### turbo RS 4-45 Serie 1

| Energiekette kpl. / Energy chain, complete       | 44 |
|--------------------------------------------------|----|
| Schlitten kpl. / Carriage, complete              | 46 |
| Einlagensicherung kpl. / Insert safety, complete | 48 |
| Umrüstsätze / Capacity adjustment sets           |    |
| Abbildung / Drawing                              | 50 |
| Umrüstsätze / Capacity adjustment sets           | 51 |
| Umrüstsätze 1900 / Capacity adjustment sets 1900 | 52 |
| Materialführungen / Material guide jaws          | 53 |
| Führungsmodul / Guide module                     | 54 |
| Wartungseinheit / Maintenance unit               | 55 |
| Pneumatikplan / Pneumatic diagram                | 57 |
| Seite 1 / Page 1                                 |    |
| Seite 2 / Page 2                                 | 59 |
| Pneumatikteile / Pneumatic parts                 | 60 |
| Elektroteile / Electrical parts                  | 62 |
| Lademagazin / Loading magazine                   | 62 |
| Schalttafel / Switch board                       | 64 |
| Bedientableau / Control panel                    | 68 |

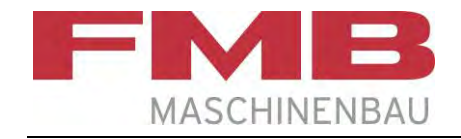

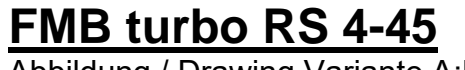

Abbildung / Drawing Variante A;D

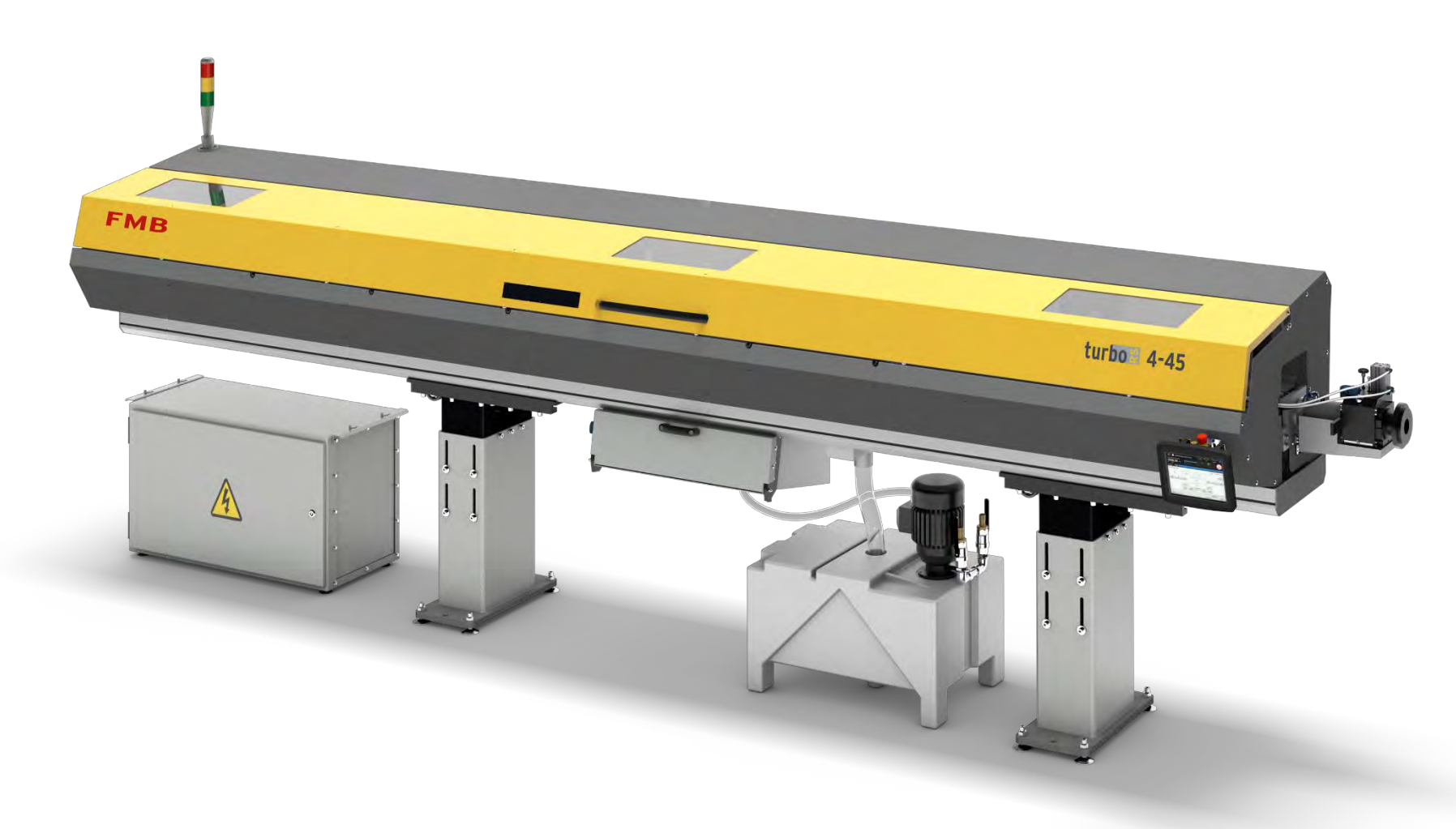

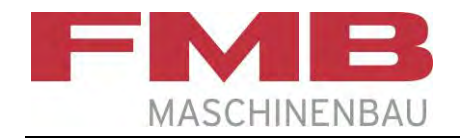

Abbildung Variante / Drawing Variant A;D

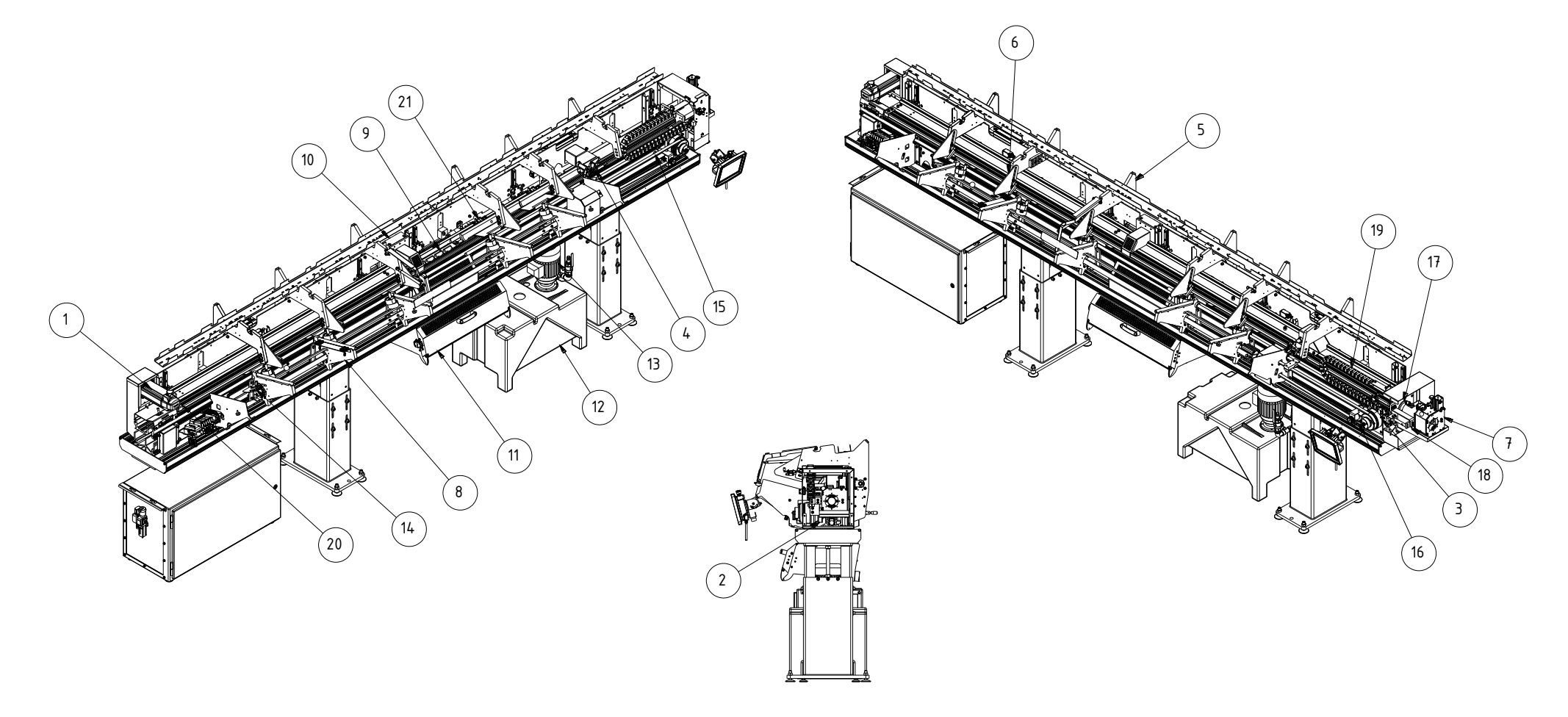

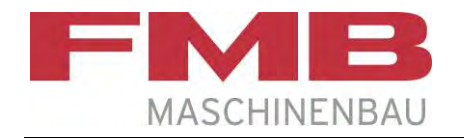

| <b>Pos</b> .<br>Item | Ident-Nr.<br>Ident. no.                          | Bezeichnung                                                                                        | Designation                                                                                                    | Kommentar<br>Remarks |
|----------------------|--------------------------------------------------|----------------------------------------------------------------------------------------------------|----------------------------------------------------------------------------------------------------|----------------------|
| 1                    | 100099166                                        | Antrieb                                                                                            | Drive                                                                                                    |                      |
| 2                    | 100086490<br>100104508<br>100115185              | Zahnriemen 3200<br>Zahnriemen 3800<br>Zahnriemen 4200                                              | Toothed belt 3200<br>Toothed belt 3800<br>Toothed belt 4200                                                    |                      |
| 3                    | 100083689                                        | Lager vorne                                                                                        | Bearing front                                                                                                  |                      |
| 4                    | 100102199<br>100102266                           | Anfahrschalter Variante A;D<br>Anfahrschalter Variante B;C                                         | Starting switch Variant A;D<br>Starting switch Variant B;C                                                     |                      |
| 5                    | längenabhängig dependent on length               | Kanalöffner                                                                                        | Channel opener                                                                                                 |                      |
| 6                    | 100092717                                        | Niederhalter                                                                                       | Holding-down device                                                                                            |                      |
| 7                    | 100092794                                        | Lünette D45 Spindelstock                                                                           | Steady D 45 spindle stock                                                                                      |                      |
| 8                    | längenabhängig dependent on length               | Seitliche Materialauflage                                                                          | Lateral material storage                                                                                       |                      |
|                      | 100100223<br>100100225<br>100102100<br>100102102 | Auflagebock A;D rechts<br>Auflagebock A;D links<br>Auflagebock B;C rechts<br>Auflagebock B;C links | Bearing support A;D right<br>Bearing support A;D left<br>Bearing support B;C right<br>Bearing support B:C left |                      |
| 9                    | 100100555<br>100102048                           | Reststückklappe Variante A;D<br>Reststückklappe Variante B;C                                       | Remnant flap Variant A;D<br>Remnant flap Variant B;C                                                           |                      |
| 10                   | 100098615<br>100102040                           | Greifer A;D<br>Greifer B;C                                                                         | Gripper A;D<br>Gripper B;C                                                                                     |                      |
| 11                   | 100103617                                        | Reststückbehälter                                                                                  | Remnant bin                                                                                                    |                      |
| 12                   | 100092666                                        | Ölbehälter                                                                                         | Oil reservoir                                                                                                  |                      |
| 13                   | 100092667                                        | Tauchpumpe                                                                                         | Submerged pump                                                                                                 |                      |

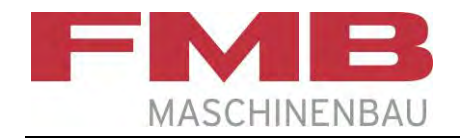

Abbildung Variante / Drawing Variant A;D

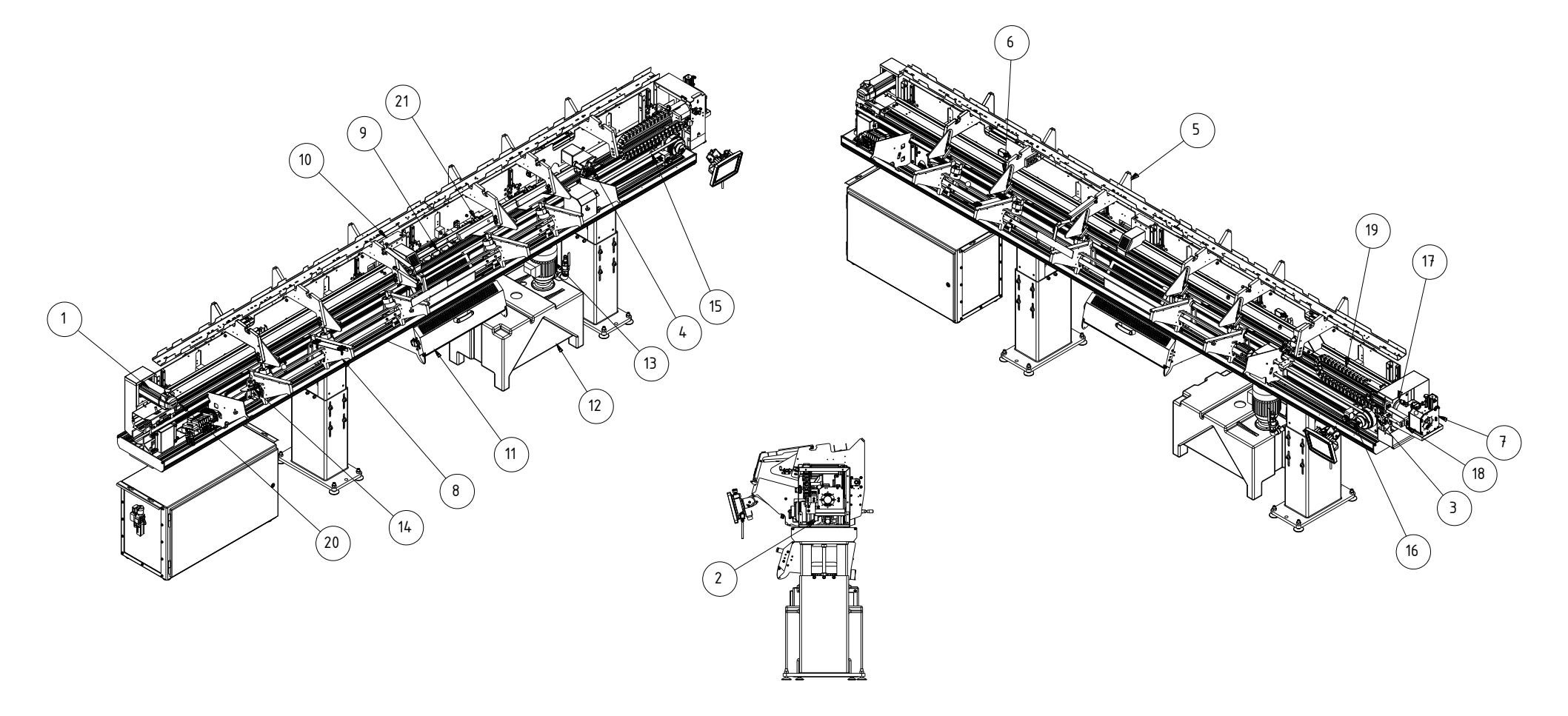

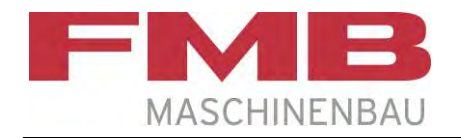

| Pos.<br>Item | <b>Ident-Nr.</b><br>Ident. no. | Bezeichnung                                                                | Designation                                                | Kommentar<br>Remarks |
|--------------|--------------------------------|----------------------------------------------------------------------------|------------------------------------------------------------|----------------------|
| 14           | 100100780<br>100102112         | Manuelle Durchmessereinstellung A;D<br>Manuelle Durchmessereinstellung B;C | Manual diameter setting A;D<br>Manual diameter setting B;C |                      |
| 15           | 100087352                      | Synchroneinrichtung                                                        | Synchronized device                                        |                      |
| 16           | 100103782                      | Sensor Synchroneinrichtung                                                 | Sensor, synchronized device                                |                      |
| 17           | 100101538                      | Abstützung Führungsmodul                                                   | Support guide module                                       |                      |
| 18           | 100088605<br>100104267         | Adapterset D45 A;D<br>Adapterset D45 B;C                                   | Adapter set D45 A;D<br>Adapter set D45 B;C                 |                      |
| 19           | 100101544                      | Energiekette                                                               | Energy chain                                               |                      |
| 20           | 100103029<br>100102488         | Schlitten A;D<br>Schlitten B;C                                             | Carriage A;D<br>Carriage B;C                               |                      |
| 21           | 100103627                      | Einlagensicherung                                                          | Insert safety                                              |                      |

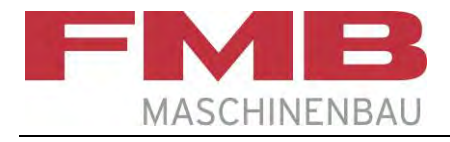

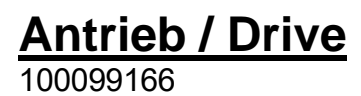

E 

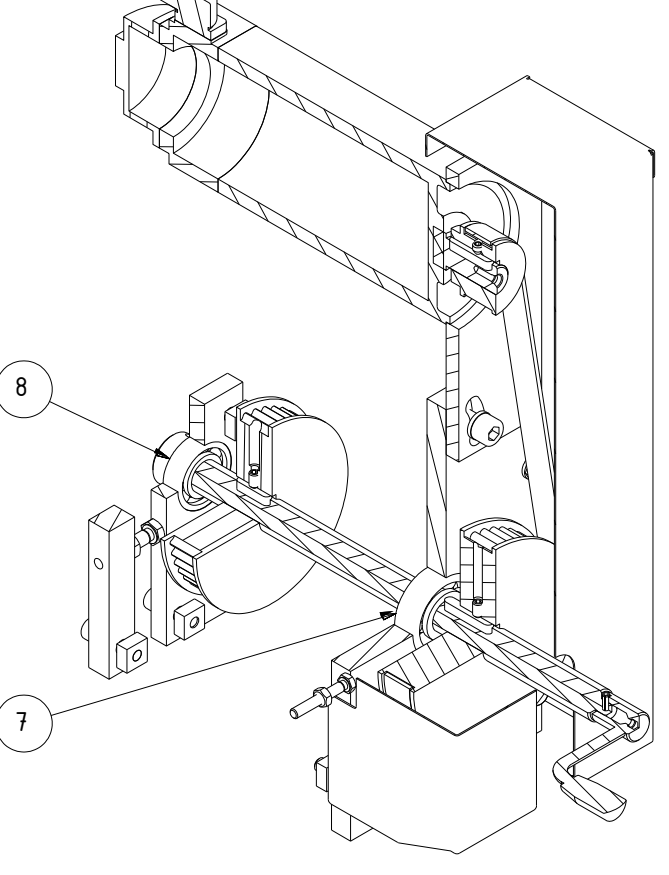

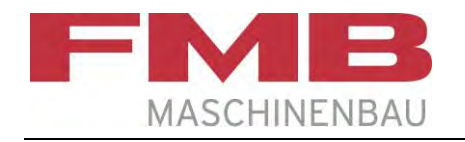

#### Antrieb / Drive

| <b>Pos</b> .<br>Item | Ident-Nr.<br>Ident. no. | Bezeichnung               | Designation                   | <b>Kommentar</b><br>Remarks |
|----------------------|-------------------------|---------------------------|-------------------------------|-----------------------------|
| 1                    | 200004100               | Servomotor                | Servomotor                    |                             |
| 2                    | 100052114               | Zahnscheibe Z=17          | Synchronized disk Z=17        |                             |
| 3                    | 2034-844                | Zahnscheibe Z 48-8M 20    | Synchronized disk Z=48-8M 20  |                             |
| 4                    | 2050-925                | Zahnscheibe Z=44          | Synchronized disk Z=44        |                             |
| 5                    | 2047-772                | Zahnriemen                | Toothed belt                  |                             |
| 6                    | 2050-793                | Gerätekurbel              | Hand crank                    |                             |
| 7                    | 1095-641                | Rillenkugellager 20x52x15 | Grooved ball bearing 20x52x15 | DIN 625                     |
| 8                    | 0469-238                | Rillenkugellager 20x42x12 | Grooved ball bearing 20x42x12 | DIN 625                     |

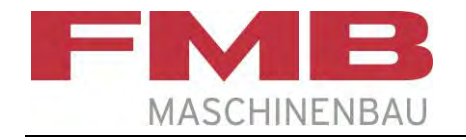

# Lager vorne / Bearing front 100083689

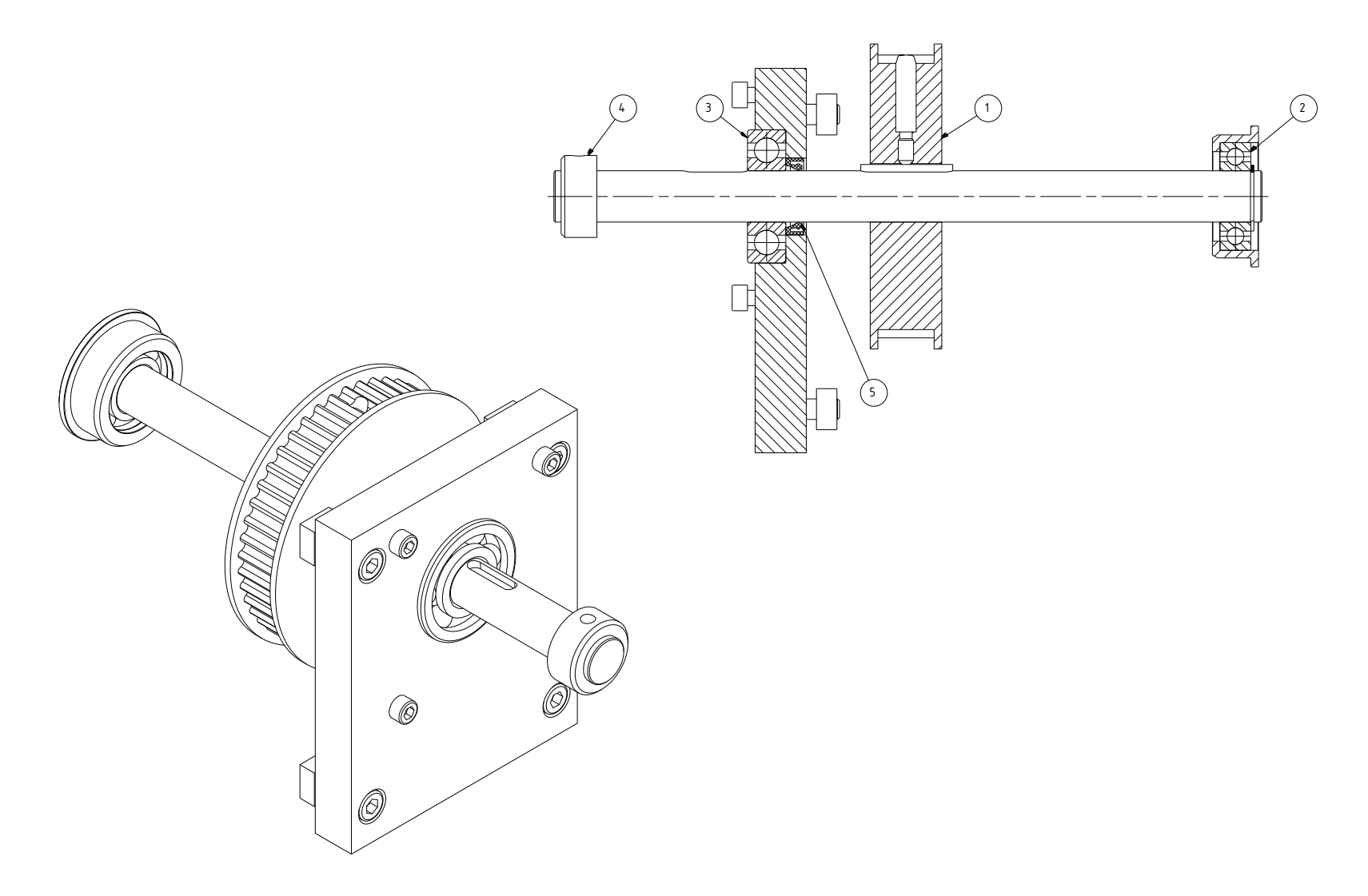

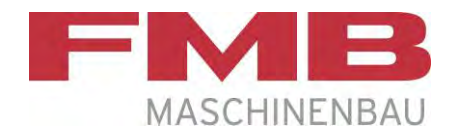

## Lager vorne / Bearing front

| Pos.<br>Item | <b>Ident-Nr.</b><br>Ident. no. | Bezeichnung               | Designation                   | Kommentar<br>Remarks |
|--------------|--------------------------------|---------------------------|-------------------------------|----------------------|
| 1            | 2050-925                       | Zahnscheibe Z44           | Toothed disk Z44              |                      |
| 2            | 0469-238                       | Rillenkugellager 20x42x12 | Grooved ball bearing 20x42x12 | DIN 625              |
| 3            | 1095-641                       | Rillenkugellager 20x52x15 | Grooved ball bearing 20x52x15 | DIN 625              |
| 4            | 1112-554                       | Stellring A20,2 +0,1      | Adjusting ring A20,2 +0,1     | DIN 705              |
| 5            | 2029-202                       | Radial-Wellendichtring    | Rotary shaft seal             | DIN 3760             |

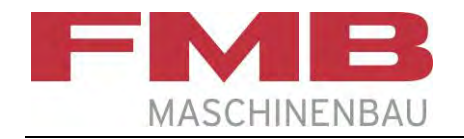

#### Anfahrschalter komplett / Starting switch complete

Variante / Variant A;D: 100102199 Variante / Variant B;C: 100102266 (Zeichnung/Drawing)

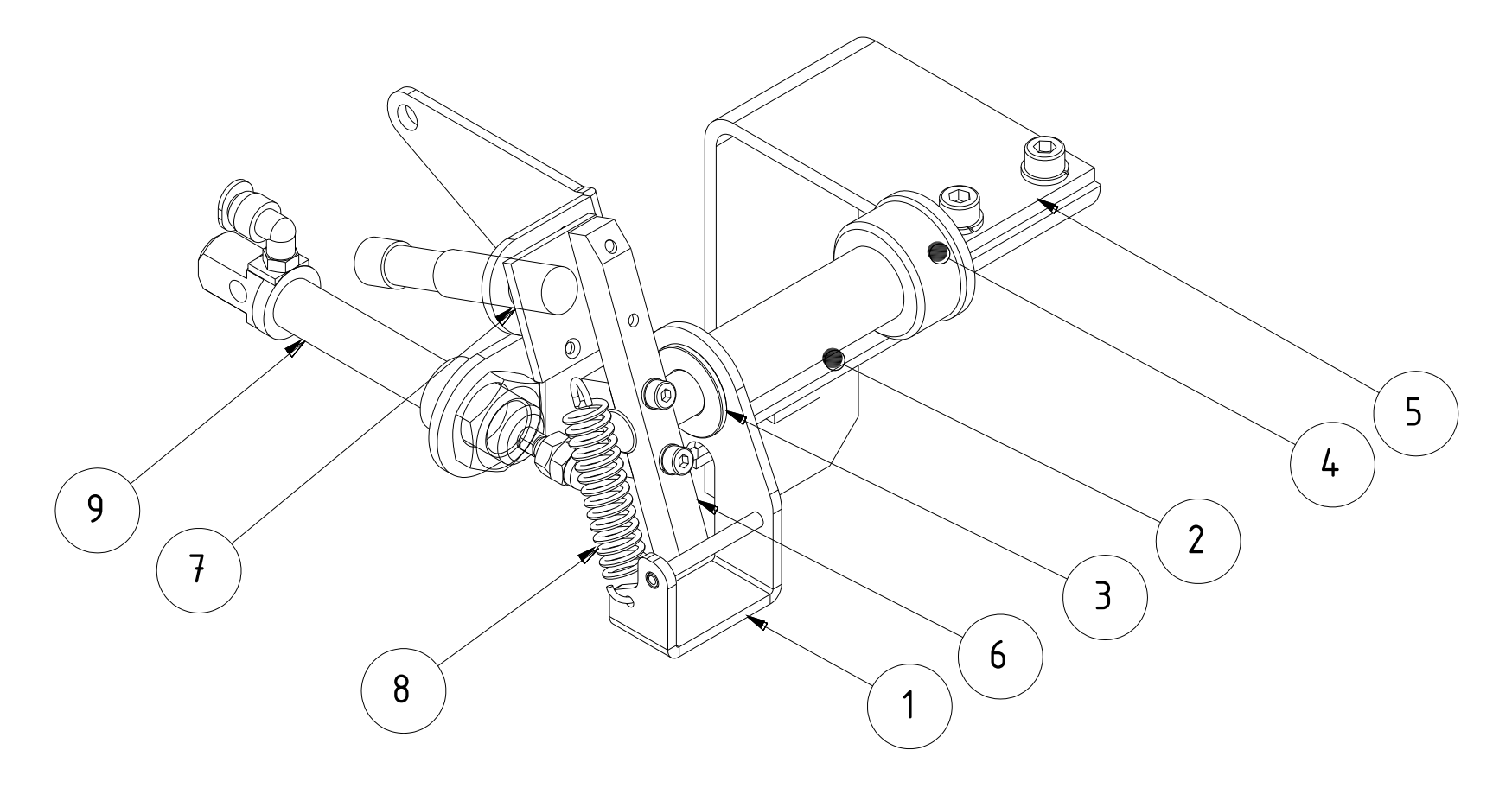

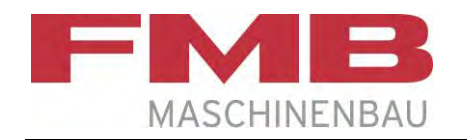

#### Anfahrschalter komplett / Starting switch complete

Variante / Variant A;D: 100102199 Variante / Variant B;C: 100102266

| Pos.<br>Item | <b>Ident-Nr.</b><br>Ident. no. | Bezeichnung                                        | Designation                                                    | Kommentar<br>Remarks |
|--------------|--------------------------------|----------------------------------------------------|----------------------------------------------------------------|----------------------|
| 1            | 100102195<br>100102269         | Anfahrschalterblech A;D<br>Anfahrschalterblech B;C | Plate for starting switch A;D<br>Plate for starting switch B;C |                      |
| 2            | 100102213                      | Welle                                              | Shaft                                                          |                      |
| 3            | 100107665                      | Führungsbuchse                                     | Guide bush                                                     |                      |
| 4            | 2076-278                       | Clipslager                                         | Clip bearing                                                   |                      |
| 5            | 2054-248                       | Fahne                                              | Flag                                                           |                      |
| 6            | 2016-784                       | Fahne                                              | Flag                                                           |                      |
| 7            | 2027-038                       | Schaltfahne                                        | Switching flag                                                 |                      |
| 8            | 2027-033                       | Zugfeder 1,6x12x43x14                              | Tension spring 1,6x12x43x14                                    |                      |
| 9            | 2030-646                       | Zylinder                                           | Cylinder                                                       |                      |

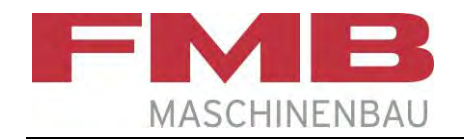

# Kanalöffner / Channel opener Zeichnung Variante / Drawing Variant A;D

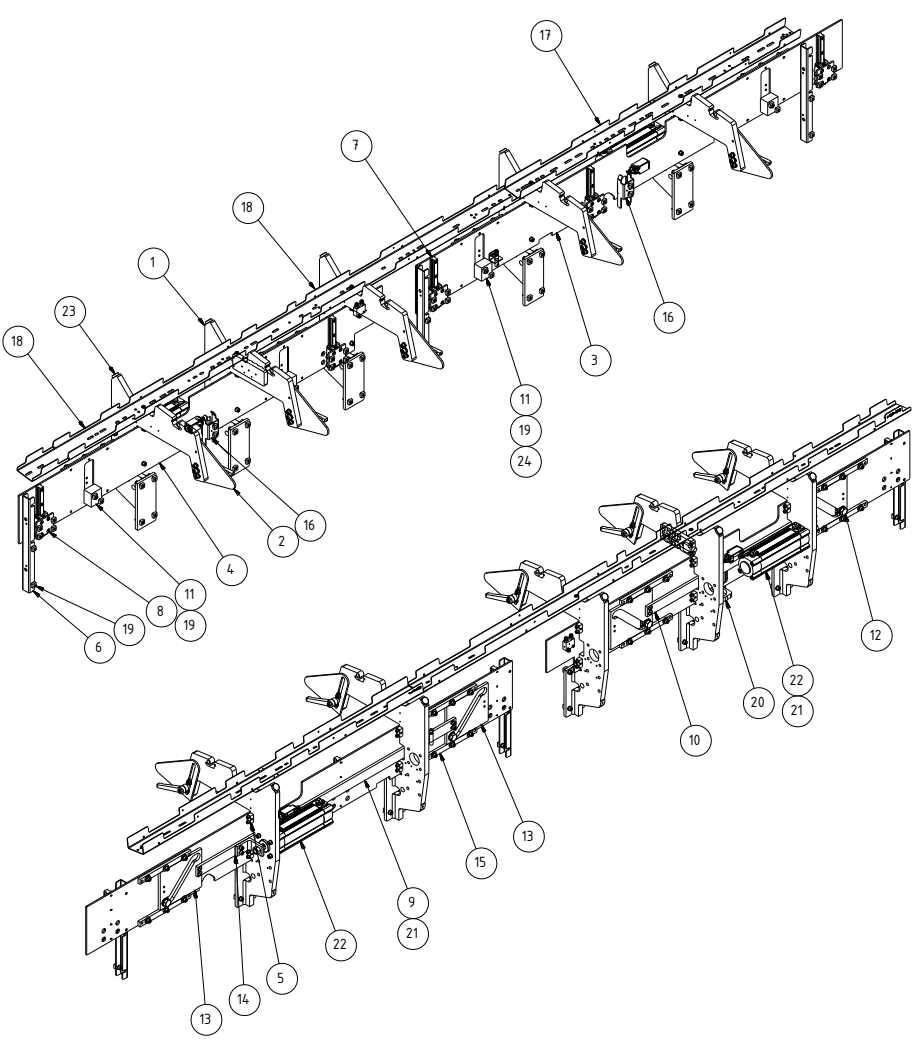

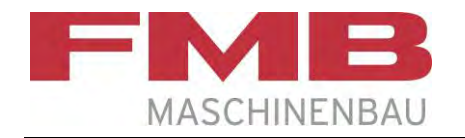

### Kanalöffner / Channel opener

| <b>Pos</b> .<br>Item | <b>Ident-Nr.</b><br>Ident. no.      | Bezeichnung                                                                | Designation                                                             | Kommentar<br>Remarks |
|----------------------|-------------------------------------|----------------------------------------------------------------------------|-------------------------------------------------------------------------|----------------------|
| 1                    | 100098106                           | Lagerbock geschweißt                                                       | Bearing block                                                           |                      |
| 2                    | 100092717                           | Niederhalter kpl.                                                          | Holding down device complete                                            |                      |
| 3                    | 100100645<br>100104511<br>100115115 | Grundplatte vorne 3200<br>Grundplatte vorne 3800<br>Grundplatte vorne 4200 | Base plate front 3200<br>Base plate front 3800<br>Base plate front 4200 |                      |
| 4                    | 100100644                           | Grundplatte hinten                                                         | Base plate rear                                                         |                      |
| 5                    | 100102483                           | Anschraubklotz                                                             | Screw-on block                                                          |                      |
| 6                    | 100100685                           | Abstützungsleiste                                                          | Support gib                                                             |                      |
| 7                    | 100092740                           | Profilschienenführung                                                      | Profile rail guidance                                                   |                      |
| 8                    | 100086883                           | Befestigungsplatte                                                         | Fixing plate                                                            |                      |
| 9                    | 100101047<br>100104512<br>100115118 | Synchronleiste 3200<br>Synchronleiste 3800<br>Synchronleiste 4200          | Synchronous gib 3200<br>Synchronous gib 3800<br>Synchronous gib 4200    |                      |
| 10                   | 100100835                           | Synchronleiste                                                             | Synchronous gib                                                         |                      |
| 11                   | 100098149                           | Aufnahme für Kurvenrolle                                                   | Receiving for cam roller                                                |                      |
| 12                   | 100098153                           | Distanzhülse D 17,2/ 22x7                                                  | Spacer sleeve D 17,2/ 22x7                                              |                      |
| 13                   | 100098342                           | Kulissenplatte                                                             | Slotted plate                                                           |                      |
| 14                   | 100098402                           | Befestigungswinkel Zylinder                                                | Fixing angle cylinder                                                   |                      |
| 15                   | 100098808                           | Führung für Kulisse                                                        | Guidance for slotted plate                                              |                      |
| 16                   | 100103739                           | Betätigerblech kpl.                                                        | Actuator sheet complete                                                 |                      |
| 17                   | 2060-548                            | Kabelkanal                                                                 | Cable channel                                                           |                      |
| 18                   | 2060-550                            | Kabelkanal universal                                                       | Cable channel                                                           |                      |
| 19                   | 2001-188                            | Vierkantmutter M8 - 8,0x16x16                                              | Square nut M8 - 8,0x16x16                                               |                      |
| 20                   | 2038-437                            | Universalhalter teilbar                                                    | Universal holder divisible                                              |                      |

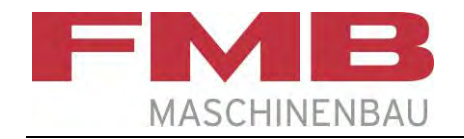

# Kanalöffner / Channel opener Zeichnung Variante / Drawing Variant A;D

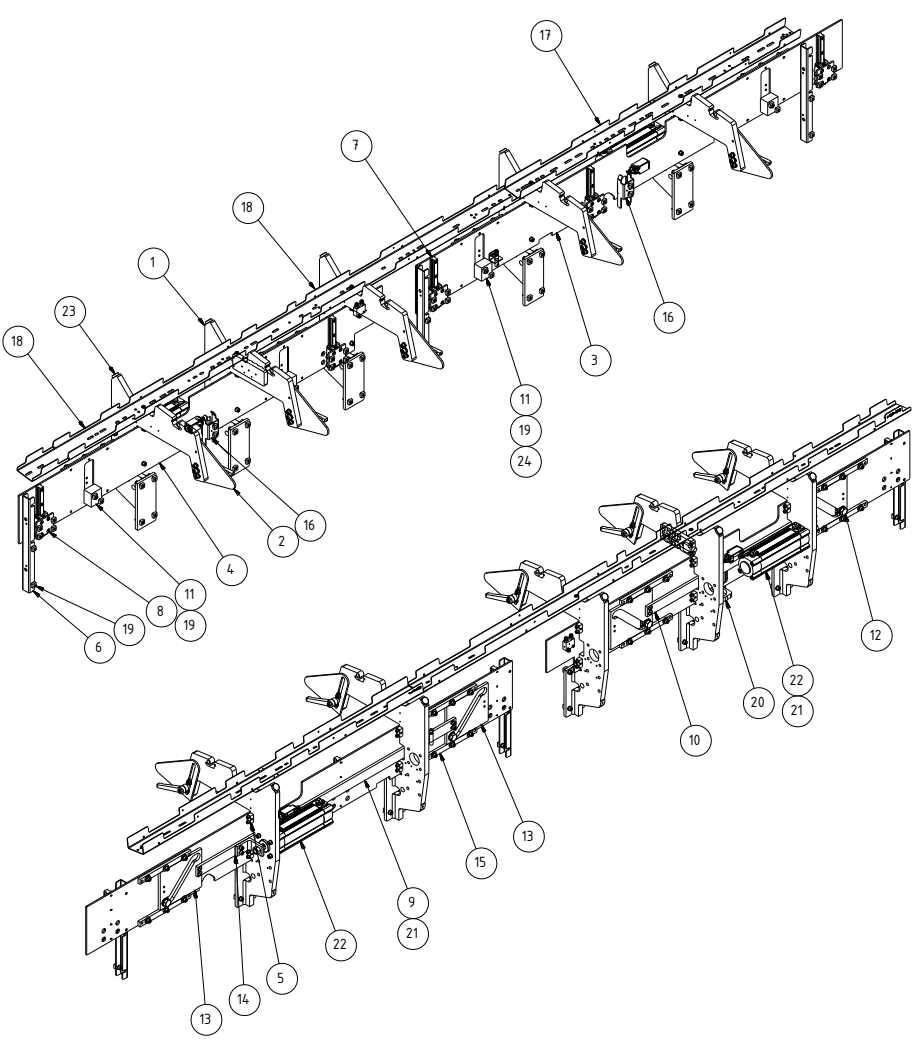

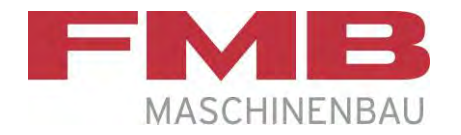

#### Kanalöffner / Channel opener

| Pos.<br>Item | <b>Ident-Nr.</b><br>Ident. no. | Bezeichnung                 | Designation                     | Kommentar<br>Remarks |
|--------------|--------------------------------|-----------------------------|---------------------------------|----------------------|
| 21           | 100048374                      | Steckverschraubung          | Plug-in screwing                |                      |
| 22           | 100092747                      | Zylinder                    | Cylinder                        |                      |
| 23           | 2053-047                       | Rundpuffer Typ D, d=25, h=8 | Buffer, round Type D, d=25, h=8 |                      |
| 24           | 2036-486                       | Rillenkugellager 17x30x7    | Grooved ball bearing 17x30x7    | DIN 625              |

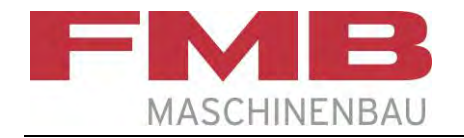

#### Niederhalter / Holding-down device

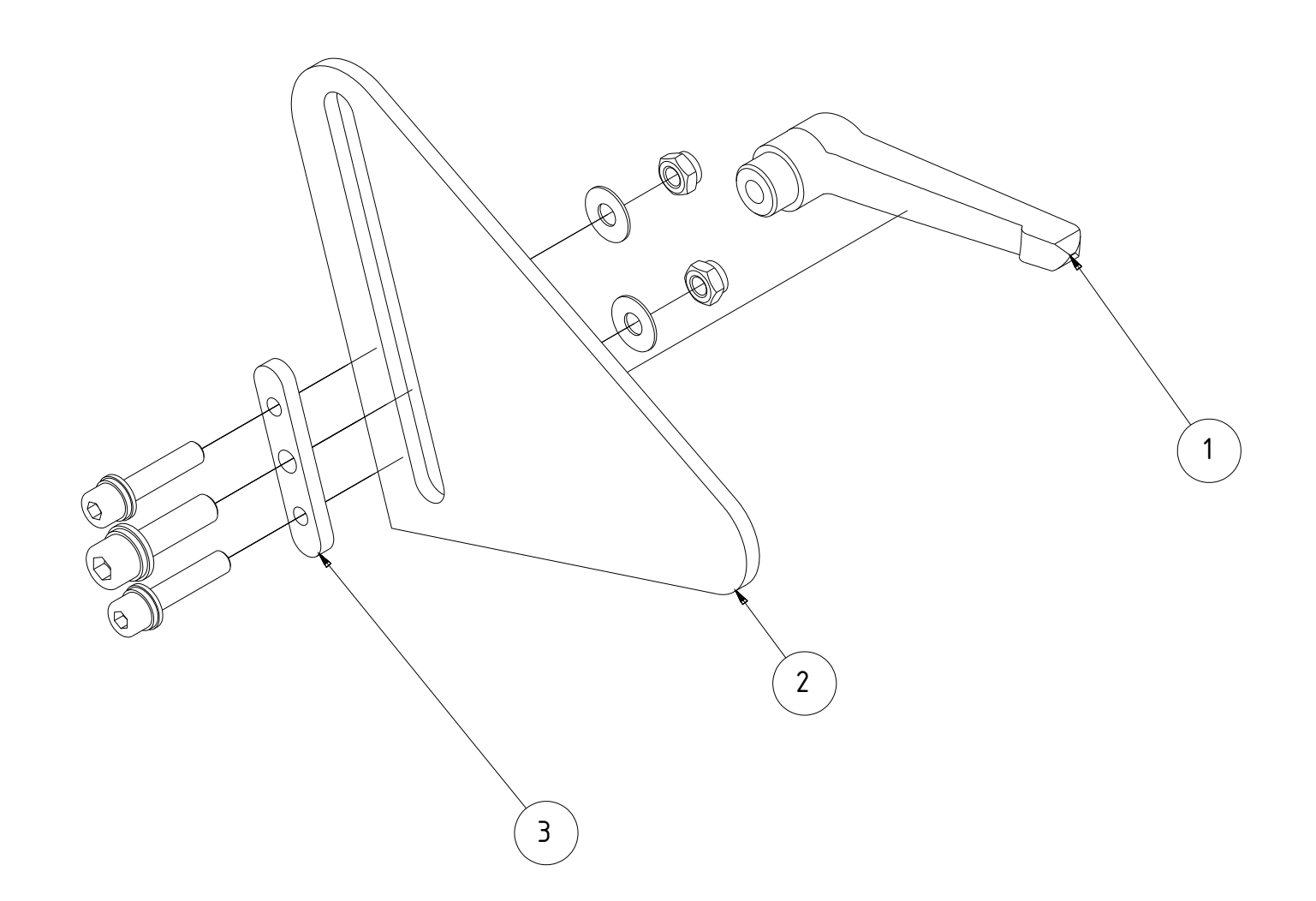

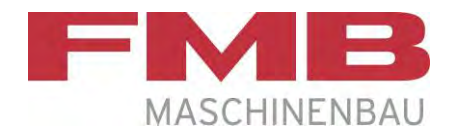

## Niederhalter / Holding-down device

| <b>Pos.</b><br>Item | Ident-Nr.<br>Ident. no. | Bezeichnung         | Designation                      | <b>Kommentar</b><br>Remarks |
|---------------------|-------------------------|---------------------|----------------------------------|-----------------------------|
| 1                   | 2054-483                | Klemmhebel          | Clamping lever                   |                             |
| 2                   | 2055-825                | Niederhalter        | Holding-down device              |                             |
| 3                   | 2054-726                | Niederhalterführung | Guidance for holding-down device |                             |

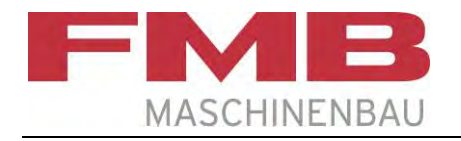

#### Lünette D 45 Spindelstock / Steady D 45 spindle stock

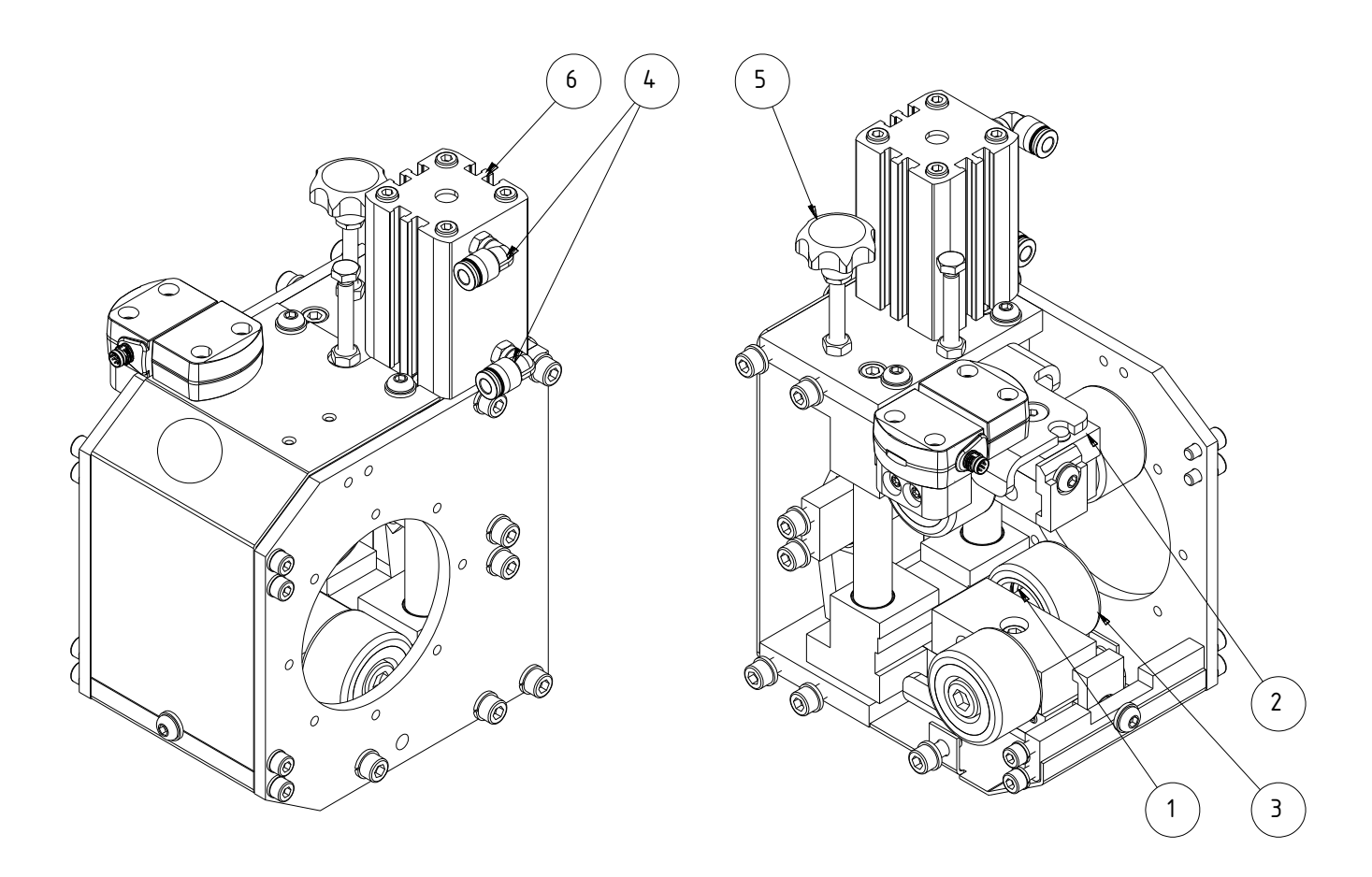

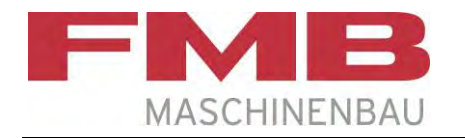

#### Lünette D 45 Spindelstock / Steady D 45 spindle stock

| Pos.<br>Item | Ident-Nr.<br>Ident. no. | Bezeichnung        | Designation         | <b>Kommentar</b><br>Remarks |
|--------------|-------------------------|--------------------|---------------------|-----------------------------|
| 1            | 2058-2335               | Distanz für Rolle  | Distance for roller |                             |
| 2            | 100092818               | Führung            | Guidance            |                             |
| 3            | 2058-243                | Rolle              | Roller              |                             |
| 4            | 2038-346                | Steckverschraubung | Plug-in screwing    |                             |
| 5            | 100077703               | Sterngriff         | Star grip           |                             |
| 6            | 2055-066                | Zylinder           | Cylinder            |                             |

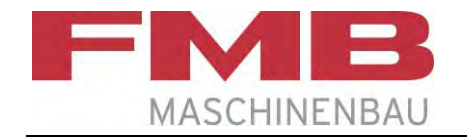

#### Seitliche Materialauflage / Lateral material storage

Zeichnung Variante / Drawing Variant A;D

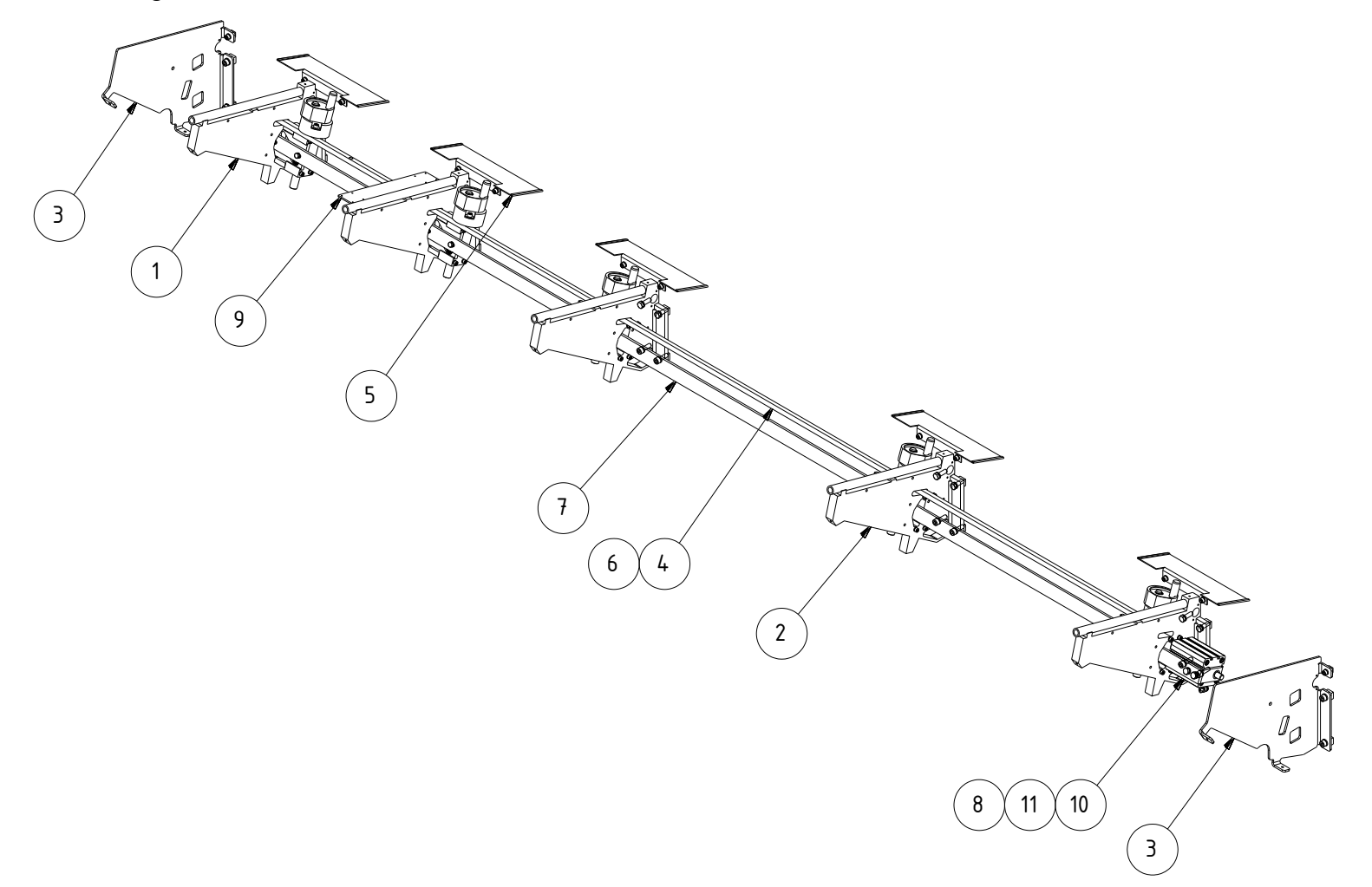

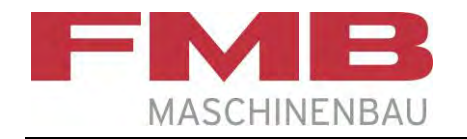

#### Seitliche Materialauflage / Lateral material storage

| Pos.<br>Item | <b>Ident-Nr.</b><br>Ident. no.      | Bezeichnung                                                       | Designation                                                             | Kommentar<br>Remarks |
|--------------|-------------------------------------|-------------------------------------------------------------------|-------------------------------------------------------------------------|----------------------|
| 1            | 100100223<br>100102100              | Auflagebock rechts A;D<br>Auflagebock rechts B;C                  | Bearing support right A;D<br>Bearing support right B;C                  |                      |
| 2            | 100100225<br>100102102              | Auflagebock links A;D<br>Auflagebock links B;C                    | Bearing support left A;D<br>Bearing support left B;C                    |                      |
| 3            | 100097930                           | Materialanschlag                                                  | Material stop                                                           |                      |
| 4            | 100100199<br>100104514<br>100115170 | Synchronstange 3200<br>Synchronstange 3800<br>Synchronstange 4200 | Synchronized bar 3200<br>Synchronized bar 3800<br>Synchronized bar 4200 |                      |
| 5            | 100090627                           | Übergangsblech Kanal                                              | Transition sheet, channel                                               |                      |
| 6            | 100100328                           | Laufhülse                                                         | Barrel sleeve                                                           |                      |
| 7            | 100100196<br>100104515<br>100115168 | Zugstange 3200<br>Zugstange 3800<br>Zugstange 4200                | Pull rod 3200<br>Pull rod 3800<br>Pull rod 4200                         |                      |
| 8            | 100100013                           | Winkel Zylinder                                                   | Angle cylinder                                                          |                      |
| 9            | 100099710                           | Halteblech                                                        | Retaining plate                                                         |                      |
| 10           | 2056-576                            | Zylinder                                                          | Cylinder                                                                |                      |
| 11           | 2038-346                            | Steckverschraubung                                                | Plug-in screwing                                                        |                      |

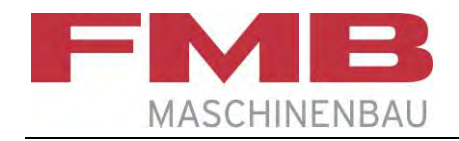

#### Auflagebock / Bearing support

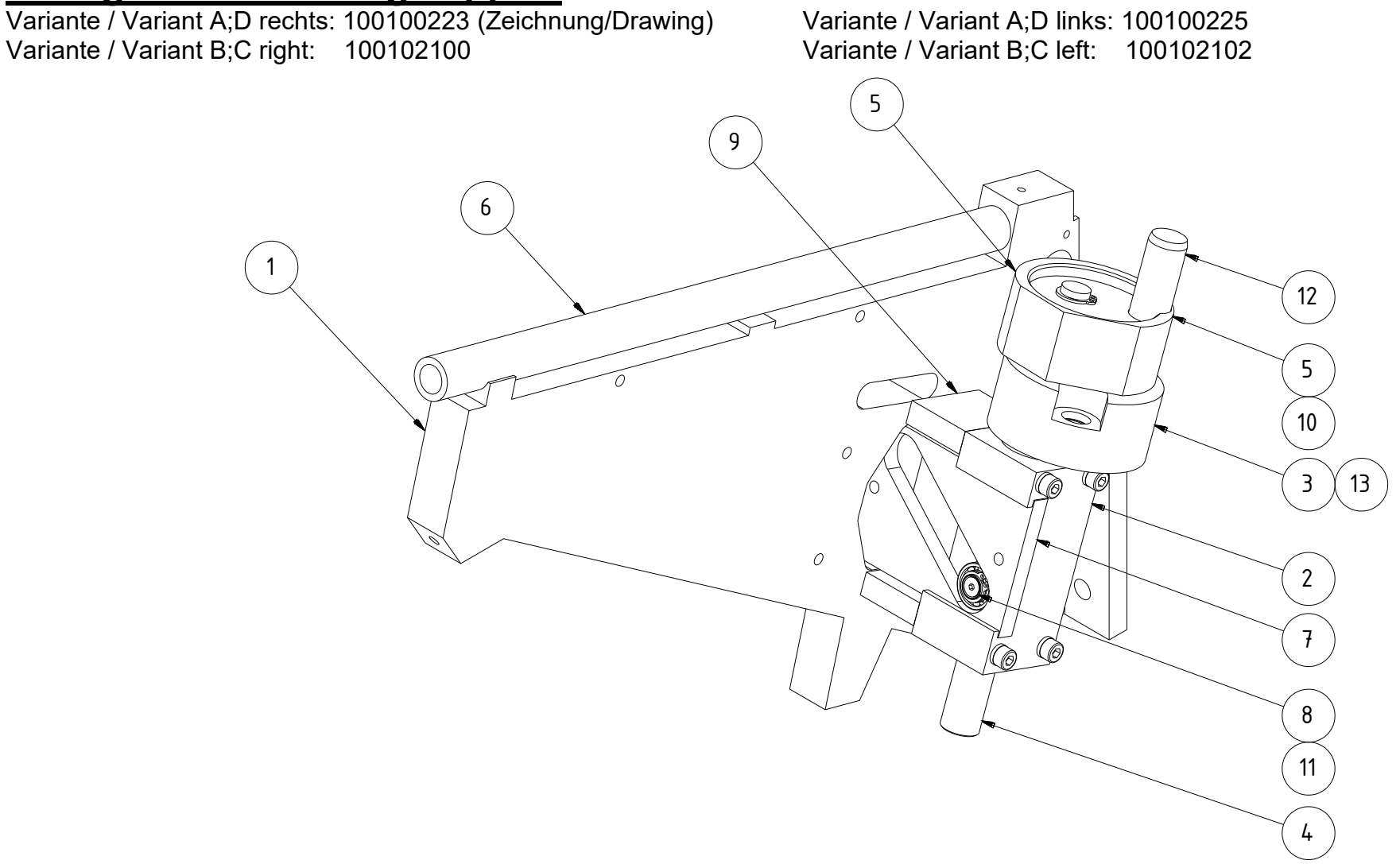

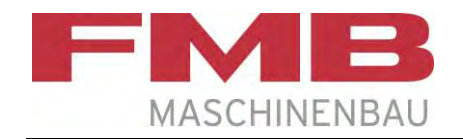

#### Auflagebock / Bearing support

Variante / Variant A;D rechts: 100100223 Variante / Variant B;C right: 100102100

#### Variante / Variant A;D links: 100100225 Variante / Variant B;C left: 100102102

| <b>Pos</b> .<br>Item | <b>Ident-Nr.</b><br>Ident. no. | Bezeichnung                          | Designation                                | Kommentar<br>Remarks |
|----------------------|--------------------------------|--------------------------------------|--------------------------------------------|----------------------|
| 1                    | 100099858                      | Auflagebock                          | Bearing support                            |                      |
| 2                    | 100099861                      | Aufnahmeachse                        | Receiving axis                             |                      |
| 3                    | 100100310                      | Durchmessereinstellung               | Diameter setting                           |                      |
| 4                    | 100099925                      | Einwerferachse                       | Throw-in axis                              |                      |
| 5                    | 100099676                      | Einwerferstößel                      | Throw-in tappet                            |                      |
| 6                    | 100101564                      | Materialauflage                      | Material storage                           |                      |
| 7                    | 100099909                      | Kulissenplatte                       | Slotted plate                              |                      |
| 8                    | 100099924                      | Aufnahme für Kugellager              | Receiver for ball bearing                  |                      |
| 9                    | 100099987                      | Haltestück                           | Retaining piece                            |                      |
| 10                   | 0477-591                       | Glycodurbuchse 16x18x15 F            | Glycodur bush 16x18x15 F                   |                      |
| 11                   | 200012650                      | Rillenkugellager 10x19x5             | Groved ball bearing 10x19x5                | DIN 625              |
| 12                   | 2041-178                       | Zylinderstift mit Innengewinde 16x70 | Cylindrical pin with internal thread 16x70 | ISO 8735             |
| 13                   | 0503-177                       | Glycodurbuchse 10x12x15 F            | Glycodur bush 10x12x15 F                   |                      |

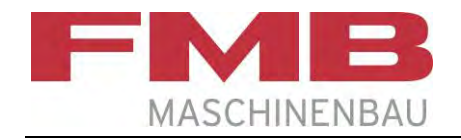

#### Reststückklappe / Remnant flap

Variante / Variant A;D: 100100555 (Zeichnung/Drawing) Variante / Variant B;C: 100102048

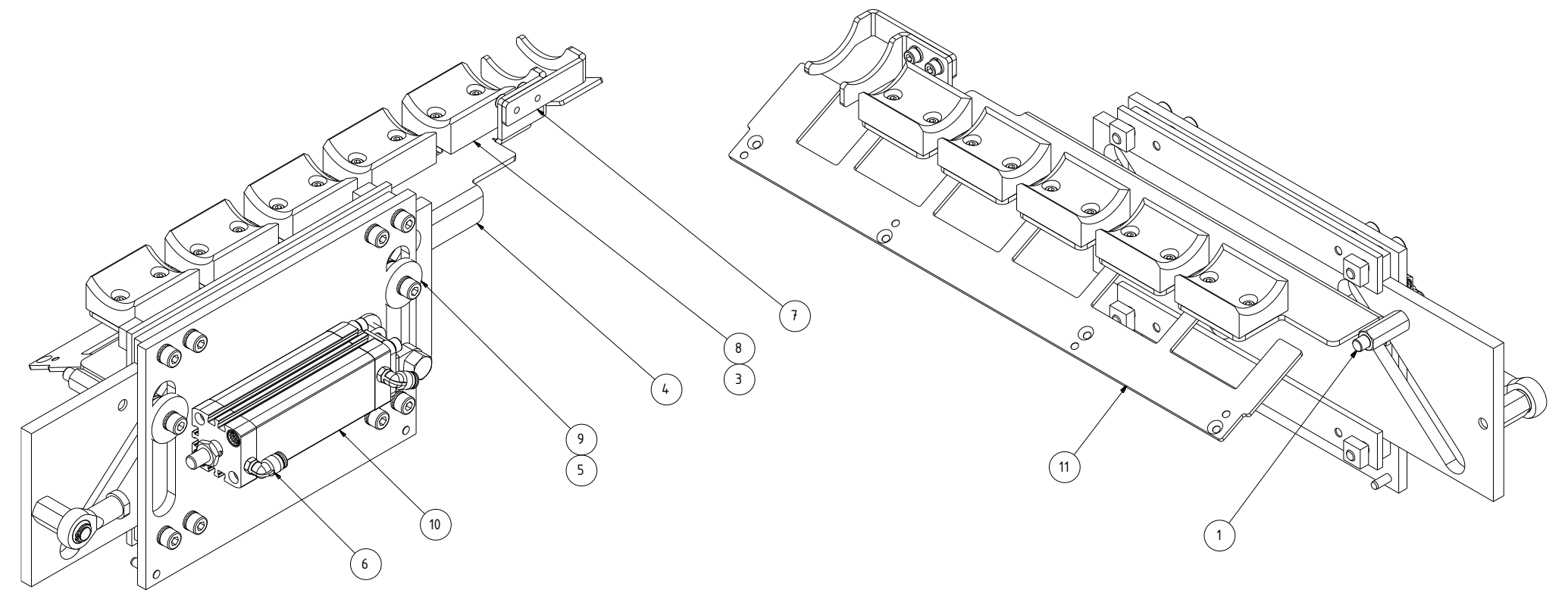

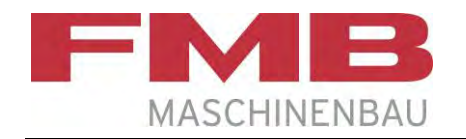

## Reststückklappe / Remnant flap

Variante / Variant A;D: 100100555 Variante / Variant B;C: 100102048

| <b>Pos</b> .<br>Item | <b>Ident-Nr.</b><br>Ident. no. | Bezeichnung                            | Designation                            | Kommentar<br>Remarks |
|----------------------|--------------------------------|----------------------------------------|----------------------------------------|----------------------|
| 1                    | 100087648                      | Anschlagbolzen                         | Bolt                                   |                      |
| 2                    | 100098808                      | Führung                                | Guidance                               |                      |
| 3                    | 100092320                      | Klemmbuchse                            | Clamping bush                          |                      |
| 4                    | 100100771<br>100102053         | Reststückkamm A;D<br>Reststückkamm B;C | Remnant comb A;D<br>Remnant comb B;C   |                      |
| 5                    | 0469-246                       | Rillenkugellager 8x22x7                | Grooved ball bearing 8x22x7            | DIN 625              |
| 6                    | 2038-346                       | Steckverschraubung                     | Plug-in screwing                       |                      |
| 7                    | 100102065<br>100102076         | Stützblech A;D<br>Stützblech B;C       | Support sheet A;D<br>Support sheet B;C |                      |
| 8                    | 100087096                      | Universaleinlage                       | Universal insert                       |                      |
| 9                    | 2041-545                       | Unterlegscheibe                        | Washer                                 |                      |
| 10                   | 100087497                      | Zylinder                               | Cylinder                               |                      |
| 11                   | 100101059                      | Reststückmaske                         | Remnant mask                           |                      |

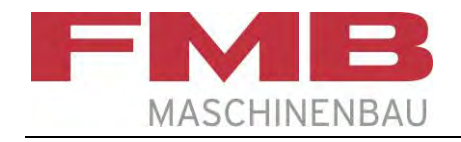

### **Greifer / Gripper**

Variante / Variant A;D: 100098615 (Zeichnung/Drawing) Variante / Variant B;C: 100102040

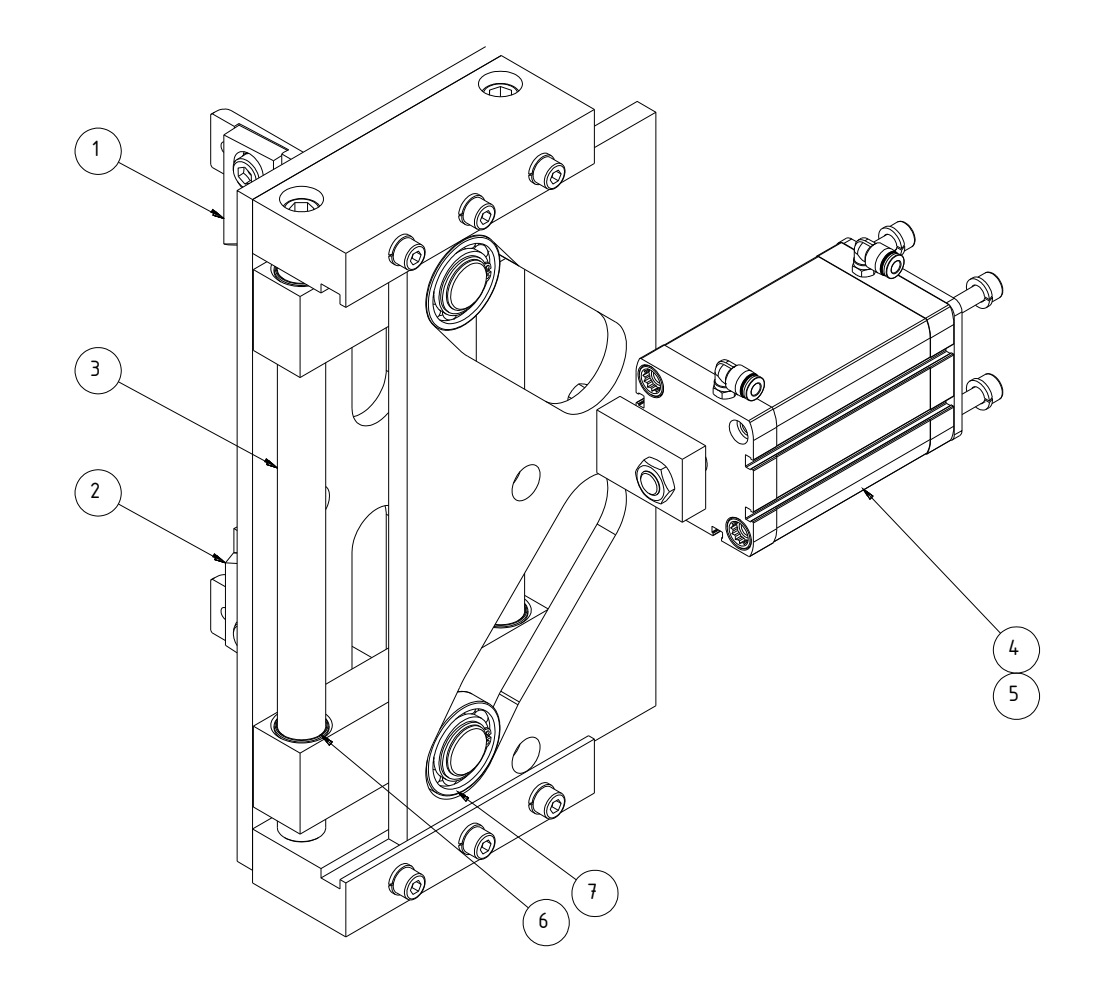

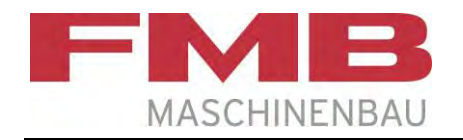

## Greifer / Gripper Variante / Variant A;D: 100098615

Variante / Variant B;C: 100102040

| <b>Pos</b> .<br>Item | Ident-Nr.<br>Ident. no. | Bezeichnung                | Designation                   | Kommentar<br>Remarks |
|----------------------|-------------------------|----------------------------|-------------------------------|----------------------|
| 1                    | 100098693               | Messer oben                | Blade, top                    |                      |
| 2                    | 100098680               | Messer unten               | Blade, bottom                 |                      |
| 3                    | 100098757               | Führungsstange             | Guide bar                     |                      |
| 4                    | 2075-985                | Zylinder                   | Cylinder                      |                      |
| 5                    | 2038-346                | Steckverschraubung         | Plug-in screwing              |                      |
| 6                    | 2064-899                | Glycodur-Buchse 22x25x20 F | Glycodur bush 22x25x20 F      |                      |
| 7                    | 2027-118                | Rillenkugellager 25x47x12  | Grooved ball bearing 25x47x12 | DIN 625              |

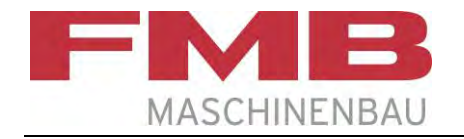

#### **Reststückbehälter / Remnant bin**

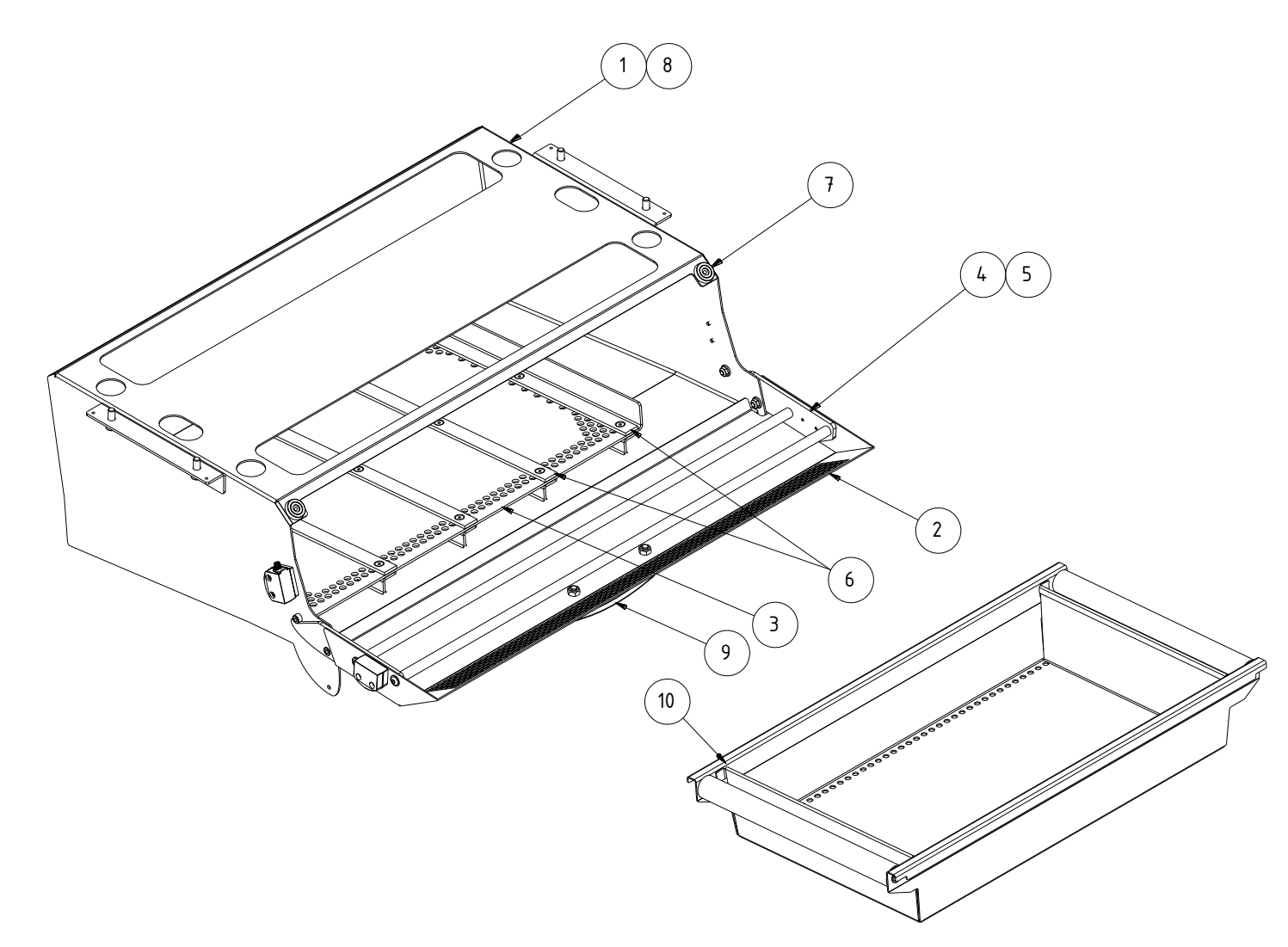

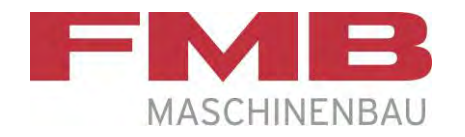

## Reststückbehälter / Remnant bin

| Pos.<br>Item | <b>Ident-Nr.</b><br>Ident. no. | Bezeichnung       | Designation            | Kommentar<br>Remarks |
|--------------|--------------------------------|-------------------|------------------------|----------------------|
| 1            | 100099124                      | Reststückbehälter | Remnant bin            |                      |
| 2            | 100103620                      | Klappe            | Flap                   |                      |
| 3            | 100099230                      | Abtropfblech      | Drip plate             |                      |
| 4            | 100099056                      | Schwenkleiste     | Slewing gib            |                      |
| 5            | 100099520                      | Auflagestange     | Support rod            |                      |
| 6            | 100099329                      | Führungsleiste    | Guide gib              |                      |
| 7            | 2036-888                       | Gerätefuß 5 mm    | Vibration dumper 5 mm  |                      |
| 8            | 2053-709                       | Gerätefuß 10 mm   | Vibration dumper 10 mm |                      |
| 9            | 2006-974                       | Bügelgriff        | Bow handle             |                      |
| 10           | 100094323                      | Reststückwanne    | Remnant tray           |                      |
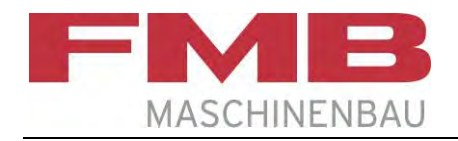

# Manuelle Durchmessereinstellung / Manual diameter setting

Variante / Variant 3200 A;D: 100100780 (Zeichnung/Drawing) Variante / Variant 3200 B;C: 100102112

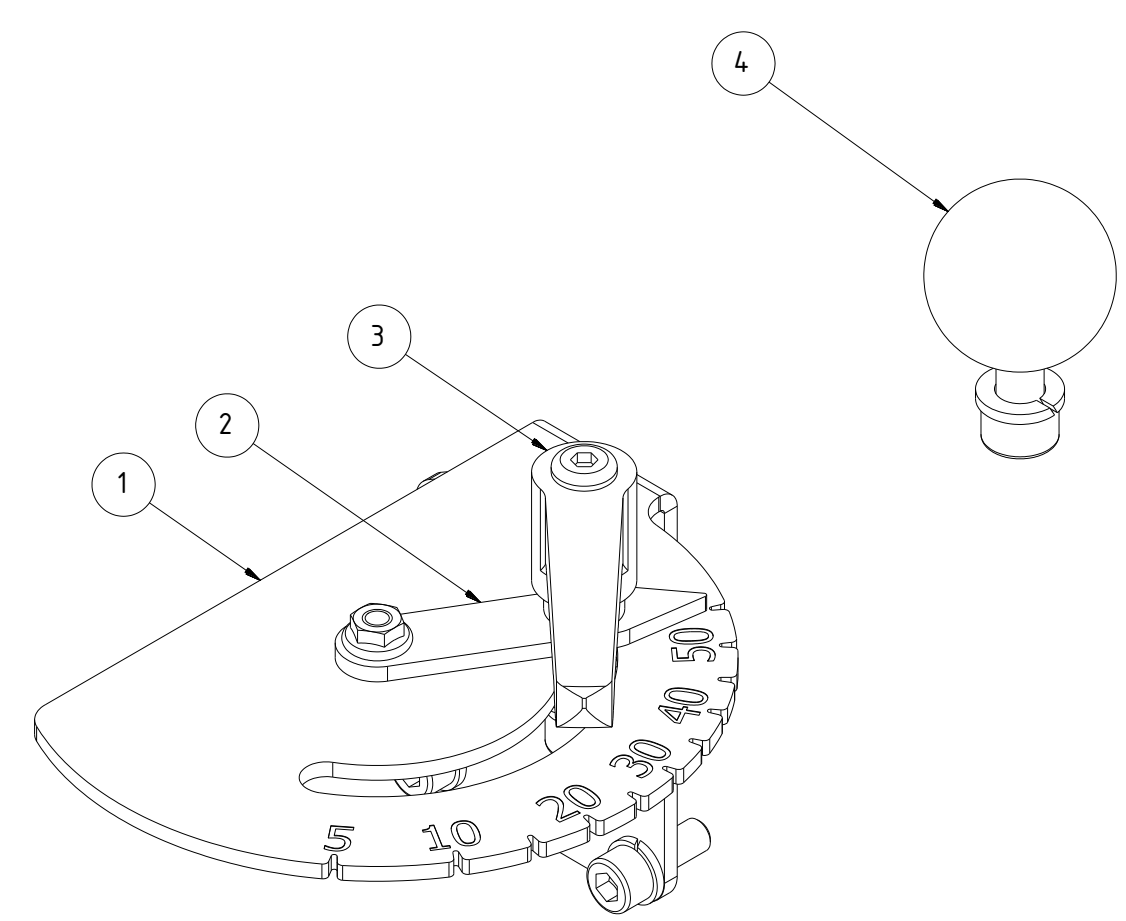

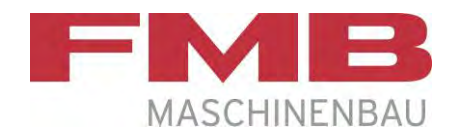

# Manuelle Durchmessereinstellung / Manual diameter setting

Variante / Variant 3200 A;D: 100100780 Variante / Variant 3200 B;C: 100102112

| Pos.<br>Item | <b>Ident-Nr.</b><br>Ident. no. | Bezeichnung                            | Designation                          | Kommentar<br>Remarks |
|--------------|--------------------------------|----------------------------------------|--------------------------------------|----------------------|
| 1            | 100100734<br>100102113         | Arretierblech A;D<br>Arretierblech B;C | Fixing sheet A;D<br>Fixing sheet B;C |                      |
| 2            | 100100752                      | Zeiger                                 | Indicator                            |                      |
| 3            | 2082-064                       | Klemmhebel                             | Clamping lever                       |                      |
| 4            | 2041-158                       | Kugelknopf                             | Ball knob                            |                      |

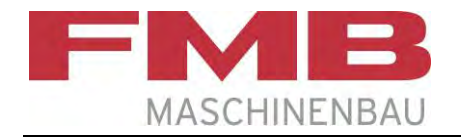

# Synchroneinrichtung / Synchronized device 100087352 Hub/stroke 600 (Abbildung Variante A;D / Drawing variant A;D)

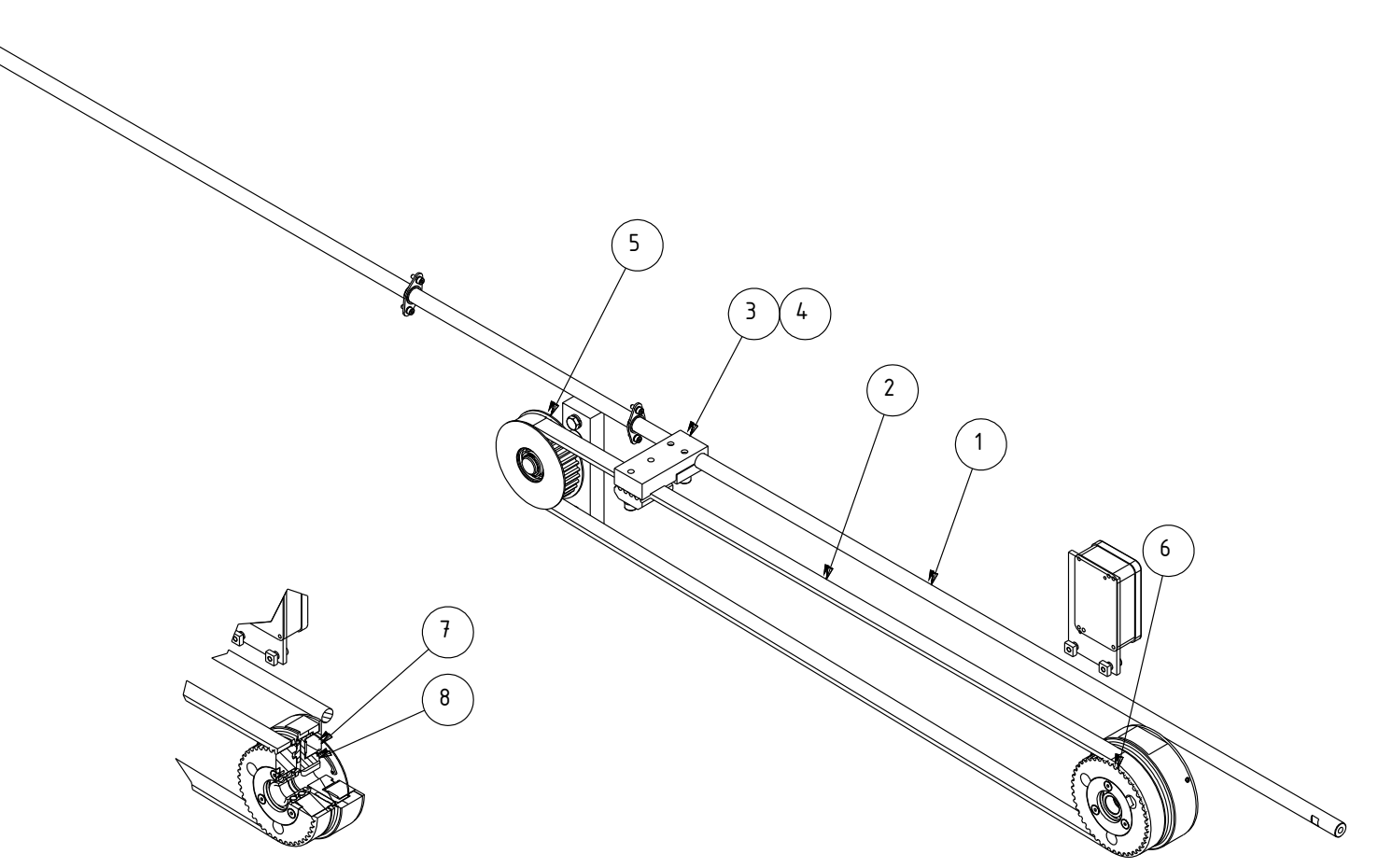

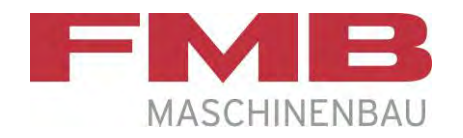

# Synchroneinrichtung / Synchronized device

100087352 Hub/stroke 600

| <b>Pos</b> .<br>Item | <b>Ident-Nr.</b><br>Ident. no. | Bezeichnung             | Designation                  | Kommentar<br>Remarks |
|----------------------|--------------------------------|-------------------------|------------------------------|----------------------|
| 1                    | 100093147                      | Synchronstange          | Synchronized bar             |                      |
| 2                    | 100093339                      | Zahnriemen 2000 Hub 600 | Toothed belt 2000 stroke 600 |                      |
| 3                    | 100083952                      | Mitnehmer               | Carrier                      |                      |
| 4                    | 2035-080                       | Spannplatte             | Clamping plate               |                      |
| 5                    | 100083918                      | Umlenkrad               | Deflection wheel             |                      |
| 6                    | 2055-542                       | Zahnscheibe Z44         | Toothed disk Z44             |                      |
| 7                    | 2000-197                       | Magnetteil Gr. 10       | Magnetic part size 10        |                      |
| 8                    | 2000-195                       | Rotor Gr. 10            | Rotor size 10                |                      |

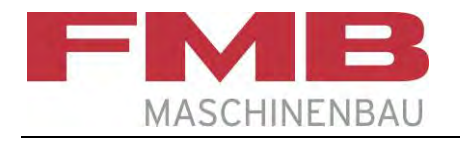

# Sensor Synchroneinrichtung / Sensor Synchronized device

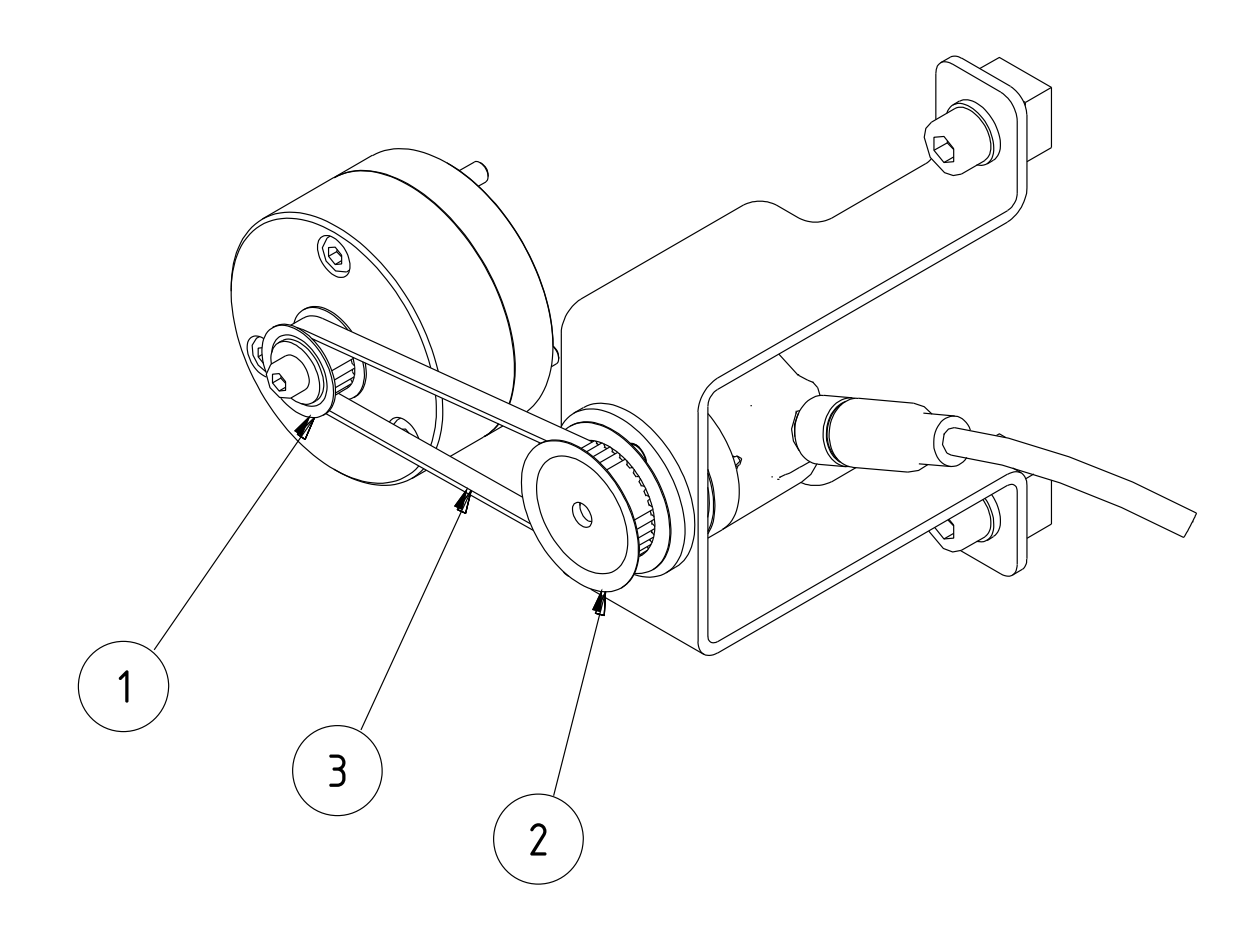

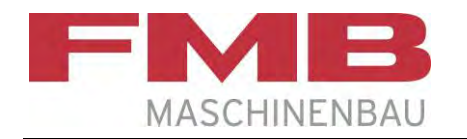

# Sensor Synchroneinrichtung / Sensor Synchronized device

| <b>Pos</b> .<br>Item | <b>Ident-Nr.</b><br>Ident. no. | Bezeichnung     | Designation      | Kommentar<br>Remarks |
|----------------------|--------------------------------|-----------------|------------------|----------------------|
| 1                    | 2069-696                       | Zahnscheibe Z22 | Toothed disk Z22 |                      |
| 2                    | 100093063                      | Zahnscheibe Z40 | Toothed disk Z40 |                      |
| 3                    | 100087603                      | Zahnriemen      | Toothed belt     |                      |

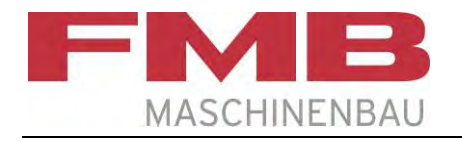

# Abstützung Führungsmodul / Support guide module

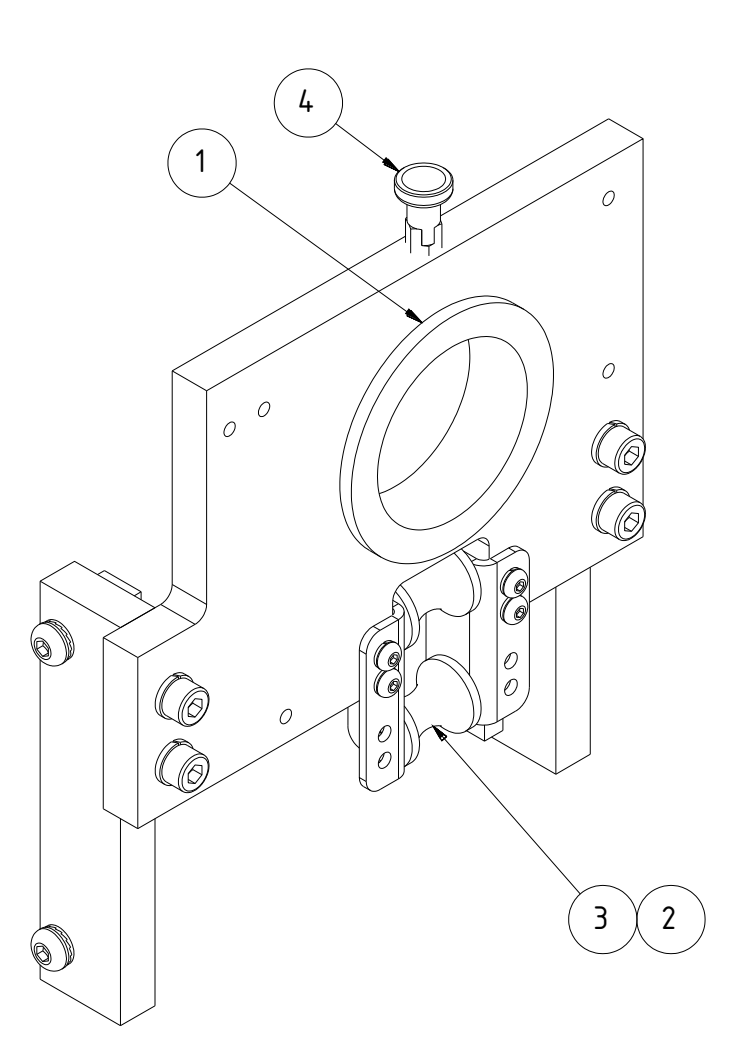

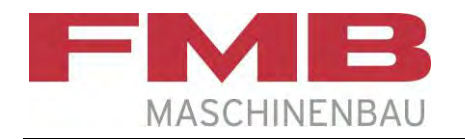

# Abstützung Führungsmodul / Support guide module

| Pos.<br>Item | Ident-Nr.<br>Ident. no. | Bezeichnung        | Designation    | Kommentar<br>Remarks |
|--------------|-------------------------|--------------------|----------------|----------------------|
| 1            | 100088583               | Führungsbuchse D65 | Guide bush D65 |                      |
| 2            | 100092925               | Achse              | Axis           |                      |
| 3            | 100073710               | Rolle              | Roller         |                      |
| 4            | 100007948               | Rastbolzen         | Stop bolt      |                      |

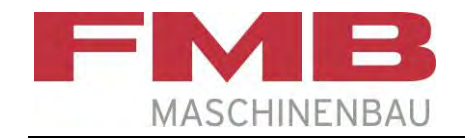

# Adapterset / Adapter set

Variante / Variant A;D: 100088605 Variante / Variant B;C: 100104267

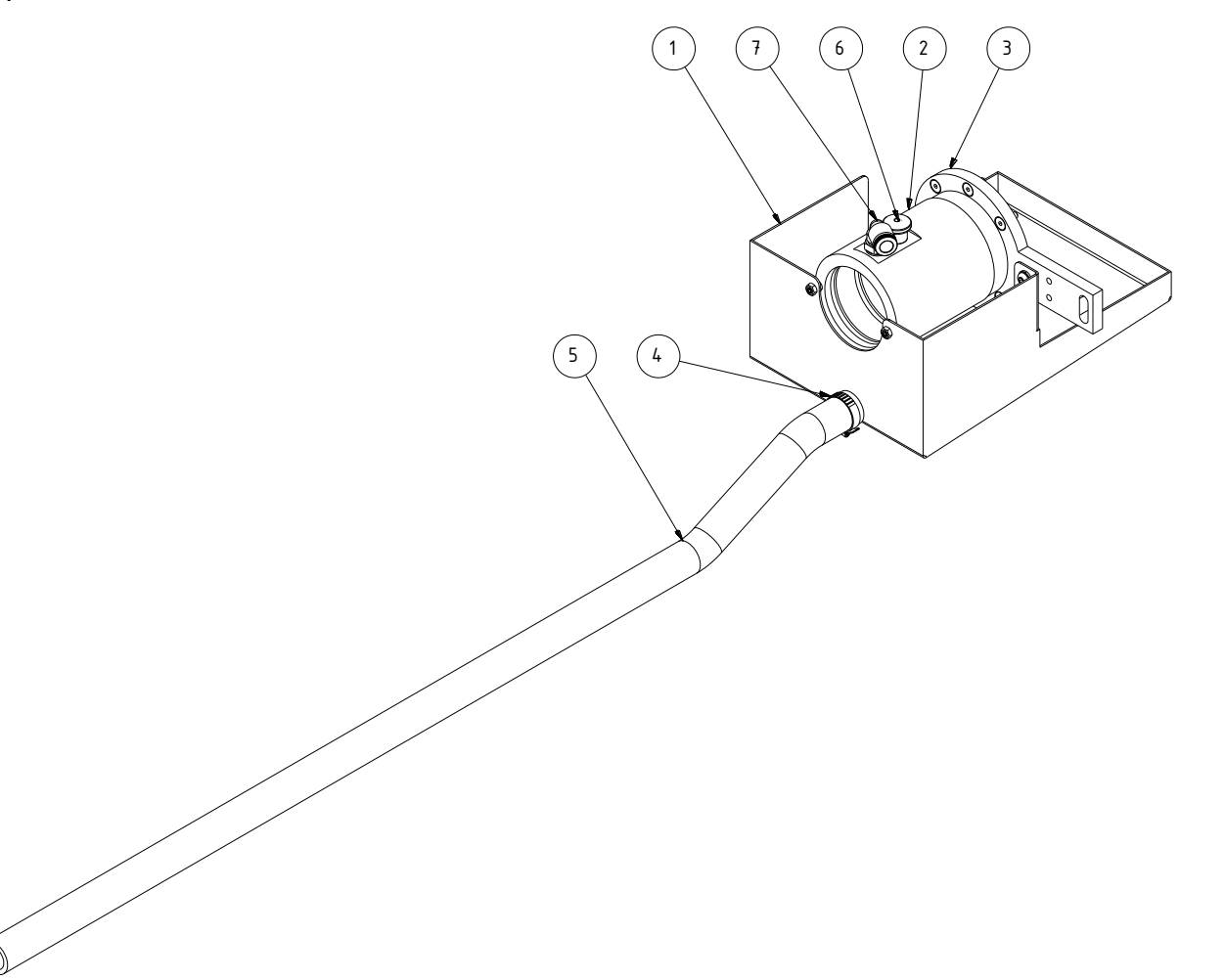

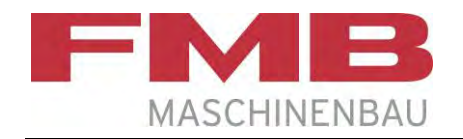

### Adapterset / Adapter set

Variante / Variant A;D: 100088605 Variante / Variant B;C: 100104267

| <b>Pos</b> .<br>Item | Ident-Nr.<br>Ident. no. | Bezeichnung                | Designation             | <b>Kommentar</b><br>Remarks |
|----------------------|-------------------------|----------------------------|-------------------------|-----------------------------|
| 1                    | 100090491               | Ablaufbehälter             | Drain tank              |                             |
| 2                    | 100088606               | Adapter Führungsrohr       | Adapter guide tube      |                             |
| 3                    | 100088607               | Befestigung Synchronstange | Fixing synchronized bar |                             |
| 4                    | 2002-055                | Schlauchschelle            | Hose clip               |                             |
| 5                    | 200007829               | Schlauch 19x4              | Hose 19x4               |                             |
| 6                    | 100091280               | Miniraster                 | Mini indexing plunger   |                             |
| 7                    | 100055428               | Steckverschraubung         | Plug-in screwing        |                             |

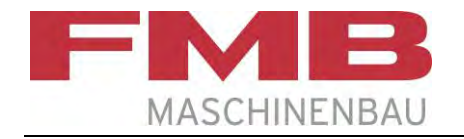

### Energiekette kpl. / Energy chain, complete

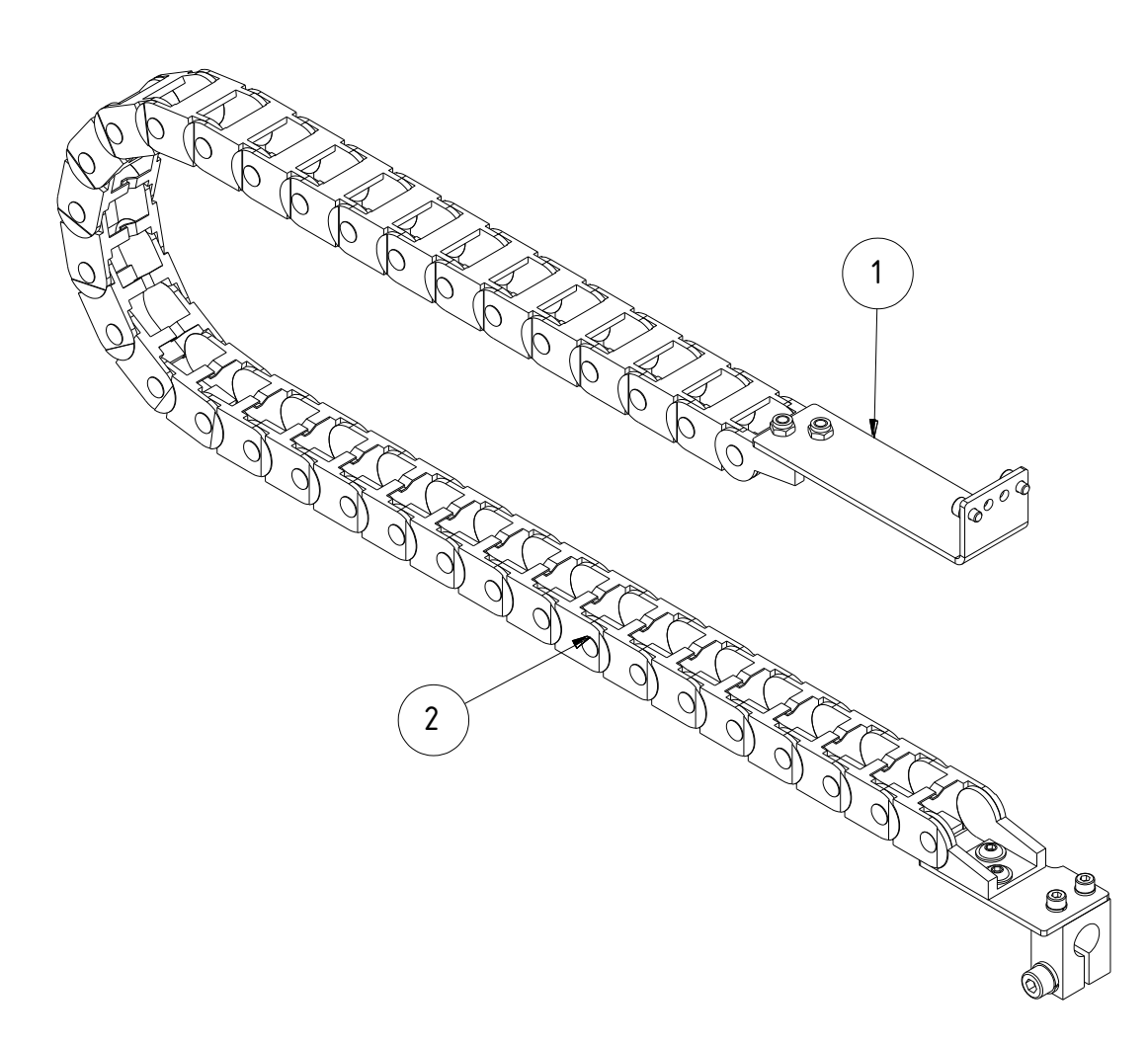

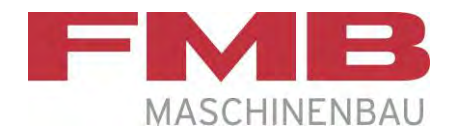

# Energiekette kpl. / Energy chain, complete

| <b>Pos</b> .<br>Item | <b>Ident-Nr.</b><br>Ident. no. | Bezeichnung        | Designation  | Kommentar<br>Remarks |
|----------------------|--------------------------------|--------------------|--------------|----------------------|
| 1                    | 100101547                      | Befestigungswinkel | Fixing angle |                      |
| 2                    | 100101595                      | Energiekette       | Energy chain |                      |

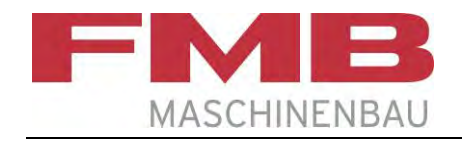

# Schlitten kpl. / Carriage, complete

Variante / Variant A;D: 100103029 (Zeichnung/Drawing) Variante / Variant B;C: 100102488

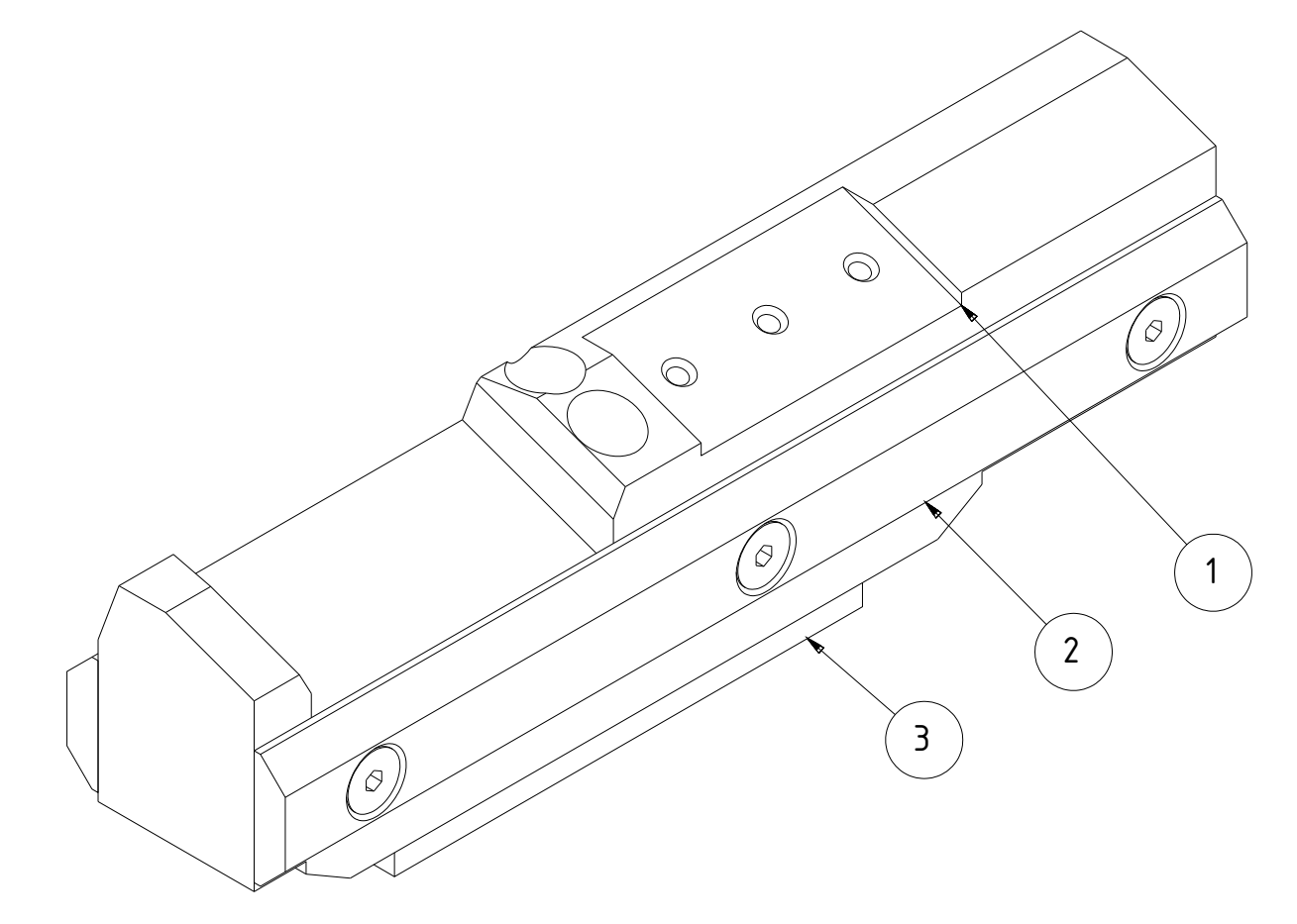

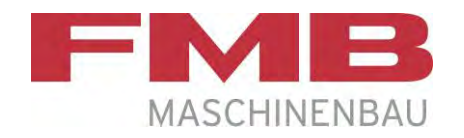

# Schlitten kpl. / Carriage, complete

Variante / Variant A;D: 100103029 Variante / Variant B;C: 100102488

| Pos.<br>Item | <b>Ident-Nr.</b><br>Ident. no. | Bezeichnung                    | Designation                  | Kommentar<br>Remarks |
|--------------|--------------------------------|--------------------------------|------------------------------|----------------------|
| 1            | 100103032<br>100102491         | Schlitten A;D<br>Schlitten B;C | Carriage A;D<br>Carriage B;C |                      |
| 2            | 100103391                      | Führungsleiste                 | Guide gib                    |                      |
| 3            | 2050-797                       | Klemmplatte                    | Clamping plate               |                      |

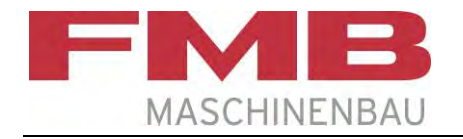

# Einlagensicherung kpl. / Insert safety, complete

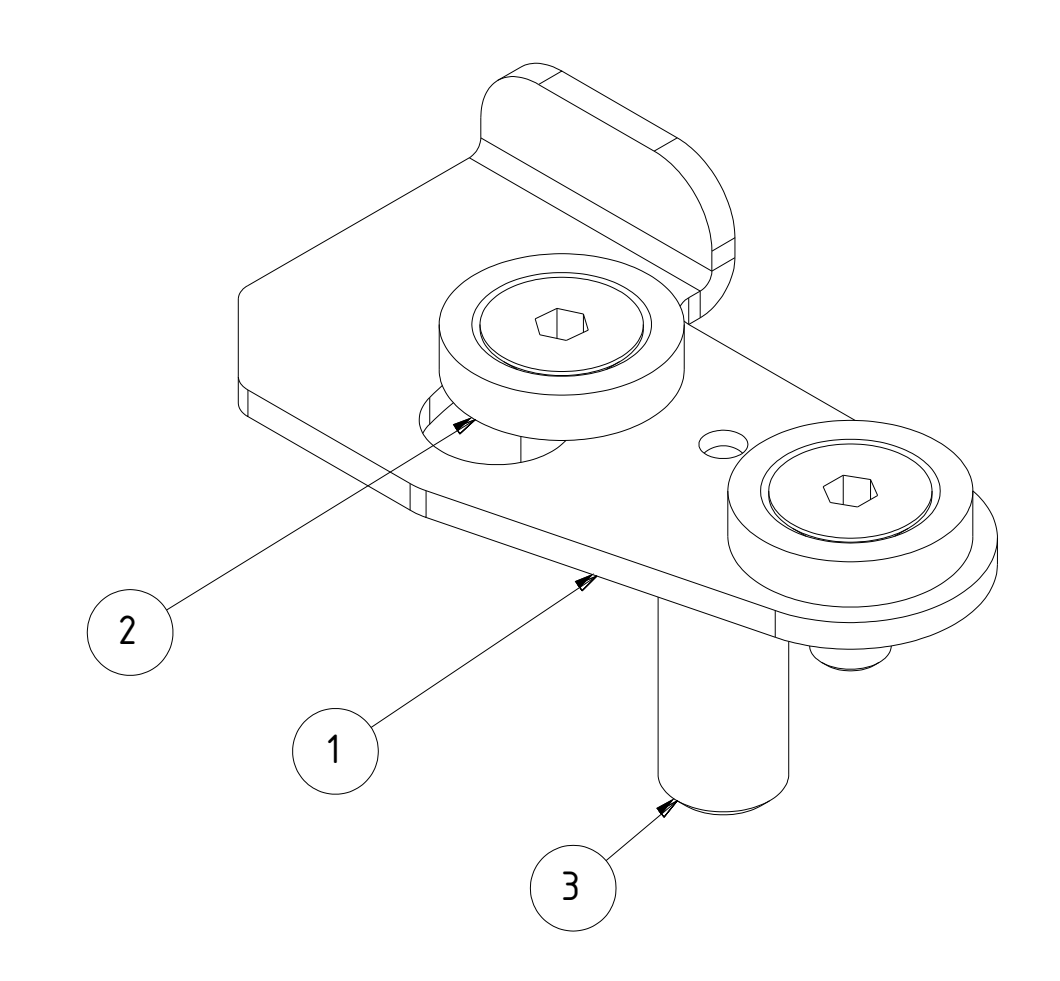

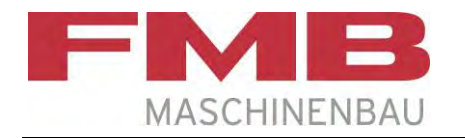

# Einlagensicherung kpl. / Insert safety, complete

| <b>Pos.</b><br>Item | <b>Ident-Nr.</b><br>Ident. no. | Bezeichnung          | Designation    | Kommentar<br>Remarks |
|---------------------|--------------------------------|----------------------|----------------|----------------------|
| 1                   | 100103632                      | Einlagensicherung    | Insert safety  |                      |
| 2                   | 100091745                      | Buchse               | Bush           |                      |
| 3                   | 100107162                      | Druckstück (federnd) | Spring plunger |                      |

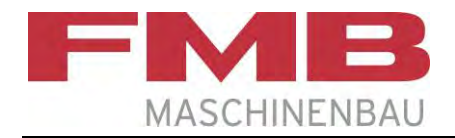

### Umrüstsätze / Capacity adjustment sets Abbildung / Drawing

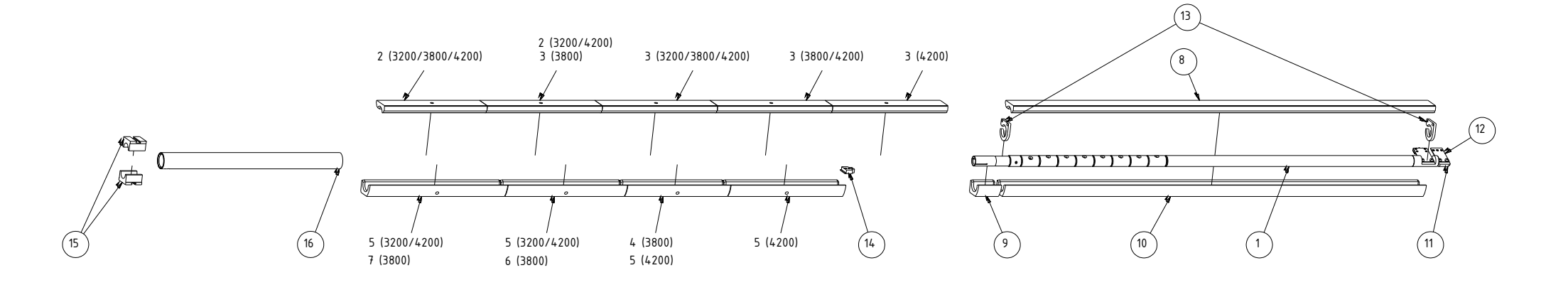

#### \*Hinweis:

Die Materialführungen der Lünette (15) und das Führungsmodul (16) sind ebenfalls durchmesserabhängig. Diese sind nicht im Umrüstsatz enthalten und müssen separat bestellt werden.

#### \*Note:

The guide jaws (15) and the guide module (16) are also diameter-dependent. These are not included in the capacity adjustment set and must be ordered separately.

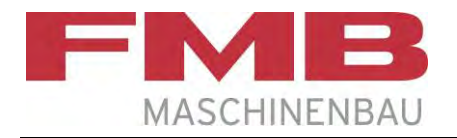

### Umrüstsätze / Capacity adjustment sets

| Pos. | Bezeichnung<br>Designation                         | F | Pos. | Bezeichnung<br>Designation                            |
|------|----------------------------------------------------|---|------|-------------------------------------------------------|
| 1    | Vorschubstange<br>Pusher                           |   | 9    | Einlage hinten unten 108<br>Insert rear bottom 108    |
| 2    | Einlage vorne oben 448<br>Insert front top 448     |   | 10   | Einlage hinten unten 1835<br>Insert rear bottom 1835  |
| 3    | Einlage vorne oben 502<br>Insert front top 502     |   | 11   | Schieber<br>Short pusher                              |
| 4    | Einlage vorne unten 448<br>Insert front bottom 448 |   | 12   | Fahne Schieber<br>Flag short pusher                   |
| 5    | Einlage vorne unten 500<br>Insert front bottom 500 |   | 13   | Hubplatte<br>Lifting plate                            |
| 6    | Einlage vorne unten 520<br>Insert front bottom 520 |   | 14   | Reststückklappenbegrenzung<br>Remnant flap limitation |
| 7    | Einlage vorne unten 600<br>Insert front bottom 600 |   | 15   | Materialführung / Guide jaw                           |
| 8    | Einlage hinten oben 1840<br>Insert rear top 1840   |   | 16   | Führungsmodul / Guide module                          |
|      |                                                    |   |      |                                                       |

#### <u>\*Hinweis:</u>

Die Materialführungen der Lünette (15) und das Führungsmodul (16) sind ebenfalls durchmesserabhängig. Diese sind nicht im Umrüstsatz enthalten und müssen separat bestellt werden.

#### \*Note:

The guide jaws (15) and the guide module (16) are also diameter-dependent. These are not included in the capacity adjustment set and must be ordered separately.

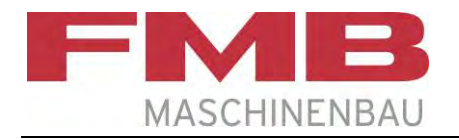

### Umrüstsätze 1900 / Capacity adjustment sets 1900

| Umrüstsatz komplett<br>Capacity adjustment set complete | 3200      | 3800      | 4200      |
|---------------------------------------------------------|-----------|-----------|-----------|
| D10/1900                                                | 200011659 | 200012488 |           |
| D15/1900                                                | 200011663 | 200012490 |           |
| D20/1900                                                | 200011669 | 200012493 |           |
| D22/1900                                                | 200011671 | 200012494 |           |
| D25/1900                                                | 200011673 | 200012496 |           |
| D28/1900                                                | 200011677 | 200012498 |           |
| D30/1900                                                | 200011679 | 200012499 |           |
| D32/1900                                                | 200011681 | 200012500 |           |
| D34/1900                                                | 200011683 | 200012501 |           |
| D36/1900                                                | 200011685 | 200012502 |           |
| D38/1900                                                | 200012737 | 200012739 |           |
| D40/1900                                                | 200011687 | 200012503 |           |
| D42/1900                                                | 200011689 | 200012504 |           |
| D44/1900                                                | 200012509 | 200012506 |           |
| D44//40/1900                                            | 200012510 | 200012511 | 200013713 |
| D45/1900                                                | 200011693 | 200012505 |           |

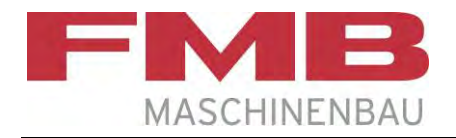

### Materialführungen / Material guide jaws

| Materialführung | Ident-Nr. | zu verarbeitender<br>Materialdurchmesser |
|-----------------|-----------|------------------------------------------|
| Guide jaw       | Ident-No. | Diameter of material to be machined      |
| D07             | 2021-764  | 4 - 6 mm                                 |
| D10             | 2021-765  | 6 - 9 mm                                 |
| D12             | 2053-000  | 9 - 11 mm                                |
| D13             | 2053-195  | 11 - 12 mm                               |
| D15             | 2021-766  | 12 - 14 mm                               |
| D16             | 2027-704  | 14 - 15 mm                               |
| D18             | 2044-040  | 15 - 17 mm                               |
| D20             | 2021-767  | 17 -19 mm                                |
| D22             | 2027-705  | 19 - 21 mm                               |
| D25             | 2021-768  | 21 - 24 mm                               |
| D26             | 2053-196  | 24 - 25 mm                               |
| D28             | 2030-119  | 25 - 27 mm                               |

| Materialführung | Ident-Nr. | zu verarbeitender<br>Materialdurchmesser |
|-----------------|-----------|------------------------------------------|
| Guide jaw       | Ident-No. | Diameter of material to be machined      |
| D30             | 2021-769  | 27 - 29 mm                               |
| D32             | 2023-714  | 29 - 31 mm                               |
| D34             | 2024-758  | 31 - 33 mm                               |
| D35             | 2021-770  | 33 - 34 mm                               |
| D36             | 2024-970  | 34 - 35 mm                               |
| D37             | 2053-911  | 35 - 36 mm                               |
| D38             | 2060-512  | 36 - 37 mm                               |
| D40             | 200011612 | 37 - 39 mm                               |
| D42             | 200011613 | 39 - 41 mm                               |
| D44             | 200011614 | 41 - 43 mm                               |
| D45             | 200011615 | 43 - 44 mm                               |
| D47             | 200011616 | 44 - 45 mm                               |

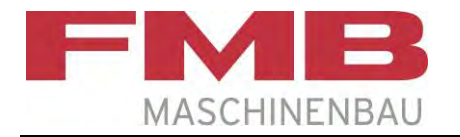

### Führungsmodul / Guide module

|     | Führungsmodul<br>Guide module |
|-----|-------------------------------|
| Ø   | Ident Nr.<br>Ident-No         |
| D10 | 200012350                     |
| D12 | 200012351                     |
| D13 | 200012352                     |
| D15 | 200012353                     |
| D16 | 200012354                     |
| D18 | 200012355                     |
| D20 | 200012356                     |
| D22 | 200012357                     |
| D25 | 200012358                     |
| D26 | 200012359                     |

|     | Führungsmodul<br>Guide module |
|-----|-------------------------------|
| Ø   | Ident Nr.<br>Ident-No         |
| D28 | 200012360                     |
| D30 | 200012361                     |
| D32 | 200012362                     |
| D34 | 200012363                     |
| D36 | 200012364                     |
| D38 | 200012365                     |
| D40 | 200012366                     |
| D42 | 200012367                     |
| D44 | 100087284                     |
| D45 | 200012368                     |

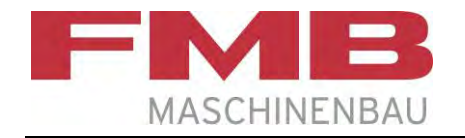

### Wartungseinheit / Maintenance unit

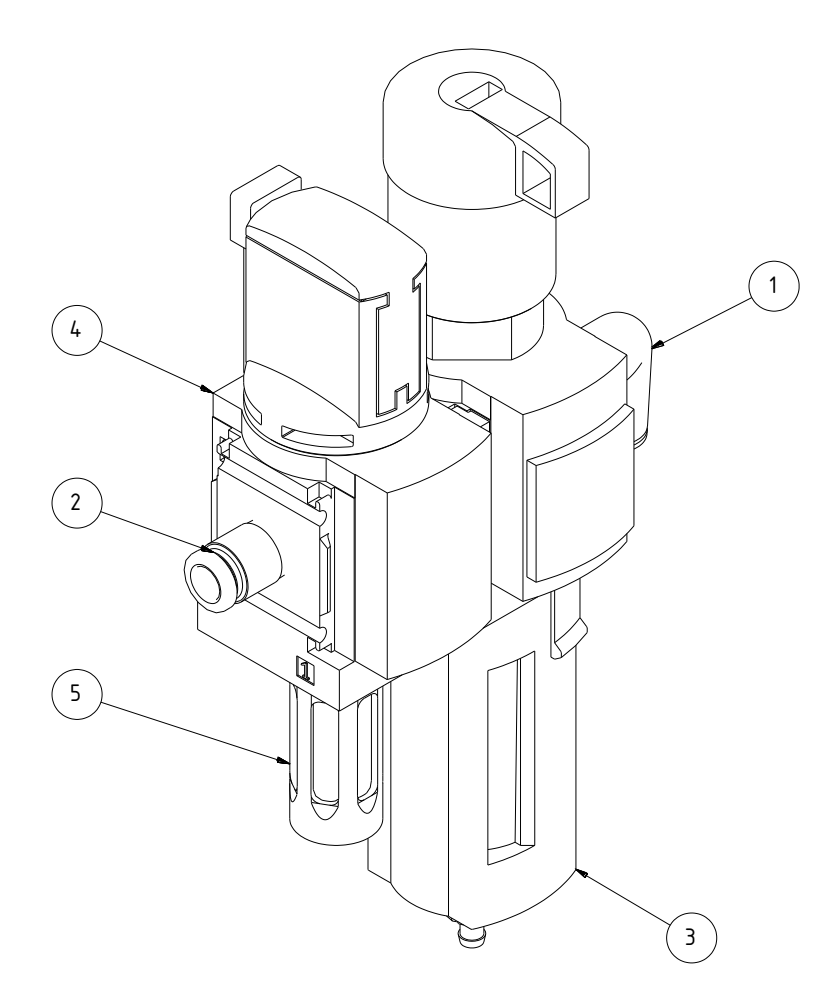

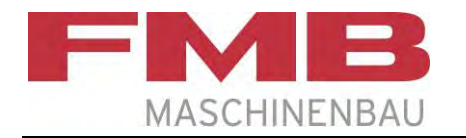

# Wartungseinheit / Maintenance unit

| Pos.<br>Item | Ident-Nr.<br>Ident. no. | Bezeichnung        | Designation           | Kommentar<br>Remarks |
|--------------|-------------------------|--------------------|-----------------------|----------------------|
| 1            | 2067-008                | Steckverschraubung | Plug-in screwing      |                      |
| 2            | 2068-343                | Steckverschraubung | Plug-in screwing      |                      |
| 3            | 2079-894                | Filter-Regelventil | Filter-regulator unit |                      |
| 4            | 200004160               | Einschaltventil    | On/Off valve          |                      |
| 5            | 2074-205                | Schalldämpfer      | Silencer              |                      |

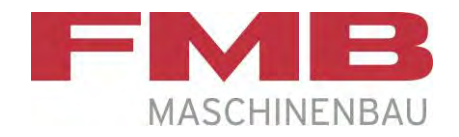

# Pneumatikplan / Pneumatic diagram Betriebsmittelkennzeichnung / Equipment marking

| Kennzeichnung<br>Marking | Bezeichnung                          | Designation                                    |
|--------------------------|--------------------------------------|------------------------------------------------|
| AZ                       | Wartungseinheit                      | Maintenance unit                               |
| ММ                       | Pneumatikzylinder, Pneumatikmotor    | Pneumatic cylinder, pneumatic motor            |
| BG                       | Näherungsschalter, Endschalter       | Proximity switch, limit switch                 |
| PG                       | Anzeigeninstrument, Manometer        | Inicator, manometer                            |
| BP                       | Druckschalter                        | Pressure switch                                |
| QM                       | Wegeventil, Schnellentlüftungsventil | Directional control valve, quick exhaust valve |
| GQ                       | Druckluftquelle, Kompressor          | Pneumatic source, compressor                   |
| QN                       | Druckreduzierventil                  | Pressure reducuction valve                     |
| GS                       | Druckluftöler                        | Pneumatik oiler                                |
| RP                       | Schalldämpfer                        | Silencer                                       |
| HQ                       | Filter                               | Filter                                         |
| RZ                       | Drossel-Rückschlagventil             | One-way restrictor                             |
| КН                       | Signalverknüpfung                    | Signal connecting                              |
| SJ                       | Handbetätigtes Ventil                | Manual ventil                                  |

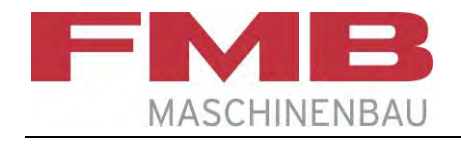

Seite 1 / Page 1 200012449

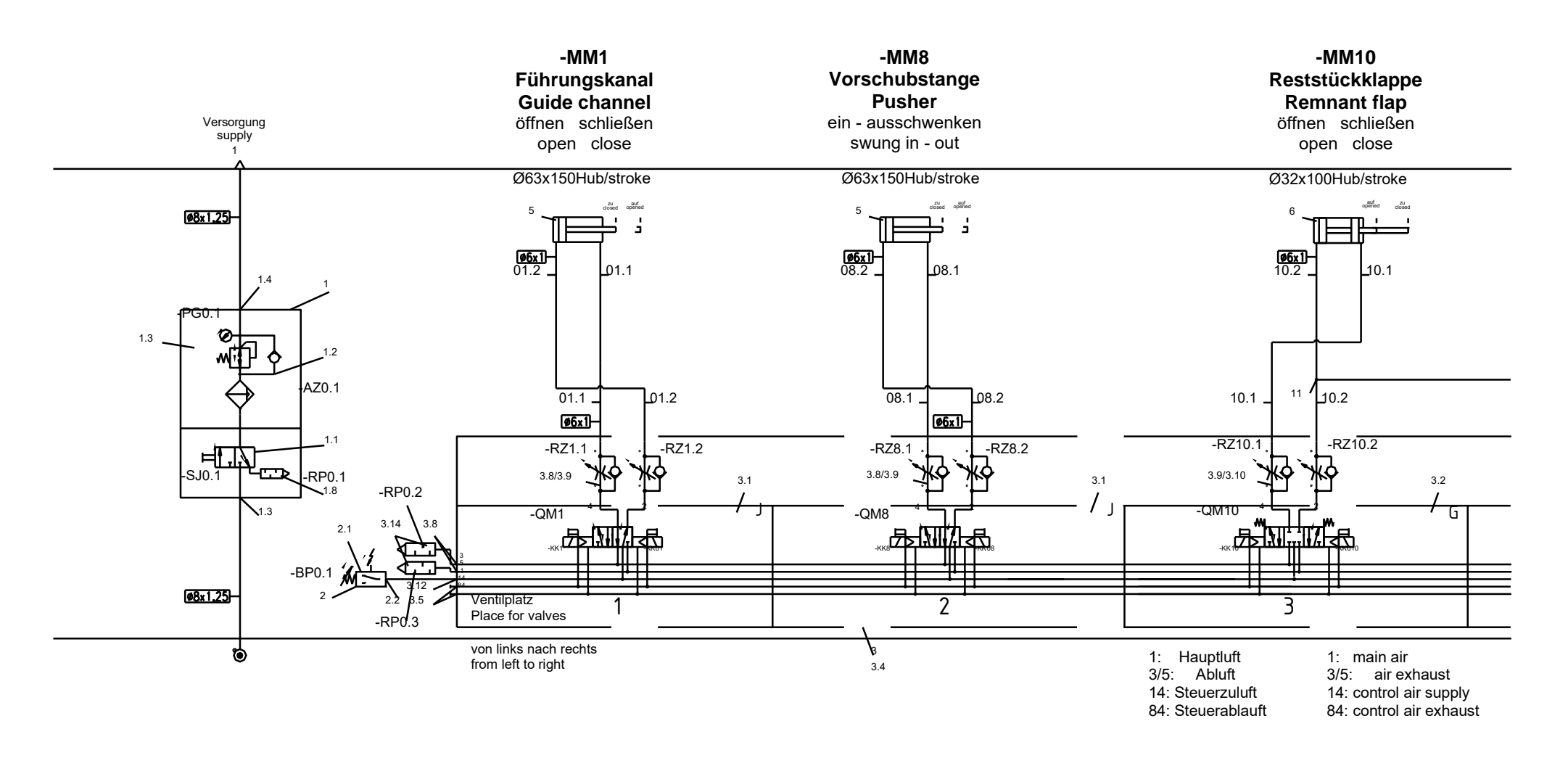

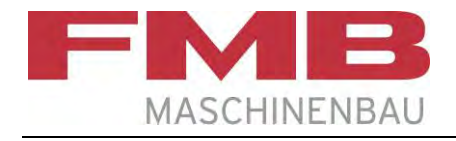

### Seite 2 / Page 2

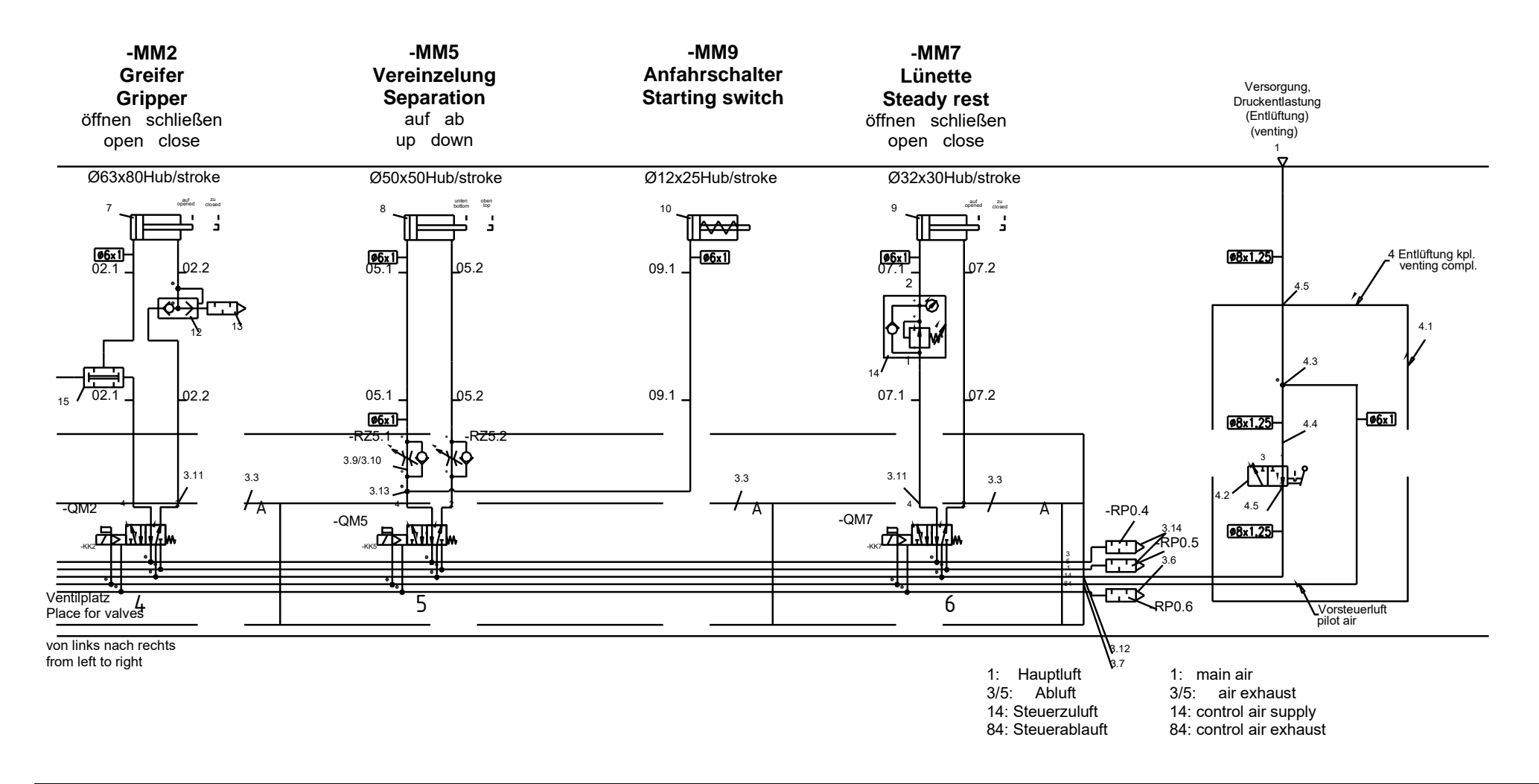

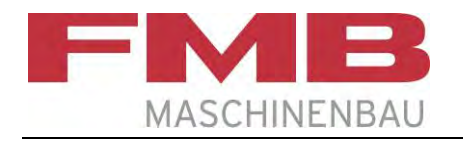

# Pneumatikteile / Pneumatic parts

| Po<br>Ite | os.<br>em | ldent-Nr.<br>Ident no | Bezeichung/Typ           | Designation/Type          |  |
|-----------|-----------|-----------------------|--------------------------|---------------------------|--|
| 1         |           | 200005229             | Wartungseinheit komplett | Maintenance unit complete |  |
|           | 1.1       | 200004160             | Einschaltventil          | Switch on valve           |  |
|           | 1.2       | 2079-894              | Filter-Regelventil       | Filter-regulator valve    |  |
|           | 1.3       | 2068-343              | Steckverschraubung       | Plug-in screwing          |  |
|           | 1.4       | 2067-008              | Steckverschraubung       | Plug-in screwing          |  |
|           | 1.5       | 2074-205              | Schalldämpfer            | Silencer                  |  |
| 2         |           | 100049628             | Druckschalter komplett   | Pressure switch complete  |  |
|           | 2.1       | 2058-325              | Druckschalter            | Pressure switch           |  |
|           | 2.2       | 2068-343              | Steckverschraubung       | Plug-in screwing          |  |
| 3         |           | 100105075             | Ventilinsel 6-fach       | Valve terminal 6-fold     |  |
|           | 3.1       | 100094151             | Magnetventil 5/2         | Solenoid valve 5/2        |  |
|           | 3.2       | 100042337             | Magnetventil 5/3         | Solenoid valve 5/3        |  |
|           | 3.3       | 2080-203              | Magnetventil 5/2         | Solenoid valve 5/2        |  |
|           | 3.4       | 2080-255              | Schilderträger           | Label holder              |  |
|           | 3.5       | 2079-425              | Blindstopfen             | Filler plug               |  |
|           | 3.6       | 2080-293              | Schalldämpfer            | Silencer                  |  |
|           | 3.7       | 100024932             | Steckverschraubung       | Plug-in screwing          |  |
|           | 3.8       | 100008518             | L-Verschraubung          | L-screwing                |  |
|           | 3.9       | 2057-797              | Drosselrückschlagventil  | One-way restrictor        |  |
|           | 3.10      | 2080-257              | Dichtscheibe             | Sealind disk              |  |
|           | 3.11      | 2057-833              | Steckverschraubung       | Plug-in screwing          |  |
|           | 3.12      | 2068-343              | Steckverschraubung       | Plug-in screwing          |  |
|           | 3.13      | 2057-830              | Steckverschraubung       | Plug-in screwing          |  |
|           | 3.14      | 2001-420              | Schalldämpfer            | Silencer                  |  |

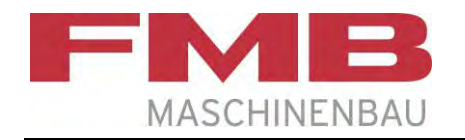

# Pneumatikteile / Pneumatic parts

| Po<br>Ite | os.<br>em | ldent-Nr.<br>Ident no | Bezeichung/Typ                            | Designation/Type                   |              |
|-----------|-----------|-----------------------|-------------------------------------------|------------------------------------|--------------|
| 4         |           | 100048698             | Entlüftung komplett                       | Venting complete                   |              |
|           | 4.1       | 100047929             | Halteblech für Absperrventil              | Retaining plate for Shut-off valve |              |
|           | 4.2       | 100046626             | Absperrventil                             | Shut-off valve                     |              |
|           | 4.3       | 100087497             | Steckverbindung                           | Plug-in connector                  |              |
|           | 4.4       | 2058-876              | Steckhülse                                | Plug-in sleeve                     |              |
|           | 4.5       | 2057-799              | Steckverbindung                           | Plug-in connector                  |              |
| 5         |           | 100092747             | Zylinder (Führungskanal / Vorschubstange) | Cylinder (Führungskanal / Pusher)  | -MM1<br>-MM8 |
| 6         |           | 100087497             | Zylinder (Reststückklappe)                | Cylinder (Remnant flap)            | -MM10        |
| 7         |           | 2075-985              | Zylinder (Greifer)                        | Cylinder (Gripper)                 | -MM2         |
| 8         |           | 100081629             | Zylinder (Vereinzelung)                   | Cylinder (Separation)              | -MM5         |
| 9         |           | 2055-066              | Zylinder (Lünette)                        | Cylinder (Steady rest)             | -MM7         |
| 10        |           | 2030-646              | Zylinder (Anfahrschalter)                 | Cylinder (Starting switch)         | -MM9         |
| 11        |           | 2038-351              | Steckverbindung                           | Plug-in connector                  |              |
| 12        |           | 2039-716              | Schnellentlüftung                         | Quick venting                      |              |
| 13        |           | 2041-980              | Schalldämpfer                             | Silencer                           |              |
| 14        |           | 2040-874              | Druckregelventil                          | Pressure regulator                 |              |
| 15        |           | 200012077             | UND-Glied                                 | AND gate                           |              |

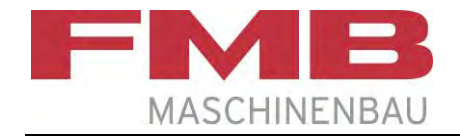

### Elektroteile / Electrical parts Lademagazin / Loading magazine

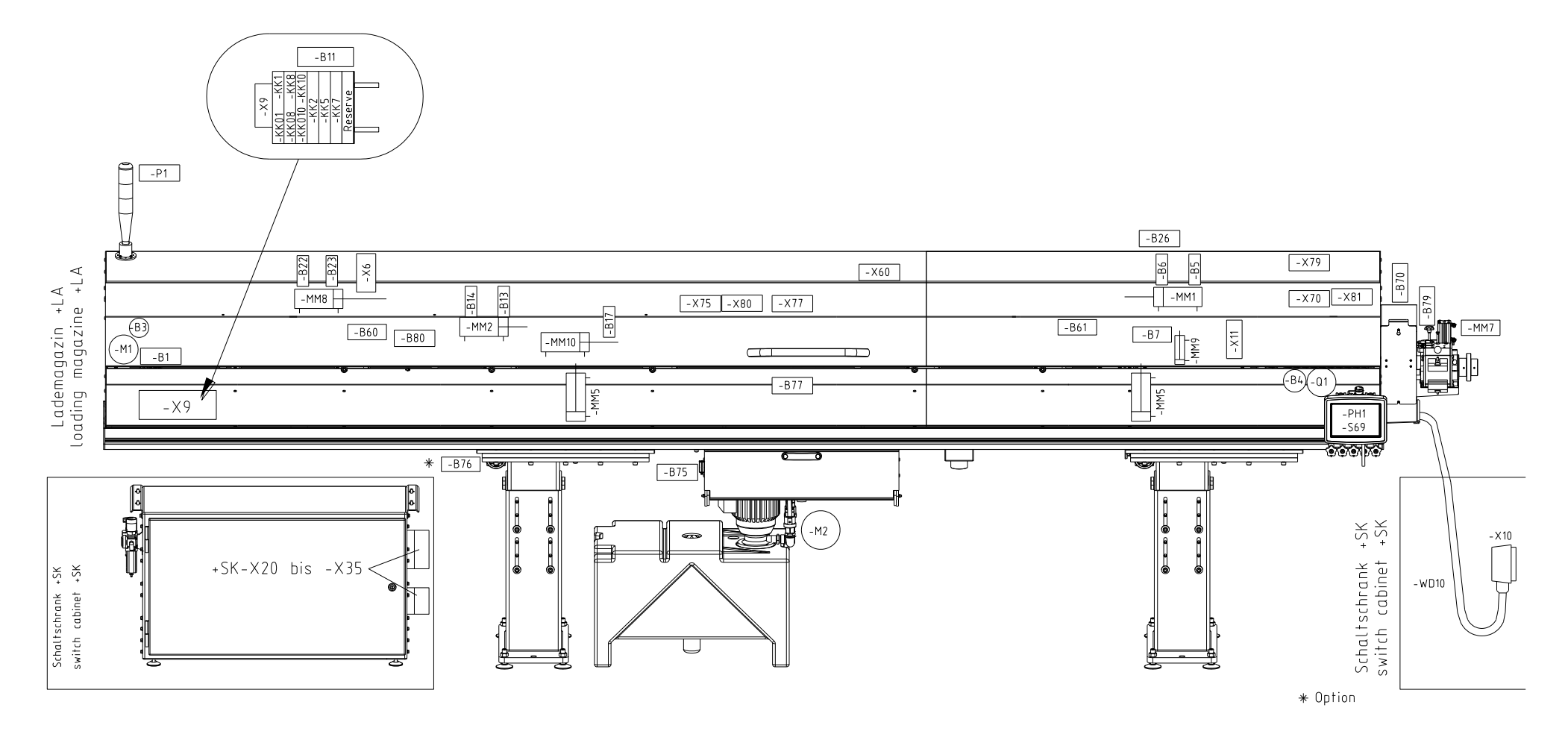

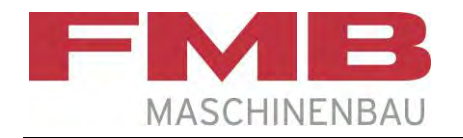

### Elektroteile / Electrical spare parts Lademagazin / Loading magazine

| Ident-Nr.<br>Ident. no. | Bezeichnung                                  | Designation                          | Kommentar<br>Remarks             |
|-------------------------|----------------------------------------------|--------------------------------------|----------------------------------|
| 200004101               | Leistungskabel 5 m                           | Power cable 5 m                      | WD1                              |
| 200004102               | Geberkabel 5 m                               | Cable for encoder 5 m                | WG3                              |
| 2018-648                | Näherungsschalter                            | Proximity switch                     | -B1                              |
| 2032-072                | Näherungsschalter                            | Proximity switch                     | -B17                             |
| 2023-003                | Näherungsschalter                            | Proximity switch                     | -B7                              |
| 2035-221                | Näherungsschalter                            | Proximity switch                     | -B5,-B6,-B13,-B14,-B22,-B23,-B26 |
| 200002618               | Näherungsschalter                            | Proximity switch                     | -B80,-B81                        |
| 200009636               | Sicherheitssensor                            | Safety sensor                        | -B70,-B75,-B77,-B79              |
| 200009637               | Betätiger                                    | Actuator                             | -B70,-B75,-B77,-B79              |
| 200011941               | Sicherheitsschalter                          | Safety switch                        | -B60,-B61                        |
| 2036-784                | Funkenlöschglied                             | Protection relay                     | -FA1,-FA4                        |
| 2042-920                | Aktor-Sensor-Box mit 24 poligem Stecker      | Aktor-Sensor-Box with plug 24 pol.   | -X6                              |
| 200005144               | Stecker mit Leitung für Druckschalter        | Plug with lead for pressure switch   | -W11                             |
| 200007007               | Meldeleuchte                                 | Signal lamp                          | -P1                              |
| 100049628               | Druckschalter 0,5-8 bar                      | Pressure switch 0,5-8 bar            | -B11                             |
| 200004100               | Servomotor mit Geber                         | Servomotor with encoder              | -M1 mit/with -B3                 |
| 200009573               | Anschlussleitung kpl. für Ventilblock 25pol. | Lead complete for valve block 25pol. | -WD9                             |
| 2068-440                | Sicherheitsschalter                          | Safety switch                        | -B76                             |
| 2051-354                | Betätiger                                    | Actuator                             | -B76                             |
| 2041-038                | Tauchpumpe                                   | Oil pump                             | -M2                              |
| 2043-453                | Anschluss Tauchpumpe                         | Connecting cable oil pump            | für/for -M2                      |
| 2070-052                | Drehgeber                                    | Encoder                              | -B4                              |
| 1099-051                | Magnetkupplung Gr. 10                        | Electro magnetic clutch size 10      | -Q1                              |

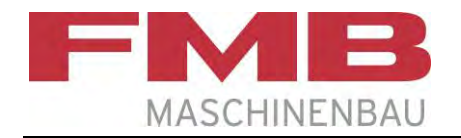

### Elektroteile / Electrical spare parts Schalttafel / Switch board

Abbildung beispielhaft – siehe Elektroschaltplan! / Drawing exemplary – see electrical circuit diagram!

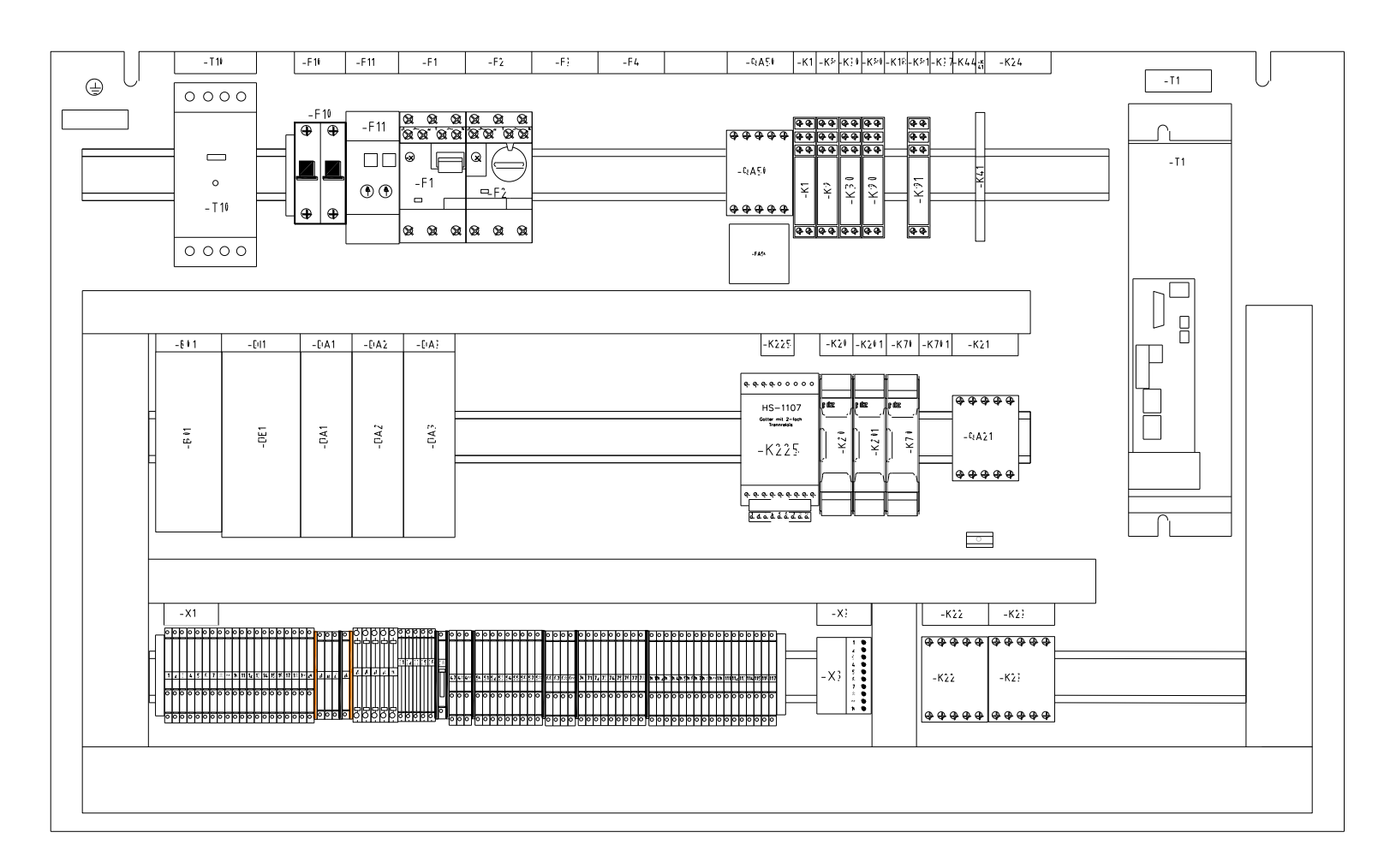

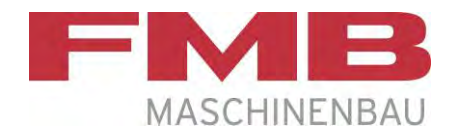

### Elektroteile / Electrical spare parts Schalttafel / Switch board

| <b>Ident-Nr.</b><br>Ident. no. | Bezeichnung                              | Designation                               | Kommentar<br>Remarks                                           |
|--------------------------------|------------------------------------------|-------------------------------------------|----------------------------------------------------------------|
| 200009854                      | CPU-Modul CP 112-1                       | CPU module CP 112-1                       | -KF1                                                           |
| 200009827                      | CPU-Modul CP 102                         | CPU module CP 102                         | -KF1 (Alternative)                                             |
| 200009828                      | Digital Eingang                          | Digital input card                        | -KF10,-KF11                                                    |
| 0943-304                       | Sicherungsautomat 2x4A                   | Automatic cut-out 2x4A                    | -F10                                                           |
| 2076-869                       | Elektronische Sicherung 1,2,4,6A         | Electronic fuse 1,2,4,6A                  | -F11                                                           |
| 200006006                      | Motorschutzschalter<br>4-6,3A            | Motor protection switch<br>4-6,3A         | -F1                                                            |
| 200006007                      | Hilfsschalter                            | Auxiliary switch                          | für/for -F1,-F2,-F4                                            |
| 200006004                      | Motorschutzschalter<br>1-1,6A            | Motor protection switch<br>1-1,6A         | -F2 bei Betriebsspannung 200-230V<br>-F2 for 200-230V machines |
| 200006003                      | Motorschutzschalter<br>0,6-1A            | Motor protection switch<br>0,6-1A         | -F2 bei Betriebsspannung 400-460V<br>-F2 for 400-460V machines |
| 200004090                      | Kompaktumrichter HCS01.1E                | Compact converter HCS01.1E                | -T1                                                            |
| 200004091                      | Kompaktumrichter HCS01.1E Multi Ethernet | Compact converter HCS01.1E Multi Ethernet | -T1 (Option)                                                   |
| 200004092                      | Kompaktumrichter HCS01.1E Profibus       | Compact converter HCS01.1E Profibus       | -T1 (Option)                                                   |
| 200000735                      | Programm-Modul micro SD-Karte            | Program module micro SD-card              | für/for -T1                                                    |
| 200009829                      | Digital Ausgang                          | Digital output card                       | -KF20,-KF21,-KF22,-KF23                                        |
| 2025-516                       | Relaisfassung                            | Casing for relay                          | -K1,-K9,-K90,-K30,-K44,-K91,-K32                               |
| 2020-946                       | Relais 2WE                               | Relay 2WE                                 | -K1,-K9,-K90,-K30,-K44,-K91,-K32                               |
| 2025-517                       | Modul mit LED                            | Module with LED                           | -K1,-K9,-K90,-K30,-K44,-K91,-K32                               |
| 200005997                      | Schütz 24V DC 3H 1Ö                      | Contactor 24V DC 3H 1Ö                    | -K22,QA21,QA50,QA53,QA54,QA55,QA56                             |
| 2037-095                       | Schütz 24V DC 3H 1Ö                      | Contactor 24V DC 3H 1Ö                    | -K23                                                           |
| 2001-368                       | Motorentstörung                          | Motor suppressor                          | -FA50                                                          |

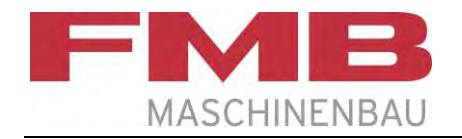

### Elektroteile / Electrical spare parts Schalttafel / Switch board

Abbildung beispielhaft – siehe Elektroschaltplan! / Drawing exemplary – see electrical circuit diagram!

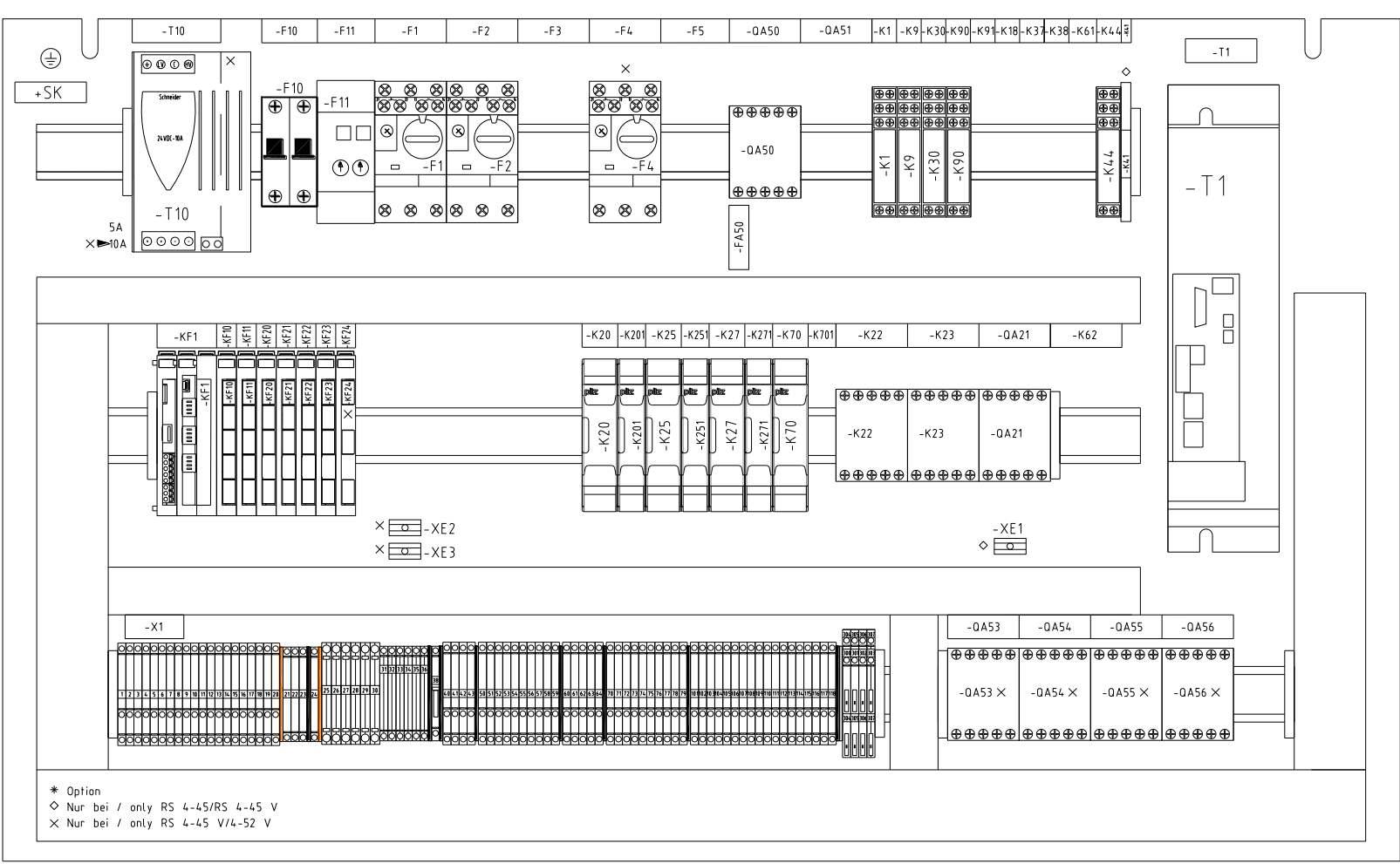

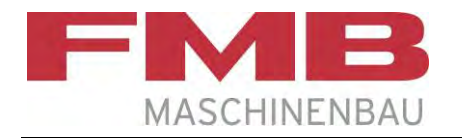

### Schalttafel / Switch board

| <b>Ident-Nr.</b><br>Ident. no. | Bezeichnung                   | Designation                       | Kommentar<br>Remarks                          |
|--------------------------------|-------------------------------|-----------------------------------|-----------------------------------------------|
| 2071-375                       | NOT-HALT Schaltgerät          | Emergency stop safety relais      | -K20,-K25,-K27,-K70                           |
| 2071-376                       | NOT-HALT Erweiterungsgerät    | Emergency stop expansion module   | -K201,-K251,-K271,-K701                       |
| 200009830                      | Varan Kabel RJ45              | Varan cable RJ45                  | zwischen -T1 und -KF1<br>between -T1 and -KF1 |
| 2037-096                       | Hilfsschalterkontakt 22 DILEM | Auxiliary contact module 22 DILEM | auftragsbezK23<br>as per order -K23           |
| 200004037                      | Profibus Adapter              | Profibus adapter                  | -X40                                          |
| 200003702                      | Netzteil 24V 5A               | Power supply 24V 5A               | -T10                                          |
| 2049-124                       | Optokopplermodul 24V DC 2A    | Opto-electronic coupler 24V DC 2A | -K41                                          |

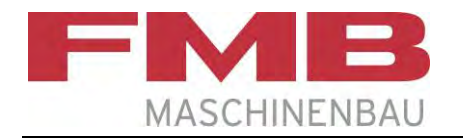

### Elektroteile / Electrical spare parts Bedientableau / Control panel

| <b>ldent-Nr.</b><br>Ident. no. | Bezeichnung                               | Designation                                | Kommentar<br>Remarks |
|--------------------------------|-------------------------------------------|--------------------------------------------|----------------------|
| 200004149                      | Bedientableau PH1 HGT835 mit Kabel 10 m   | Control panel PH1 HGT835 with cable 10 m   | +LA-PH1              |
| 200004150                      | Bedientableau PH1 HGT835 mit Kabel 13,5 m | Control panel PH1 HGT835 with cable 13,5 m | +LA-PH1              |

| 1              | 2                                                           | 3       | 4             | 5               | 6                                                                                                    | <b>)</b>                                  | 7            |        | 8     |
|----------------|-------------------------------------------------------------|---------|---------------|-----------------|----------------------------------------------------------------------------------------------------|-------------------------------------------|--------------|--------|-------|
|                |                                                             |         | turba         |                 |                                                                                                    |                                           |              |        |       |
|                |                                                             |         | τυγρο         | KZV             |                                                                                                    |                                           | Btr.Spn.: 3: | x200V~ | 50/60 |
|                |                                                             |         | Interface ED( | iE Standard     |                                                                                                    |                                           |              |        |       |
|                |                                                             |         |               |                 |                                                                                                    |                                           |              |        |       |
| Blatt-         |                                                             |         |               |                 |                                                                                                    |                                           |              |        |       |
|                | nalt                                                        |         |               | contents        |                                                                                                    |                                           |              |        |       |
|                |                                                             |         |               | CONTENTS        |                                                                                                    |                                           |              |        |       |
| 1/1063   Zeic  | hnungs Aufstellung                                          |         |               | index of plan   | S                                                                                                    |                                           |              |        |       |
| 2/1063 Ken     | nzeichnung der Befriebsmittel                               |         |               | marking of th   | ne electrical equipr                                                                                                    | nent                                      |              |        |       |
|                | niffstelle Edge Standard                                    |         |               | interface edg   | e standard                                                                                                    |                                           |              |        |       |
|                | niffstelle Eage Standard                                    |         |               | interface edg   | e standard                                                                                                    |                                           |              |        |       |
|                | uny<br>Intetromerois Sorvoantrioh M1                        |         |               | grounding       | с I. I                                                                                                    | N44                                       |              |        |       |
| 7/1063   Hau   | ntstromkreis Alnumne –M2                                    |         |               |                 | Servodrive motors                                                                                                    | - [M] ]                                   |              |        |       |
| 8/1063 Ste     |                                                             |         |               | main circuits   | UILPUMP -MZ                                                                                                    |                                           |              |        |       |
| 9/1063 SPS     | -Steuerung, Bedieneinheit                                   |         |               |                 | ontrol nanel                                                                                                    |                                           |              |        |       |
| 10/1063 Ref    | ferenzschalter. Messschalter                                |         |               | refference_sw   | itch measurina-swi                                                                                                    | tch                                       |              |        |       |
| 11/1063 Not-   | -Halt Sicherheit                                            |         |               | emernency sto   | n safetv                                                                                                    |                                           |              |        |       |
| 12/1063 Ube    | rwachung Abdeckung Lademaga                                 | zin     |               | check covering  | j loadina maaazine                                                                                                    |                                           |              |        |       |
| 13/1063 Übe    | rwachung Abdeckung Lademaga                                 | zin     |               | check covering  | g loading magazine                                                                                                    |                                           |              |        |       |
| 14/1063 Ube    | rwachung Abdeckung Lünette                                  |         |               | check covering  | , steady                                                                                                    |                                           |              |        |       |
| 15/1063 Ube    | rwachung Abdeckung Lünette                                  |         |               | check covering  | j steady                                                                                                    |                                           |              |        |       |
| 16/1063 Ube    | rwachung Führungskanal Ladem                                | agazin  |               | check guide c   | hannel loading ma                                                                                                    | gazine                                    |              |        |       |
| 1//1063   Übe  | rwachung Führungskanal Ladem                                | agazın  |               | check guide c   | hannel loading mag                                                                                                    | gazine                                    |              |        |       |
| 18/1063   Eing | Jangskarte KF10 MX400.0-7                                   |         |               | input-card KF   | 10 MX400.0-7                                                                                                    |                                           |              |        |       |
| 19/1063   EING | Jangskarte Kriv MX4VI.U-7                                   |         |               | input-card KF   | 10 MX401.0-7                                                                                                    |                                           |              |        |       |
| 20/1063 EIIIg  | JUNYSKUNE KEN MX402.0-7                                     |         |               | input-card KH   | 11 MX402.0-7                                                                                                    |                                           |              |        |       |
| 27/1063 Eing   | jangskarte KF10/KF11 MX404.0-                               | 7       |               | input-card KF   | 11 MX403.0-7                                                                                                    |                                           |              |        |       |
| 23/1063 Aus    | angskarte KF20 MX600.0-7                                    | 1       |               | input-cara Kr   | 10/KF11 MX404.0-/                                                                                                    |                                           |              |        |       |
| 24/1063 Aus    | aanaskarte KF20/K21 MX601.0-                                | 7       |               | output-card k   | $(F_{20})^{(1)} = (F_{20})^{(2)} = (F_{20})^{(2)} = (F_{$ |                                           |              |        |       |
| 25/1063 Aus    | gangskarte KF21 MX602.0-7                                   |         |               | output-card k   | (F21 MX602 0_7                                                                                                    |                                           |              |        |       |
| 26/1063 Aus    | gangskarte KF22 MX603.0-7                                   |         |               | output-card K   | (F22 MX603.0-7                                                                                                    |                                           |              |        |       |
| 27/1063   Aus  | gangskarte KF22/KF23 MX604.0                                | -7      |               | input-card KF   | 22/KF23 MX604.0-3                                                                                                    |                                           |              |        |       |
| 28/1063   Aus  | gangskarte KF23 MX605.0-7                                   |         |               | output-card K   | (F23 MX605.0-7                                                                                                    |                                           |              |        |       |
| 29/1063   Ana  | llogein- Ausgangskarte KF24                                 |         |               | analog in/out   | put-card A24-2,AQ                                                                                                    | 1–2                                       |              |        |       |
| 30/1063 Syn    | chronkupplung / Wegerfassung                                | / • • / |               | synchr. clutch  | / encoder distanc                                                                                                    | Ie la la la la la la la la la la la la la |              |        |       |
| 31/1003   UUFI | chmessereinstellung Motor –M3<br>altochaak Apachluss        | ′ I*l4  |               | motor diamett   | er setting -M3/M4                                                                                                    |                                           |              |        |       |
| 32/1063 SCN    | utistiijunk Anstiituss<br>ätoapordoupa turbo DS / /5        |         |               | switch cabine   | t Interface                                                                                                    |                                           |              |        |       |
|                | äteanordnung turbo RS 4-43<br>äteanordnung turbo RS 7.275 N | /       |               | aevice arrang   | ement KS 4-45                                                                                                    |                                           |              |        |       |
|                | äteanordnung turbo 4–52                                     | 1       |               | device arrang   | emeni KS 4-45 V                                                                                                    |                                           |              |        |       |
| 36/1063 Ger    | äteanordnuna turbo 4–52 V                                   |         |               | l device arrang | ement 152 V                                                                                                    |                                           |              |        |       |
| 70/1063 Scho   | alttafel                                                    |         |               | switch hoard    | emenn 4-J2 V                                                                                                    |                                           |              |        |       |
|                |                                                             |         |               | Switch Dould    |                                                                                                    |                                           |              |        |       |
|                |                                                             |         | I             |                 |                                                                                                    | I                                         |              | 1      |       |
|                | Datum 22.11.23                                              |         |               |                 | Zoichpungo                                                                                                    | turha                                     | n RSV        |        |       |
|                | Bearb D.Beck index of                                       | plans   | MAS           | CHINENBALL      | Aufstellung                                                                                                    |                                           |              |        |       |
|                | Uepr. D.Beck                                                |         | - MA3         |                 | Autorellung                                                                                                    | Blatt 1/1063                              | 11111 በ      | 63     | Blatt |
| venuerung Dati | UIII  NAME   NOI'M   UIN5   <sup>Urspr</sup>                |         | Ers.d.        |                 |                                                                                                    |                                           |              |        | Folge |

А

В

С

D

Ε

F
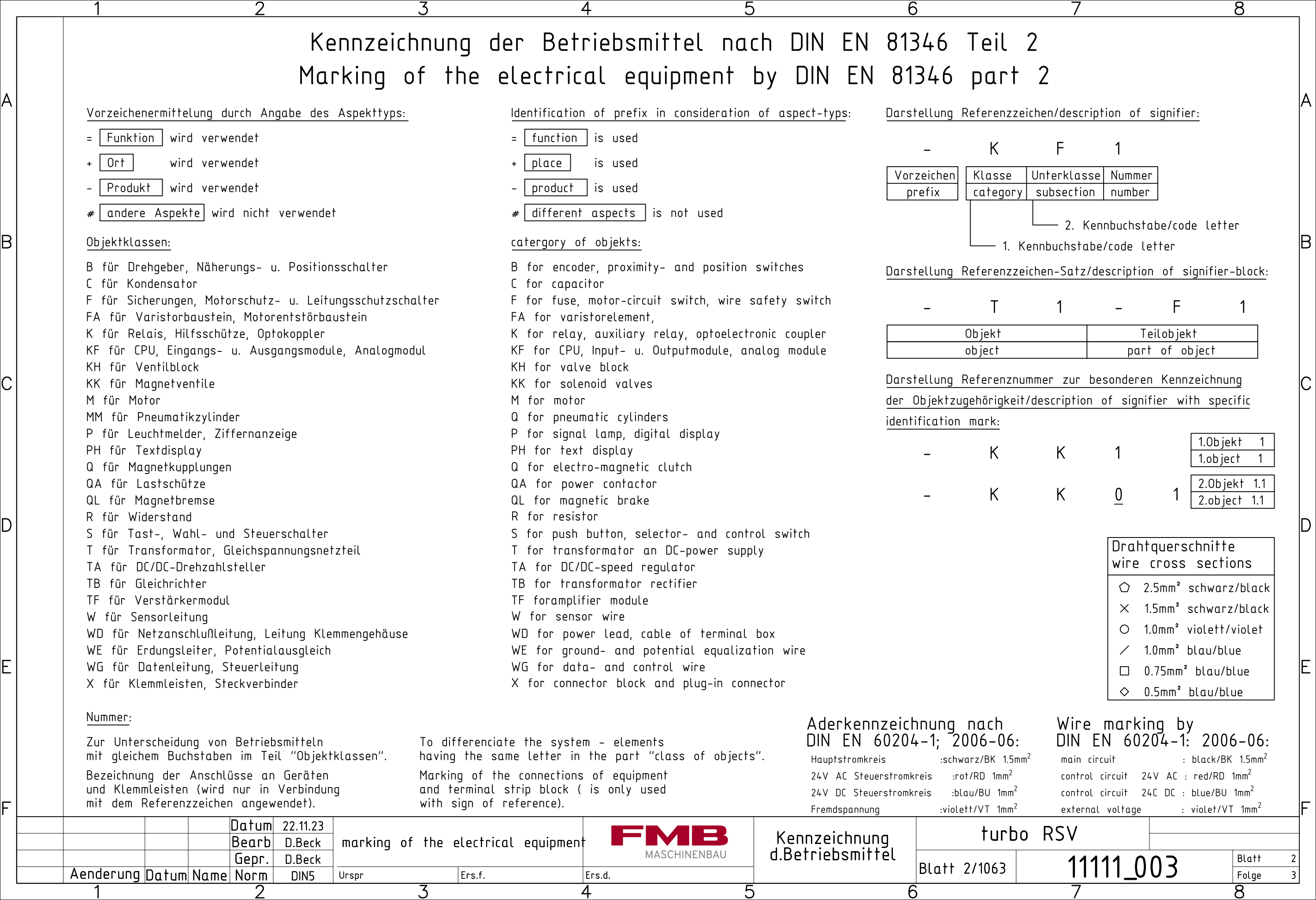

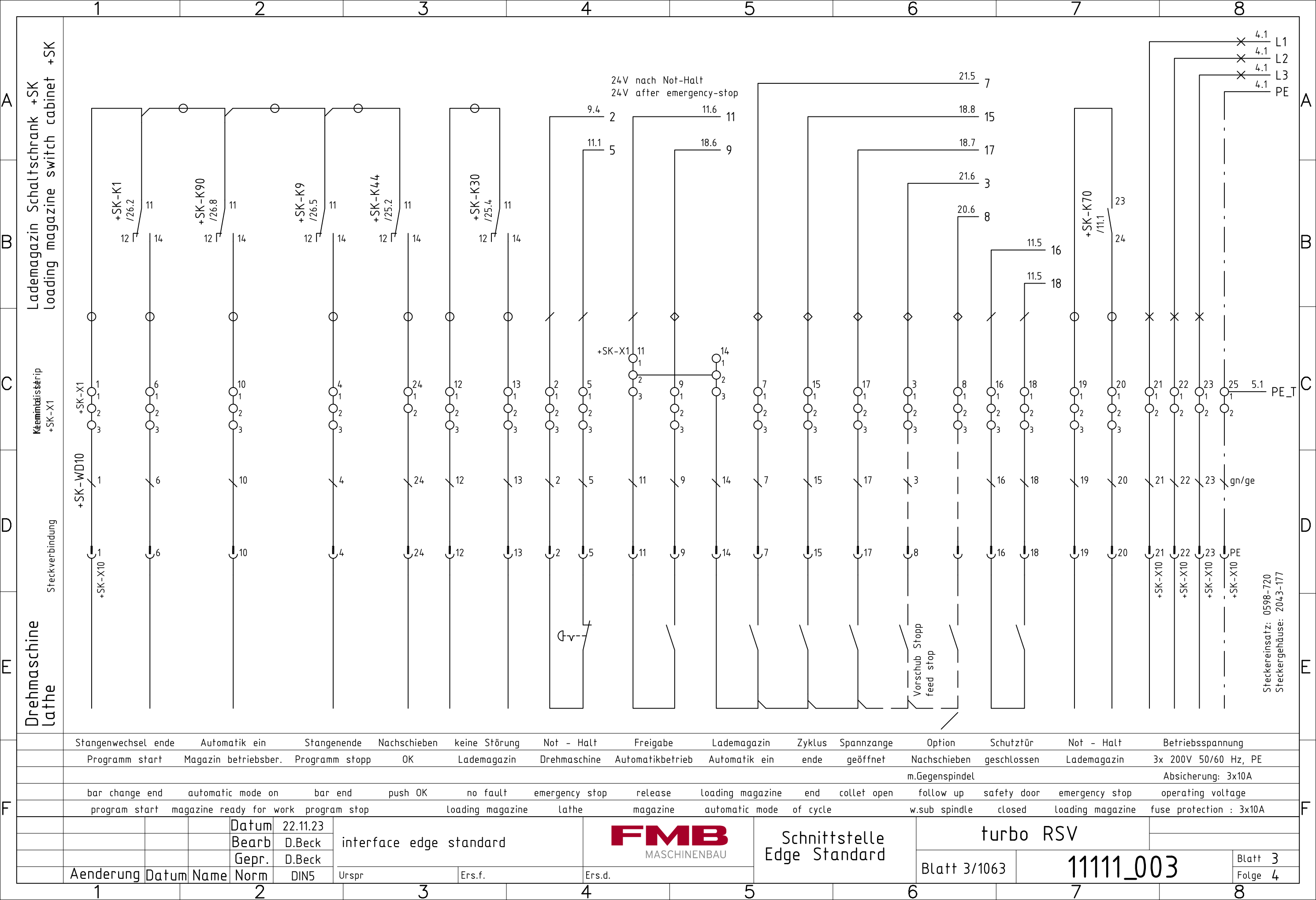

| _   |                                            | 1                                                                                                    |                          |                           | 2                                            |                                    | , in ,   | 3                 |     | 4   |            |           | 5 |                                |                    | 6    |                 |                                                          | 7          |                                                                        | 8                                                           |                                                               |   |
|-----|--------------------------------------------|----------------------------------------------------------------------------------------------------|--------------------------|---------------------------|----------------------------------------------|------------------------------------|----------|-------------------|-----|-----|------------|-----------|---|--------------------------------|--------------------|------|-----------------|----------------------------------------------------------|------------|------------------------------------------------------------------------|-------------------------------------------------------------|---------------------------------------------------------------|---|
| A   | schrank +SK<br>vitch cabinet +SK           | $L1 \frac{3.8}{3.8} \times L2 \frac{3.8}{3.8} \times L3 \frac{3.8}{3.8} \times PE \frac{3.8}{3.8} - \cdots$ |                          |                           |                                              |                                    |          | ·                 |     |     |            |           |   |                                |                    |      |                 |                                                          |            |                                                                        |                                                             | 5.1<br>5.1<br>5.1<br>2<br>5.1<br>12<br>5.1<br>23<br>5.1<br>PE | Δ |
| B   | Lademagazin Schalt:<br>loading magazine sv |                                                                                                    |                          |                           |                                              |                                    |          |                   |     |     |            |           |   |                                |                    |      |                 |                                                          |            |                                                                        |                                                             |                                                               | B |
| С   | Klemmleiste<br>+SK-X1                      | +SI                                                                                                    | K-X101<br>01<br>02<br>03 |                           |                                              |                                    |          |                   |     |     |            |           |   |                                |                    |      |                 | $ \begin{array}{c}                                     $ |            | Ο <sup>118</sup><br>Ο <sup>1</sup><br>Ο <sup>2</sup><br>Ο <sub>3</sub> | <br> <br> <br> <br> <br> <br> <br> <br> <br> <br> <br> <br> |                                                               | С |
| D   | Steckverbindung                            |                                                                                                    |                          |                           |                                              |                                    |          |                   | -   |     |            |           |   |                                |                    |      |                 |                                                          |            |                                                                        |                                                             |                                                               | D |
| E - | Drehmaschine<br>Lathe                      |                                                                                                    |                          |                           |                                              |                                    |          |                   |     |     |            |           |   |                                |                    |      |                 |                                                          |            |                                                                        |                                                             |                                                               | E |
| F   |                                            | Aenderun                                                                                                    | g Datur                  | Da<br>Be<br>Ge<br>Name No | tum 22.11<br>arb D.Be<br>pr. D.Be<br>prm DIN | .23<br>eck inte<br>eck<br>[5 Urspr | rface ed | ge stand<br>Ers.f | ard | Ers | MA<br>S.d. | SCHINENBA |   | Schnitt<br>Edge S <sup>.</sup> | tstelle<br>tandard | Blat | tur<br>t 4/1063 | bo RS                                                    | V<br>11111 | _003                                                                   | Bla<br>Folg                                                 | tt 4<br>ge 5                                                  | F |

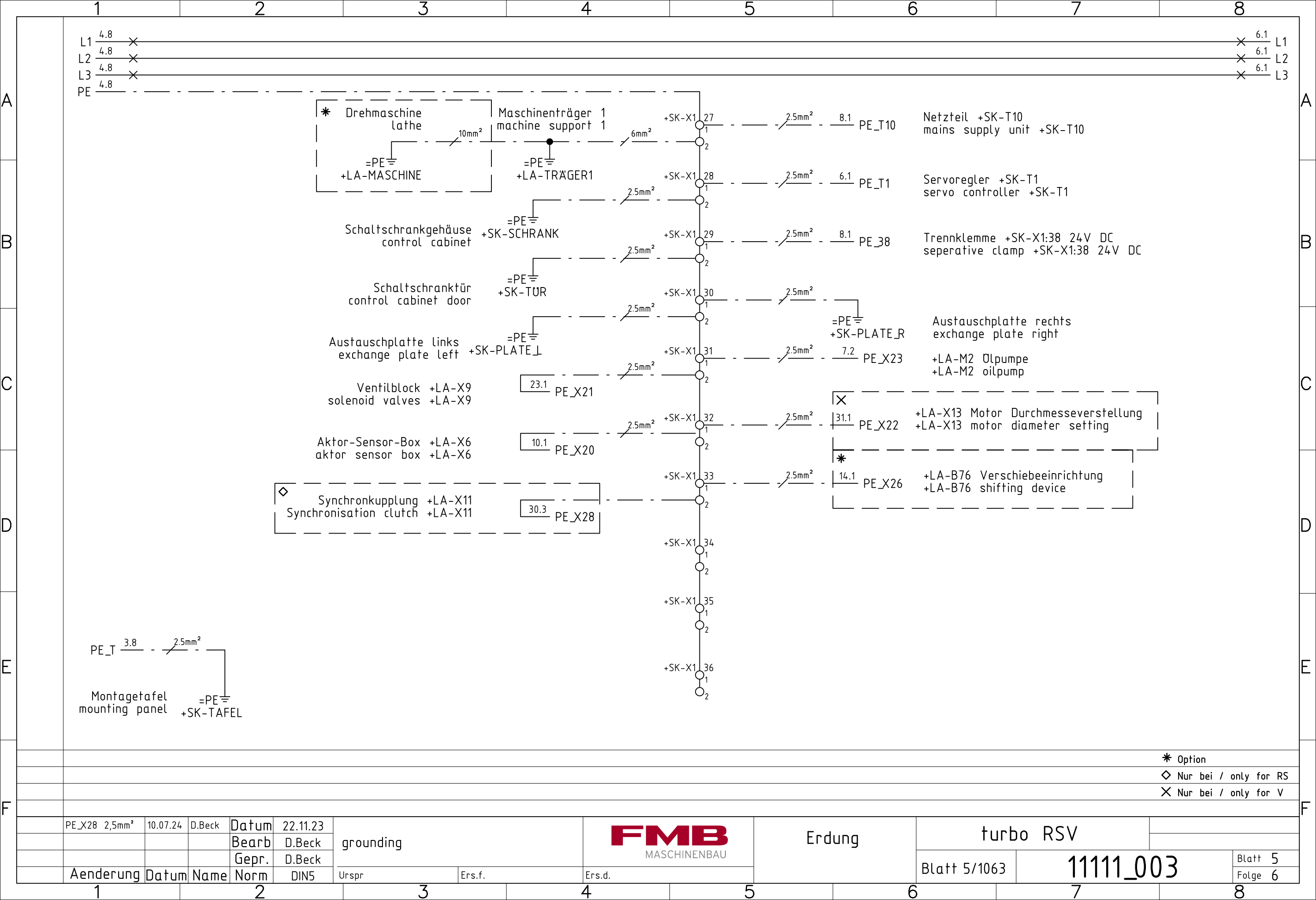

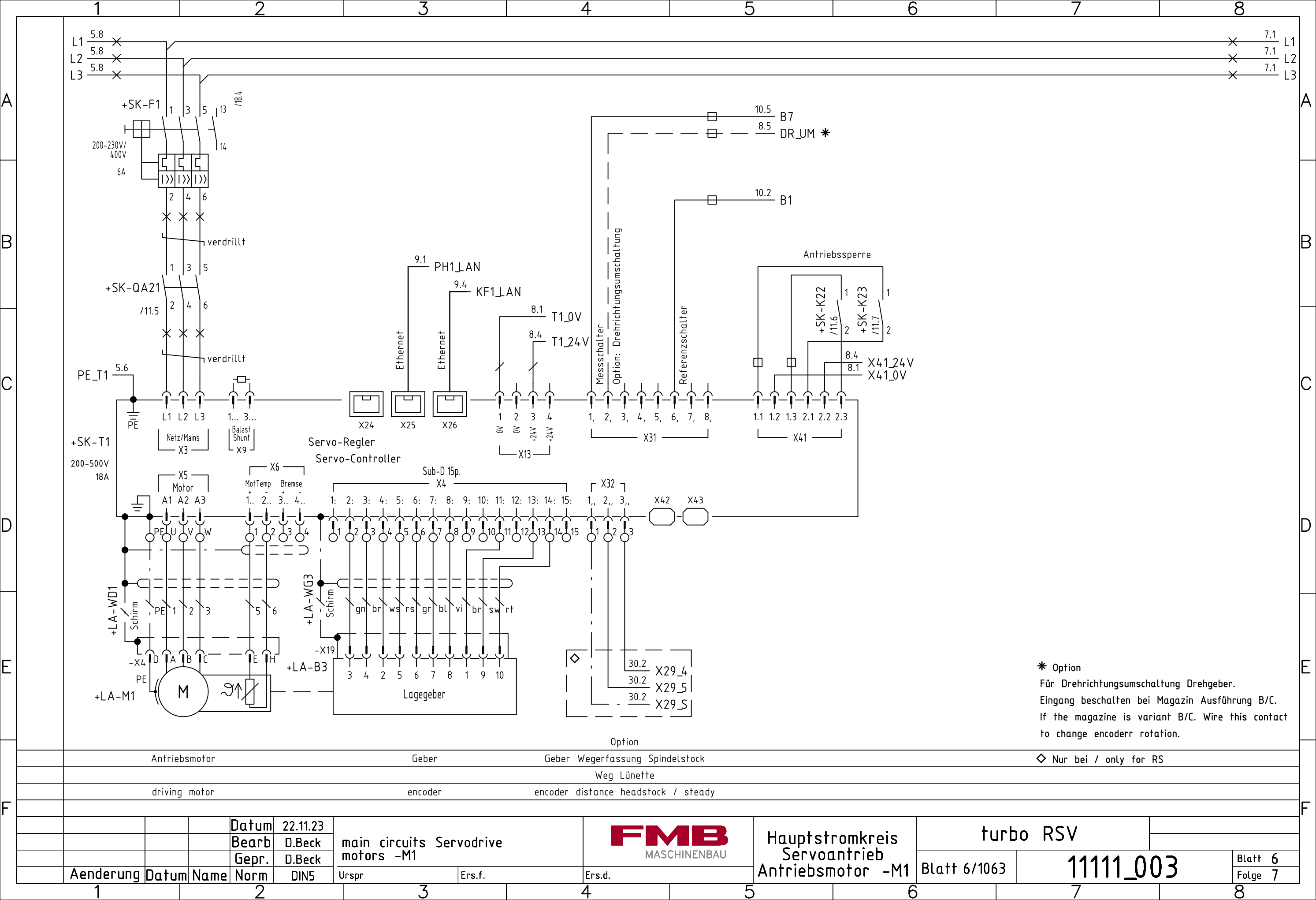

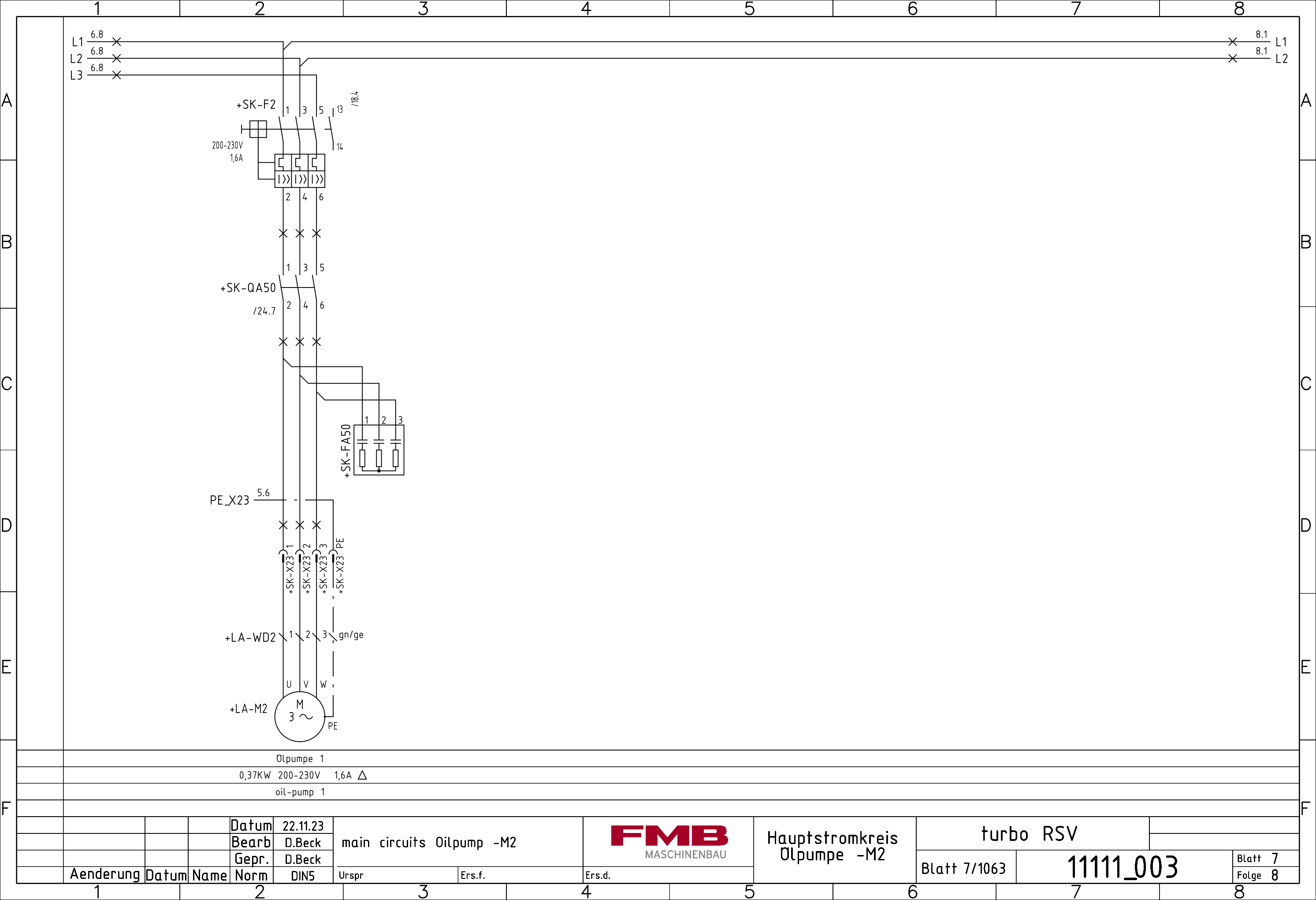

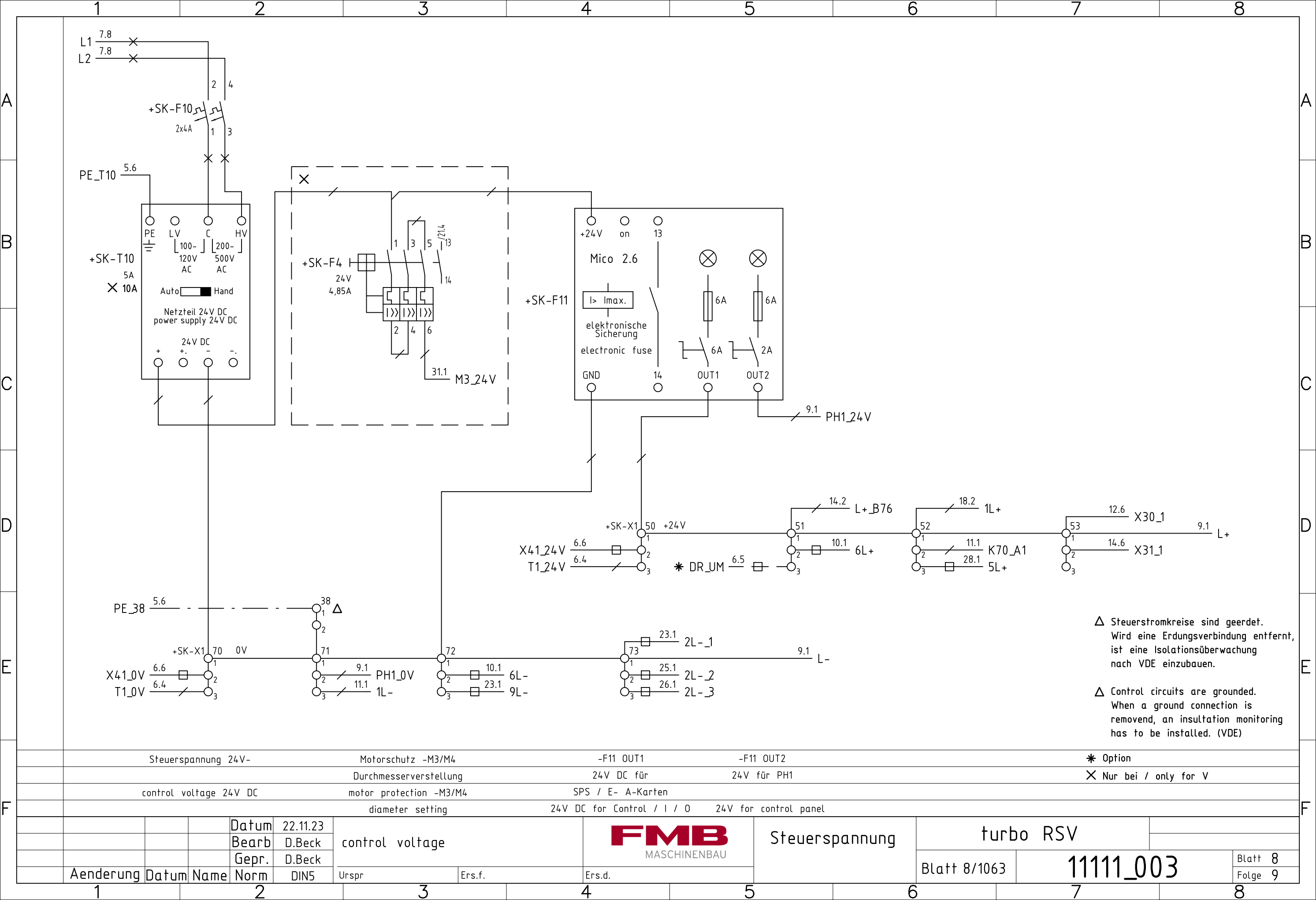

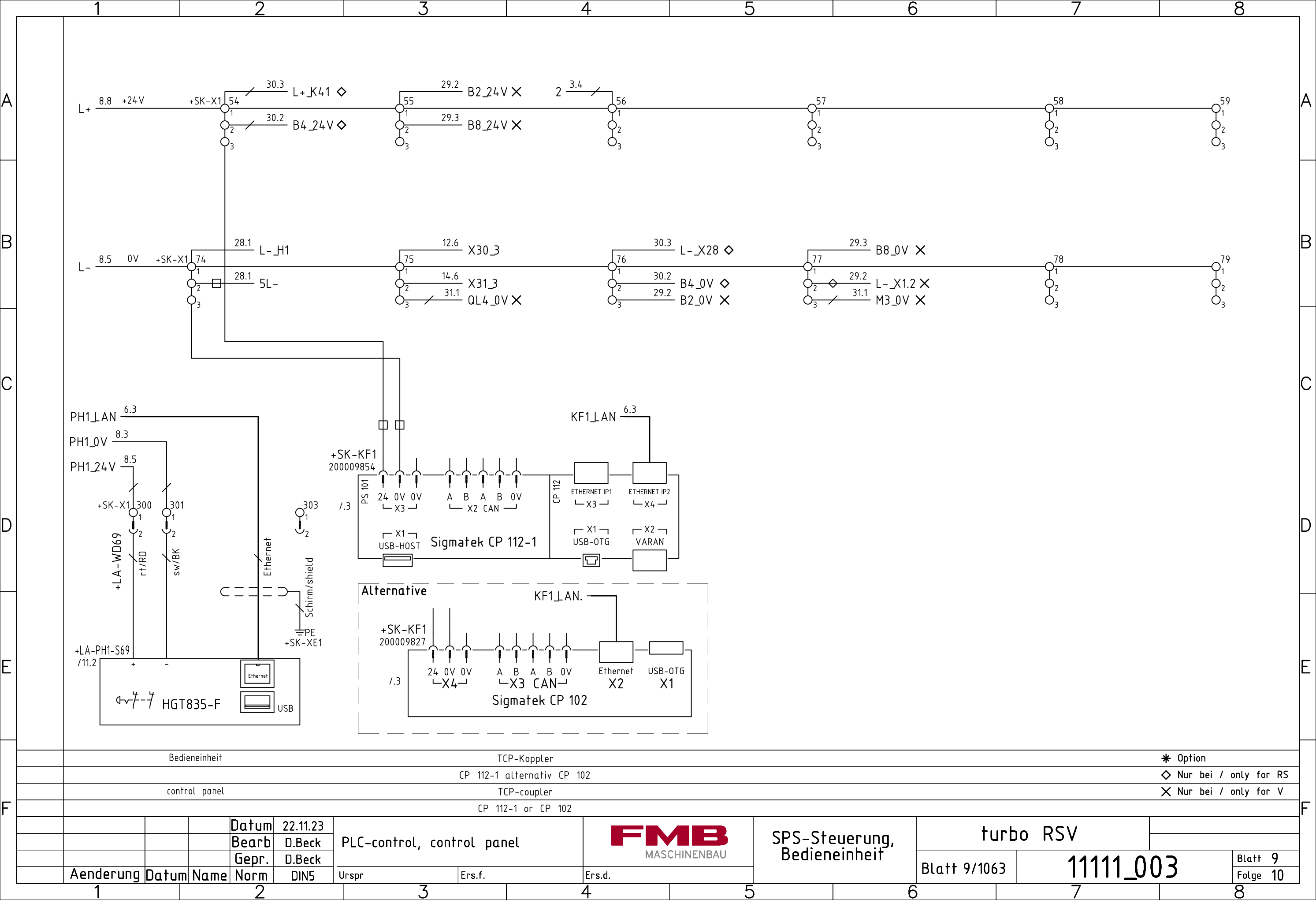

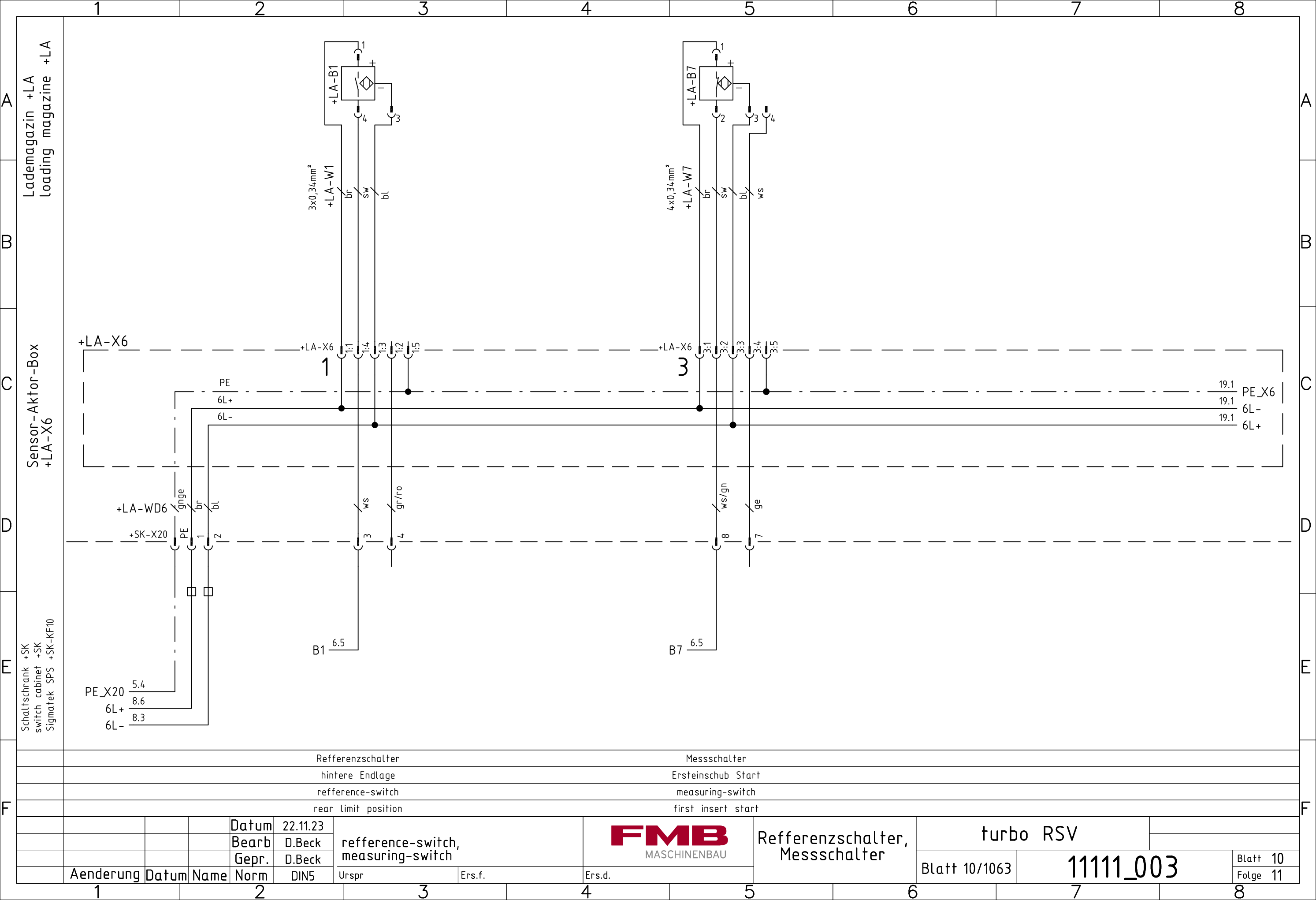

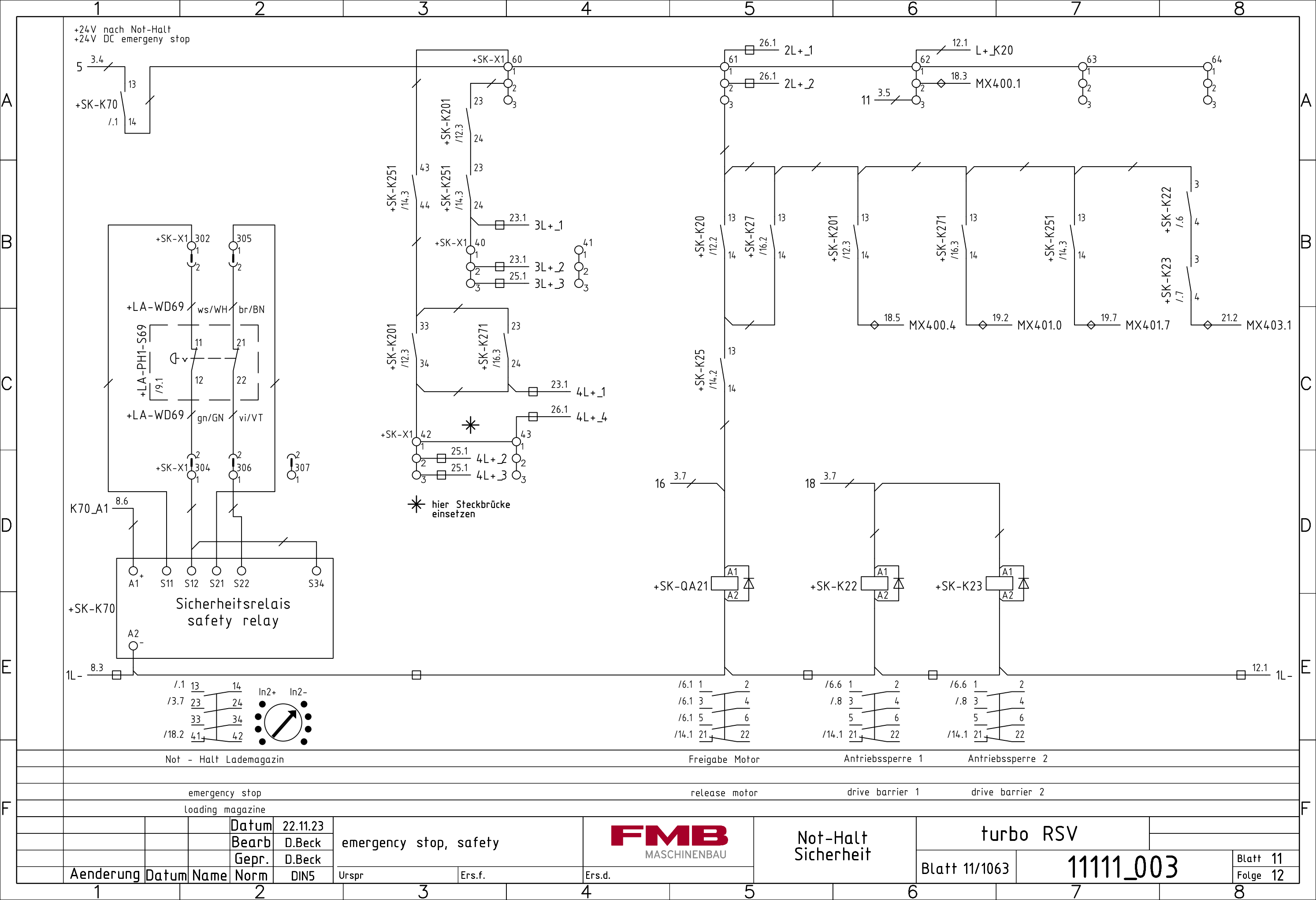

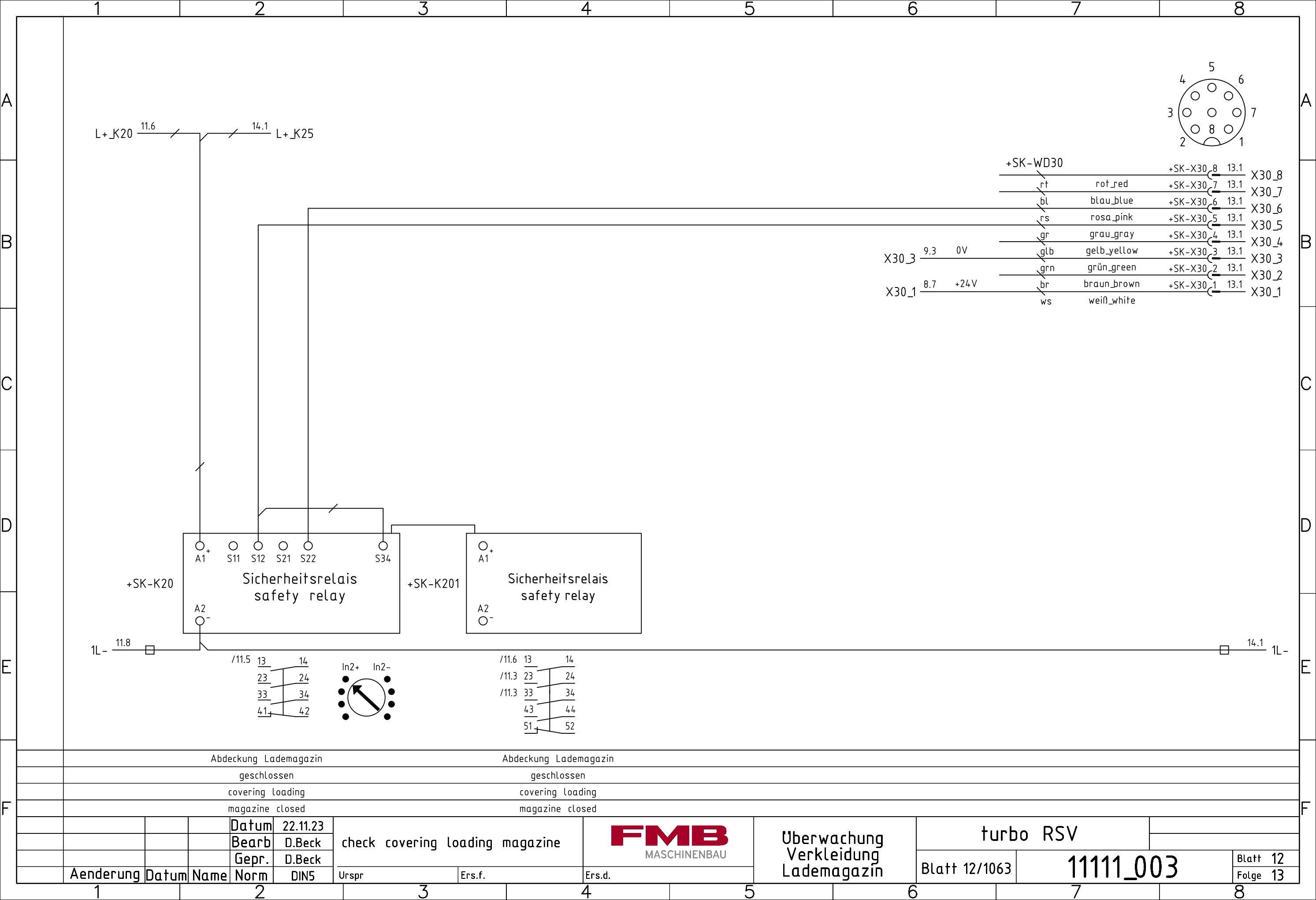

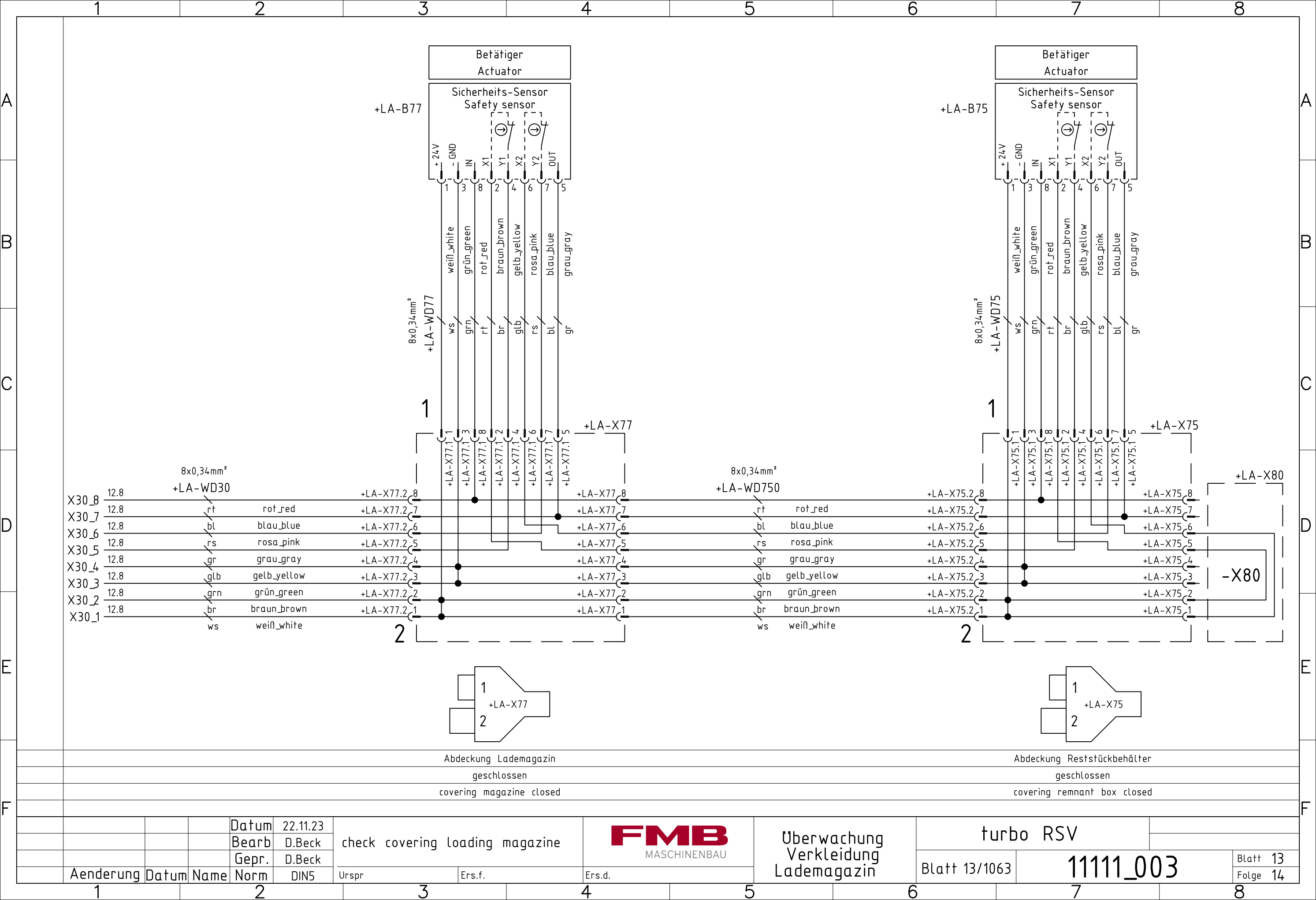

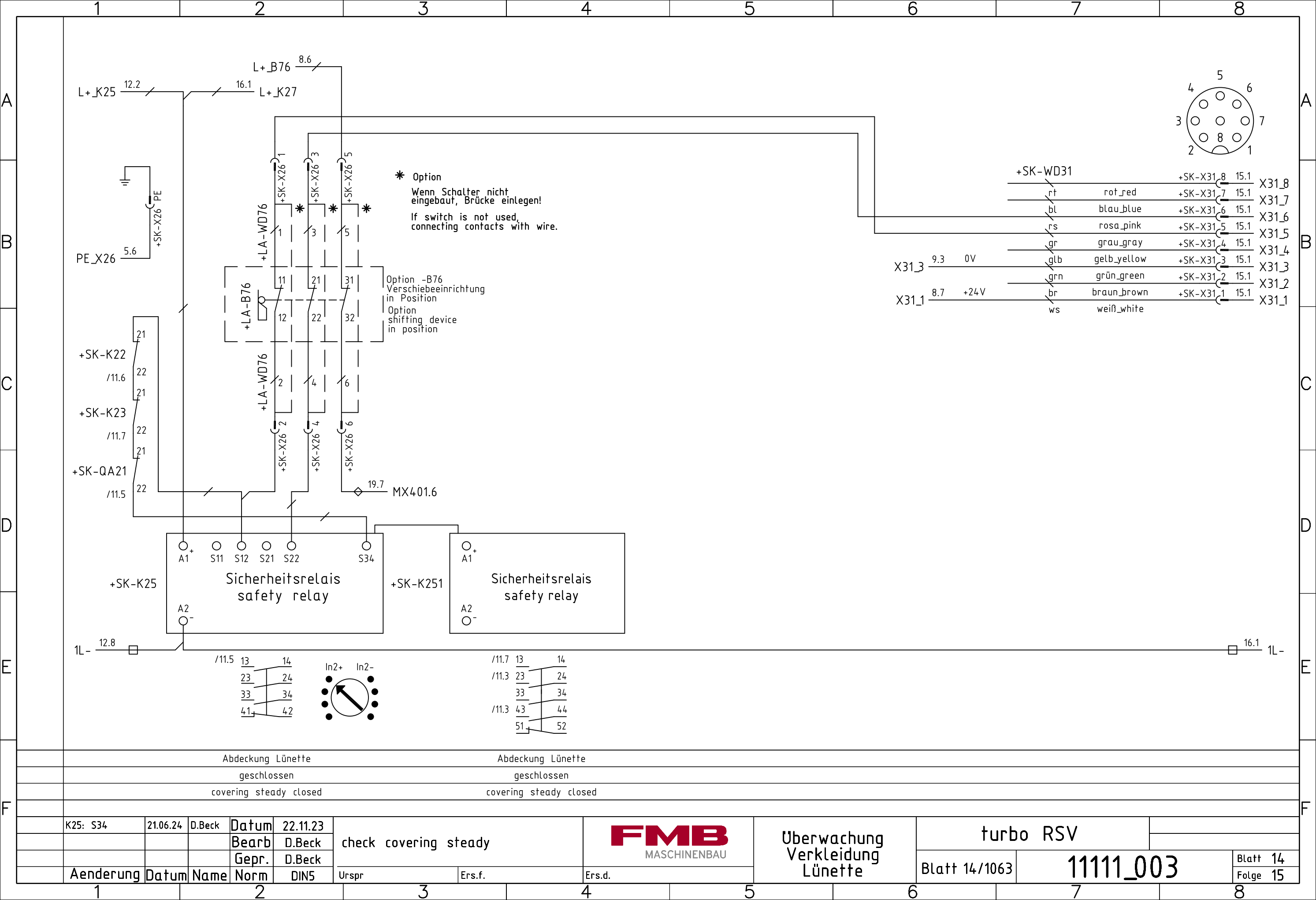

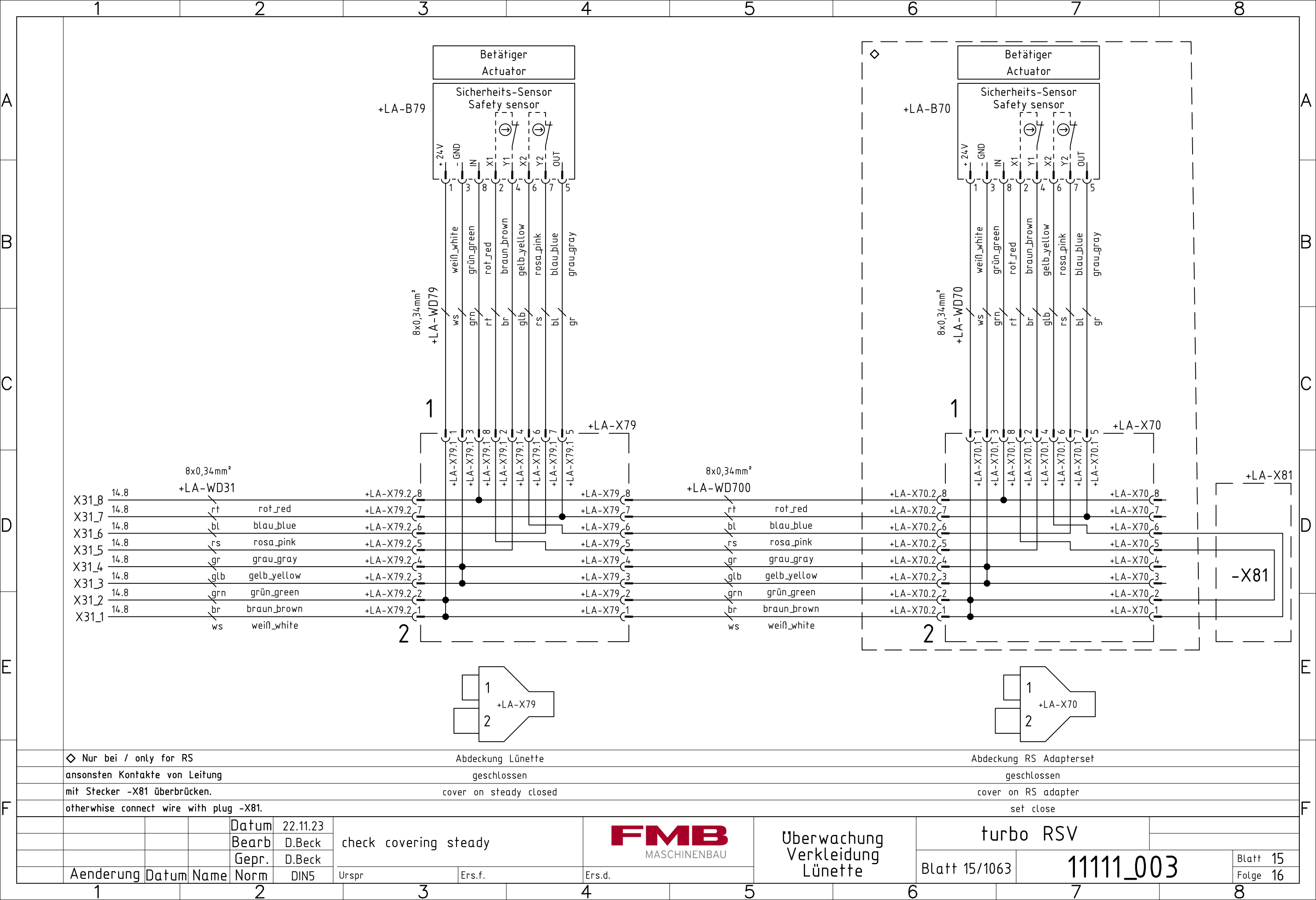

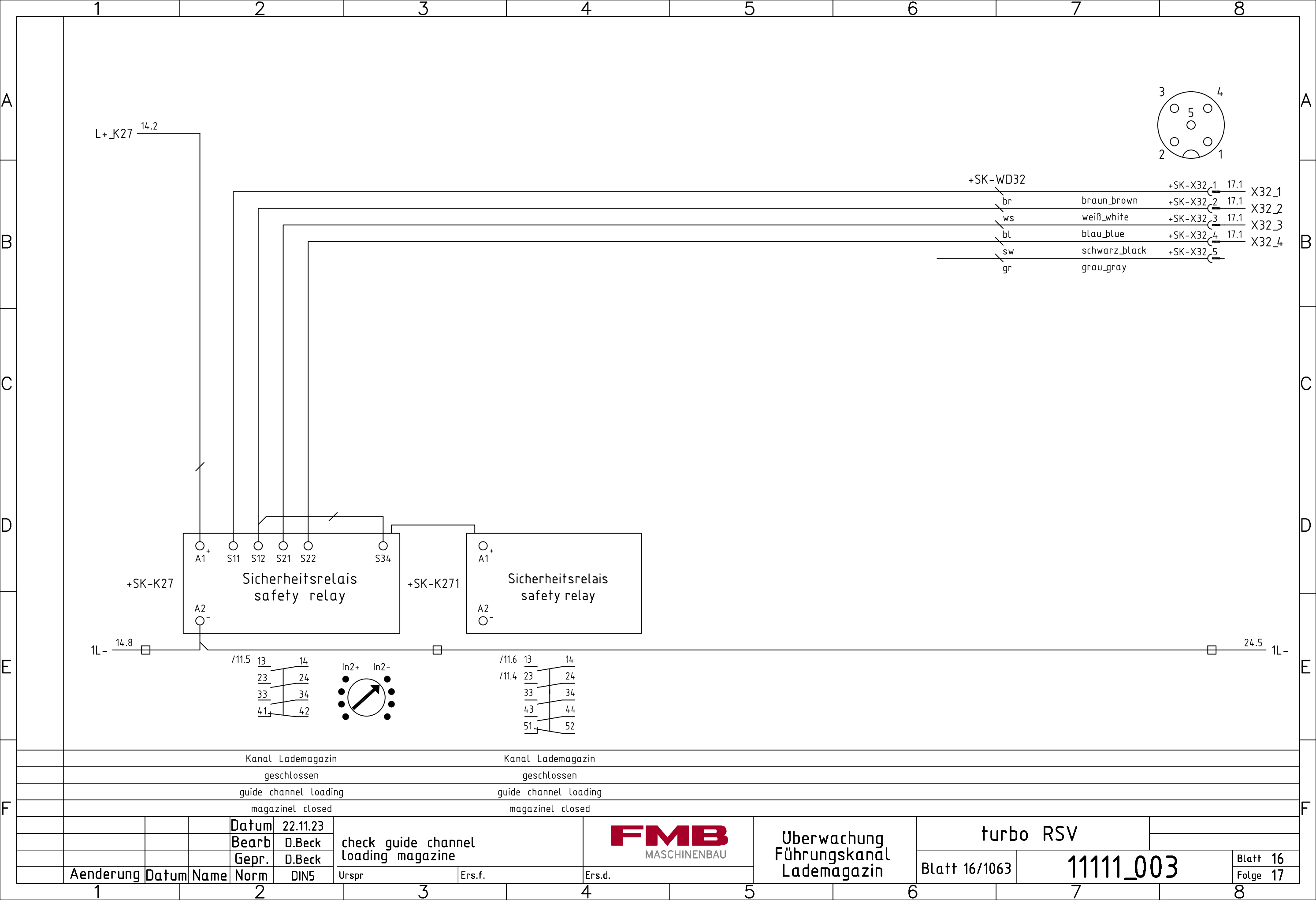

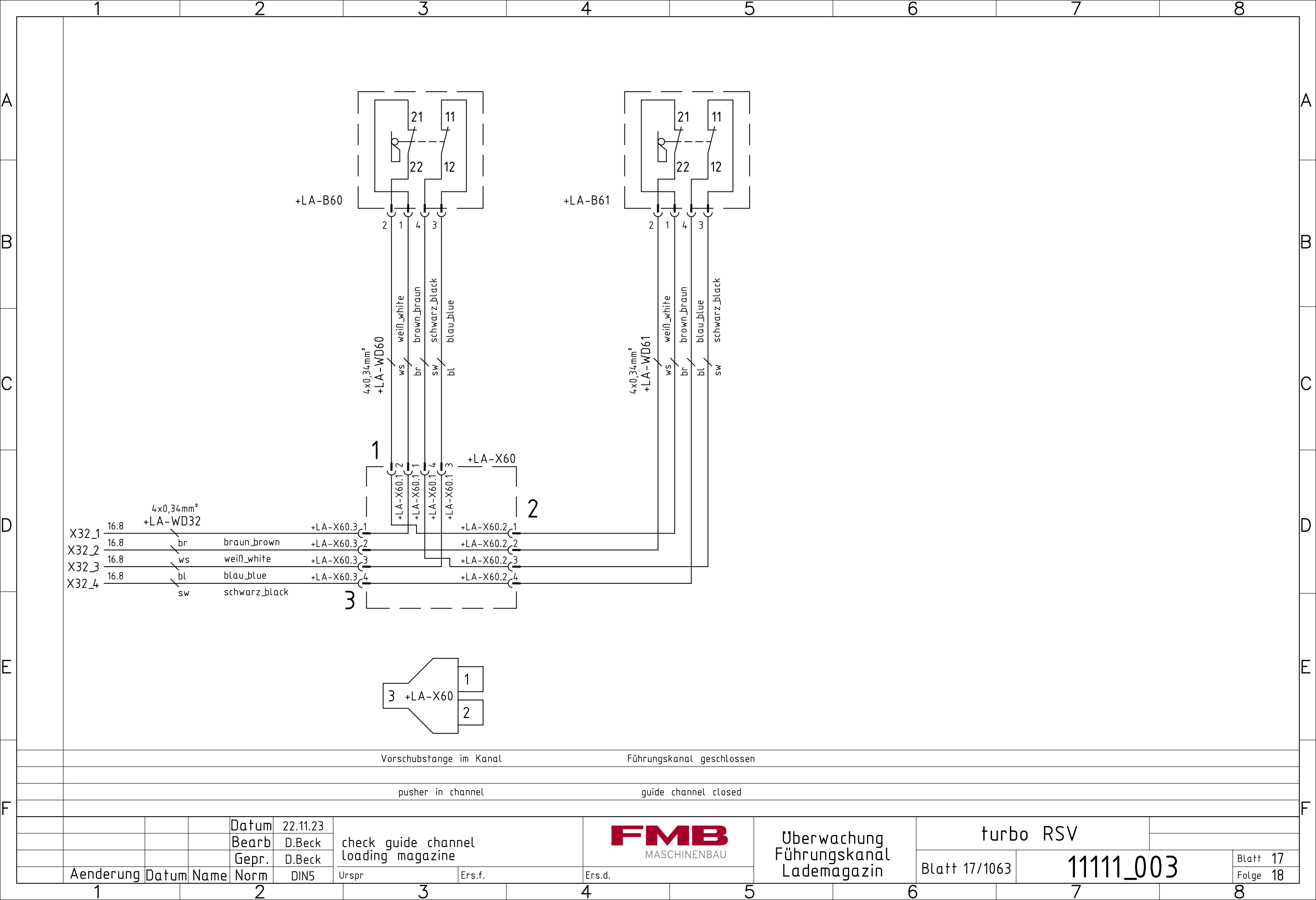

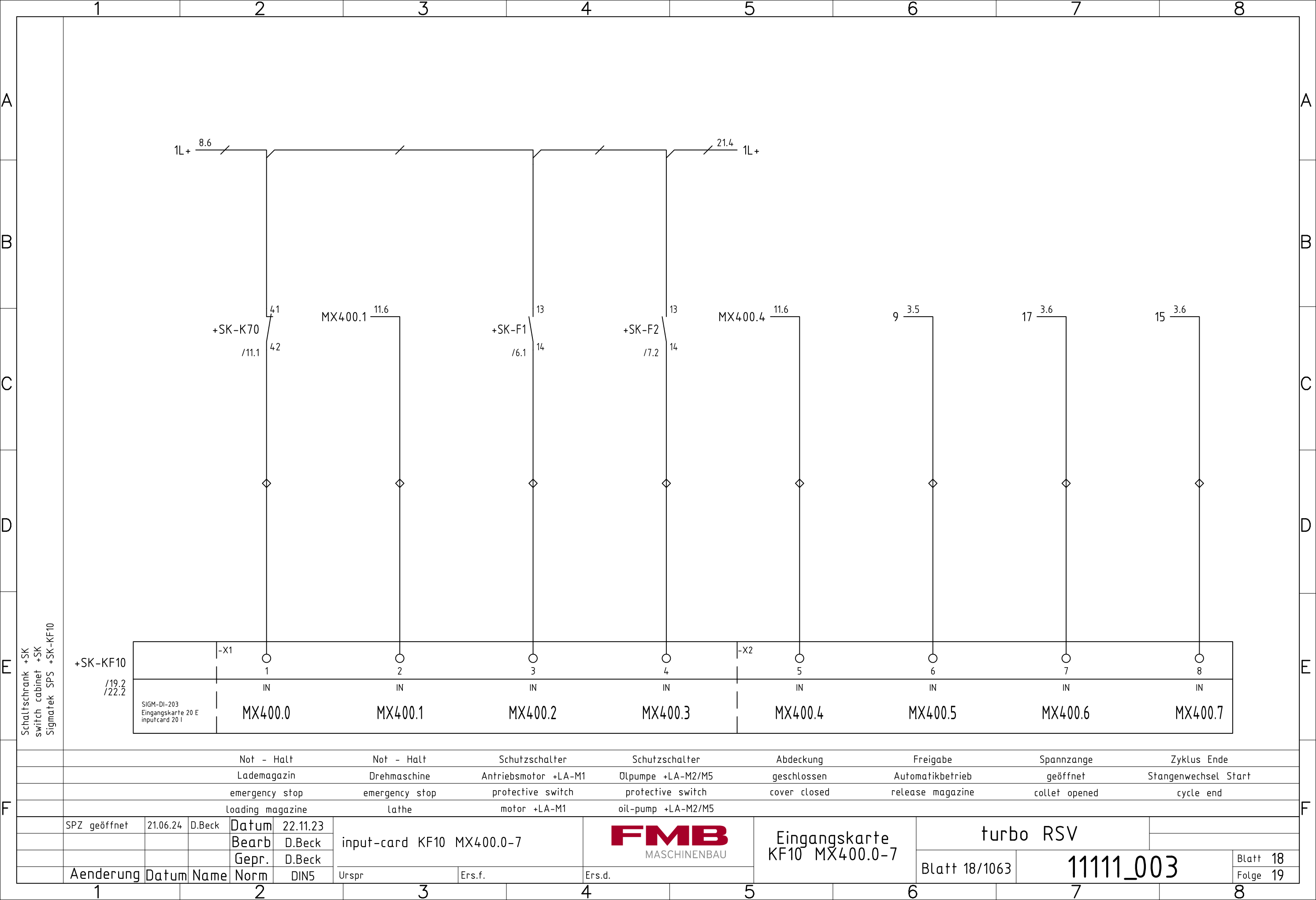

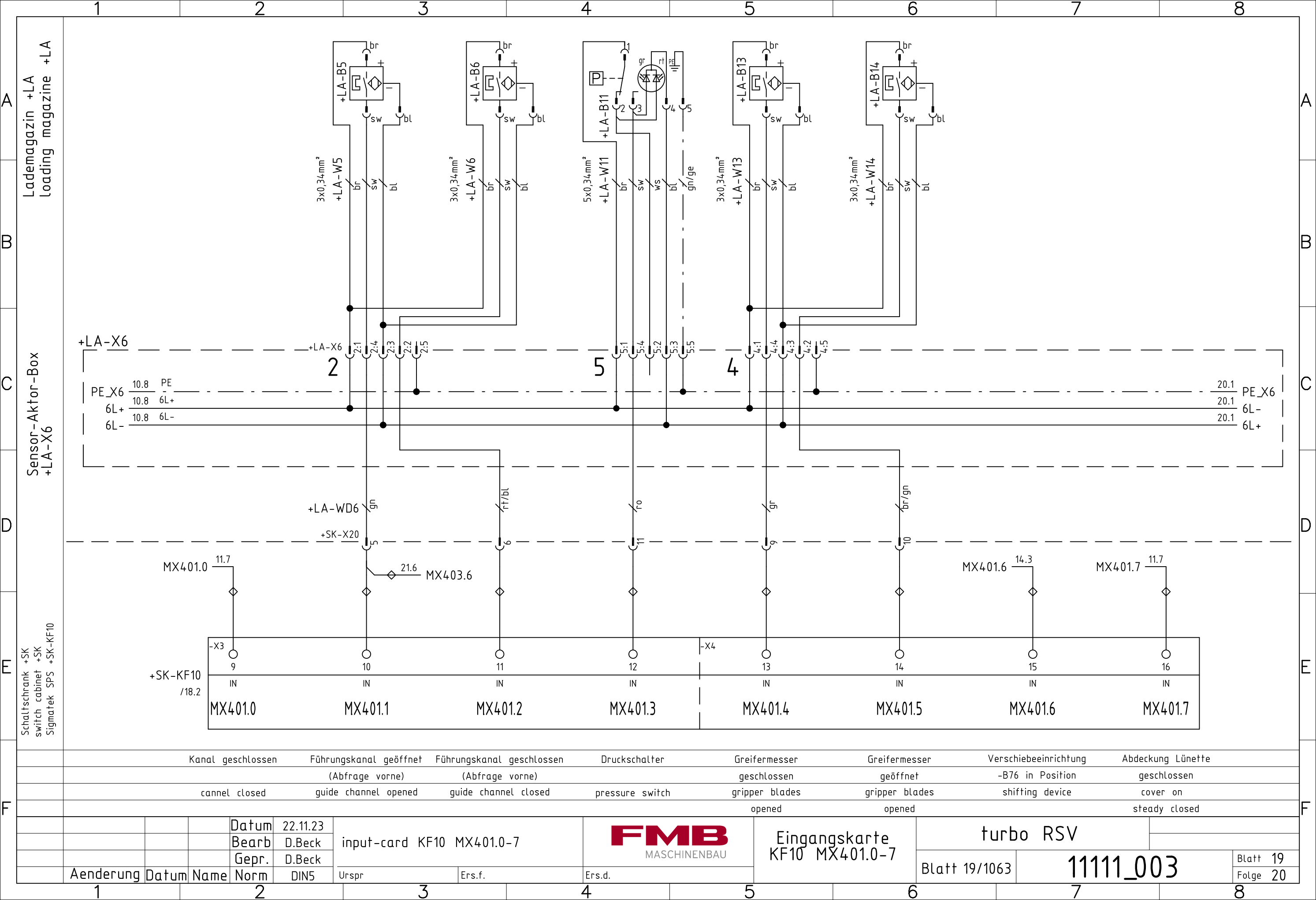

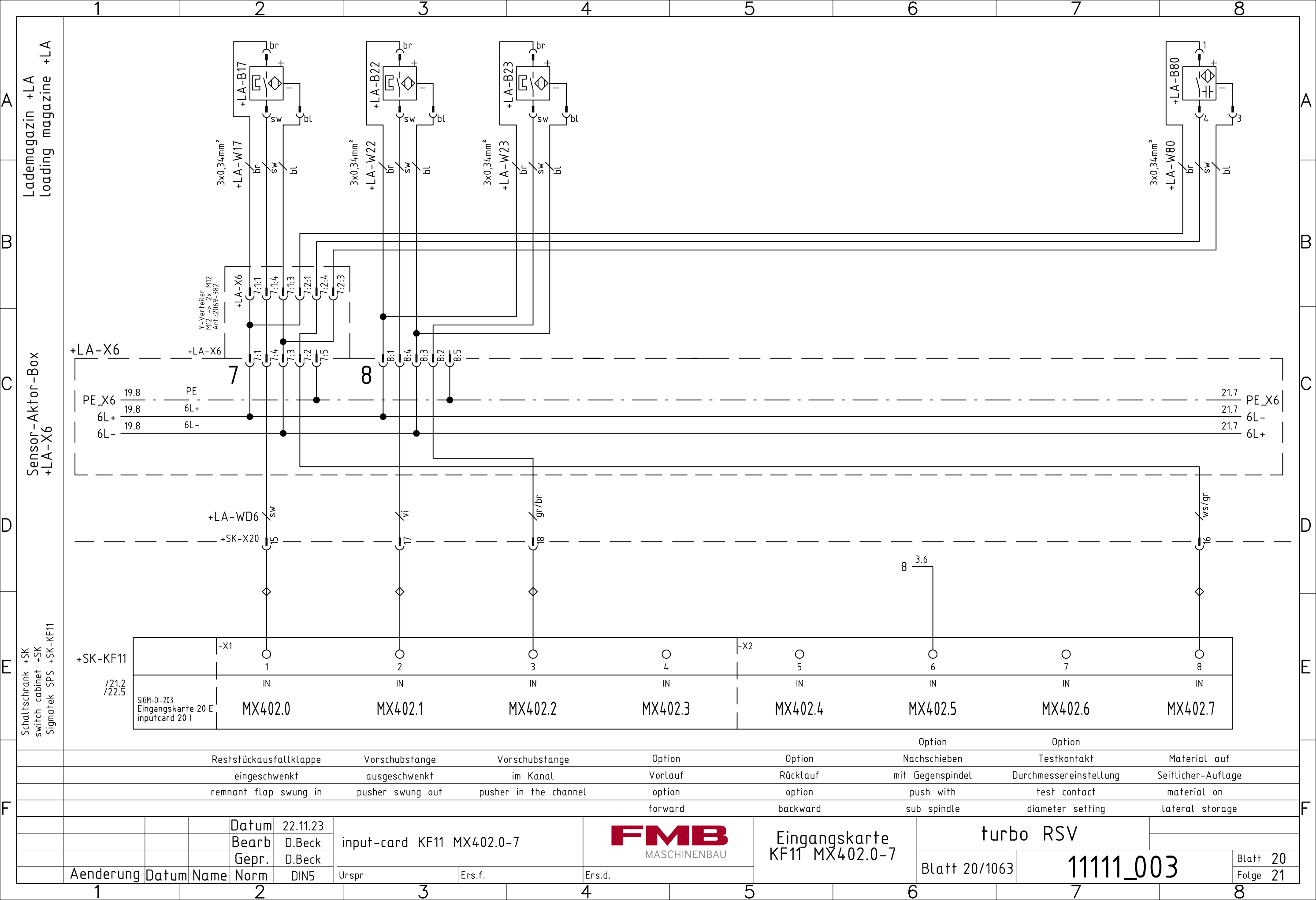

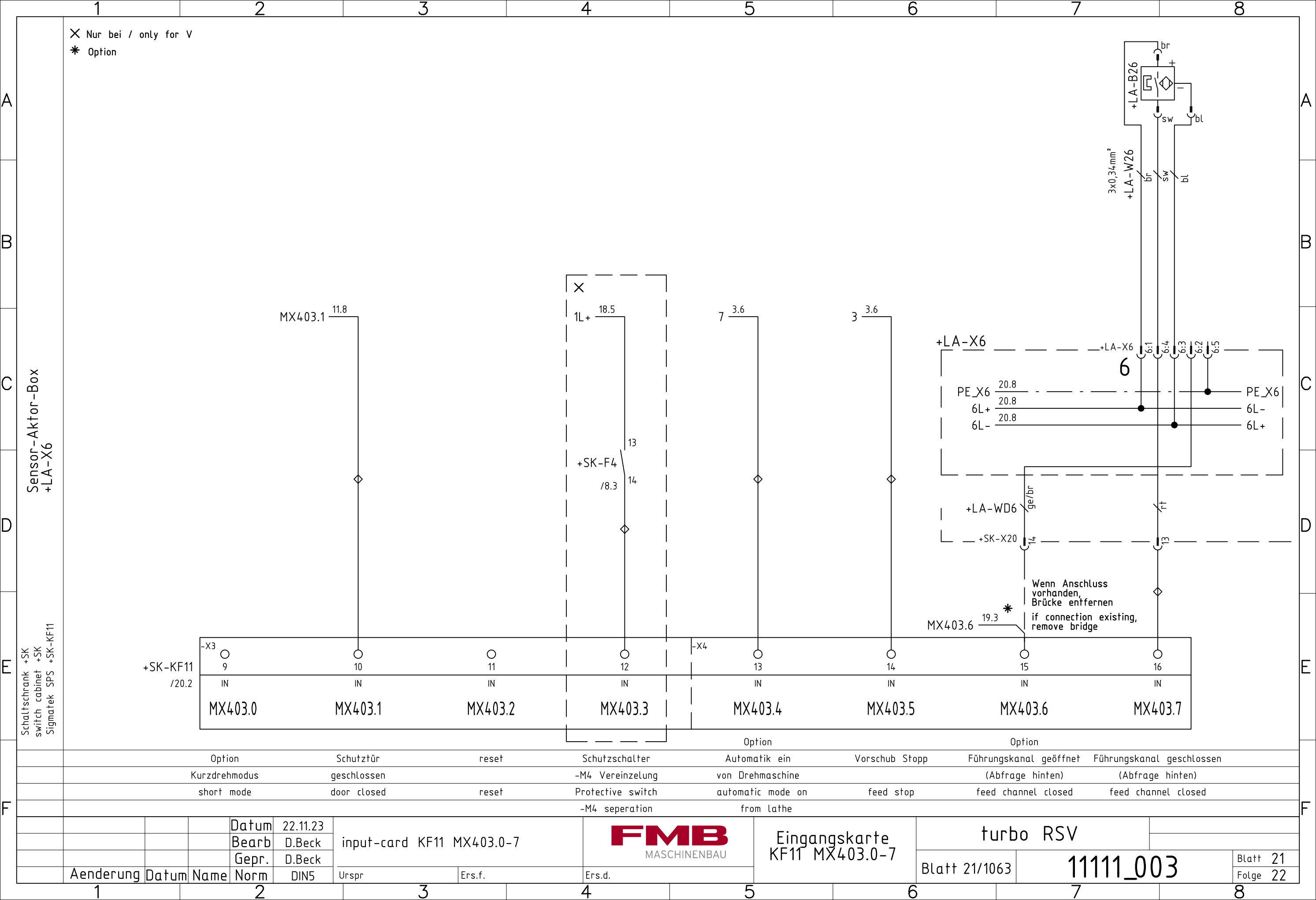

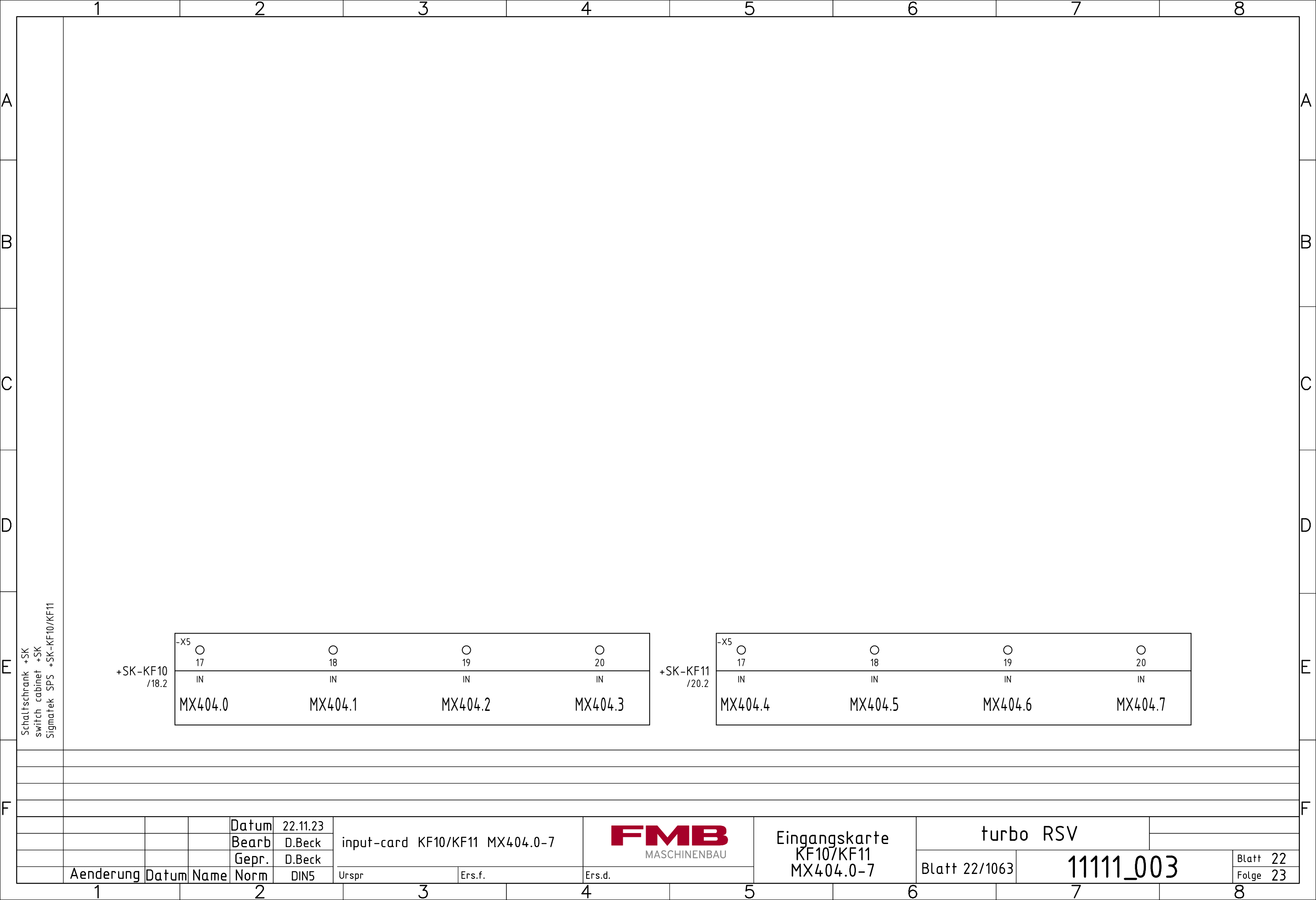

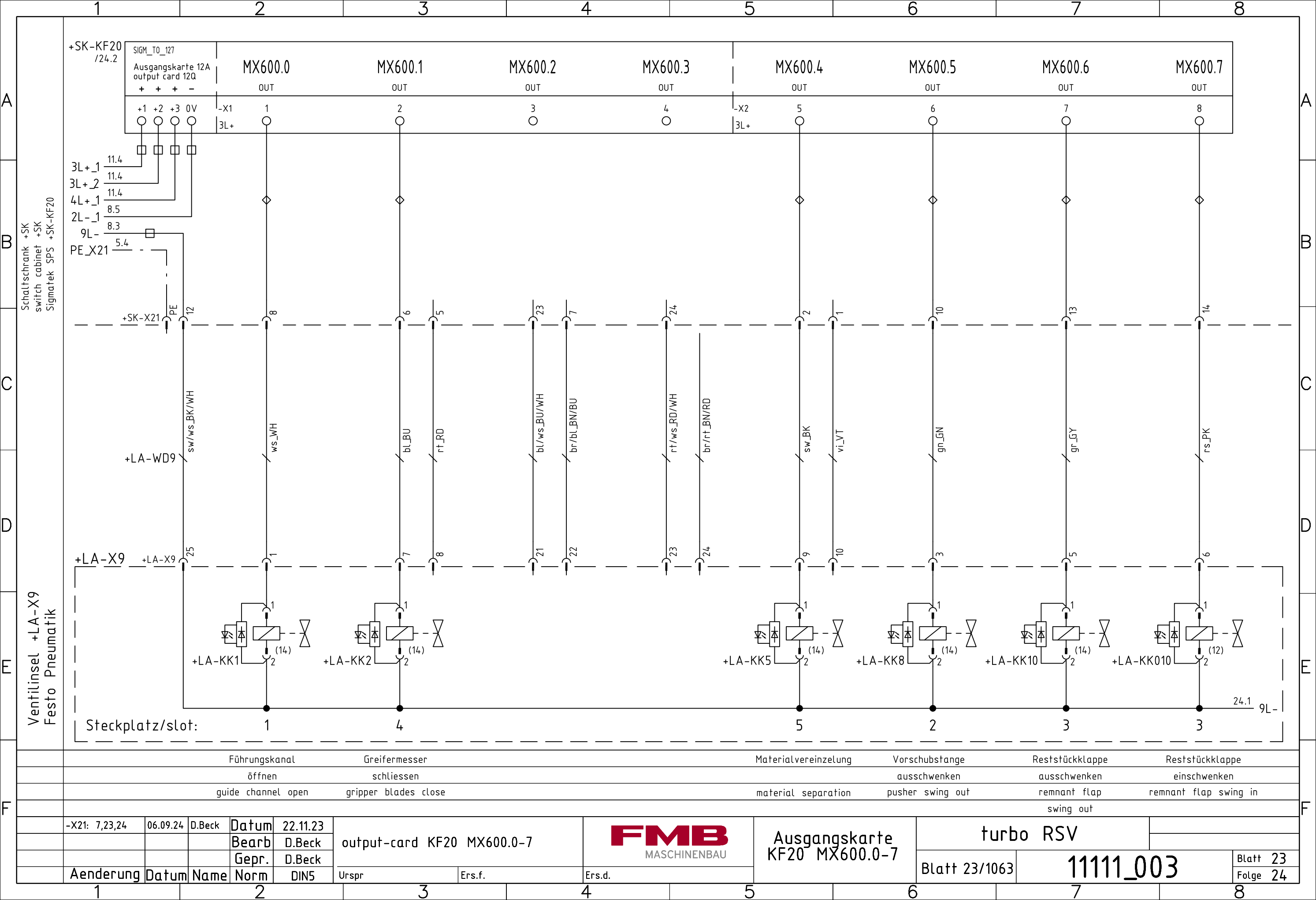

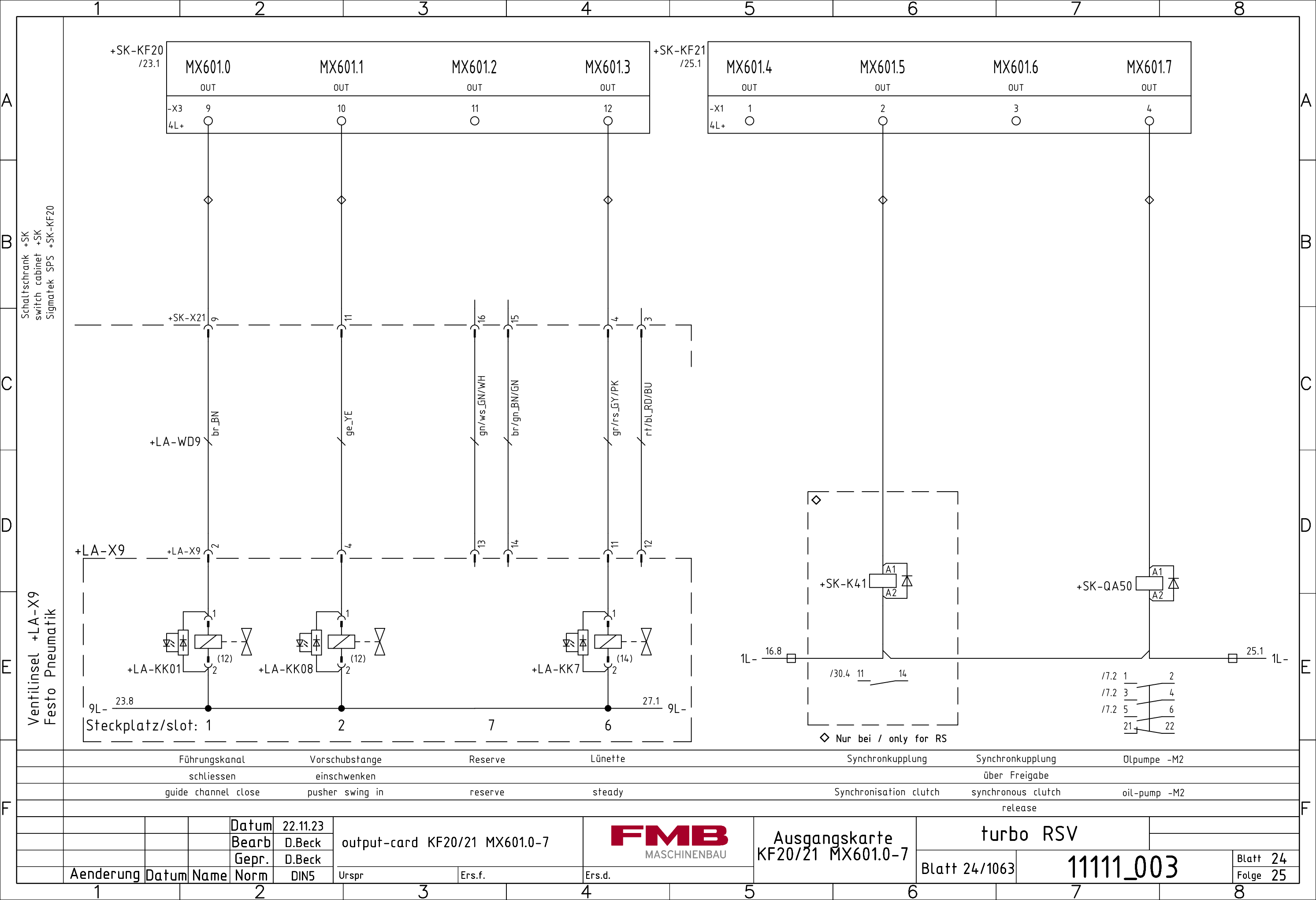

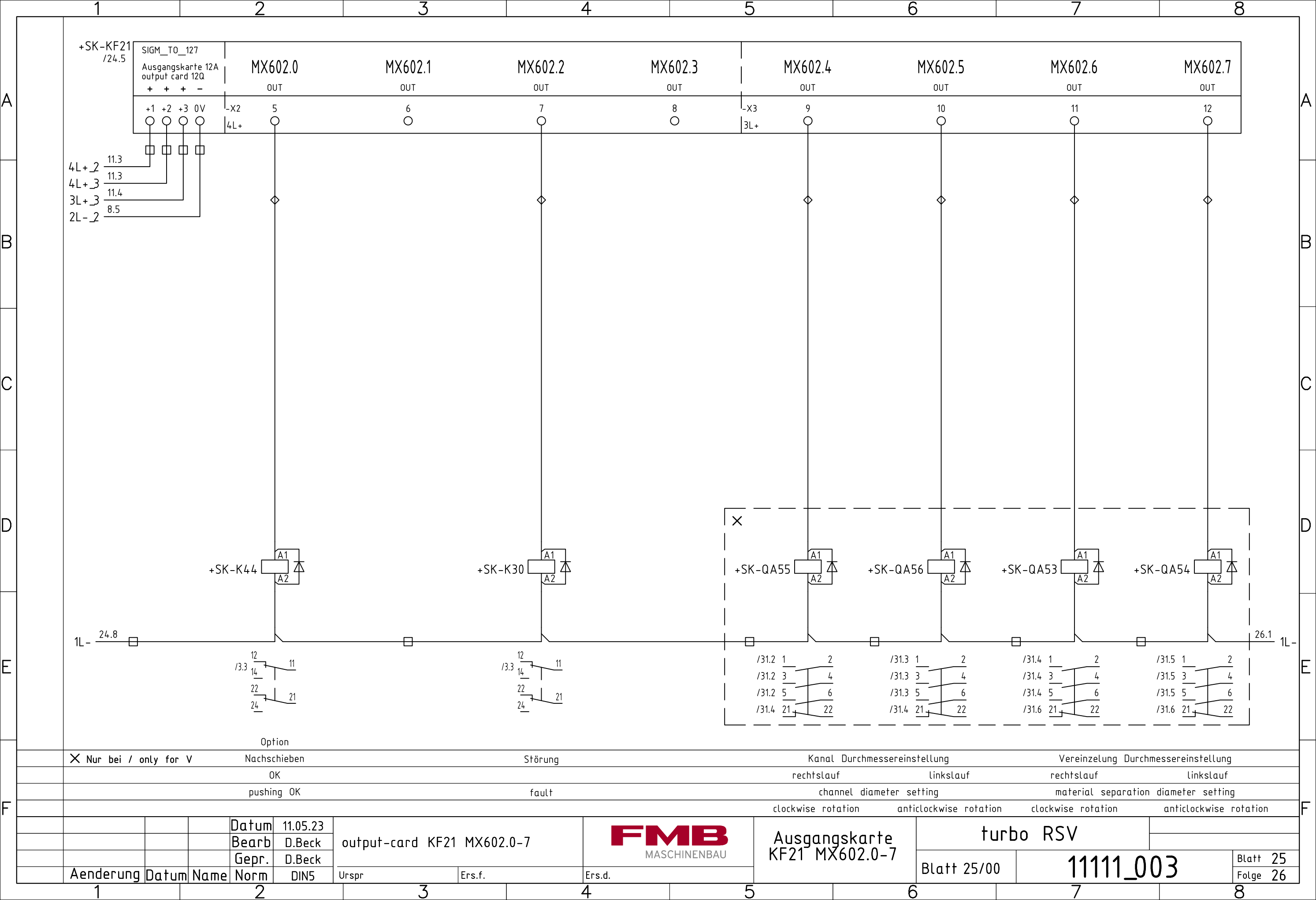

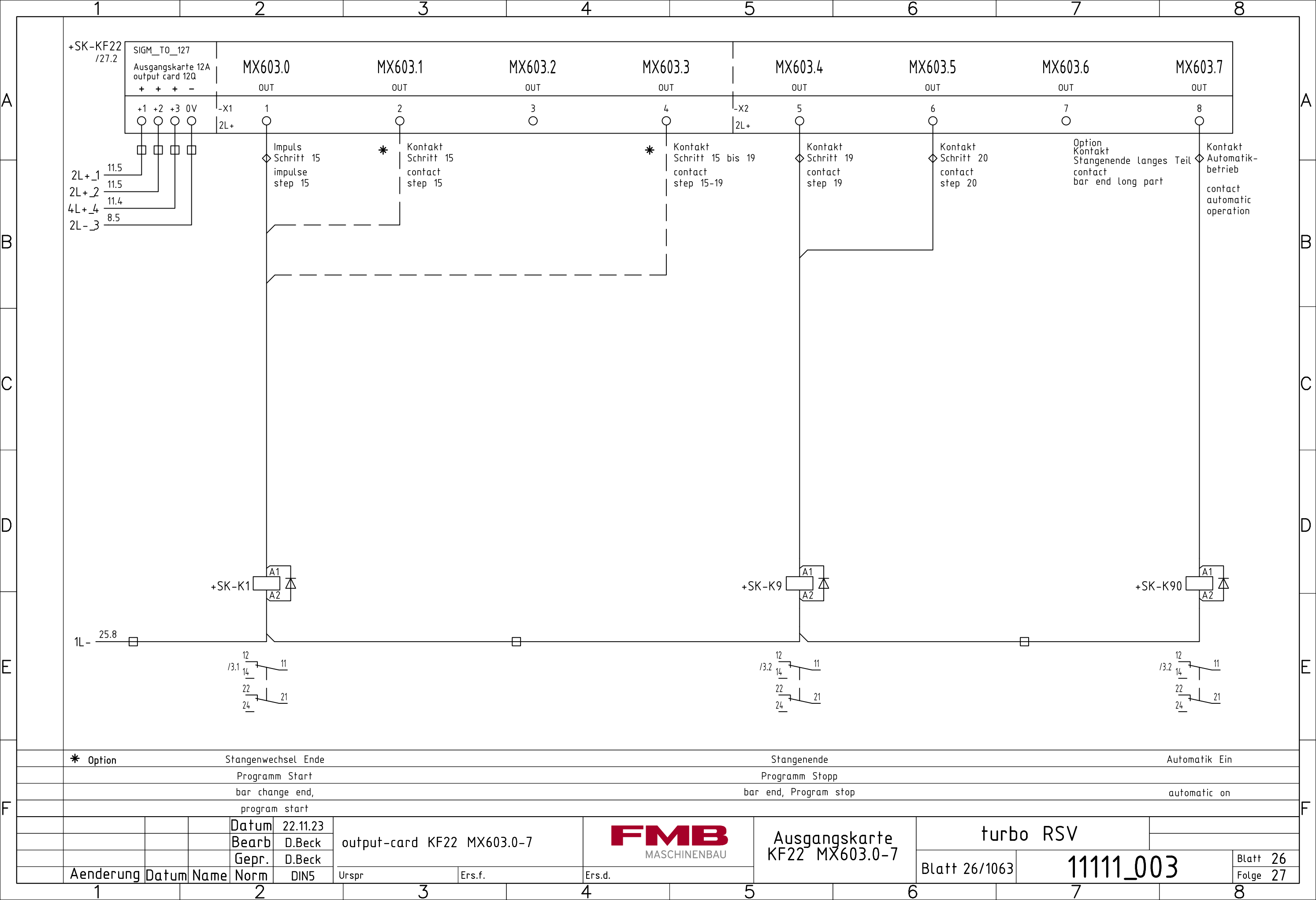

|                                         |                       | 1                                                            |                           | 2                                                     |                                      |                                                  | 3                            |                                                   |                     | 4                         |                      | 5                        | 6                            | 5                 |                          | 7                |           | 8                    | -  |
|-----------------------------------------|-----------------------|--------------------------------------------------------------|---------------------------|-------------------------------------------------------|--------------------------------------|--------------------------------------------------|------------------------------|---------------------------------------------------|---------------------|---------------------------|----------------------|--------------------------|------------------------------|-------------------|--------------------------|------------------|-----------|----------------------|----|
| Δ                                       |                       | +SK-KF22<br>/26.1                                            | MX6<br>ou<br>4L+ 9<br>-x3 | 04.0<br>T                                             | M                                    | X604.1                                           |                              | МХ604.2<br>оит<br>11<br>Ф                         |                     | MX604.3<br>out<br>12<br>O | + SK - KF23<br>/28.1 | MX604.4<br>out<br>1<br>1 | MX604.5<br>out<br>2<br>O     | j                 | MX604.6<br>out<br>3<br>O | MX60<br>out<br>4 | 4.7       |                      | 4  |
| Schaltschrank +SK<br>switch cabinet +SK | Sigmatek SPS +SK-KF22 |                                                              | +SK-X21                   |                                                       |                                      | 20                                               |                              |                                                   | 21                  |                           |                      |                          |                              |                   |                          |                  |           |                      | E  |
| nagazin +LA                             | ng magazine +LA       | +LA                                                          | -WD9                      | ΄ ge/ws_YE/WH<br>br/ge_BN/YE                          |                                      | gr/ws_GY/WH                                      | br/gr_BN/GY                  | ws/rs_WH/PK                                       | br/rs_BN/PK         |                           |                      |                          |                              |                   |                          |                  |           |                      |    |
|                                         | loadi                 | +LA-X9                                                       | + <u>LA-X9</u>            | 15                                                    |                                      |                                                  | 18                           |                                                   |                     |                           |                      |                          |                              |                   |                          |                  |           |                      |    |
| Ventilinsel +LA-X9                      | Festo Pneumatik       | <br>+LA-KK<br>  <sub>9L-</sub> <u>24.4</u><br> Steckplatz/sl | 31<br>31<br>.ot: 8        | ,1<br><u>→</u> - <del>×</del><br>,2 <sup>(14)</sup> + | ₹<br>LA-КК32                         | 9                                                | +LA-H                        | КК33<br>10                                        | <br> <br> <br> <br> |                           |                      |                          |                              |                   |                          |                  |           |                      | E  |
|                                         |                       | Durchmes                                                     | sereinste                 | ellung 1                                              | Durchmesserei                        | nstellung                                        | 2 Durc                       | hmessereinstellu                                  | ng 3                |                           |                      |                          |                              |                   |                          |                  | 🗙 Nur bei | / only for V         |    |
| _                                       |                       | diame                                                        | ter setti                 | ng 1                                                  | diameter s                           | setting 2                                        | d                            | liameter setting                                  | 3                   |                           |                      |                          |                              |                   |                          |                  |           |                      | ╎╴ |
| -                                       |                       | enderung Datu                                                | m Nam                     | Datum<br>Bearb<br>Gepr.<br>e Norm                     | 22.11.23<br>D.Beck<br>D.Beck<br>DIN5 | Nur fü<br>input-c<br>only at<br><sup>Urspr</sup> | ir RS 4<br>ard KF<br>RS 4-45 | 4-45V / 4-<br>22/KF23 M><br>5V / 4-52 V<br>Ers.f. | 52 V<br><604.0-3    | Ers.d.                    | SCHINENBAU           | Ausgar<br>KF22<br>MX6    | ngskarte<br>27KF23<br>04.0-7 | tu<br>Blatt 27/10 | 163 RSV                  | /<br>1111_00     | 3         | Blatt 27<br>Folge 28 |    |
| L                                       |                       | 1                                                            |                           | 2                                                     | I.                                   |                                                  | 3                            | !                                                 |                     | 4                         |                      | 5                        | F                            | 5                 |                          | 7                |           | 8                    | 1  |

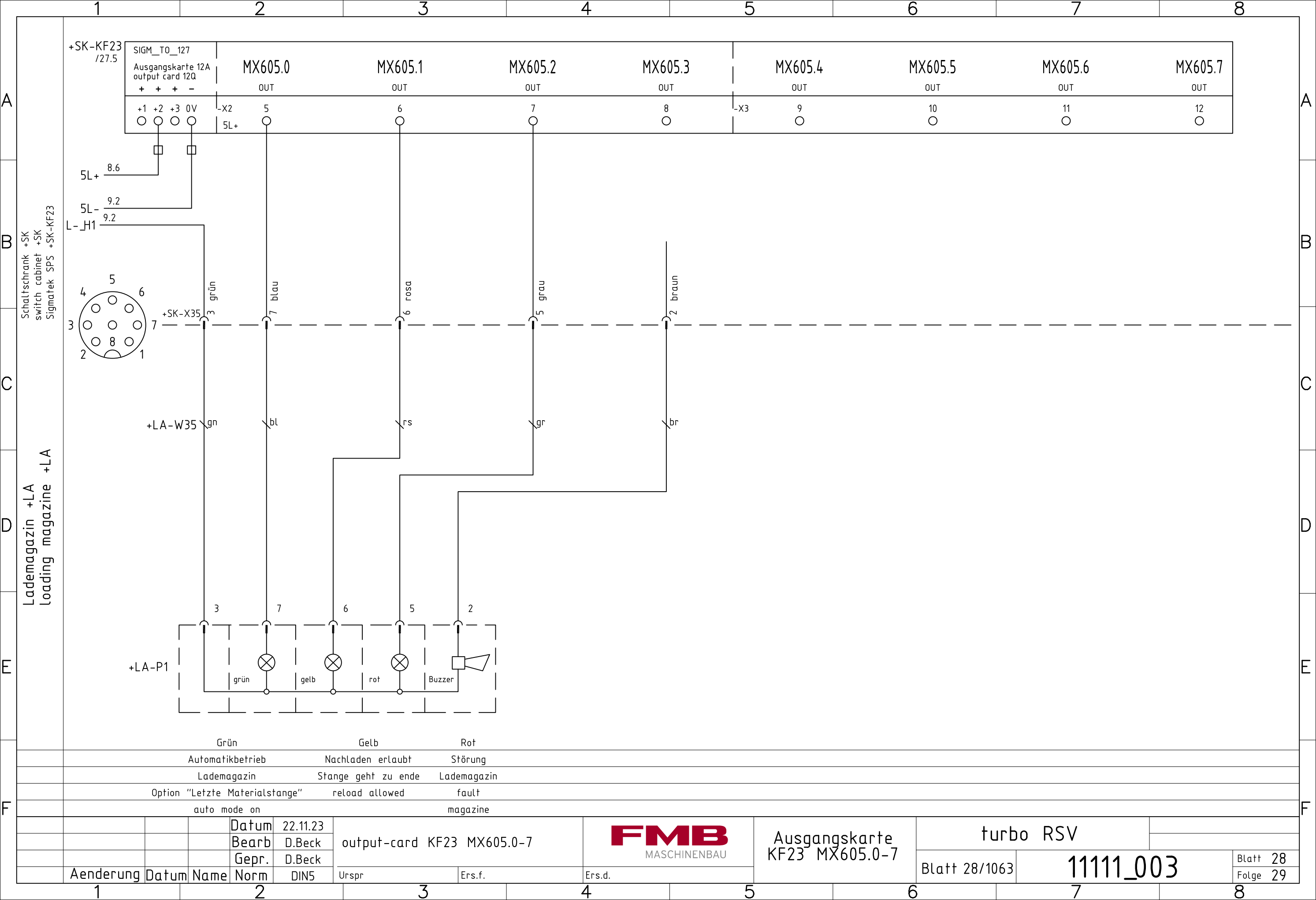

|               | 1         |                          | 2                 |                      | 3                                                                  |            | 4      |             | 5         | 6      | 5             | 7             |              | 8               |
|---------------|-----------|--------------------------|-------------------|----------------------|--------------------------------------------------------------------|------------|--------|-------------|-----------|--------|---------------|---------------|--------------|-----------------|
|               |           |                          |                   |                      | - — — — — —                                                        |            |        |             |           |        |               | ·             |              |                 |
|               | I SK KEDI | SIGM AM                  | 221               | ۸ ـ .                |                                                                    |            |        | Dafa-       | 0.7       |        |               | Applac A      |              | '               |
|               |           | Analogein-<br>Ausgangska | arte              | A11                  |                                                                    |            |        | Refere      | 11Z       |        |               |               |              |                 |
|               |           | analog input             | 1                 |                      | AIZ                                                                |            |        | D D         | DD        |        |               |               |              |                 |
|               |           |                          | 1.                | + 1-                 | Σ+ Σ-                                                              |            |        | кк          | к к       |        |               | 1+ -          | 2+ -         | i               |
|               |           |                          | X1                | 1.1 X1.              | 2 X1.3 X1.4                                                        |            |        | X2.1 X2.2 > | (2.3 X2.4 |        |               | X3.1 X3.2     | X3.3 X3      | .4              |
|               |           |                          |                   | í – ľ                | ,                                                                  |            |        | 0 0         | 0 0       |        |               | 0 0           | 0 0          | ,<br>           |
|               |           |                          |                   |                      |                                                                    |            |        |             |           |        |               |               |              | 1               |
| -             |           | L- >                     | ×1.2 -9.6         |                      | 9.3                                                                |            |        |             |           |        |               |               |              | I               |
|               |           | = _<br>B2 2              | 24V <u>9.3</u>    | 1                    | B8_24V 9.6                                                         |            |        |             |           |        |               |               |              |                 |
|               |           | <br>B2                   | 0V <u>9.5</u>     |                      | B8_0V                                                              |            |        |             |           |        |               |               |              | · · · ·         |
| 4             |           |                          |                   |                      |                                                                    |            |        |             |           |        |               |               |              | I               |
| -KF2          |           |                          |                   |                      |                                                                    |            |        |             |           |        |               |               |              |                 |
| + SK<br>+ SK- |           |                          |                   |                      |                                                                    |            |        |             |           |        |               |               |              |                 |
| λe ÷          |           | +                        |                   | arz                  |                                                                    |            |        |             |           |        |               |               |              | I               |
| hrar<br>SP    |           |                          |                   | chw<br>chw           | rau rau rau rau rau                                                |            |        |             |           |        |               |               |              |                 |
| tek           |           |                          |                   | ≥ ∽                  |                                                                    |            |        |             |           |        |               |               |              | · · ·           |
| vitcl<br>gma  |           | 4                        | $\Box$            | └──│──┤ -↓           |                                                                    | )          |        |             |           |        |               |               |              | I               |
| S S IS        |           | 0                        |                   |                      |                                                                    |            |        |             |           |        |               |               |              |                 |
|               |           | ) —                      |                   |                      | X33<br>X34<br>X34<br>X34<br>X34<br>X34<br>X34<br>X34<br>X34<br>X34 |            |        |             |           |        |               |               |              | i               |
|               |           | $\mathcal{Y}_1$          | Х<br>С            | SK - )<br>SK - )     |                                                                    |            |        |             |           |        |               |               |              | I               |
|               |           |                          | +                 |                      |                                                                    |            |        |             |           |        |               |               |              |                 |
|               |           |                          |                   |                      |                                                                    |            |        |             |           |        |               |               |              | 1               |
|               |           |                          |                   |                      |                                                                    |            |        |             |           |        |               |               |              | I               |
|               |           |                          |                   |                      |                                                                    |            |        |             |           |        |               |               |              |                 |
| _             |           |                          |                   |                      |                                                                    |            |        |             |           |        |               |               |              | i l             |
|               |           |                          |                   |                      |                                                                    |            |        |             |           |        |               |               |              |                 |
| ⊲             |           |                          | +1 A-WG2          |                      | +  A-WG8 \. \. \.                                                  |            |        |             |           |        |               |               |              |                 |
| +             |           |                          |                   | wspol sw             |                                                                    |            |        |             |           |        |               |               |              |                 |
| ∠ e           |           |                          |                   |                      |                                                                    |            |        |             |           |        |               |               |              | I               |
| ]             |           |                          |                   |                      |                                                                    |            |        |             |           |        |               |               |              |                 |
| с В           |           |                          |                   |                      |                                                                    |            |        |             |           |        |               |               |              | · · ·           |
| izr<br>Da     |           |                          |                   |                      |                                                                    |            |        |             |           |        |               |               |              | I               |
| ١ <u>٢</u>    |           |                          |                   |                      |                                                                    |            |        |             |           |        |               |               |              |                 |
|               |           |                          |                   |                      |                                                                    |            |        |             |           |        |               |               |              | 1               |
| ad            |           |                          |                   |                      |                                                                    |            |        |             |           |        |               |               |              |                 |
| 22            |           |                          |                   |                      |                                                                    |            |        |             |           |        |               |               |              |                 |
|               |           |                          |                   |                      |                                                                    | _          |        |             |           |        |               |               |              |                 |
|               |           |                          |                   | <b>1</b> - 1 - 1 - 1 | · · · · · · · · · · · · · · · · · · ·                              |            |        |             |           |        |               |               |              |                 |
|               |           |                          | +LA-B2 1 2        | 2345<br>1807.11      | +LA-B8 1 2 3 4 5                                                   |            |        |             |           |        |               |               |              |                 |
|               |           |                          | 0-10V Ab          | isolutgeber          | 0-10V Absolutgeber                                                 |            |        |             |           |        |               |               |              | 1               |
|               |           |                          | 16 Um- abso       | olute encoder        | 1 Um- absolute encoder                                             |            |        |             |           |        |               |               |              |                 |
|               | │└────    |                          |                   |                      | urenung                                                            | _ <u> </u> |        |             |           |        |               |               |              |                 |
| 1             |           |                          |                   |                      |                                                                    |            |        |             |           |        |               |               |              |                 |
|               |           |                          | Get               | ber Kanal            | Geber Vereinzelung                                                 |            |        |             |           |        |               |               | X Nur b      | ei / only for V |
|               |           |                          | Durchme           | ssereinstell         | ung Durchmessereinstellur                                          | ng         |        |             |           |        |               |               |              |                 |
|               |           |                          | encode            | er channel           | encoder material separ                                             | tion       |        |             |           |        |               |               |              |                 |
|               |           | · · · · ·                | diame             | eter setting         | g diameter setting                                                 |            | I      |             |           |        | T             |               |              |                 |
|               |           |                          | Datum :           | 22.11.23             | Nur bei RS 4-45V / 4-                                              | ·52V       |        |             | A         |        | + turb        | No RSV        |              |                 |
|               |           |                          | Bearb             | D.Beck               | analog_in/output-card A                                            | 24-2,AQ1-2 |        |             |           | uyein- |               |               |              |                 |
|               |           |                          | Gepr.             | D.Beck               | only at RS 4-45V / 4-52V                                           |            | MA     | CHINENBAU   | HUSGAN    |        | Blatt 20/1062 | 1111 <i>·</i> | 1 002        | Blatt 29        |
|               |           | <u>  Datum  N</u>        | <u>Name Norm </u> | DIN5                 | Urspr Ers.f.                                                       | 1          | Ers.d. |             |           |        |               |               | <u>ריייי</u> | Folge 30        |
|               | 1         |                          | 2                 |                      |                                                                    |            | 4      |             | 5         | I F    | ה I           | 1             |              | X               |

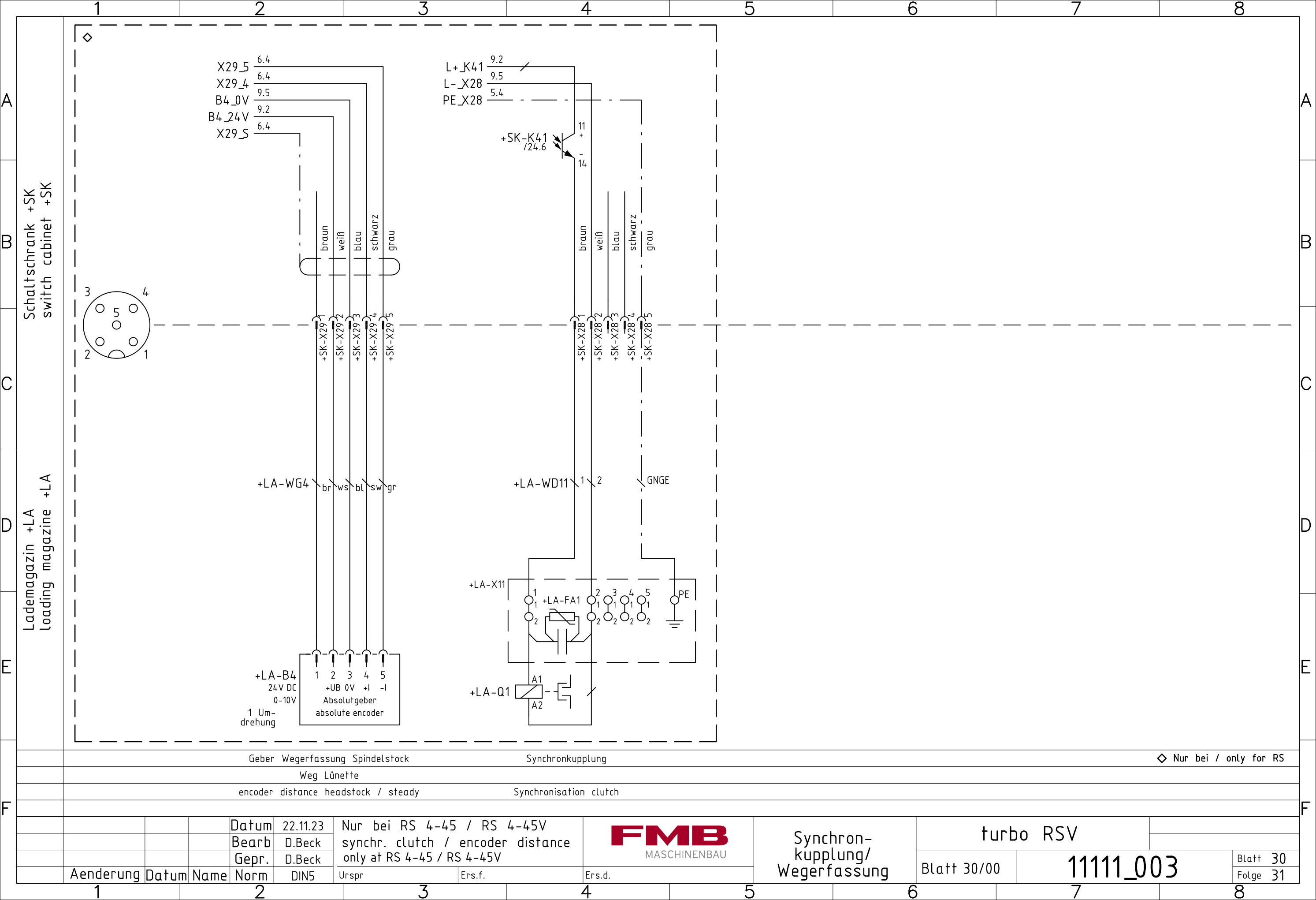

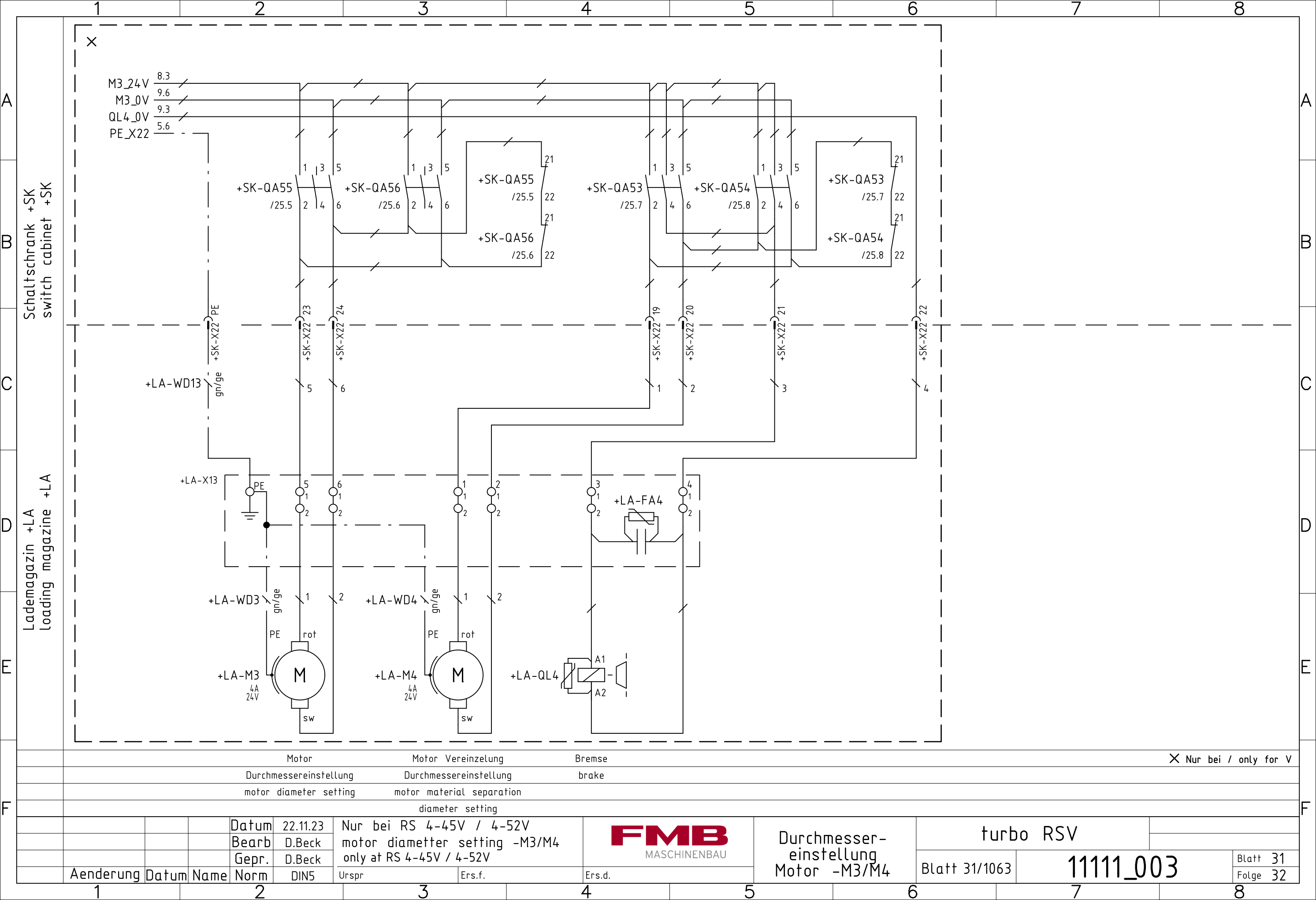

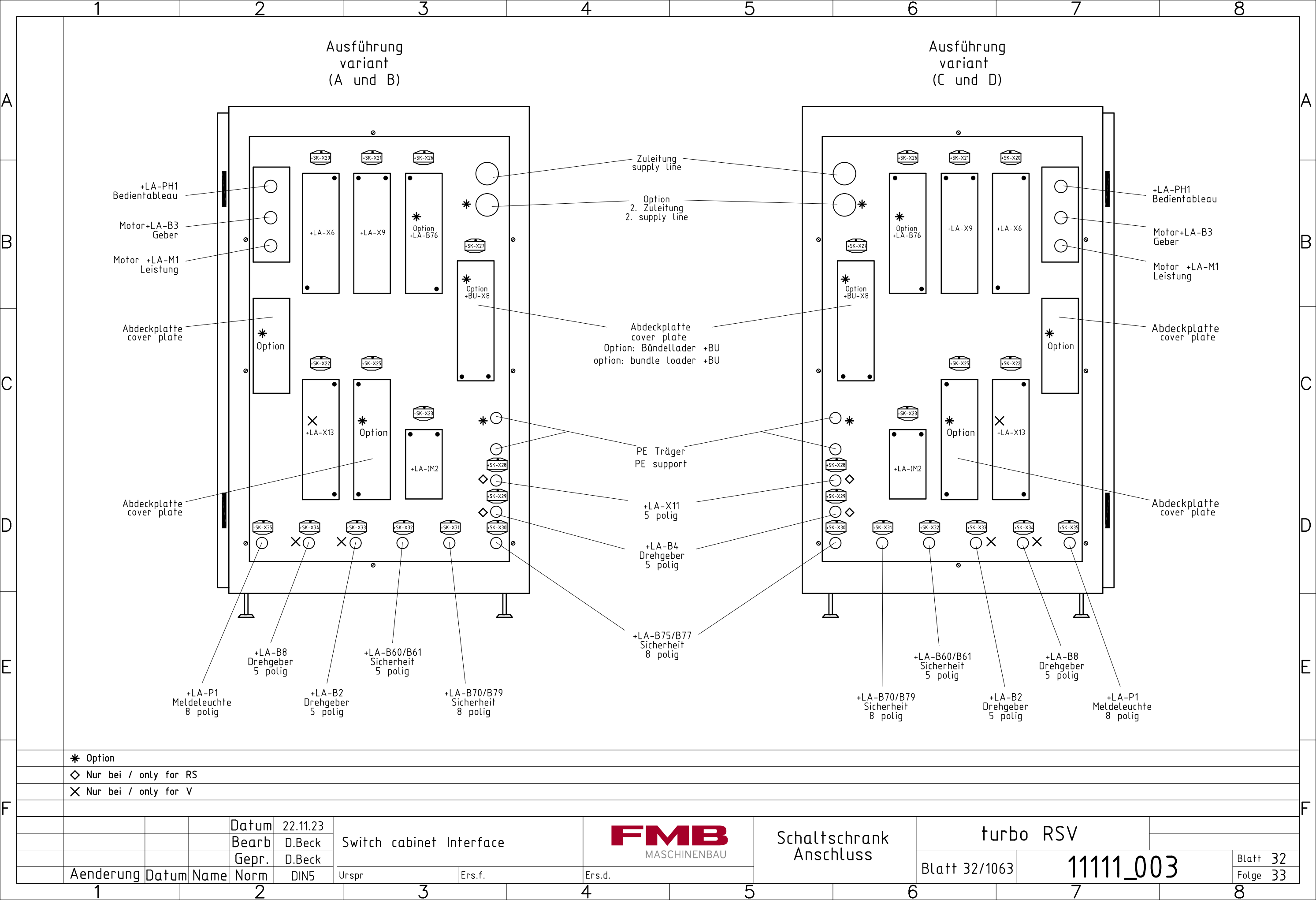

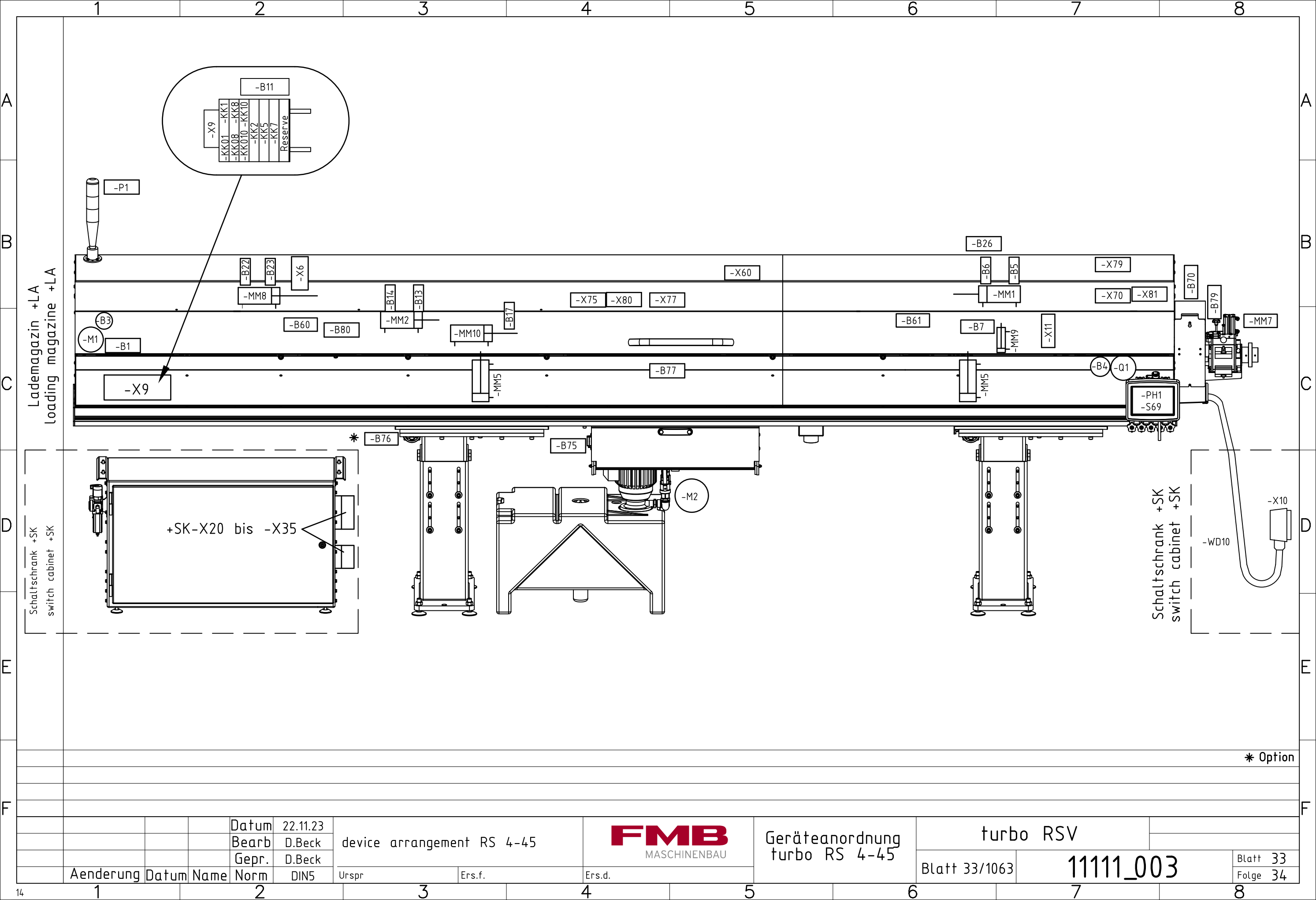

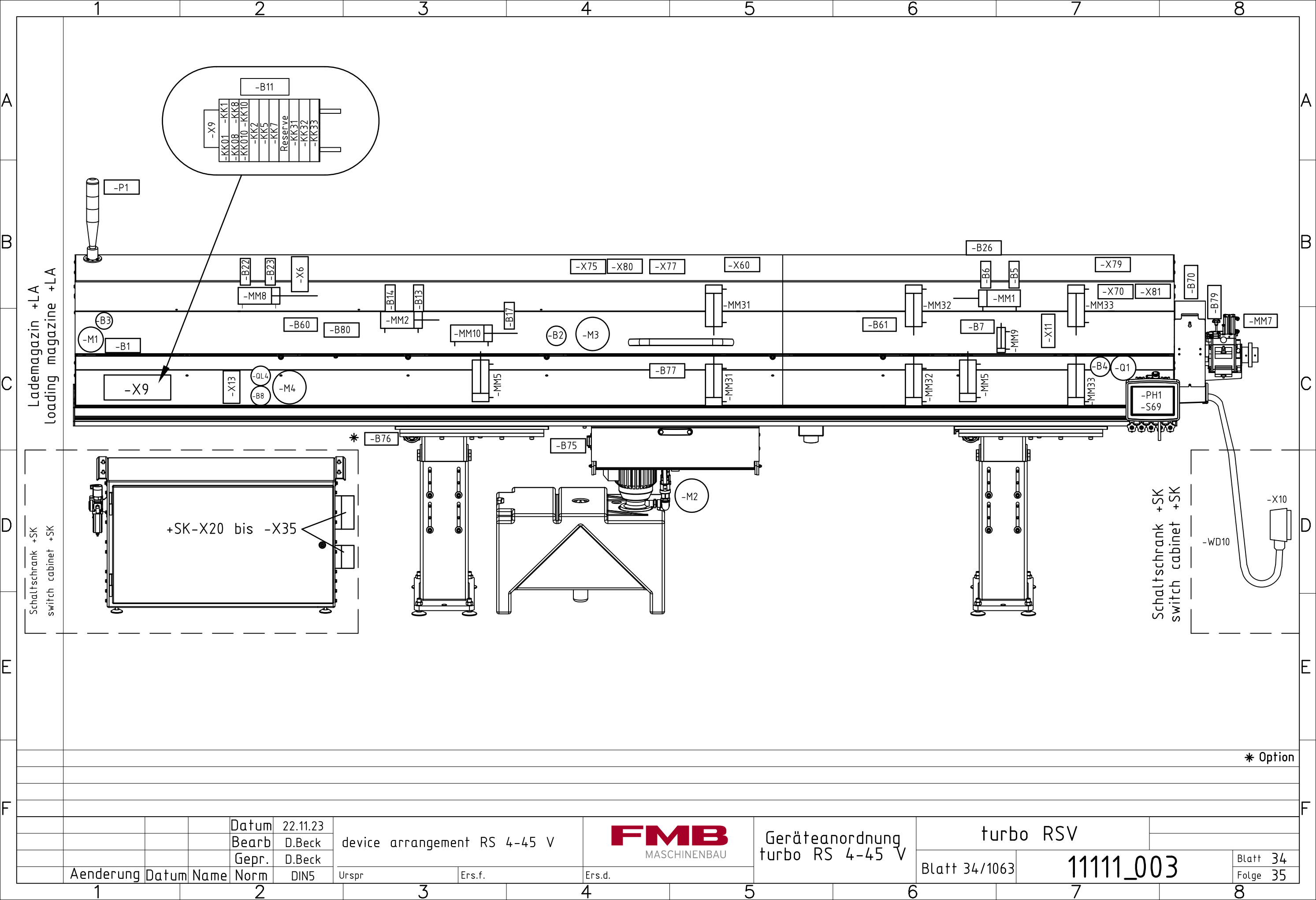

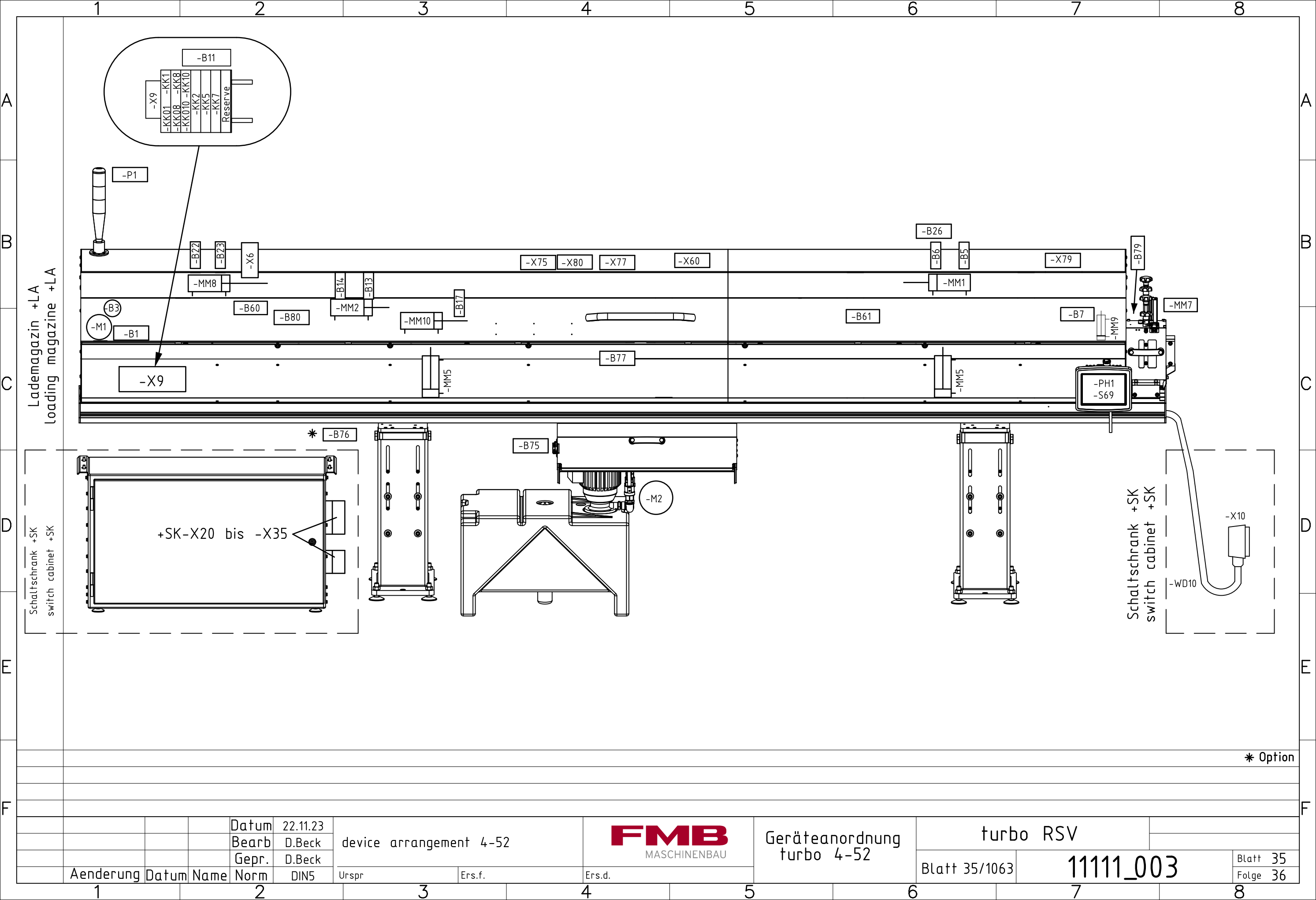

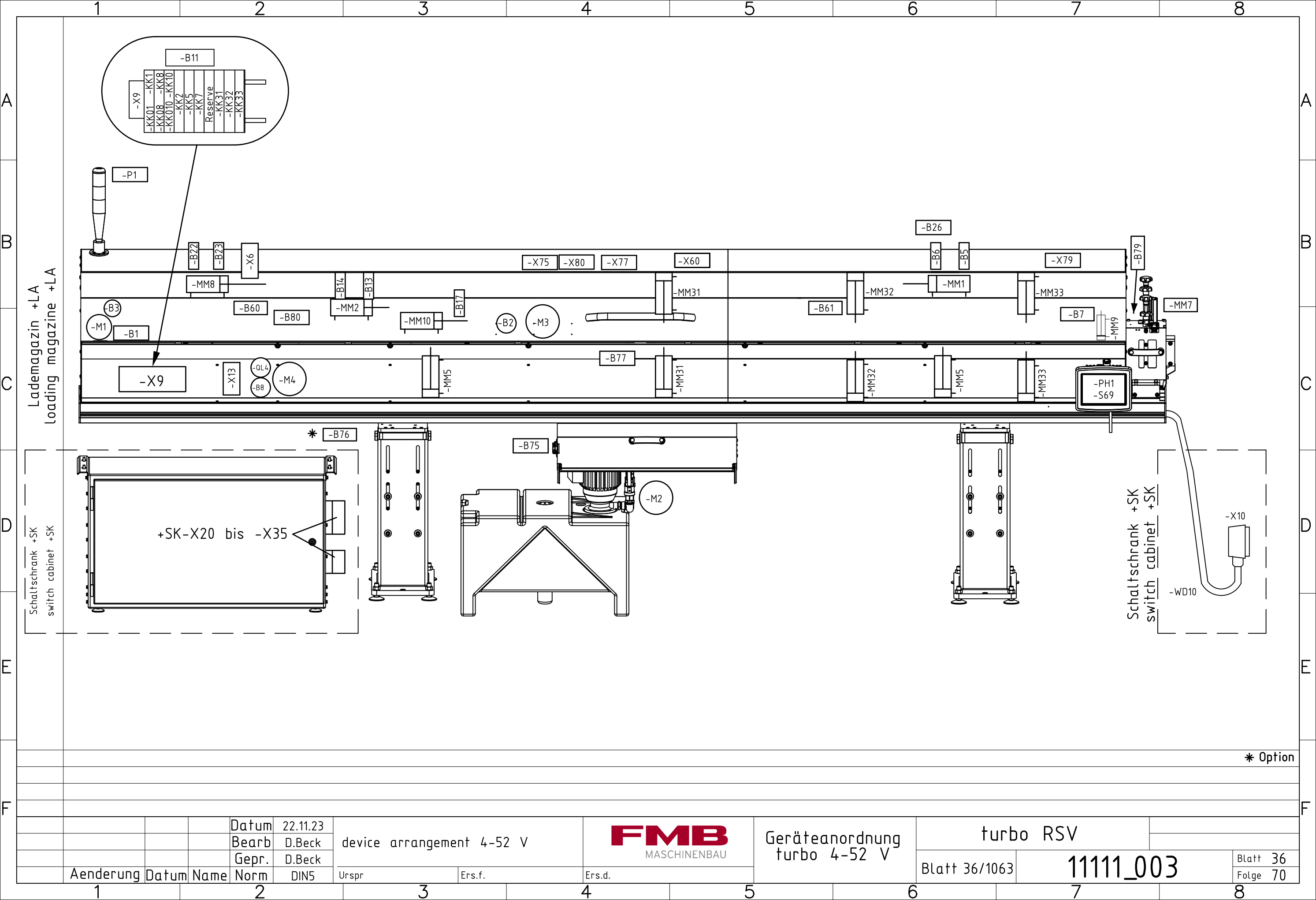

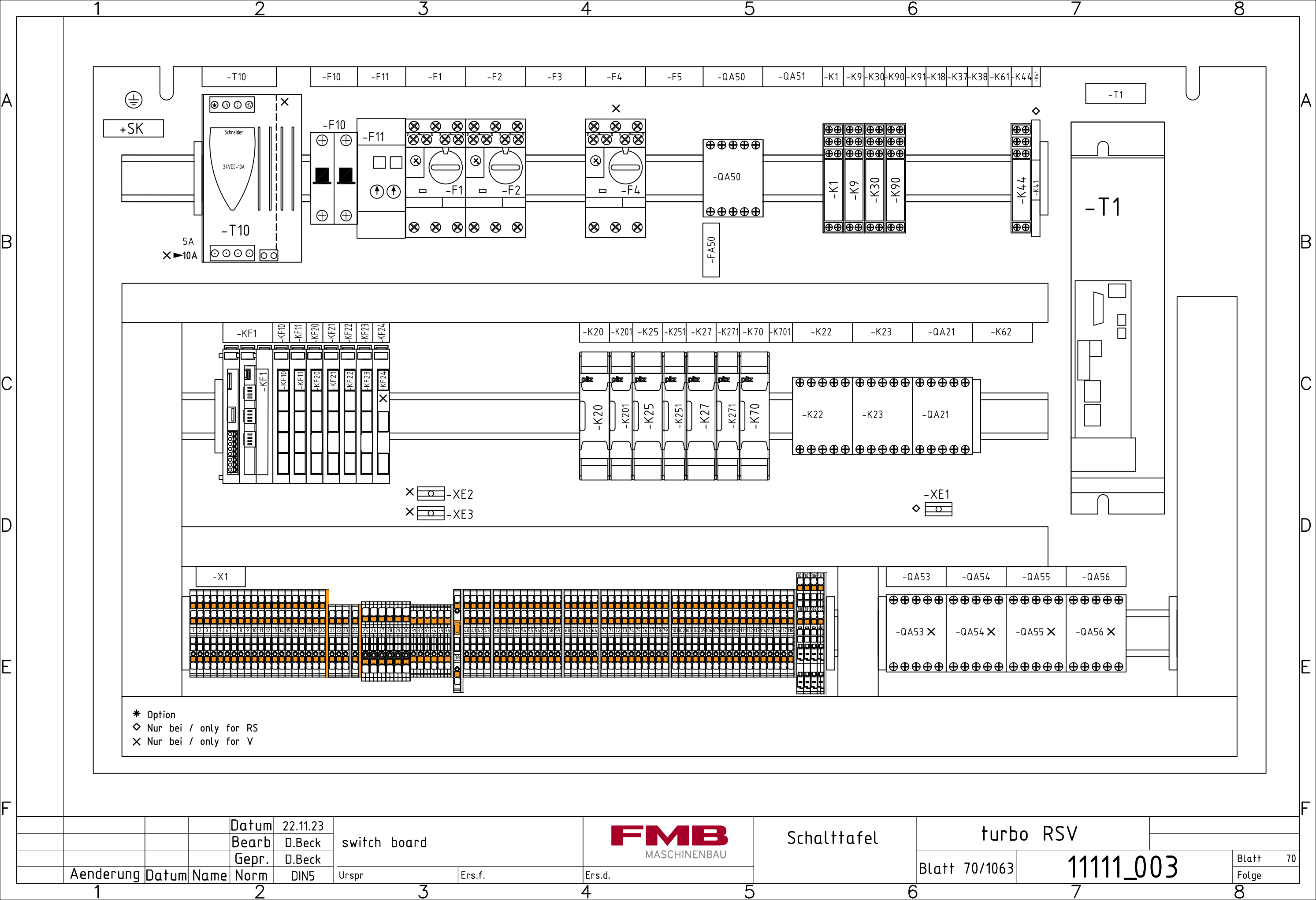